# Modicon M580 Safety Manual

**Original instructions** 

QGH46982.10 06/2024

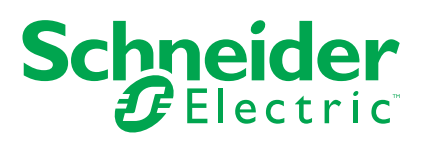

# Legal Information

The information provided in this document contains general descriptions, technical characteristics and/or recommendations related to products/solutions.

This document is not intended as a substitute for a detailed study or operational and sitespecific development or schematic plan. It is not to be used for determining suitability or reliability of the products/solutions for specific user applications. It is the duty of any such user to perform or have any professional expert of its choice (integrator, specifier or the like) perform the appropriate and comprehensive risk analysis, evaluation and testing of the products/solutions with respect to the relevant specific application or use thereof.

The Schneider Electric brand and any trademarks of Schneider Electric SE and its subsidiaries referred to in this document are the property of Schneider Electric SE or its subsidiaries. All other brands may be trademarks of their respective owner.

This document and its content are protected under applicable copyright laws and provided for informative use only. No part of this document may be reproduced or transmitted in any form or by any means (electronic, mechanical, photocopying, recording, or otherwise), for any purpose, without the prior written permission of Schneider Electric.

Schneider Electric does not grant any right or license for commercial use of the document or its content, except for a non-exclusive and personal license to consult it on an "as is" basis.

Schneider Electric reserves the right to make changes or updates with respect to or in the content of this document or the format thereof, at any time without notice.

To the extent permitted by applicable law, no responsibility or liability is assumed by Schneider Electric and its subsidiaries for any errors or omissions in the informational content of this document, as well as any non-intended use or misuse of the content thereof.

# **Table of Contents**

| Safety Information                               | 9  |
|--------------------------------------------------|----|
| Before You Begin                                 | 10 |
| Start-up and Test                                | 11 |
| Operation and Adjustments                        | 12 |
| About the Book                                   | 13 |
| M580 Safety Function                             | 19 |
| M580 Safety Function                             | 20 |
| Standards and Certifications                     | 23 |
| Certifications                                   | 24 |
| Standards and Certifications                     | 28 |
| M580 Safety System Supported Modules             | 29 |
| M580 Safety System Certified Modules             | 30 |
| Non-Interfering Modules                          | 32 |
| Cyber Security for the M580 Safety System        | 37 |
| Cybersecurity for the M580 Safety System         | 37 |
| Application Lifecycle                            | 38 |
| Application Lifecycle                            | 38 |
| M580 Safety I/O Modules                          | 47 |
| M580 Safety I/O Module Shared Features           | 48 |
| Introducing the M580 Safety I/O Modules          | 48 |
| Diagnostics Overview for M580 Safety I/O Modules | 50 |
| BMXSAI0410 Analog Input Module                   | 52 |
| BMXSAI0410 Safety Analog Input Module            | 52 |
| BMXSAI0410 Wiring Connector                      | 53 |
| BMXSAI0410 Input Application Wiring Examples     | 56 |
| BMXSAI0410 Data Structure                        | 62 |
| BMXSDI1602 Digital Input Module                  | 66 |
| BMXSDI1602 Safety Digital Input Module           | 66 |
| BMXSDI1602 Wiring Connector                      | 67 |
| BMXSDI1602 Input Application Wiring Examples     | 72 |
| BMXSDI1602 Data Structure                        | 92 |
| BMXSDO0802 Digital Output Module                 | 96 |
| BMXSDO0802 Safety Digital Output Module          | 96 |

| BMXSDO0802 Wiring Connector                                           | 97  |
|-----------------------------------------------------------------------|-----|
| BMXSDO0802 Output Application Wiring Examples                         | 100 |
| BMXSDO0802 Data Structure                                             | 106 |
| BMXSRA0405 Digital Relay Output Module                                | 111 |
| BMXSRA0405 Safety Digital Relay Output Module                         | 111 |
| BMXSRA0405 Wiring Connector                                           | 111 |
| BMXSRA0405 Output Application Wiring Examples                         | 114 |
| BMXSRA0405 Data Structure                                             | 123 |
| M580 Safety Power Supplies                                            | 128 |
| M580 Safety Power Supplies                                            | 129 |
| M580 Safety Power Supply Module Diagnostics                           | 132 |
| M580 Safety DDTs                                                      | 134 |
| Validating an M580 Safety System                                      | 136 |
| M580 Safety Module Architectures                                      | 137 |
| M580 Safety CPU and Coprocessor Safety Architecture                   | 137 |
| BMXSAI0410 Analog Input Module Safety Architecture                    | 141 |
| BMXSDI1602 Digital Input Module Safety Architecture                   | 142 |
| BMXSDO0802 Digital Output Module Safety Architecture                  | 143 |
| BMXSRA0405 Digital Relay Output Module Safety Architecture            | 144 |
| M580 Safety Module SIL & MTTF Values                                  | 145 |
| Safety Integrity Level Calculations                                   | 145 |
| M580 Safety System Performance and Timing Calculations                | 153 |
| Process Safety Time                                                   | 153 |
| Impact of CIP Safety Communications on Safety System Reaction         |     |
| Time                                                                  | 162 |
| Safety Library                                                        | 165 |
| Safety Library                                                        | 165 |
| Data Separation in an M580 Safety System                              | 168 |
| Data Separation in an M580 Safety Project                             | 169 |
| How to Transfer Data Between Namespace Areas                          | 172 |
| M580 Safety System Communications                                     | 174 |
| Time Synchronization                                                  | 175 |
| Configuring the Time Synchronization with Controller Firmware 3.10 or |     |
| Earlier                                                               | 175 |
| Time Synchronization for CPU Firmware 3.20 or Later                   | 179 |

| Peer to Peer Communication                                                        | 181 |
|-----------------------------------------------------------------------------------|-----|
| Peer-to-Peer Communication                                                        | 181 |
| Peer-to-Peer Architecture using CPU Firmware 3.10 or Earlier                      | 182 |
| Configuring the <code>S_WR_ETH_MX</code> DFB in the Program Logic of the Sender   |     |
| controller                                                                        | 189 |
| Configuring the <code>S_RD_ETH_MX</code> DFB in the Program Logic of the Receiver |     |
| Controller                                                                        | 191 |
| Peer-to-Peer Architecture using CPU Firmware 3.20 or Later                        | 194 |
| Configuring the <code>s_wr_eth_mx2</code> DFB in the Program Logic of the Sender  |     |
| Controller                                                                        | 202 |
| Configuring the S_RD_ETH_MX2 DFB in the Program Logic of the Receiver             |     |
| PAC                                                                               | 204 |
| M580 Black Channel Communications                                                 | 208 |
| M580 CPU to Safety I/O Communication                                              | 211 |
| M580 Safety PAC to I/O Communications                                             | 211 |
| Diagnosing an M580 Safety System                                                  | 213 |
| M580 Safety CPU and Coprocessor Diagnostics                                       | 214 |
| Blocking Condition Diagnostics                                                    | 214 |
| Non-blocking Condition Diagnostics                                                | 217 |
| M580 Safety CPU LED Diagnostics                                                   | 219 |
| M580 Safety Coprocessor LED Diagnostics                                           | 222 |
| Memory Card Access LED                                                            | 223 |
| M580 Safety Power Supply Diagnostics                                              | 226 |
| Power Supply LED Diagnostics                                                      | 226 |
| BMXSAI0410 Analog Input Diagnostics                                               | 228 |
| BMXSAI0410 DDDT Diagnostics                                                       | 228 |
| BMXSAI0410 Analog Input LED Diagnostics                                           | 229 |
| BMXSDI1602 Digital Input Diagnostics                                              | 232 |
| BMXSDI1602 DDDT Diagnostics                                                       | 232 |
| BMXSDI1602 Digital Input LED Diagnostics                                          | 234 |
| BMXSDO0802 Digital Output Diagnostics                                             | 238 |
| BMXSDO0802 DDDT Diagnostics                                                       | 238 |
| BMXSDO0802 Digital Output LED Diagnostics                                         | 240 |
| BMXSRA0405 Digital Relay Output Diagnostics                                       | 244 |
| BMXSRA0405 DDDT Diagnostics                                                       | 244 |

| BMXSRA0405 Digital Relay Output LED Diagnostics                     | 245 |
|---------------------------------------------------------------------|-----|
| Operating an M580 Safety System                                     | 248 |
| Process, Safety and Global Data Areas in Control Expert             | 249 |
| Data Separation in Control Expert                                   |     |
| Operating Modes, Operating States, and Tasks                        | 254 |
| M580 Safety Controller Operating Modes                              | 254 |
| M580 Safety Controller Operating States                             |     |
| Start Up Sequences                                                  |     |
| M580 Safety Controller Tasks                                        |     |
| Building an M580 Safety Project                                     | 273 |
| Building an M580 Safety Project                                     | 273 |
| Safe Signature                                                      | 273 |
| Locking M580 Safety I/O Module Configurations                       |     |
| Locking M580 Safety I/O Module Configurations                       | 281 |
| Initializing Data in Control Expert                                 |     |
| Initializing Data in Control Expert for the M580 Safety PAC         |     |
| Working with Animation Tables in Control Expert                     |     |
| Animation Tables and Operator Screens                               |     |
| Adding Code Sections                                                |     |
| Adding Code to an M580 Safety Project                               |     |
| Diagnostic Request                                                  |     |
| Swap and Clear Commands                                             |     |
| Application Security Management                                     |     |
| Application Protection                                              |     |
| Safety-Related Area Password Protection                             | 306 |
| Program Unit, Section and Subroutine Protection                     | 311 |
| Firmware Protection                                                 | 313 |
| Data Storage/Web Protection                                         | 315 |
| Loss of Password                                                    |     |
| Workstation Security Management                                     | 323 |
| Managing Access to EcoStruxure Control Expert                       | 323 |
| Access Rights                                                       | 326 |
| Modifications to Control Expert for the M580 Safety System          | 336 |
| Transferring and Importing M580 Safety Projects and Code in Control |     |
| Expert                                                              | 336 |

| S         | Saving & Restoring Data Between a File and the PAC              |  |
|-----------|-----------------------------------------------------------------|--|
| (         | CCOTF for an M580 Safety PAC                                    |  |
| (         | Changes to M580 Safety PAC Tools                                |  |
| CIP Safe  | ety                                                             |  |
| Intro     | ducing CIP Safety for M580 Safety PACs                          |  |
| (         | CIP Safety Communication                                        |  |
| Cont      | iguring the M580 CIP Safety CPU                                 |  |
| (         | Configuring the CPU OUNID                                       |  |
| Cont      | iguring the CIP Safety Target Device                            |  |
| (         | CIP Safety Device Configuration Overview                        |  |
| (         | Configuring the CIP Safety Device Using a Vendor Provided Tool  |  |
| Cont      | iguring Safety Device DTMs                                      |  |
| ١         | Vorking with DTMs                                               |  |
| 5         | Safety Device DTM - File and Vendor Information                 |  |
| S         | Safety Device DTM - Safety Network Number                       |  |
| S         | Safety Device DTM - Verify and Validate Configuration           |  |
| S         | Safety Device DTM - I/O Connections                             |  |
| (         | Checking Remote Device Identity                                 |  |
| S         | Safety Device DTM - I/O Connection Settings                     |  |
| S         | Safety Device IP Address Settings                               |  |
| CIP       | Safety Operations                                               |  |
| 7         | ransferring a CIP Safety Application from Control Expert to the |  |
| F         | PAC                                                             |  |
| S         | SafetyOpen Request Type 2 Structure                             |  |
| (         | CIP Safety Device Operations                                    |  |
| I         | nteractions Between Safety Controller Operations and the Target |  |
| (         | Connection                                                      |  |
| (         | CIP Safety DTM Commands                                         |  |
| CIP       | Safety Diagnostics                                              |  |
| (         | CIP Safety Device DDDT                                          |  |
| (         | CIP Safety Device Error Codes                                   |  |
| (         | CIP Safety Standalone CPU DDDT                                  |  |
| (         | Controller DTM Diagnostics                                      |  |
| (         | CIP Safety Device Connection Diagnostics                        |  |
| Appendice | 9S                                                              |  |
|           |                                                                 |  |

| IEC 61508                            | 386 |
|--------------------------------------|-----|
| General Information on the IEC 61508 | 387 |
| SIL Policy                           | 389 |
| System Objects                       | 394 |
| M580 Safety System Bits              | 395 |
| M580 Safety System Words             | 397 |
| SRAC References                      | 401 |
| Glossary                             | 407 |
| ndex                                 | 411 |

# **Safety Information**

# **Important Information**

Read these instructions carefully, and look at the equipment to become familiar with the device before trying to install, operate, service, or maintain it. The following special messages may appear throughout this documentation or on the equipment to warn of potential hazards or to call attention to information that clarifies or simplifies a procedure.

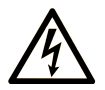

The addition of this symbol to a "Danger" or "Warning" safety label indicates that an electrical hazard exists which will result in personal injury if the instructions are not followed.

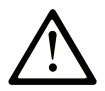

This is the safety alert symbol. It is used to alert you to potential personal injury hazards. Obey all safety messages that follow this symbol to avoid possible injury or death.

# **DANGER**

**DANGER** indicates a hazardous situation which, if not avoided, will result in death or serious injury.

### 

**WARNING** indicates a hazardous situation which, if not avoided, **could result in** death or serious injury.

# **A** CAUTION

**CAUTION** indicates a hazardous situation which, if not avoided, **could result** in minor or moderate injury.

### NOTICE

NOTICE is used to address practices not related to physical injury.

#### **Please Note**

Electrical equipment should be installed, operated, serviced, and maintained only by qualified personnel. No responsibility is assumed by Schneider Electric for any consequences arising out of the use of this material.

A qualified person is one who has skills and knowledge related to the construction and operation of electrical equipment and its installation, and has received safety training to recognize and avoid the hazards involved.

# **Before You Begin**

Do not use this product on machinery lacking effective point-of-operation guarding. Lack of effective point-of-operation guarding on a machine can result in serious injury to the operator of that machine.

# 

#### UNGUARDED EQUIPMENT

- Do not use this software and related automation equipment on equipment which does not have point-of-operation protection.
- Do not reach into machinery during operation.

Failure to follow these instructions can result in death, serious injury, or equipment damage.

This automation equipment and related software is used to control a variety of industrial processes. The type or model of automation equipment suitable for each application will vary depending on factors such as the control function required, degree of protection required, production methods, unusual conditions, government regulations, etc. In some applications, more than one processor may be required, as when backup redundancy is needed.

Only you, the user, machine builder or system integrator can be aware of all the conditions and factors present during setup, operation, and maintenance of the machine and, therefore, can determine the automation equipment and the related safeties and interlocks which can be properly used. When selecting automation and control equipment and related software for a particular application, you should refer to the applicable local and national standards and regulations. The National Safety Council's Accident Prevention Manual (nationally recognized in the United States of America) also provides much useful information.

In some applications, such as packaging machinery, additional operator protection such as point-of-operation guarding must be provided. This is necessary if the operator's hands and

other parts of the body are free to enter the pinch points or other hazardous areas and serious injury can occur. Software products alone cannot protect an operator from injury. For this reason the software cannot be substituted for or take the place of point-of-operation protection.

Ensure that appropriate safeties and mechanical/electrical interlocks related to point-ofoperation protection have been installed and are operational before placing the equipment into service. All interlocks and safeties related to point-of-operation protection must be coordinated with the related automation equipment and software programming.

**NOTE:** Coordination of safeties and mechanical/electrical interlocks for point-ofoperation protection is outside the scope of the Function Block Library, System User Guide, or other implementation referenced in this documentation.

#### Start-up and Test

Before using electrical control and automation equipment for regular operation after installation, the system should be given a start-up test by qualified personnel to verify correct operation of the equipment. It is important that arrangements for such a check are made and that enough time is allowed to perform complete and satisfactory testing.

### **A**WARNING

#### EQUIPMENT OPERATION HAZARD

- · Verify that all installation and set up procedures have been completed.
- Before operational tests are performed, remove all blocks or other temporary holding means used for shipment from all component devices.
- · Remove tools, meters, and debris from equipment.

Failure to follow these instructions can result in death, serious injury, or equipment damage.

Follow all start-up tests recommended in the equipment documentation. Store all equipment documentation for future references.

#### Software testing must be done in both simulated and real environments.

Verify that the completed system is free from all short circuits and temporary grounds that are not installed according to local regulations (according to the National Electrical Code in the U.S.A, for instance). If high-potential voltage testing is necessary, follow recommendations in equipment documentation to prevent accidental equipment damage.

Before energizing equipment:

• Remove tools, meters, and debris from equipment.

- Close the equipment enclosure door.
- Remove all temporary grounds from incoming power lines.
- Perform all start-up tests recommended by the manufacturer.

### **Operation and Adjustments**

The following precautions are from the NEMA Standards Publication ICS 7.1-1995:

(In case of divergence or contradiction between any translation and the English original, the original text in the English language will prevail.)

- Regardless of the care exercised in the design and manufacture of equipment or in the selection and ratings of components, there are hazards that can be encountered if such equipment is improperly operated.
- It is sometimes possible to misadjust the equipment and thus produce unsatisfactory or unsafe operation. Always use the manufacturer's instructions as a guide for functional adjustments. Personnel who have access to these adjustments should be familiar with the equipment manufacturer's instructions and the machinery used with the electrical equipment.
- Only those operational adjustments required by the operator should be accessible to the operator. Access to other controls should be restricted to prevent unauthorized changes in operating characteristics.

# **About the Book**

# **Document Scope**

This documentation is intended for qualified personnel familiar with Functional Safety and Control Expert Safety. Commissioning and operating the M580 Safety System may only be performed by persons who are authorized to commission and operate systems in accordance with established Functional Safety standards.

#### NOTE:

- The English language version of this manual is the original version.
- In case of a change request or quality issue relating to the M580 Safety offer, contact your local Customer Care Center for Technical support. You can find more information in the Support / Contact us section of your Schneider Electric website at:

www.se.com/b2b/en/support/

# Validity Note

This document is valid for EcoStruxure<sup>™</sup> Control Expert 16.0 with ControlExpert\_V160\_ HF001 M580 Safety or later.

For product compliance and environmental information (RoHS, REACH, PEP, EOLI, etc.), go to www.se.com/ww/en/work/support/green-premium/.

### **Related Documents**

| Title of documentation                                                    | Reference number                                                                                                    |
|---------------------------------------------------------------------------|----------------------------------------------------------------------------------------------------|
| M580 Safety, Safety Related Application Conditions —<br>Verification Plan | EIO000004540 (ENG)<br>EIO000004741 (FRE)<br>EIO000004742 (GER)<br>EIO000004744 (ITA)<br>EIO000004743 (SPA)<br>EIO000004745 (CHS) |
| Modicon M580, Safety System Planning Guide                                | QGH60283 (English), QGH60284 (French),<br>QGH60285 (German), QGH60286 (Spanish),<br>QGH60287 (Italian), QGH60288 (Chinese)       |

| Title of documentation                                                               | Reference number                                                                                                    |
|--------------------------------------------------------------------------------------|----------------------------------------------------------------------------------------------------|
| EcoStruxure™ Control Expert, Safety, Block Library                                   | QGH60275 (English), QGH60278 (French),<br>QGH60279 (German), QGH60280 (Italian),<br>QGH60281 (Spanish), QGH60282 (Chinese)                                  |
| Modicon Controllers Platform Cyber Security,<br>Reference Manual                     | EIO0000001999 (English), EIO000002001 (French),<br>EIO000002000 (German), EIO000002002 (Italian),<br>EIO000002003 (Spanish), EIO0000002004<br>(Chinese)     |
| Modicon M580 Hot Standby, System Planning Guide<br>for Frequently Used Architectures | NHA58880 (English), NHA58881 (French),<br>NHA58882 (German), NHA58883 (Italian), NHA58884<br>(Spanish), NHA58885 (Chinese)                                  |
| Modicon M580, Hardware, Reference Manual                                             | EIO000001578 (English), EIO0000001579 (French),<br>EIO0000001580 (German), EIO0000001582 (Italian),<br>EIO0000001581 (Spanish), EIO0000001583<br>(Chinese)  |
| Modicon M580 Standalone, System Planning Guide for<br>Frequently Used Architectures  | HRB62666 (English), HRB65318 (French),<br>HRB65319 (German), HRB65320 (Italian), HRB65321<br>(Spanish), HRB65322 (Chinese)                                  |
| Modicon M580, System Planning Guide for Complex<br>Topologies                        | NHA58892 (English), NHA58893 (French),<br>NHA58894 (German), NHA58895 (Italian), NHA58896<br>(Spanish), NHA58897 (Chjnese)                                  |
| EcoStruxure™ Automation Device Maintenance, User<br>Guide                            | EIO0000004033 (English), EIO0000004048 (French),<br>EIO0000004046 (German), EIO0000004049 (Italian),<br>EIO0000004047 (Spanish), EIO0000004050<br>(Chinese) |
| Unity Loader, User Guide                                                             | 33003805 (English), 33003806 (French), 33003807<br>(German), 33003809 (Italian), 33003808 (Spanish),<br>33003810 (Chinese)                                  |
| EcoStruxure™ Control Expert, Operating Modes                                         | 33003101 (English), 33003102 (French), 33003103<br>(German), 33003104 (Spanish), 33003696 (Italian),<br>33003697 (Chinese)                                  |
| EcoStruxure <sup>™</sup> Control Expert, System Bits and Words,<br>Reference Manual  | EIO0000002135 (English), EIO0000002136 (French),<br>EIO0000002137 (German), EIO0000002138 (Italian),<br>EIO0000002139 (Spanish), EIO0000002140<br>(Chinese) |

To find documents online, visit the Schneider Electric download center (www.se.com/ww/en/download/).

# **Product Related Information**

# **A A DANGER**

#### HAZARD OF ELECTRIC SHOCK, EXPLOSION, OR ARC FLASH

- Disconnect all power from all equipment, including connected devices, prior to removing any covers or doors or installing or removing any accessories, hardware, cables, or wires except under the specific conditions specified in the appropriate hardware guide for this equipment.
- Always use a properly rated voltage-sensing device to confirm the power is off where and when indicated.
- Replace and secure all covers, accessories, hardware, cables, and wires and confirm that a proper ground connection exists before applying power to the unit.
- Use only the specified voltage when operating the equipment and any associated products.

Failure to follow these instructions will result in death or serious injury.

# **A**WARNING

#### LOSS OF CONTROL

- Perform a Failure Mode and Effects Analysis (FMEA) or equivalent risk analysis of your application and apply preventive and detective controls before implementation.
- Provide a fallback state for undesired control events or sequences.
- · Provide separate or redundant control paths wherever required.
- Supply appropriate parameters, particularly for limits.
- Review the implications of transmission delays and take actions to mitigate them.
- Review the implications of communication link interruptions and take actions to mitigate them.
- Provide independent paths for control functions (for example, emergency stop, overlimit conditions, and error conditions) according to your risk assessment, and applicable codes and regulations.
- Apply local accident prevention and safety regulations and guidelines.<sup>1</sup>
- Test each implementation of a system for proper operation before placing it into service.

•

# Failure to follow these instructions can result in death, serious injury, or equipment damage.

<sup>1</sup> For additional information, refer to NEMA ICS 1.1 (latest edition), Safety Guidelines for the Application, Installation, and Maintenance of Solid State Control and to NEMA ICS 7.1 (latest edition), Safety Standards for Construction and Guide for selection, Installation and Operation of Adjustable-Speed Drive Systems or their equivalent governing your particular location.

### **A**WARNING

#### UNINTENDED EQUIPMENT OPERATION

- Only use software approved by Schneider Electric for use with this equipment.
- Update your application program every time you change the physical hardware configuration.

Failure to follow these instructions can result in death, serious injury, or equipment damage.

# Information on Non-Inclusive or Insensitive Terminology

As a responsible, inclusive company, Schneider Electric is constantly updating its communications and products that contain non-inclusive or insensitive terminology. However, despite these efforts, our content may still contain terms that are deemed inappropriate by some customers.

### **Terminology Derived from Standards**

The technical terms, terminology, symbols and the corresponding descriptions in the information contained herein, or that appear in or on the products themselves, are generally derived from the terms or definitions of international standards.

In the area of functional safety systems, drives and general automation, this may include, but is not limited to, terms such as *safety*, *safety function*, *safe state*, *fault*, *fault reset*, *malfunction*, *failure*, *error*, *error message*, *dangerous*, etc.

Among others, these standards include:

| Standard         | Description                                                                                                    |
|------------------|----------------------------------------------------------------------------------------------------|
| IEC 61131-2:2007 | Programmable controllers, part 2: Equipment requirements and tests.                                                                                                    |
| ISO 13849-1:2023 | Safety of machinery: Safety related parts of control systems.                                                                                                    |
|                  | General principles for design.                                                                                                    |
| EN 61496-1:2020  | Safety of machinery: Electro-sensitive protective equipment.                                                                                                    |
|                  | Part 1: General requirements and tests.                                                                                                    |
| ISO 12100:2010   | Safety of machinery - General principles for design - Risk assessment and risk reduction                                                                                          |
| EN 60204-1:2006  | Safety of machinery - Electrical equipment of machines - Part 1: General requirements                                                                                             |
| ISO 14119:2013   | Safety of machinery - Interlocking devices associated with guards - Principles for design and selection                                                                           |
| ISO 13850:2015   | Safety of machinery - Emergency stop - Principles for design                                                                                                    |
| IEC 62061:2021   | Safety of machinery - Functional safety of safety-related electrical, electronic, and electronic programmable control systems                                                     |
| IEC 61508-1:2010 | Functional safety of electrical/electronic/programmable electronic safety-related systems: General requirements.                                                                  |
| IEC 61508-2:2010 | Functional safety of electrical/electronic/programmable electronic safety-related systems: Requirements for electrical/electronic/programmable electronic safety-related systems. |
| IEC 61508-3:2010 | Functional safety of electrical/electronic/programmable electronic safety-related systems: Software requirements.                                                                 |
| IEC 61784-3:2021 | Industrial communication networks - Profiles - Part 3: Functional safety fieldbuses - General rules and profile definitions.                                                      |
| 2006/42/EC       | Machinery Directive                                                                                                    |
| 2014/30/EU       | Electromagnetic Compatibility Directive                                                                                                    |
| 2014/35/EU       | Low Voltage Directive                                                                                                    |

In addition, terms used in the present document may tangentially be used as they are derived from other standards such as:

| Standard         | Description                                                                                              |
|------------------|----------------------------------------------------------------------------------------------------|
| IEC 60034 series | Rotating electrical machines                                                                             |
| IEC 61800 series | Adjustable speed electrical power drive systems                                                          |
| IEC 61158 series | Digital data communications for measurement and control – Fieldbus for use in industrial control systems |

Finally, the term *zone of operation* may be used in conjunction with the description of specific hazards, and is defined as it is for a *hazard zone* or *danger zone* in the *Machinery Directive* (2006/42/EC) and ISO 12100:2010.

**NOTE:** The aforementioned standards may or may not apply to the specific products cited in the present documentation. For more information concerning the individual standards applicable to the products described herein, see the characteristics tables for those product references.

# **M580 Safety Function**

# Introduction

This chapter introduces the M580 safety function for the M580 safety system, and for each safety module.

### **M580 Safety Function**

#### **Introducing the M580 Safety Function**

Using Control Expert with Safety, you can program, configure and maintain a safety application. When designing and programming your safety application, apply safety functions only to components of a safety loop.

**NOTE:** Include only safety modules, their configuration settings, and their data in a safety loop.

After commissioning, while your M580 safety system is operating in safety mode, the safety system periodically reads safety inputs, processes the application program safety logic, performs diagnostics, and applies the logic results to safety outputs.

If controller or I/O diagnostics detect an error, the safety system places the affected part of the system into the defined safe state. Depending on the nature of the detected error, the scope of the response may place a single I/O channel, an I/O module, or the entire system into the defined safe state.

The defined safe state is the de-energized state. For example:

- If the BMXSAI0410 analog input module or the BMXSDI1602 digital input module detects an unrecoverable error, it sets the value of their inputs to the controller to 0 (the de-energized state), which remain in that state until the underlying condition has been resolved.
- If the BMXSD00802 digital output module or BMXSRA0405 digital relay output module detect an unrecoverable error, it sets its outputs to the de-energized state, which remain in that state until the underlying condition has been resolved and the module is restarted.
- If the BMXSDO0802 digital output module or BMXSRA0405 digital relay output module detects a communication error on a black channel link to the controller, the output module sets its outputs to their fallback state.

**NOTE:** You can use Control Expert Safety to configure the fallback state (energized, de-energized, or maintain last value) in the event black channel communication between the controller and output module is lost.

 If a BMEP58•040S standalone or a BMEH58•040S Hot Standby controller detects a communication error on a black channel link to a safety input module, it sets the state of the affected inputs to "0" (the de-energized state) until the black channel again becomes operational and the controller can again read actual input values.

#### Safety Loop

A safety loop is the collection of equipment and logic that executes a safety process. A safety project can include multiple safety loops. For each safety loop, you need verify that:

- The process safety time, page 153 is greater than the system reaction time, page 153.
- The sum of the PFD or PFH values, page 145 for all components in the safety loop does not exceed the maximum permitted value for the intended:
  - safety integrity level (1, 2, 3, or 4)
  - mode of operation (low demand or high demand)
  - proof test interval

Include only safety equipment in a safety loop. Although you can include non-interfering modules, page 32 in your safety project, use them only for non-safe (MAST, FAST, AUX0, or AUX1) tasks.

# **A**WARNING

#### LOSS OF THE ABILITY TO PERFORM SAFETY FUNCTIONS

- · Use only safety modules to perform safety functions.
- Do not use inputs or outputs of non-interfering modules for safety-related functions.
- Do not use variables from the Global area for safety-related functions.

# Failure to follow these instructions can result in death, serious injury, or equipment damage.

Refer to the topic *Data Separation in an M580 Safety Project*, page 169 for a description of global area variables.

Safety Loop:

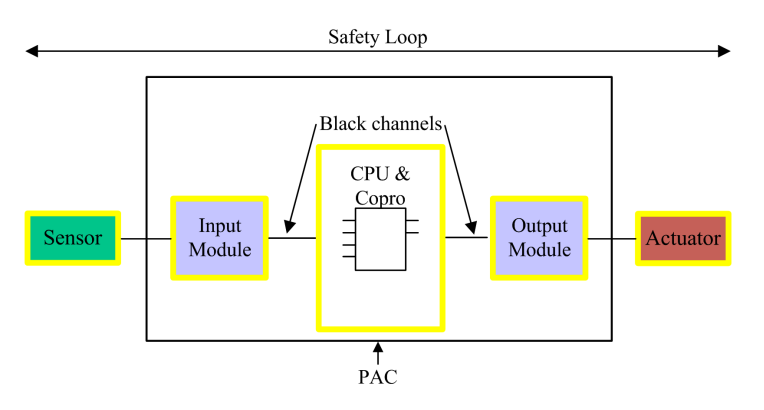

Safety equipment includes the following Schneider Electric M580 safety modules:

• BME•58•040S controller and BMEP58CPROS3 copro:

The controller and copro together perform the tasks of reading safety inputs, processing safety logic, performing diagnostics, and applying results to outputs. All of these tasks are part of the safety loop. Ports used for black channel communications are also part of the safety loop. However, other controller components – for example the USB port, SD memory card, and non-volatile static random access memory (nvSRAM) area – are not part of the safety loop.

**NOTE:** On both a cold and a warm system start, the controller and copro do not load data stored in nvSRAM into the safety task. (nvSRAM data is used only in the non-safe MAST, FAST, and AUX tasks). Instead, the controller and copro initially apply default configuration settings from the SD memory card, then apply values received directly from inputs during operation.

Safety I/O (BMXSAI0410, BMXSDI1602, BMXSDO0802, and BMXSRA0405):

The functions of sending input signals, receiving output signals, and performing diagnostics are part of the safety loop.

• BMXCPS4002S, BMXCPS4022S, and BMXCPS3522S power supplies:

These safety power supplies provide over-voltage detection, and this is part of the safety loop. Because each power supply reliability (i.e. its dangerous failure rate) is more than 100 times better than the threshold for the SIL3 standard, these safety power supplies are not included in safety integrity level calculations for the safety loop.

The safety loop also includes the following non-safety equipment:

 Sensors, actuators and the cabling that connects them to safety I/O modules. The safety I/O perform wiring diagnostics for sensors and actuators to help manage the safety loop.

**NOTE:** When you design your safety application, you need to identify sensor and actuator characteristics (in particular PFD/PFH values).

# **Standards and Certifications**

# Introduction

This chapter describes the standards and certifications that apply to the M580 safety system and its component modules.

# Certifications

#### M580 Safety PAC Certification Standards

The M580 safety PAC is certified by TÜV Rheinland Group for use in applications up to:

- SIL3 / IEC 61508 / IEC 61511 / IEC 62061
- SIL4 / EN 50126 (IEC 62278), EN 50128 (IEC 62279), EN 50129 (IEC 62245)
- PLe, Cat. 4 / ISO 13849-1

For more detailed information on SIL rating, refer to SIL Rating Description, page 390.

#### **Programmable Controller Specifications**

- IEC 61131-2: Programmable controllers- Part 2: Equipment requirements and tests.
- IEC/EN 61010-2-201, UL 61010-2-201, CSA -C22.2 No. 61010-2-201: Safety requirements for electrical equipment - Part 2-201: Particular requirements for control equipment.

#### **Environmental Specifications**

Refer to M580 Standards and Certifications, page 28 for environment tests levels.

#### **Ex area Specifications**

For USA and Canada: Hazardous location class I, division 2, groups A, B, C and D

• CSA 22.2 No213, ANSI/ISA12.12.01 and FM3611

For other countries: CE ATEX (directive 2014/34/EU) or IECEx in defined atmosphere Zone 2 (gas) and/or Zone 22 (dust)

• IEC/EN 60079-0 ; IEC/EN 60079-7; IEC/EN 60079-15

#### **Power Utility Automation Systems Specifications**

• IEC/EN 61000-6-5: Electromagnetic compatibility - Part 6-5: Generic standards - Immunity for power station and substation environments.

 IEC/EN 61850-3: Communication networks and systems for power utility automation -Part 3: General requirements

Refer to M580 Standards and Certifications, page 28 for installation restrictions.

#### **Railway Specifications**

- EN 45545–2 / IEC 60332–3–24: Railway applications Fire test of cables for trains.
- EN 50126 / IEC 62278: Railway applications The specification and demonstration of Reliability, availability, Maintainability and Safety (RAMS).
- EN 50128 / IEC 62279: Railway applications Communication, signaling and processing systems Software for railway control and protection systems.
- EN 50129 / IEC 62245: Railway applications Communication, signaling and processing systems Safety related electronic systems for signaling.
- EN 50155 / IEC 60571: Railway applications Rolling stock Electronic equipment.
- EN 50121-3-2 / IEC 62236-3-2: Railway applications Electromagnetic compatibility -Part 3-2: Rolling stock - Apparatus.
- EN 50121-4 / IEC 62236-4: Railway applications Electromagnetic compatibility Part 4: Emission and immunity of the signaling and telecommunications apparatus.
- EN 50121-5 / IEC 62236-5: Railway applications Electromagnetic compatibility Part 5: Emission and immunity of fixed power supply installations and apparatus.
- EN 50125-1: Railway Environmental conditions for equipment Part 1: Rolling stock and on-board equipment.
- EN 50125-3: Railway Environmental conditions for equipment Part 3: Equipment for signaling and telecommunications.
- EN 50124-1: Railway Insulation coordination Part 1: Basic requirements Clearances and creepage distances for all electrical and electronic equipment.

Refer to M580 Standards and Certifications, page 28 for installation restrictions.

#### **Functional Safety Specifications**

- IEC/EN 61000-6-7: Electromagnetic compatibility Part 6-7: Generic standards -Immunity requirements for equipment intended to perform functions in a safety-related system (functional safety) in industrial locations.
- IEC 61326-3-1: Electrical equipment for measurement, control and laboratory use Part 3-1: Immunity requirements for safety-related systems and for equipment intended to perform safety-related functions General industrial application.

- IEC 61508: Functional safety of electrical/electronic/programmable electronic safetyrelated systems - Part 1-7, edition 2.0.
- IEC 61511-1: Functional safety Safety instrumented systems for the process industry sector Part 1: Framework, definitions, system, hardware and software requirements.
- IEC 61511-2: Functional safety Safety instrumented systems for the process industry sector Part 2: Guidelines for the application of IEC 61511-1.
- IEC 61511-3: Functional safety Safety instrumented systems for the process industry sector Part 3: Guidance for the determination of the required safety integrity levels.

#### **Safety Machinery Specifications**

- IEC/EN 62061: Safety of machinery Functional safety of safety-related electrical, electronic and programmable electronic control systems.
- ISO EN 13849-1: Safety of machinery Safety-related parts of control systems Part 1: General principles for design.

#### **Functional Safety in Systems Specifications**

- EN 54-2: Fire detection and fire alarm systems Part 2: Control and indicating equipment.
- EN 50156-1: Electrical equipment for furnaces and ancillary equipment Part 1: Requirements for application design and installation.
- EN 50130-4: Alarm systems Part 4: Electromagnetic compatibility Product family standard: Immunity requirements for components of fire, intruder, hold up, CCTV, access control and social alarm systems.
- EN 298: Automatic burner control systems for burners and appliances burning gaseous or liquid fuels.
- NFPA 85: Boiler and Combustion Systems Hazards Code.
- NFPA 86: Standard for Ovens and Furnaces.
- NFPA 72: National Fire Alarm and Signaling Code.

#### Notes

For the complete list of the standards (with their revisions and dates), which are certified by TÜV,, refer to the TÜV certificate in the web site at:

www.certipedia.com or https://fs-products.tuvasi.com/certificates.

# **Standards and Certifications**

#### Download

Click the link that corresponds to your preferred language to download standards and certifications (PDF format) that apply to the modules in this product line:

| Title                                      | Languages               |
|--------------------------------------------|-------------------------|
| Modicon M580, M340, and X80 I/O Platforms, | • English: EIO000002726 |
| Standards and Certifications               | French: EIO000002727    |
|                                            | German: EIO000002728    |
|                                            | • Italian: EIO000002730 |
|                                            | Spanish: EIO000002729   |
|                                            | Chinese: EIO000002731   |

# M580 Safety System Supported Modules

# Introduction

An M580 safety project can include both safety modules and non-safety modules. You can use:

- Safety modules in the SAFE task.
- Non-safety modules only for the non-safe tasks (MAST, FAST, AUX0, and AUX1).

**NOTE:** Only non-safety modules that do not interfere with the safety function can be added to a safety project.

Use only the Control Expert programming software of Schneider Electric for programming, commissioning, and operating your M580 safety application.

- Control Expert L Safety provides all the functionality of Control Expert L and can be used with BMEP582040S and BMEH582040S safety controllers.
- Control Expert XL Safety provides all the functionality of Control Expert XL and can be used for the entire range of BMEP58•040S and BMEH58•040S safety controllers.

This chapter lists the safety and non-safety modules supported by the M580 safety system.

# M580 Safety System Certified Modules

#### **Certified Modules**

The M580 safety PAC is a safety-related system certified by TÜV Rheinland Group, according to:

- SIL3 / IEC 61508 / IEC 61511 / IEC 62061
- SIL4 / EN 50126 (IEC 62278), EN 50128 (IEC 62279), EN 50129 (IEC 62245)
- PLe, Cat. 4 / ISO 13849-1
- CIP Safety IEC 61784-3

Only the Safety product and Control Expert software versions mentioned in the TÜV certificate revision list are compliant for a Safety usage.

You can find the most recent information on the certified product, firmware and software versions on the TÜV Rheinland Group website: https://www.certipedia.com/ or https://fs-products.tuvasi.com/.

It is based on the M580 family of programmable automation controllers (PACs). The following Schneider Electric M580 safety modules are certified:

- BMEP582040S standalone controller
- BMEP584040S standalone controller
- BMEP586040S standalone controller
- BMEH582040S Hot Standby controller
- BMEH584040S Hot Standby controller
- BMEH586040S Hot Standby controller
- BMEP58CPROS3 co-processor
- BMXSAI0410 analog input module
- BMXSDI1602 digital input module
- BMXSDO0802 digital output module
- BMXSRA0405 digital relay output module
- BMXCPS4002S power supply
- BMXCPS4022S power supply
- BMXCPS3522S power supply

**NOTE:** In addition to the safety modules listed above, you can also include noninterfering, non-safety modules, page 32 in your safety project.

**NOTE:** The Modicon Safety offer is up to SIL3 (reg. IEC 61508) and PLe (reg. ISO 13849) capable, meaning it is also SIL1/SIL2 and PLa, b,c,d capable.

#### NOTE:

- Each time SIL2 or SIL3 is mentioned in the document without a standard reference, it regards IEC 61508, IEC 61511 or IEC 62061.
- Each time SIL2 is mentioned, it is also SIL3 regarding EN 50126 / EN 50128 / EN 50129.
- Each time SIL3 is mentioned, it is also SIL4 regarding EN 50126 / EN 50128 / EN 50129.

#### **Replacing a Controller**

It is possible to replace a BME•58•040S controller with another BME•58•040S. However, the replacement does not work if the following limitations are exceeded :

- number of I/O
- number of I/O drops
- number of variables
- application memory size

Refer to the topics:

- Configuration Compatibility in the Modicon M580 Hot Standby System Planning Guide for Frequently Used Architectures for a description of Control Expert applications that are compatible with safety and Hot Standby controllers.
- *M580 Controller & Copro Performance Characteristics* in the *Modicon M580 Safety System Planning Guide* for a description of controller limitations.

### **Non-Interfering Modules**

#### Introduction

An M580 safety project can include both safety modules and non-safety modules. You can use non-safety modules only for non-safe tasks. Only non-safety modules that do not interfere with the safety function can be added to a safety project.

#### **Definition of a Non-Interfering Module**

# 

#### INCORRECT USE OF SAFETY-RELATED DATA

Confirm that neither input data nor output data from non-interfering modules are used for controlling safety-related outputs. Non-safety modules can process only non-safety data.

#### Failure to follow these instructions can result in injury or equipment damage.

A non-interfering module is a module which cannot interfere with the safety function. For inbackplane M580 modules (BMEx, BMXx, PMXx, and PMEx), there are two types of noninterfering modules:

- **Type 1**: A type 1 module can be installed in the same backplane as safety modules (wherever the safety module is placed, in the main or extended backplane).
- **Type 2**: A type 2 non-interfering module cannot be installed in the same main backplane as safety modules (wherever the safety module is placed, in the main or extended backplane).

**NOTE:** Type 1 and Type 2 modules are listed on TÜV Rheinland websites at www. certipedia.com/certificates and https://fs-products.tuvasi.com/certificates.

For not in-backplane Mx80 modules, all Ethernet equipment (DIO or DRS) can be considered as non-interfering, and therefore can be used as part of an M580 safety system.

#### **Type 1 Non-Interfering Modules for SIL3 Applications**

The following non-safety modules can qualify as type-1 non-interfering modules in an M580 safety system.

**NOTE:** The list of type-1 non-interfering non-safety modules may change from time to time. For the current list, visit the TÜV Rheinland website at https://fs-products.tuvasi. com/certificates.

| Module type                                                     | Module reference |
|-----------------------------------------------------------------|------------------|
| Backplane 4 slots                                               | BMEXBP0400       |
| Backplane 8 slots                                               | BMEXBP0800       |
| Backplane 12 slots                                              | BMEXBP1200       |
| Backplane 16 slots                                              | BMEXBP1600       |
| Backplane 4 slots                                               | BMXXBP0400       |
| Backplane 6 slots                                               | BMXXBP0600       |
| Backplane 8 slots                                               | BMXXBP0800       |
| Backplane 12 slots                                              | BMXXBP1200       |
| Backplane 16 slots                                              | BMXXBP1600       |
| Backplane 6 slots with dual slots for redundant power supplies  | BMEXBP0602       |
| Backplane 10 slots with dual slots for redundant power supplies | BMEXBP1002       |
| Backplane 14 slots with dual slots for redundant power supplies | BMEXBP1402       |
| Communication: Performance X80 Ethernet Drop Adapter 1 CH       | BMXCRA31210      |
| Communication: Performance X80 Ethernet Drop Adapter 1 CH       | BMECRA31210      |
| Communication: Ethernet module with standard web services       | BMENOC0301       |
| Communication: Ethernet module with IP Forwarding               | BMENOC0321       |
| Communication: Ethernet module with FactoryCast web services    | BMENOC0311       |
| Communication: backplane extender module                        | BMXXBE1000       |
| Communication: AS-Interface                                     | BMXEIA0100       |
| Communication: Global Data                                      | BMXNGD0100       |
| Communication: Fiber Converter MM/LC 2CH 100Mb                  | BMXNRP0200       |
| Communication: Fiber Converter SM/LC 2CH 100Mb                  | BMXNRP0201       |
| Communication: M580 IEC 61850 Communication module              | BMENOP0300       |
| Communication: Embedded OPC UA Server                           | BMENUA0100       |

| Module type                                                       | Module reference |
|-------------------------------------------------------------------|------------------|
| Counting: SSI module 3 CH                                         | BMXEAE0300       |
| Counting: High speed counter 2 CH                                 | BMXEHC0200       |
| Counting: High speed counter 8 CH                                 | BMXEHC0800       |
| Motion: Pulse Train Output 2 independent CH                       | BMXMSP0200       |
| Analog: Ana 8 In Current Isolated HART                            | BMEAHI0812       |
| Analog: Ana 4 Out Current Isolated HART                           | BMEAHO0412       |
| Analog: Ana 4 U/I In Isolated High Speed                          | BMXAMI0410       |
| Analog: Ana 4 U/I In Non Isolated High Speed                      | BMXAMI0800       |
| Analog: Ana 8 U/I In Isolated High Speed                          | BMXAMI0810       |
| Analog: Ana 4 In U/I 4 Out U/I                                    | BMXAMM0600       |
| Analog: Ana 2 U/I Out Isolated                                    | BMXAMO0210       |
| Analog: Ana 4 U/I Out Isolated                                    | BMXAMO0410       |
| Analog: Ana 8 Out Current No Isolated                             | BMXAMO0802       |
| Analog: Ana 4 TC/RTD Isolated In                                  | BMXART0414.2     |
| Analog: Ana 8 TC/RTD Isolated In                                  | BMXART0814.2     |
| Discrete: Dig 8 In 220 Vac                                        | BMXDAI0805       |
| Discrete: Dig 8 In 100 to 120 Vac Isolated                        | BMXDAI0814       |
| Discrete: Dig 16 In 24Vac/24Vdc Source                            | BMXDAI1602       |
| Discrete: Dig 16 In 48Vac                                         | BMXDAI1603       |
| Discrete: Dig 16 In 100 to 120 Vac 20 pin                         | BMXDAI1604       |
| Discrete: Dig 16 Supervised inputs channels 100 to 120 Vac 40 pin | BMXDAI1614       |
| Discrete: Dig 16 Supervised inputs channels 200 to 240 Vac 40 pin | BMXDAI1615       |
| Discrete: Dig 16 Outputs Triacs 100 to 240 Vac 20 pin             | BMXDAO1605       |
| Discrete: Dig 16 Outputs Triacs 24 to 240 Vac 40 pin              | BMXDAO1615       |
| Discrete: Dig 16 In 24Vdc Sink                                    | BMXDDI1602       |
| Discrete: Dig 16 In 48Vdc Sink                                    | BMXDDI1603       |
| Discrete: Dig 16 In 125Vdc Sink                                   | BMXDDI1604T      |
| Discrete: Dig 32 In 24Vdc Sink                                    | BMXDDI3202K      |
| Discrete: Dig 64 In 24Vdc Sink                                    | BMXDDI6402K      |

| Module type                                                                       | Module reference |
|-----------------------------------------------------------------------------------|------------------|
| Discrete: Dig 8 In 24Vdc 8Q Source Tr                                             | BMXDDM16022      |
| Discrete: Dig 8 In 24Vdc 8Q Relays                                                | BMXDDM16025      |
| Discrete: Dig 16 In 24Vdc 16Q Source Tr                                           | BMXDDM3202K      |
| Discrete: Dig 16Q Trans Source 0.5A                                               | BMXDDO1602       |
| Discrete: Dig 16 O Trans Sink                                                     | BMXDDO1612       |
| Discrete: Dig 32Q Trans Source 0.5A                                               | BMXDDO3202       |
|                                                                                   | BMXDDO3202H      |
| Discrete: Dig 32Q Trans Source 0.1A                                               | BMXDDO3202K      |
| Discrete: Dig 64Q Trans Source 0.1A                                               | BMXDDO6402K      |
| Discrete: Dig 8Q 125Vdc                                                           | BMXDRA0804T      |
| Discrete: Dig 8Q 24 Vdc or 24 to 240 Vac Isolated Relays                          | BMXDRA0805       |
| Discrete: Dig 16 non-isolated relay output channels 5 to 125 Vdc or 25 to 240 Vac | BMXDRA0815       |
| Discrete: Dig 16Q Relays                                                          | BMXDRA1605       |
| Discrete: Dig NC Output 5 to 125 Vdc or 24 to 240 Vac Relays                      | BMXDRC0805       |
| Discrete: Dig 16In 24/125Vdc TSTAMP                                               | BMXERT1604       |
| Mx80 Network Option Switch                                                        | BMENOS0300       |
| Turbomachinery Frequency Input 2 CH                                               | BMXETM0200       |
| Profibus DP/DPV1 Master module support                                            | PMEPXM0100       |
| Mx80 Advanced RTU module                                                          | BMENOR2200H      |

#### **Type 2 Non-Interfering Modules for SIL2/3 Applications**

The following in-backplane non-safety modules can be considered to be type-2 non-interfering modules in an M580 safety system.

**NOTE:** The list of type-2 non-interfering non-safety modules may change from time to time. For the current list, visit the TÜV Rheinland website at https://fs-products.tuvasi. com/certificates.

| Module type                                            | Module reference |
|--------------------------------------------------------|------------------|
| Communication: Standard X80 Ethernet Drop Adapter 1 CH | BMXCRA31200      |
| Standard AC power supply                               | BMXCPS2000       |

| Module type                                      | Module reference |
|--------------------------------------------------|------------------|
| Standard Isolated DC power supply                | BMXCPS2010       |
| High Power Isolated 24 to 48 VDC power supply    | BMXCPS3020       |
| Standard Redundant 125VDC power supply           | BMXCPS3522       |
| Standard Redundant 24/48VDC power supply         | BMXCPS4022       |
| Standard Redundant AC power supply               | BMXCPS4002       |
| High Power AC power supply                       | BMXCPS3500       |
| High Power DC power supply                       | BMXCPS3540T      |
| Communication: Bus module 2 RS485/232 Port       | BMXNOM0200       |
| Discrete: Dig 32 In 12/24Vdc Sink or Source      | BMXDDI3232       |
| Discrete: Dig 32 In 48Vdc Sink                   | BMXDDI3203       |
| CANopen X80 Master                               | BMECXM0100       |
| Weight module                                    | PMESWT0100       |
| Partner diagnostic module                        | PMXCDA0400       |
| Ethernet TCP Open universal communication module | PMEUCM0302       |

**NOTE:** All authorized equipment of an M580 system that are linked to safety modules via Ethernet are considered as non-interfering. As a consequence, all modules from Quantum and STB Advantys ranges (not pluggable in the same backplane as M580 safety modules) are Type 2 non-interfering modules.
# Cyber Security for the M580 Safety System

# Introduction

This chapter references available materials for developing an approach to cyber security for the M580 safety PAC.

# Cybersecurity for the M580 Safety System

## **Cybersecurity Reference**

The purpose of a cybersecurity policy is to reduce, to the greatest extent possible, the vulnerability of your safety system to cyber attacks. For information on developing a cybersecurity policy for your M580 safety system, refer to the *Modicon Controllers Platform Cybersecurity Reference Manual* (Reference Number EIO0000001999 (EN).

# **Application Lifecycle**

# Introduction

# **Application Lifecycle**

## Introduction

When designing a safety–related application, follow the guidelines of one of the safety standards that apply to your application domain. Most of the application standards derive from or are linked to the generic standard IEC 61508 including, for example, the process industry standard (IEC 61511), the machine industry standards (IEC 62061 and ISO 13489), the nuclear industry standard (IEC 61513), the railway standards (EN 5012x), and so forth.

IEC 61508 defines an application life cycle with a sequence of steps. Each step has a defined role, needs mandatory input documents, and produces output documents. The decision to use a safety integrated system (SIS) is made at the end of the Safety Requirements Allocation step (step 5).

This topic defines the necessary checks, related to the usage of a M580 safety system, that you need to perform at the following steps:

| 9.  | E/E/PE System safety requirements specification |
|-----|-------------------------------------------------|
| 10. | E/E/PE Safety related systems realisation       |
| 12. | Overall installation and commissioning          |
| 13. | Overall safety validation                       |
| 14. | Overall operation, maintenance and repair       |
| 15. | Overall modification and retrofit               |

The following diagram presents the overall safety lifecycle:

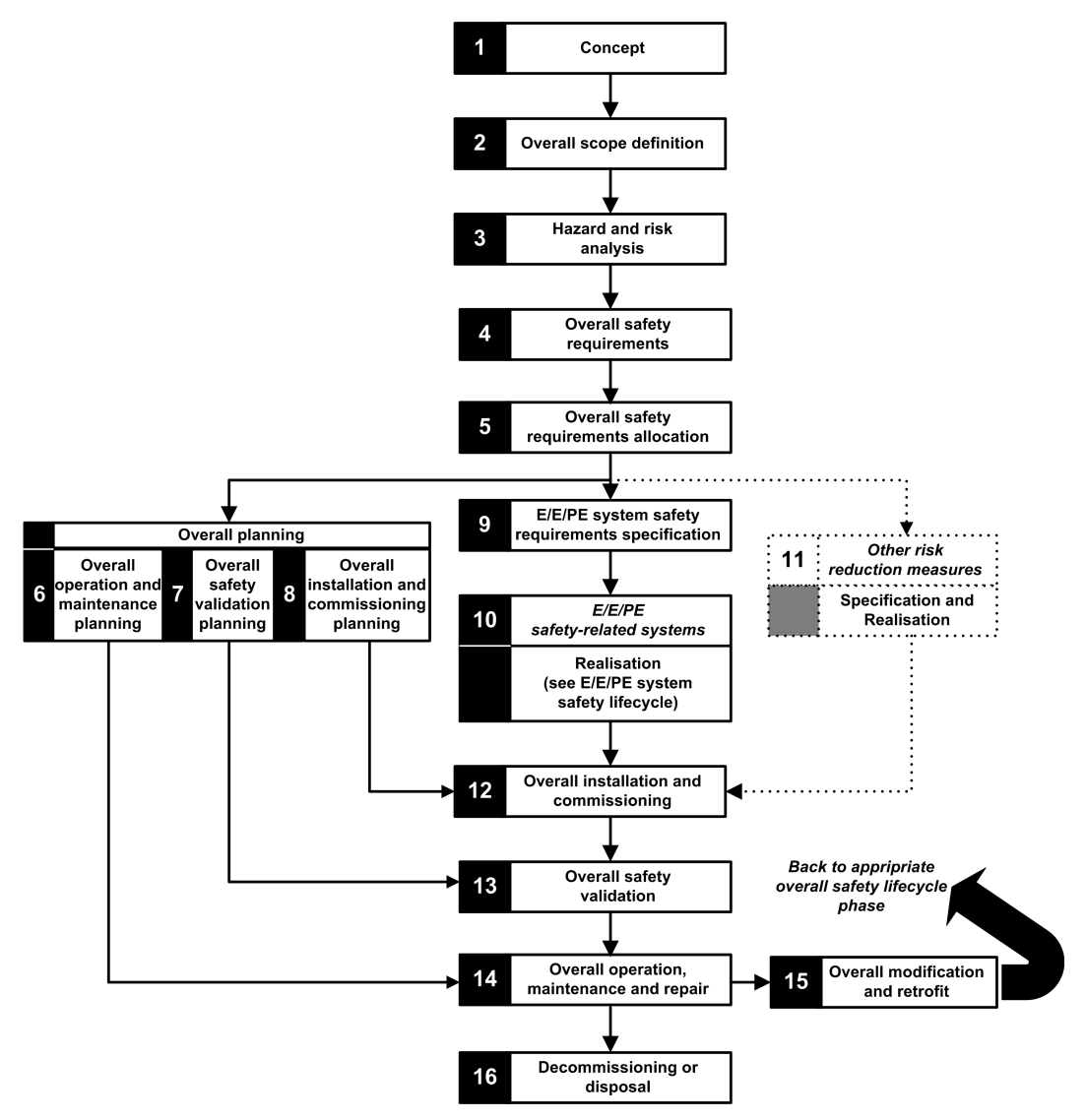

## Step 9: E/E/PE System safety requirements specification

This step takes place when the risk analysis is completed and has provided, among other things, the following information:

- Definition of the safety integrated functions
- Their required performances (time, risk reduction, SIL...)
- Their failure modes

It should produce the safety requirement specifications which will include, at least, the following information necessary to design a safe application using any type of safety PAC:

- · Defined safe state of the safety integrated functions
- SIS operating mode analysis (including the behavior in run, stop, power on sequence, maintenance, repair...)
- Test interval of the SIF
- MTTR of the SIS
- · Choice of energized or de-energized SIF
- Performance of the logic solver (reaction time, precision ...)
- Performance requirements
  - Fault tolerance
  - Integrity
  - Maximum spurious trip rate
  - Maximum dangerous fault rate
- Environmental specification (EMC, mechanical, chemical, climate...)

## Step 10: E/E/PE Safety related systems realisation

The IEC 61508 divide this step into 2 sub life cycles, one for the system realisation, one for the software realisation.

#### System realisation:

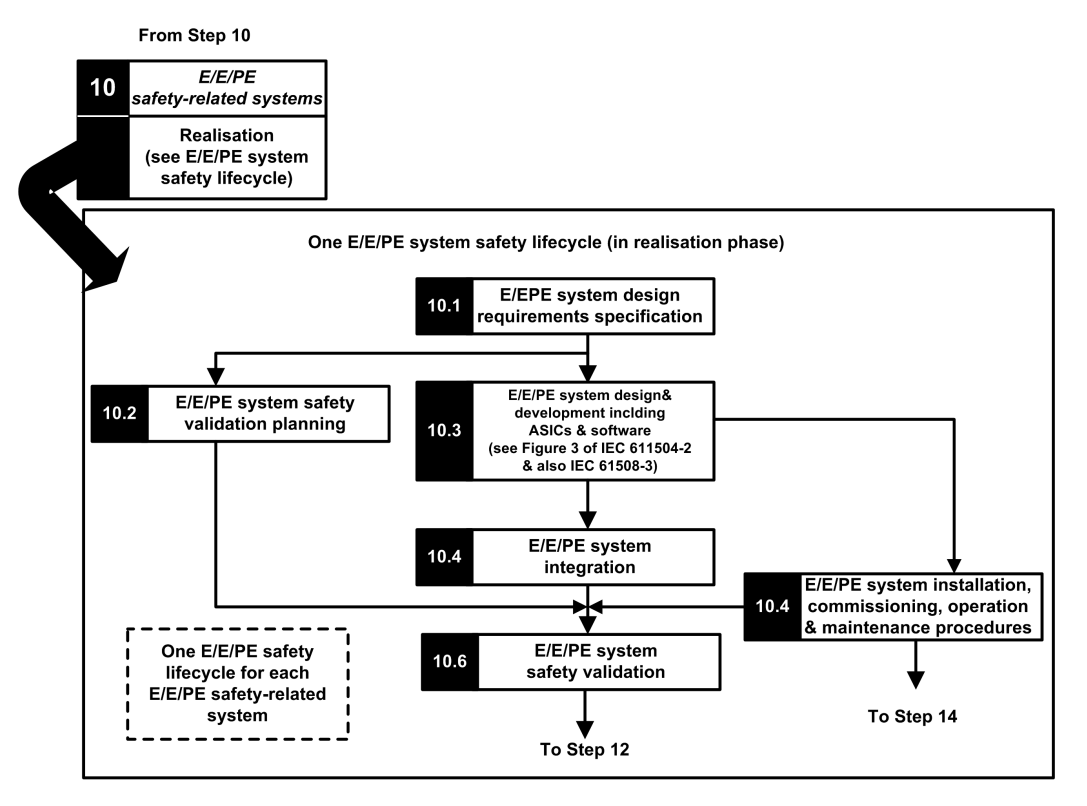

Software realisation:

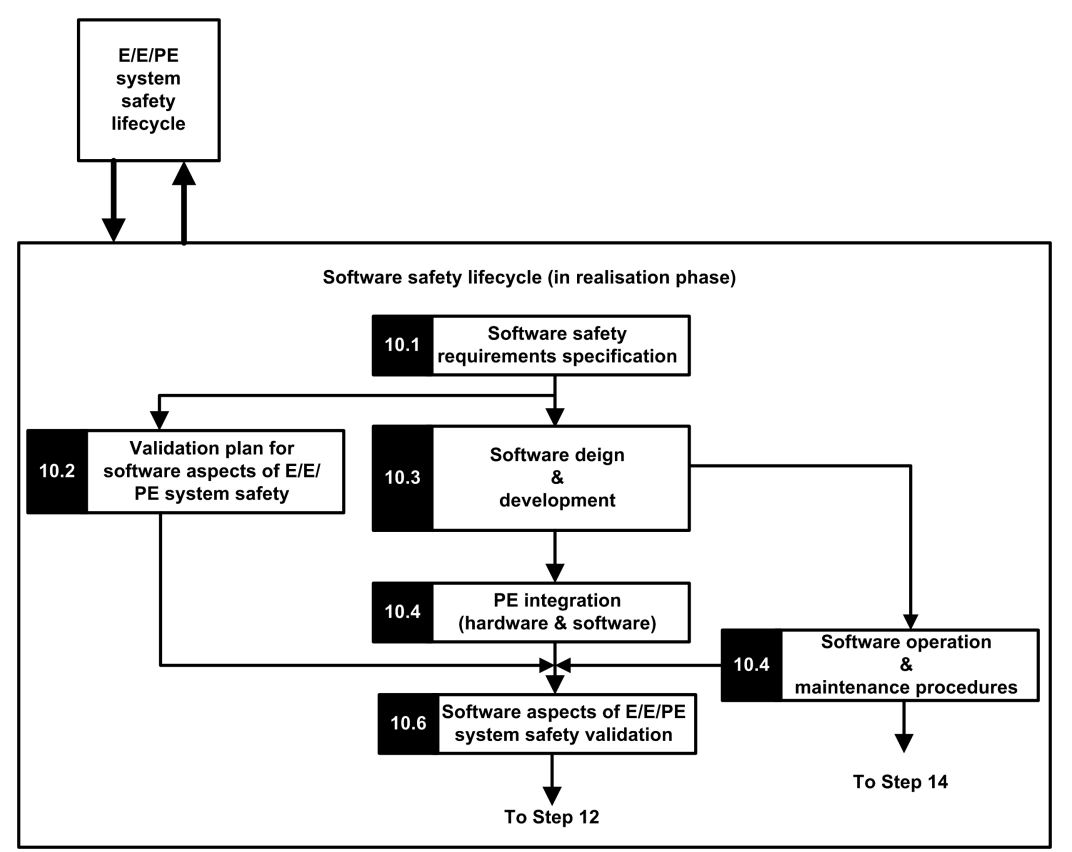

The goal of the first sub steps (10.1) is to convert the SIS safety requirements into specification of the hardware design, hardware tests, software design, software tests and integration tests. It should provide at least the following information necessary to design a safe application using safety M580:

- Hardware architecture taking care of:
  - The respect of M580 rules about mixing non-safety and safety modules: all the safety modules (safety I/O modules and safety controllers/coprocessors) are placed in backplanes where the main backplane and the extended backplane are powered by dedicated power supplies and contain only safety modules or non-interfering modules of type 1.
  - electric consumption per backplane
  - derating rules
- Power supply architecture:
  - SELV/PELV power supply only

- Software architecture:
  - including the usage of M580 global variables; a global variable should not prevent a safety–related action to be triggered unless a safe application protocol is used.
- Hardware integration (cabling, cabinet, and so forth):"
  - Fuse protection.
  - Accessories for wire diagnostic.
- Human machine interfaces:
  - Including the usage of M580 global variables; a global variable should not prevent a safety-related action to be triggered unless a "safe application protocol" is used.
- · Electric/numerical interfaces:
  - defined safe state
  - sensor and actuator
- Algorithm
- Performances (including task period, watchdog and timeout definition) and prediction of a good behavior using the formula:

$$\Sigma_{all tasks} \frac{Exe_{task}}{Period_{task}} < 80\%$$

**NOTE:** The formula is applicable only when MAST task is not in cyclic mode.

- · Behavior in case of:
  - unlock configuration
  - maintenance mode
  - maintenance input
  - invalid channel
  - wiring interruption
  - channel health
  - module health
- Management of the UID of the safety I/O modules (define when a UID should be changed)
- NTP server:
  - Choice of PAC as NTP server or external NTP server (depending on the usage of I/ O time stamping in the process application)
  - server redundancy
  - server loss

The next sub steps refine the specifications into technical detailed specification, perform the design itself execute all the test plans and provides the reports.

## Step 12: Overall installation and commissioning

The goal of this step is to define the requirements for installation, task planning, tooling, commissioning procedure and then build the system and verify its correctness.

- For Hot Standby applications, verify that the fallback timeout, page 156 of the safety output modules fits the conditions defined for swap, page 157 and switchover, page 159 operations, and verify the CRA hold-up time.
- Verify that fallback safety timeout (S\_TO) for the safety output modules is, at least, greater than the greater of 40 ms or (2.5 \* T<sub>SAFE</sub>), where T<sub>SAFE</sub> equals the configured SAFE task period.
- Clear any pre-existing application inside the PLC, or use an application configured with no CIP safety devices before installing the safety device onto an Ethernet safety network (with CIP safety devices).

In an M580 safety system, the commissioning procedure should include the following points:

- Verify the Control Expert integrity: perform self-test feature.
- Verify the Control Expert version is notified in the TÜV Certificate revision list.
- Correctness of the controller and coprocessor firmware versions by supervising the system words %SW14 (Firmware version of PLC processor) and %SW142 (Firmware version of coprocessor).
- · Correctness of each module addresses (position in backplane, CRA switches).
- Correctness of the cabling:
  - point-to-point verification: from internal variable to I/O module and to actuator/ sensor
  - fuses
  - equipment for wiring diagnostic
- At the end of the procedure, the safety modules are in lock mode. Include the verification of the safety-related application.
- Correctness of each module configuration (including the timeouts)
  - Read the configuration using the Control Expert screen and compare to specification.
- All the safety applications have been rebuilt using the **Rebuild All Project** option, then downloaded to each PLC, and their SAId saved as well as the application archive.
- The task period and task watchdog are correct.
- Module references and version.
- Usage of SELV/PELV only.

- If CIP Safety devices are used in the safety application:
  - The Safety Configuration ID signature (SCID) can be considered to be verified (option enabled in Control Expert CIP Safety DTM) and target configuration locked after user testing.
  - To confirm that the originator configuration created by the user with the Control Expert software tool was correctly sent to and saved in the M580 CIP Safety originator, visually compare all the CIP Safety target configuration parameter values displayed in the target DDDTs (in connected mode with the PAC, using an Animation table) with the parameter values displayed and configured in the target DTM Configuration verification tab, page 357. All of the values need to be identical.
  - Test all safety connection configurations after they are applied in the M580 CIP Safety originator to confirm that each target connection is operating as intended.
  - Before installing the CIP Safety devices into the safety network, commission all the safety devices with MacId and Baud Rate as necessary.
- · User testing is the means by which all application downloads are validated

## Step 13: Overall safety validation

The goal of this step is to prove that the safety integrated system fulfills its requirements. It executes all the tests and produce the reports define in the step 7 of the "safety lifecycle". It should include:

 Verify that there is no overrun condition during any of the system state (verification of the system bit %S19 in the MAST, FAST, AUX0 tasks), and that the max and current SAFE task execution time (%SW42 and %SW43) are below the SAFE task Period.

$$\Sigma_{all tasks} \frac{Exe_{task}}{Period_{task}} < 80\%$$

• Verify the controller load formula:

**NOTE:** You can use the system words %SW110 to %SW115, page 397 to perform a real-time evaluation of the average load for controller tasks (if all tasks are periodic, %SW116 should be less than 80).

- Verify that the execution time of the FAST task (if configured) is as short as possible. It must not be greater than the half of the SAFE task configured period.
- Verify the special operating modes (module unlock, maintenance input, invalid channel, wiring interruption).
- For Hot Standby applications, verify that all tasks are correctly synchronized through the Hot Standby link by checking and using the MAST\_SYNCHRONIZED, FAST\_ SYNCHRONIZED, and SAFE-SYNCHRONIZED bits in the T\_M\_ECPU\_HSBY DDT. Refer to the *Modicon M580 Hot Standby, System Planning Guide for Frequently Used Architectures* for a description of the T\_M\_ECPU\_HSBY DDT.

## Step 14: Overall operation, maintenance and repair

- Execute the proof tests at the right period.
- Monitor the SAId see note.

**NOTE:** As long as the SAId has not changed, the safety portion of the application has not been changed. Refer to the S\_SYST\_STAT\_MX function block for details on SAId behavior.

- Monitor the configuration lock status of each safety module.
- Record the repair operations.
- If a module is replaced, the replacement device needs to be configured properly and you (the user) need to verify its operation. Execute (at minimum) the commissioning operations related to this module.
- Record the deviations.

## Step 15: Overall modification and retrofit

Any modification should be treated as a new design. An impact analysis may help to define the part of the former safety system that can be kept and the part that must be designed again.

**NOTE:** If an application modification does not concern the SAFE application, you can use the SourceSafeSignature to verify that no unwanted modification has been introduced to the SAFE code. The SourceSafeSignature is an *a priori* verification that the application is unchanged. SourceSafeSignature does not replace the SAId, which is the only measure that reliably confirms a PAC is executing the same SAFE application that was validated.

# M580 Safety I/O Modules

# Introduction

This chapter describes the M580 safety I/O modules.

# M580 Safety I/O Module Shared Features

## Introduction

This section describes the shared or common features of M580 safety I/O modules.

## Introducing the M580 Safety I/O Modules

## Introduction

The following four M580 safety I/O modules are certified for use in safety applications:

- BMXSAI0410 (Analog Input)
- BMXSDI1602 (Digital Input)
- BMXSDO0802 (Digital Output)
- BMXSRA0405 (Digital Relay Output)

Use the four safety I/O modules to connect the safety PAC to the sensors and actuators that are part of the safety loop. Each safety I/O module incorporates a dedicated safety processor. You can install these I/O modules in the local backplane or in RIO drops.

## **Installation and Housing Requirements**

Install your M580 safety equipment in a manner that meets:

- The IEC 60950 pollution degree 2 standard for the safety of information technology equipment; and
- IEC 60529 standard for IP54 ingress protection, so that:
  - the presence of dust does not interfere with equipment operation, and
  - splashing water has no harmful effect on the equipment or operations.

Typically these standards are accomplished by placing the safety equipment in a housing, such as a cabinet.

## Maximum Operation Altitude

The maximum operating altitude for the M580 safety I/O modules is 2000 m above sea level.

### Communication Between the PAC and I/O

The M580 safety controller and co-processor together control all backplane exchanges, while the safety I/O respond to the commands of the controller and co-processor. Safety I/O modules can be installed in either a BMXXBP•••• X Bus backplane or a BMEXBP•••• Ethernet backplane.

Communications between the safety PAC and safety I/O modules in the local main backplane are made via the backplane.

Communications between the safety PAC and safety I/O modules installed in an RIO drop are made through an adapter module installed on the RIO drop, either:

- a BMECRA31210 adapter, for an Ethernet backplane, or
- a BMXCRA31210 adapter, for an X Bus backplane.

**NOTE:** With controller firmware 3.20 or later, the communication between the PAC and safety I/O requires a BM•CRA31210 with a firmware 2.60 or later.

**NOTE:** A BMXCRA31200 adapter cannot be used to connect safety I/O modules to the M580 safety PAC.

Optionally, you can use BMXNRP0200 or BMXNRP0201 fiber optic repeater modules to extend the physical link between the controller and co-processor in the local backplane and the adapter in the RIO drop. Fiber optic repeater modules enhance RIO network noise immunity and increase cabling distance while maintaining the full dynamic range of the network and the safety integrity level.

The communication protocol between the safety I/O and PAC enables their exchanges. It permits both devices to check the accuracy of received data, detect corrupted data, and determine if the transmitting module becomes non-operational. Thus, a safety loop may include any non-interfering, page 32 RIO adapters and backplane.

### External Power Supply Used with Digital Safety I/O

The BMXSDI1602 and BMXSDO0802 digital modules require an 24 Vdc protected extra low voltage (SELV/PELV) external power supply to provide power to sensors and actuators. The safety I/O modules supervise the non-safety process power supply for overvoltage and undervoltage conditions.

# **A A DANGER**

#### SELV/PELV OVERVOLTAGE CATEGORY II POWER SUPPLY REQUIRED

Use only a SELV/PELV-type overvoltage category II power supply, with a maximum output of 60 Vdc, to supply power to sensors and actuators.

#### Failure to follow these instructions will result in death or serious injury.

# NOTICE

ELECTRICAL CIRCUIT NONCONFORMANCE

Do not connect the 0V of an SELV power supply to ground (earth).

Failure to follow these instructions can result in equipment damage.

## **Diagnostics Overview for M580 Safety I/O Modules**

### Introduction

Each M580 safety I/O module presents the following diagnostic features:

- Self-test at module start-up
- Continuous built-in runtime self-test
- Module and channel diagnostic LEDs

In addition, the digital safety I/O modules also perform wiring diagnostics.

### **Power On Self Test**

At power up, the I/O modules perform an extended series of power on self-tests. If the result of these tests are:

- Successful: The modules are considered to be healthy and are operational.
- Unsuccessful: The modules are not considered to be healthy and are not operational. In this case, the inputs are set to 0, and the outputs are de-energized.

**NOTE:** If the 24 Vdc external power supply is not connected to a digital input or digital output module, the power on self-tests are not performed and the module does not start.

### **Continuous Built-In Tests**

During runtime, the I/O modules continuously perform self-tests. The input modules verify that they are able to read data from the sensors over the complete range. The output modules verify that the actual state of the output is the same as the commanded state.

## LEDs

Each safety I/O module provides module and channel LED diagnostics on the front face of the module:

- The top four LEDs (Run, Err, I/O, and Lck) together describe the state of the module.
- The bottom two or four (depending on the module) rows of LEDs combine with the top four LEDs to describe the state and health of each input or output channel.

Refer to the LED diagnostics topic for the following safety I/O modules for more information on the how to read the LEDs for that module:

- BMXSAI0410 safety analog input module, page 229
- BMXSDI1602 safety digital input module, page 234
- BMXSDO0802 safety digital output module, page 240
- BMXSRA0405 safety digital relay output module, page 245

## Wiring Diagnostics for Digital Modules

Both the safety digital input module and the safety digital output module can detect the following channel wiring diagnostic conditions:

- Open (or cut) wire.
- Short circuit to the 0 V ground.
- Short circuit to the 24 Vdc.
- Crossed circuits between two channels.

**NOTE:** The availability of these diagnostic functions depends on the specific wiring design of the module to its field devices. Refer to the application wiring examples for the following safety digital I/O modules for more information:

- BMXSDI1602 safety digital input module, page 72
- BMXSDO0802 safety digital output module, page 100

# **BMXSAI0410 Analog Input Module**

## Introduction

This section describes the BMXSAI0410 safety analog input module.

## **BMXSAI0410 Safety Analog Input Module**

## Introduction

The BMXSAI0410 safety analog input module presents the following features:

- 4 isolated analog 4...20 mA current input channels.
- 12500 resolution counts, spanning the data range of 0...25 mA.
- Current out of range detection, for current values less than 3.75 mA or greater than 20.75 mA.
- Supports the following SIL3 (IEC61508) standards:
  - The module is able to achieve up to Category 2 (Cat2) / Performance Level d (PLd) using 1 input channel (one-out-of-one (1oo1) evaluation). Thus, Cat1 and Cat2 / PL a, b, c, d can be achieved using 1 input channel.
  - The module is able to achieve up to Category 4 (Cat4) / Performance Level e (PLe) using 2 input channels (one-out-of-two (10o2) evaluation). Thus, Cat3 and Cat4 / PL d, e can be achieved using 2 input channels.
- LED diagnostic, page 229 display provided for the module and for each input channel.
- Module hot swap during runtime.
- Module CCOTF when operating in maintenance mode, page 255. (CCOTF is not supported in safety mode, page 254.)

## **High Availability**

You can design your safety application to varying levels of performance and availability, by using single or redundant input channels and modules, as follows:

| Design:                                                      |      | Safety Function Levels: |     |                    |
|--------------------------------------------------------------|------|-------------------------|-----|--------------------|
| Input Channels => Modules                                    |      | SIL Cat                 |     | High Availability? |
| Single input channel to single input module, page 58         | SIL3 | Cat 2                   | PLd | -                  |
| Single input channel to redundant input modules, page 59     | SIL3 | Cat 2                   | PLd | 1                  |
| Redundant input channels to single input module, page 60     | SIL3 | Cat 4                   | PLe | -                  |
| Redundant input channels to redundant input modules, page 61 | SIL3 | Cat 4                   | PLe | 1                  |
| ✓ : Provided                                                 |      |                         |     |                    |
| – : Not provided                                             |      |                         |     |                    |

The following figure illustrates the redundant analog input configuration:

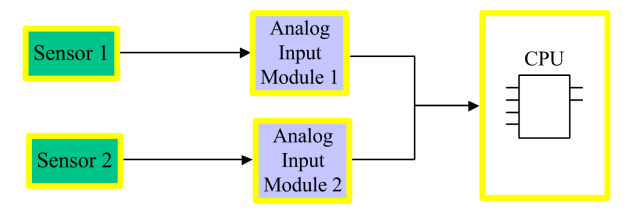

The analog input current value from sensor 1 and sensor 2 are sent by input module 1 and input module 2, respectively, over a black channel to a safety controller. The controller executes a dedicated function block, ( $S\_AIHA$ , in each of two separate, compiled logic programs to manage and select data from the two input modules. This function block operates as follows:

- If the health status of the input data coming from module 1 is OK, the input data from this module is used in the safety function.
- If the health status of the input data coming from module 1 is not OK, but the health status of the input data coming from module 2 is OK, the input data from module 2 is used.
- If the health status of the input data from both module 1 and module 2 is not OK, then the system activates the safety function.

## **BMXSAI0410 Wiring Connector**

## Introduction

The BMXSAI0410 analog input module includes 4 analog inputs. The module presents two pair of pins – two positive channel (Ch) pins and two negative common (Com) pins – for each input.

For each input:

- the two channel pins (Chn) are internally connected, and
- the two common pins (Comn) also are internally connected.

To connect an analog sensor to an input, you can use either channel pin and either common pin for that input.

## **Terminal Blocks**

You can use the following Schneider Electric 20-point terminal blocks to fit the 20 pin connector on the front of the module:

- screw clamp terminal block BMXFTB2010
- cage clamp terminal block BMXFTB2000
- spring type terminal block BMXFTB2020

NOTE: Terminal blocks can be removed only when power to the module is OFF.

## **Wiring Connector**

The following example presents a generic wiring scheme for inputs on the module:

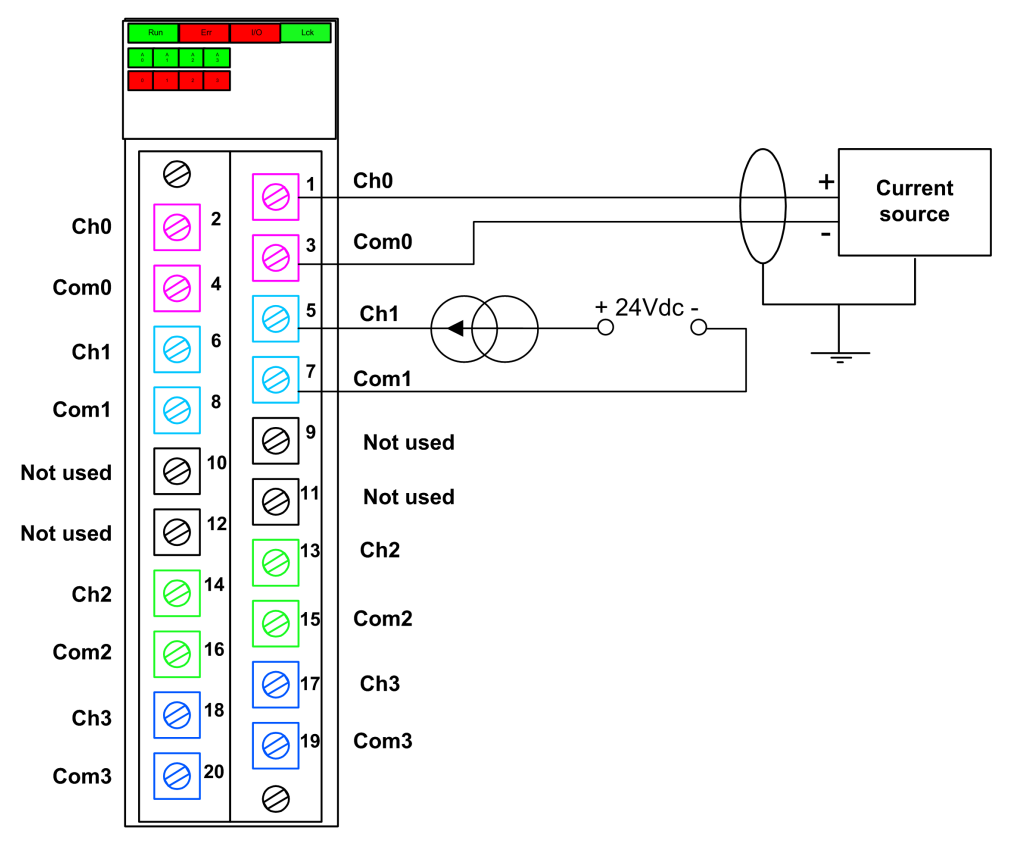

**NOTE:** The module detects a cut wire condition and reports it as a current out of range condition (less than 3.75 mA) by setting the OOR element of the  $T_U_ANA_SIS_CH_IN$ , page 65 structure to "1".

## **Mapping Inputs to Connector Pins**

The following provides a description of each pin on the BMXSAI0410 analog input module:

| Pin Description        | Pin Number on Terminal Block |   | Pin Description        |
|------------------------|------------------------------|---|------------------------|
| Input (+) of channel 0 | 2                            | 1 | Input (+) of channel 0 |
| Input (–) of channel 0 | 4                            | 3 | Input (–) of channel 0 |
| Input (+) of channel 1 | 6                            | 5 | Input (+) of channel 1 |

| Pin Description        | Pin Number on Terminal Block |    | Pin Description        |
|------------------------|------------------------------|----|------------------------|
| Input (–) of channel 1 | 8                            | 7  | Input (–) of channel 1 |
| Not used               | 10                           | 9  | Not used               |
| Not used               | 12                           | 11 | Not used               |
| Input (+) of channel 2 | 14                           | 13 | Input (+) of channel 2 |
| Input (–) of channel 2 | 16                           | 15 | Input (–) of channel 2 |
| Input (+) of channel 3 | 18                           | 17 | Input (+) of channel 3 |
| Input (–) of channel 3 | 20                           | 19 | Input (–) of channel 3 |

**NOTE:** Because the two positive pins for each input are internally connected, you need to use only one positive pin for an input channel. Similarly, because the two negative pins for each input are internally connected, you need to use only one negative pin for each input channel.

For example, to connect an analog sensor to input channel 0, you can connect:

- Positive wire of the sensor to either pin 1 or pin 2.
- Negative wire of the sensor to either pin 3 or pin 4.

## **BMXSAI0410** Input Application Wiring Examples

### Introduction

You can wire the BMXSAI0410 safety analog input module to analog sensors to achieve SIL3 compliance in several different ways, depending on:

- the required Category (Cat2 or Cat4) and Performance Level (PLd or PLe) standard
- your application's requirements for high availability

The maximum safety integrity level (SIL) is determined by the reliability of the sensor and the length of the proof-test interval to IEC 61508.

# **A**WARNING

#### LOSS OF THE SAFETY INTEGRITY LEVEL

Wire sensors, which do not meet the reliability of the intended SIL standards, redundantly to two channels.

The following SIL3 digital input application wiring examples are described, below:

- Cat2/PLd:
  - a single sensor wired to one input.
- Cat2/PLd with high availability:
  - two sensors wired to two input points on different input modules.
- Cat4/PLe:
  - two sensors, each wired to a different input point on the same input module.
- Cat4/PLe with high availability:
  - two pair of sensors (for a total of four sensors): the sensors of the first pair are each wired to a different input point on one module, and the sensors of the second pair are each wired to a different input point on a second module.

### SIL3 Cat2/PLd

The following example presents a single sensor wired to one input point on a single input module. The controller performs 1001D evaluation on the single monitored value:

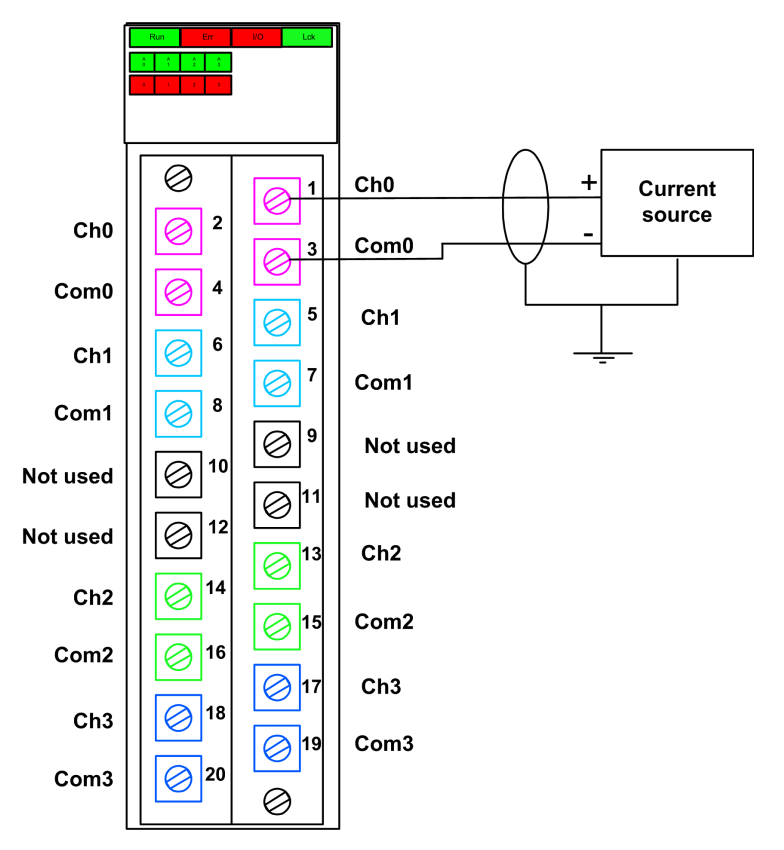

# 

#### LOSS OF THE SAFETY INTEGRITY LEVEL

Use a suitable, qualified sensor to achieve SIL3 according to IEC61508 and Category 2/ Performance Level d according to ISO13849 using this wiring design.

## SIL3 Cat2/PLd with High Availability

The following example presents two sensors that monitor the same process variable. Each sensor is connected to a single input point on different input modules. The controller performs 1001D evaluation of the single monitored value:

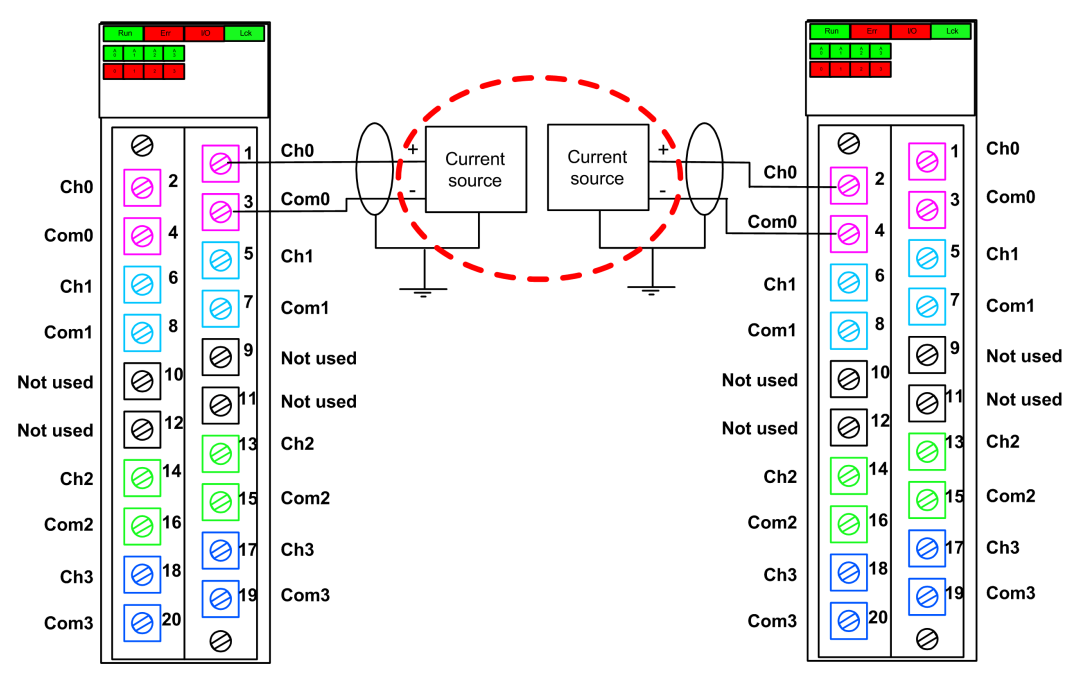

**NOTE:** In this design, use the  $S_{AIHA}$  function block in the SAFE task to manage the two process variable values reported by the two sensors.

## **A**WARNING

#### LOSS OF THE SAFETY INTEGRITY LEVEL

Use a suitable, qualified sensor to achieve SIL3 according to IEC61508 and Category 2/ Performance Level d according to ISO13849 using this wiring design.

### SIL3 Cat4/PLe

The following example presents two sensors that monitor the same process variable. Each sensor is connected to a single input point on the same input module. The controller performs a 1002D evaluation of the competing values provided by the two sensors for the same process variable:

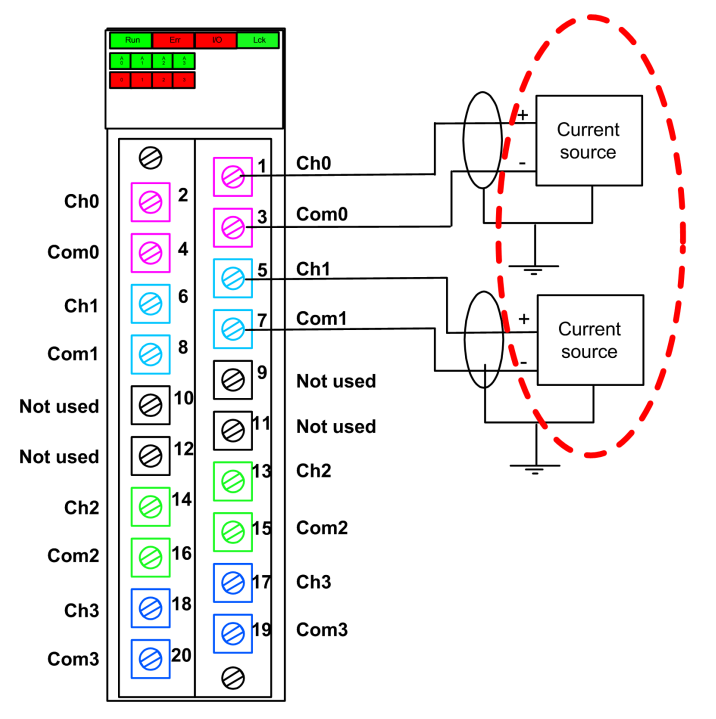

**NOTE:** In this design, use the S\_AI\_COMP function block in the SAFE task to perform a 10o2D evaluation of the competing values coming from the two sensors.

# **A**WARNING

#### LOSS OF THE SAFETY INTEGRITY LEVEL

Use a suitable, qualified sensor to achieve SIL3 according to IEC 61508 and Category 4/ Performance Level e according to ISO13849 using this wiring design.

### SIL3 Cat4/PLe with High Availability

The following example presents two pair of redundant sensors, which monitor the same process variable. Each sensor is connected to a single input point on two different input modules (two inputs on each module). This design makes it possible for the controller to perform a 10o2D evaluation:

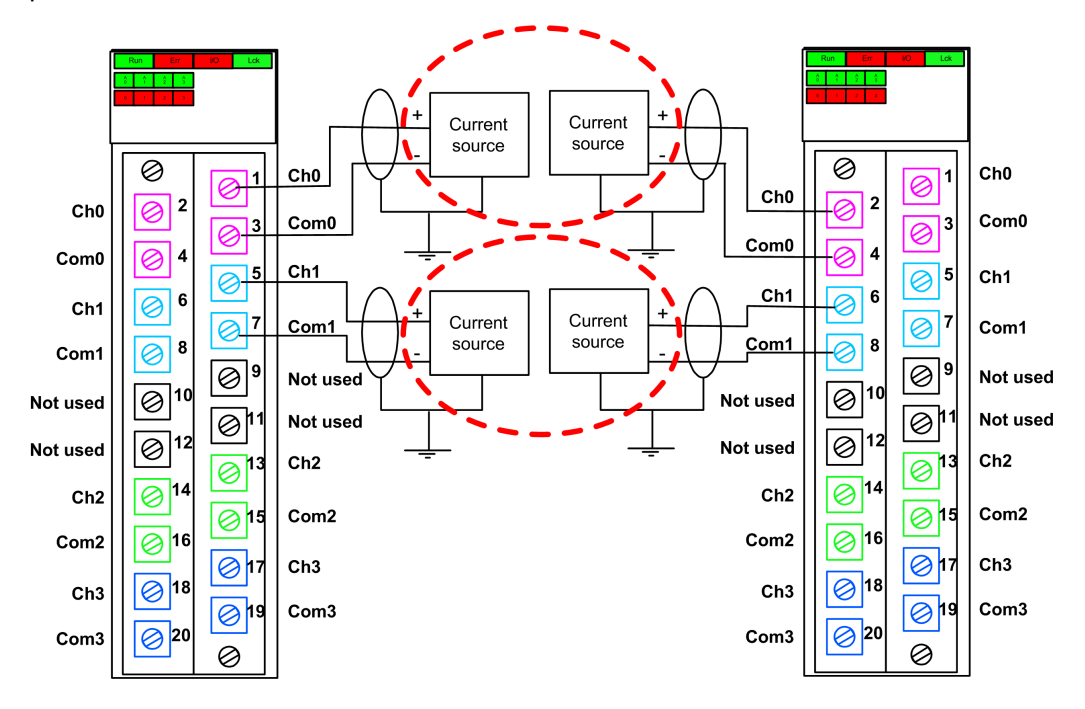

**NOTE:** In this design, you need to use the  $S\_AI\_COMP$  and  $S\_AIHA$  function blocks inside the SAFE task to manage the four input signals:

- S\_AI\_COMP to perform 1002 evaluation of two pairs of values coming from both sensors connected to the same module.
- S AIHA to manage the high availability feature.

The following function block diagram depicts the above referenced code segment design:

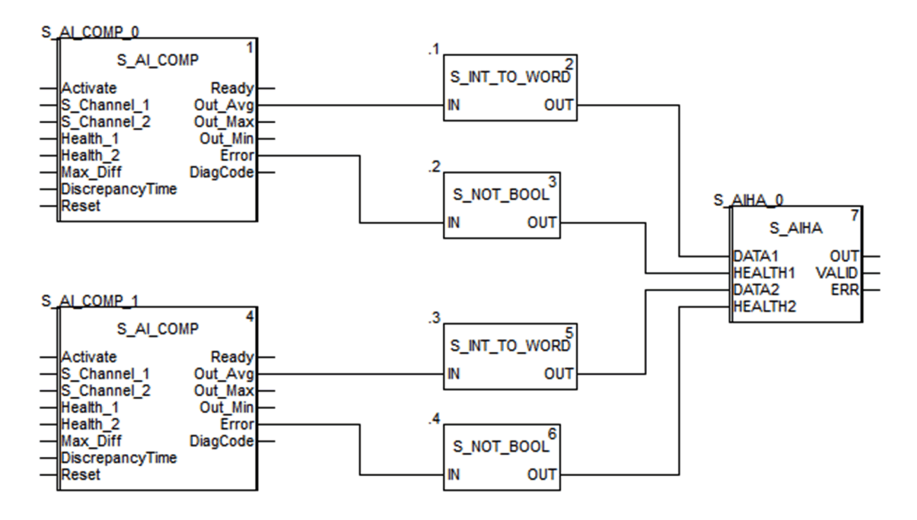

# 

#### LOSS OF THE SAFETY INTEGRITY LEVEL

Use a suitable, qualified sensor to achieve SIL3 according to IEC 61508 and Category 4/ Performance Level e according to ISO13849 using this wiring design.

Failure to follow these instructions can result in death, serious injury, or equipment damage.

## **BMXSAI0410 Data Structure**

### Introduction

The  $T\_U\_ANA\_SIS\_IN\_4$  device derived data type (DDDT) is the interface between the BMXSAI0410 analog input module and the application running in the controller. The  $T\_U$ 

ANA\_SIS\_IN\_4 DDDT incorporates the data types T\_SAFE\_COM\_DBG\_IN and T\_U\_ANA\_SIS\_CH\_IN.

All of these structures are described, below.

### T U ANA SIS IN 4 DDDT Structure

The T U ANA SIS IN 4 DDDT structure includes the following elements:

| Element                                                                                                    | Data Type                          | Description                                                                                                  | Access |  |
|----------------------------------------------------------------------------------------------------|------------------------------------|----------------------------------------------------------------------------------------------------|--------|--|
| MOD_HEALTH <sup>1</sup>                                                                                      | BOOL                               | <ul> <li>1: The module is operating correctly.</li> <li>0: The module is not operating correctly.</li> </ul> | RO     |  |
| SAFE_COM_STS1                                                                                                | BOOL                               | <ul><li>1: Module communication is valid.</li><li>0: Module communication is not valid.</li></ul>            | RO     |  |
| S_COM_DBG                                                                                                    | T_SAFE_COM_DBG_IN                  | Safe communication debug structure.                                                                          | RO     |  |
| CONF_LOCKED                                                                                                  | BOOL                               | <ul><li>1: Module configuration is locked.</li><li>0: Module configuration is not locked.</li></ul>          | RO     |  |
| CH_IN                                                                                                    | ARRAY[03] of T_U_ANA_<br>SIS_CH_IN | Array of structure of channel.                                                                               | _      |  |
| MUID <sup>2</sup>                                                                                            | ARRAY[03] of DWORD                 | Module unique ID (auto-assigned by Control Expert)                                                           | RO     |  |
| RESERVED                                                                                                    | ARRAY[09] of INT                   | -                                                                                                    | -      |  |
| 1 When the SAFE task on the controller is not in running mode, the data exchanged between the controller and |                                    |                                                                                                    |        |  |

1. When the SAFE task on the controller is not in running mode, the data exchanged between the controller and the module are not updated and MOD\_HEALTH and SAFE\_COM\_STS are set to 0.

2. This auto-generated value can be changed by executing the **Build > Renew Ids & Rebuild All** command in the Control Expert main menu.

### T\_SAFE\_COM\_DBG\_IN Structure

The T SAFE COM DBG IN structure includes the following elements:

| Element    | Data Type | Description                                                                                                    | Access <sup>1</sup> |
|------------|-----------|----------------------------------------------------------------------------------------------------|---------------------|
| S_COM_EST  | BOOL      | <ul> <li>1: Communication with the module is established.</li> <li>0: Communication with the module is not established or corrupted.</li> </ul> | RO                  |
| M_NTP_SYNC | BOOL      | With controller firmware 3.10 or earlier:                                                                                                    | RO                  |

| Element      | Data Type | Description                                                                                                    | Access <sup>1</sup> |
|--------------|-----------|----------------------------------------------------------------------------------------------------|---------------------|
|              |           | 1: The module is synchronized with the NTP server.                                                                                                    |                     |
|              |           | 0: The module is not synchronized<br>with the NTP server.                                                                                                    |                     |
|              |           | <b>NOTE:</b> With controller firmware 3.20 or later, the value is always 1.                                                                                               |                     |
| CPU_NTP_SYNC | BOOL      | With controller firmware 3.10 or earlier:                                                                                                    | RO                  |
|              |           | 1: The controller is synchronized with the NTP server.                                                                                                    |                     |
|              |           | 0: The controller is not synchronized<br>with the NTP server.                                                                                                    |                     |
|              |           | <b>NOTE:</b> With controller firmware 3.20 or later, the value is always 1.                                                                                               |                     |
| CHECKSUM     | BYTE      | Communication frame checksum.                                                                                                    | RO                  |
| COM_DELAY    | UINT      | Communication delay between two values received by the module:                                                                                                    | RO                  |
|              |           | 165534: The time, in ms, since the last communication was received by the controller from the module.                                                                     |                     |
|              |           | 65535: The controller did not receive     a communication from the module.                                                                                                |                     |
| COM_TO       | UINT      | Communication time-out value for communications coming from the module.                                                                                                   | R/W                 |
|              |           | <b>NOTE:</b> You may want to edit this read/<br>write value to equal or exceed the<br>actual communication time for the<br>module (for example, in a remote RIO<br>drop). |                     |
| STS_MS_IN    | UINT      | Safe timestamp value for the fraction of a second, to the nearest ms, of the data received from the module.                                                               | RO                  |
| S_NTP_MS     | UINT      | Safe time value for the fraction of a second, to the nearest ms, for the current cycle.                                                                                   | RO                  |
| STS_S_IN     | UDINT     | Safe timestamp value in seconds of the data received from the module.                                                                                                    | RO                  |
| S_NTP_S      | UDINT     | Safe time value in seconds for the current cycle.                                                                                                    | RO                  |
| CRC_IN       | UDINT     | CRC value for data received from the module.                                                                                                    | RO                  |

## $\texttt{T\_U\_ANA\_SIS\_CH\_IN} \textbf{ Structure}$

The  $\texttt{T\_U\_ANA\_SIS\_CH\_IN}$  structure includes the following elements:

| Element                                                                                                    | Data Type | Description                                                                                                    | Access |  |
|----------------------------------------------------------------------------------------------------|-----------|----------------------------------------------------------------------------------------------------|--------|--|
| FCT_TYPE                                                                                                    | WORD      | <ul><li>1: The channel is enabled.</li><li>0: The channel is not enabled.</li></ul>                                                                                                    | RO     |  |
| CH_HEALTH <sup>1</sup>                                                                                                    | BOOL      | <ul> <li>1: The channel is operational.</li> <li>0: An error has been detected on the channel, which is not operational.</li> <li>Formula:</li> <li>CH_HEALTH = not (OOR or IC) and SAFE_COM_STS</li> </ul>     | RO     |  |
| VALUE                                                                                                    | INT       | Analog input value.<br>Formula:<br>VALUE = if (SAFE_COM_STS and not (IC))<br>then READ_VALUE else 0                                                                                                    | RO     |  |
| OOR                                                                                                    | BOOL      | <ul> <li>1: The channel input current value is out of range, either:         <ul> <li>&lt;3.75 mA</li> <li>&gt;20.75 mA</li> </ul> </li> <li>0: The channel input current value is not out of range.</li> </ul> | RO     |  |
| IC                                                                                                    | BOOL      | <ul> <li>1: Invalid channel detected by the module.</li> <li>0: The channel is declared internally operational by the module.</li> </ul>                                                                        | RO     |  |
| 1. When the SAFE task on the controller is not in running mode, the data exchanged between the controller and the module are not updated and CH_HEALTH is set to 0. |           |                                                                                                    |        |  |

# **BMXSDI1602 Digital Input Module**

## Introduction

This section describes the BMXSDI1602 safety digital input module.

## **BMXSDI1602 Safety Digital Input Module**

## Introduction

The BMXSDI1602 safety input module presents the following features:

- 16 Type 3 (IEC61131-2) inputs, in two electrically non-isolated groups of 8 inputs.
- 24 Vdc rated input voltage.
- Achieves the following:
  - SIL3 IEC61508, SIL3 IEC62061.
  - SIL4 EN5012x.
  - Category 2 (Cat2) / Performance Level d (PLd) ISO13849 using 1 input channel (one-out-of-one (1001D) evaluation).
  - Category 4 (Cat4) / Performance Level e (PLe) ISO13849 using 2 input channels (one-out-of-two (1002D) evaluation).
- Compatible with 2 or 3 wire proximity sensors.
- Provides optionally two 24 Vdc outputs (VS1 and VS2) for short-circuit to 24 Vdc supervision:
  - VS1 to monitor short-circuit on inputs 0...3 (rank A & B).
  - VS2 to monitor short-circuit on inputs 4...7 (rank A & B).
- Monitor external 24 Vdc sensor supply voltage.
- LED diagnostic display, page 234 provided for the module and for each input channel.
- Configurable (enable/disable) channel wiring diagnostics, page 73 that can detect the following conditions:
  - Open (or cut) wire.
  - Short circuit to the 0 V ground.
  - Short circuit to the 24 Vdc (if sensor power is internally provided).
  - · Crossed circuits between two channels (if sensor power is internally provided).
- Module hot swap during runtime.

• Module CCOTF when operating in maintenance mode, page 255. (CCOTF is not supported in safety mode, page 254.)

## **High Availability**

You can use two sensors connected two different input channels located on different input modules to monitor the same physical value, and thereby increase system availability.

The following figure illustrates the redundant digital input configurations:

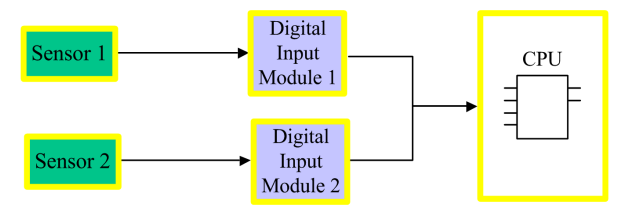

The input state value from sensor 1 and sensor 2 are sent by input module 1 and input module 2, respectively, over a black channel to a safety controller. The controller executes a dedicated function block, S\_DIHA, to manage and select the data from the two input modules. This function block operates as follows:

- If the health status of the input data coming from module 1 is OK, the input data from this module is used in the safety function.
- If the health status of the input data coming from module 1 is not OK, but the health status of the input data coming from module 2 is OK, the input data from module 2 is used.
- If the health status of the input data from both module 1 and module 2 is not OK, then the state of the input is set to the defined safe state ("0") in order to activate the safety function.

Refer to the description of input application wiring examples, page 72 for details on how to wire the module for high availability.

## **BMXSDI1602 Wiring Connector**

## Introduction

The BMXSDI1602 digital input module presents 16 inputs in two groups of 8 inputs. The first group consists of inputs 0...3 (rank A & B), the second group consists of inputs 4...7 (rank A & B). There is no isolation between these two groups.

Power can be provided to the sensors either directly from the external power supply, or internally via the VS1 and VS2 power supplies. Each design is presented, below.

### **Terminal Blocks**

You can use the following Schneider Electric 20-point terminal blocks to fit the 20 pin connector on the front of the module:

- screw clamp terminal block BMXFTB2010
- cage clamp terminal block BMXFTB2000
- spring type terminal block BMXFTB2020

NOTE: Terminal blocks can be removed only when power to the module is OFF.

## **Process Power Supply**

A 24 Vdc protected extra low voltage (SELV/PELV) overvoltage category II process power supply is required. Use a power supply that does not automatically restore power after a power interruption.

The maximum safety integrity level (SIL) is determined by the reliability of the sensor and the length of the proof-test interval to IEC 61508.

# 

#### LOSS OF THE ABILITY TO PERFORM SAFETY FUNCTIONS

Use only a SELV/PELV-type process power supply module with a maximum output of 60 V.

Failure to follow these instructions will result in death or serious injury.

# NOTICE

#### ELECTRICAL CIRCUIT NONCONFORMANCE

Do not connect the 0V of an SELV power supply to ground (earth).

Failure to follow these instructions can result in equipment damage.

### Fuse

A fast blow fuse is required to help protect the external power supply against short-circuit and over voltage conditions.

# NOTICE

#### IMPROPER FUSE SELECTION

Use fast acting fuses to help protect the electronic components of the digital input module from an over current condition.

Failure to follow these instructions can result in equipment damage.

## Wiring Connector: Sensors Supplied with External Power

In the following design, the sensors are powered directly from an external power supply:

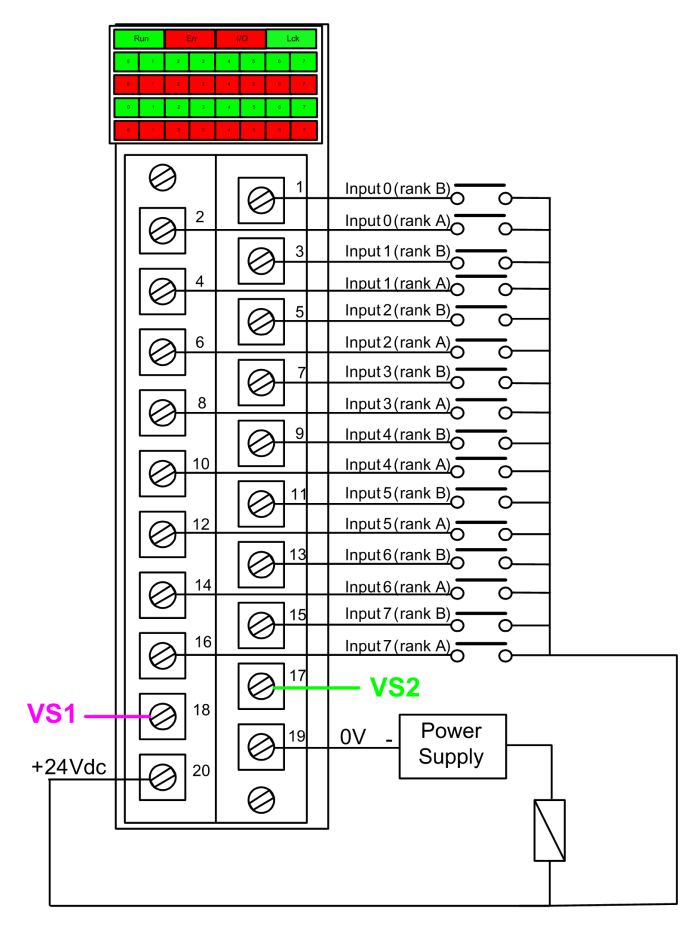

#### power supply: 24Vdc

fuse: fast blow fuse of 0.5A

**NOTE:** Powering the sensors externally limits the channel diagnostics the module can perform. In this wiring design, the module can detect:

- A cut (or open) wire condition (if enabled for the channel in Control Expert).
- A short circuit to ground condition.

However, in this design, the module does not detect:

- A short circuit to 24 Vdc condition.
- A cross circuit condition with other wiring input.

### Wiring Connector: Sensors Supplied with Internal VS Power

In the following design, sensors for channels 0...3 are supplied by the monitored VS1 power supply and sensors for channels 4...7 are supplied by the monitored VS2 power supply:

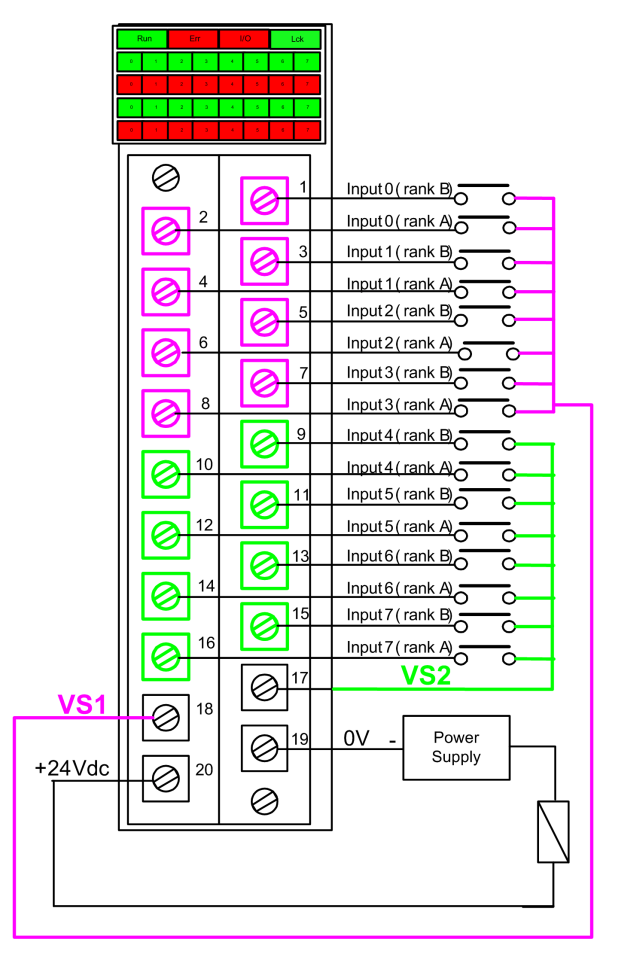

If you use this design, apply internal power to the channel groups as follows:

- Use VS1 to supply power to channels 0...3 (rank A and B).
- Use VS2 to supply power to channels 4...7 (rank A and B).

**NOTE:** In this design, the module can detect:

- A short circuit to 24 Vdc condition (if enabled for the channel in Control Expert).
- A cross circuit condition with other wiring input.
- A cut (or open) wire condition (if enabled for the channel in Control Expert).
- A short circuit to ground condition.

### **Mapping Inputs to Connector Pins and Control Expert Channels**

The following provides a description of each pin on the BMXSDI1602 input module, and maps each pin to the channel for that pin as it appears in the channel **Configuration** tab for the module in Control Expert Safety:

| Control<br>Expert<br>Channel | Pin Description                | Pin Number on Terminal Block |    | Pin Description                | Control<br>Expert<br>Channel |
|------------------------------|--------------------------------|------------------------------|----|--------------------------------|------------------------------|
| 0                            | Input 0 (rank A)               | 2                            | 1  | Input 0 (rank B)               | 8                            |
| 1                            | Input 1 (rank A)               | 4                            | 3  | Input 1 (rank B)               | 9                            |
| 2                            | Input 2 (rank A)               | 6                            | 5  | Input 2 (rank B)               | 10                           |
| 3                            | Input 3 (rank A)               | 8                            | 7  | Input 3 (rank B)               | 11                           |
| 4                            | Input 4 (rank A)               | 10                           | 9  | Input 4 (rank B)               | 12                           |
| 5                            | Input 5 (rank A)               | 12                           | 11 | Input 5 (rank B)               | 13                           |
| 6                            | Input 6 (rank A)               | 14                           | 13 | Input 6 (rank B)               | 14                           |
| 7                            | Input 7 (rank A)               | 16                           | 15 | Input 7 (rank B)               | 15                           |
| -                            | VS1 Power Supply               | 18                           | 17 | VS2 Power Supply               | -                            |
| _                            | 24 Vdc Process<br>Power Supply | 20                           | 19 | 24 Vdc Process<br>Power Supply | -                            |

## **BMXSDI1602** Input Application Wiring Examples

## Introduction

You can wire the BMXSDI1602 safety digital input module to sensors to achieve SIL3 compliance in several different ways, depending on:

- the required Category (Cat2 or Cat4) and Performance Level (PLd or PLe) standard
- your application's requirements for high availability
The maximum safety integrity level (SIL) is determined by the reliability of the sensor and the length of the proof-test interval to IEC 61508.

### **A**WARNING

#### LOSS OF THE SAFETY INTEGRITY LEVEL

Wire sensors, which do not meet the reliability of the intended SIL standards, redundantly to two channels.

# Failure to follow these instructions can result in death, serious injury, or equipment damage.

The following SIL3 digital input application wiring examples are described, below:

- Cat2/PLd:
  - a single sensor wired to one input
- Cat2/PLd with high availability:
  - a single sensor wired to two input points on different input modules
  - two sensors wired to two input points on different input modules
- Cat4/PLe:
  - a single sensor wired to two input points on the same input module
  - two sensors, each wired to a different input point on the same input module
- Cat4/PLe with high availability:
  - two sensors, each wired to two input different input points on different input modules

### **Configurable Wiring Diagnostics in Control Expert**

For the BMXSDI1602 safety digital input module, use its **Configuration** page in Control Expert to:

- Enable **Short circuit to 24V detection** for each energized channel. This test performs the following actuator wiring diagnostics for a channel:
  - Short circuit to 24 Vdc detection.
  - Crossed circuit detection between two output channels.

The principle is to provide power to the sensors, by group of 8 channels (with VS1 for channels 0 to 3 (Rank A & B) and VS2 for channels 4 to 7 (Rank A & B)). A pulse to OFF is applied to these power outputs periodically with a period less than 1 second and a duration less than 1 ms. During this pulse, if the current read into the input is not null, the module considers the input in short-circuit.

- Enable **Open wire detection** for each of eight channels, which performs the following wiring diagnostics for that channel:
  - Open (or cut) wire detection (i.e. the input channel is not connected to the sensor).
  - Short circuit wiring detection to the 0 Vdc ground.

The principle is to create artificially, then measure, a leakage current (lleakage) on the line (with a resistor in parallel to the sensor) when sensor is opened. If this leakage current (0.4 mA <lleakage < 1.3 mA) cannot be measured on the input line by the module, the external line is considered as cut (or in a short-circuit to ground condition). The diagnostic is performed with a period less than 10 ms.

- For a dry contact sensor, set in parallel with the sensor a 33 K  $\Omega$  resistor.
- Using DDP 2 or 3 wires, the leakage current needs to fall within the limits defined above. You need to define the value of the resistor to set in parallel with the sensor, considering the natural leakage current of the sensor and the internal resistor of the input (7.5 K Ω).

# **A**WARNING

#### UNINTENDED EQUIPMENT OPERATION

Enable the available diagnostics provided in Control Expert to detect or exclude the conditions listed above.

Failure to follow these instructions can result in death, serious injury, or equipment damage.

If a diagnostic test is not enabled or is not available in Control Expert, apply alternative safety-related measures to detect or exclude these conditions.

### SIL3 Cat2/PLd

Single sensor connected with one input, supplied by internal VS:

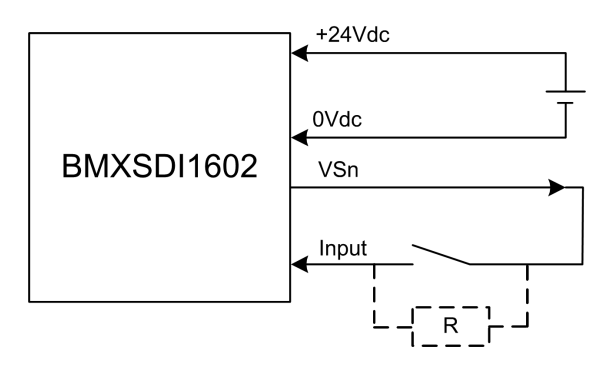

In this example, if internal power is supplied via:

- VS1, use channels 0...3 ranks A & B.
- VS2, use channels 4...7 ranks A & B.

Because the sensor is power-supplied internally via a VS pin, the following channel wiring diagnostics apply:

| Condition                                                                                                    | Detectable? | Typical Detection Time |
|----------------------------------------------------------------------------------------------------|-------------|------------------------|
| Open (or cut) wire <sup>1</sup>                                                                               | Yes         | < 10 ms                |
| Short circuit to the 0 V ground                                                                               | Yes         |                        |
| Short circuit to the 24 Vdc1                                                                                  | Yes         | <1s                    |
| Crossed circuits between two channels <sup>1</sup>                                                            | Yes         |                        |
| 1. This diagnostic function is performed if enabled in the module <b>Configuration</b> tab in Control Expert. |             |                        |

In the case of a **single sensor connected with one input, supplied by internal VS**, apply alternative safety-related measures to detect or exclude the possibility of crossed circuits between channels in the same group.

# 

#### **CROSSED CIRCUITS BETWEEN CHANNELS IN THE SAME GROUP**

Apply alternative safety-related measures for the module to detect crossed circuits between two channels in the same channel VS group.

Failure to follow these instructions can result in death, serious injury, or equipment damage.

**NOTE:** Consider adding a Shottky diode to the input loop, between the sensor and the input point, to reduce the likelihood that a short circuit to 24 Vdc condition on one channel might cause the same condition on an adjacent channel.

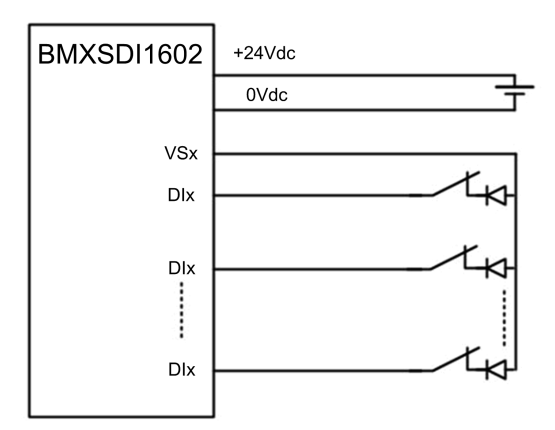

#### Single sensor connected with one input, powered by external power:

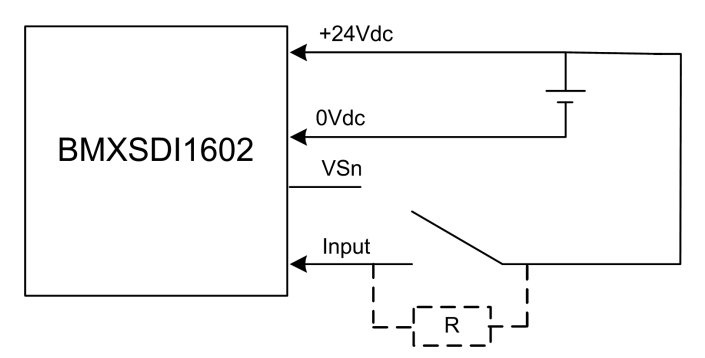

Because the sensor is power-supplied externally, the following channel wiring diagnostics apply:

| Condition                                                                                                    | Detectable? | Typical Detection Time |
|----------------------------------------------------------------------------------------------------|-------------|------------------------|
| Open (or cut) wire <sup>1</sup>                                                                               | Yes         | < 10 ms                |
| Short circuit to the 0 V ground                                                                               | Yes         |                        |
| Short circuit to the 24 Vdc                                                                                   | No          | -                      |
| Crossed circuits between two channels                                                                         | No          |                        |
| 1. This diagnostic function is performed if enabled in the module <b>Configuration</b> tab in Control Expert. |             |                        |

In the case of a **single sensor connected with one input, powered by external power**, apply alternative safety-related measures to detect or exclude the possibility of a short circuit to the 24 Vdc and/or crossed circuit between two channels.

# **A**WARNING

#### **CROSSED CIRCUITS BETWEEN CHANNELS OR SHORT CIRCUIT TO THE 24 VDC**

Apply alternative safety-related measures for the module to detect crossed circuits between two channels or a short circuit to the 24 VDC.

Failure to follow these instructions can result in death, serious injury, or equipment damage.

### SIL3 Cat2/PLd with High Availability

Single sensor connected on Two inputs powered by external power:

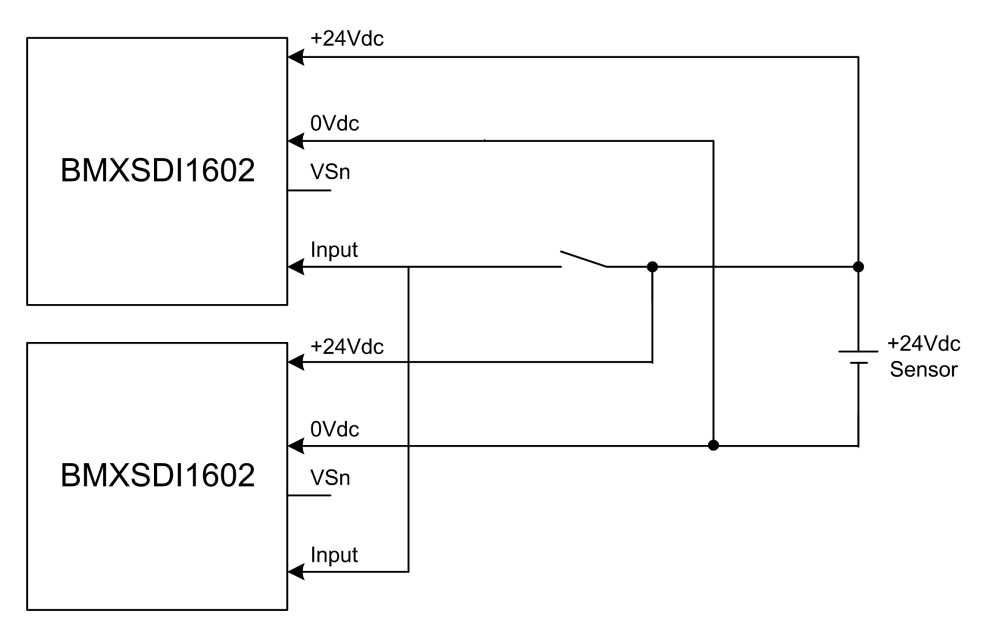

Because the single sensor is power-supplied externally, the following channel wiring diagnostics apply:

| Condition                                                                                                    | Detectable? | Typical Detection Time |
|----------------------------------------------------------------------------------------------------|-------------|------------------------|
| Open (or cut) wire <sup>1</sup>                                                                               | No          | -                      |
| Short circuit to the 0 V ground                                                                               | No          |                        |
| Short circuit to the 24 Vdc1                                                                                  | No          |                        |
| Crossed circuits between two channels                                                                         | No          |                        |
| 1. This diagnostic function is performed if enabled in the module <b>Configuration</b> tab in Control Expert. |             |                        |

# In the case of a **single sensor connected on Two inputs powered by external power**, apply alternative safety-related measures to detect or exclude the possibility of a short circuit to the 24 VDC and/or crossed circuit between two channels.

# **A**WARNING

#### **CROSSED CIRCUITS BETWEEN CHANNELS OR SHORT CIRCUIT TO THE 24 VDC**

Apply alternative safety-related measures for the module to detect crossed circuits between two channels or a short circuit to the 24 VDC.

Failure to follow these instructions can result in death, serious injury, or equipment damage.

Two redundant sensors connected on single inputs of two modules using VS:

The following example presents two redundant sensors (which may or may not be linked mechanically) that are used to acquire the same process variable. Each sensor is wired to a single input point on a different input module, with power supplied by the monitored VS power supply:

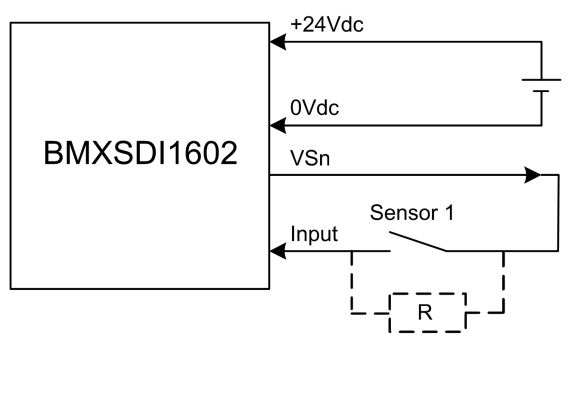

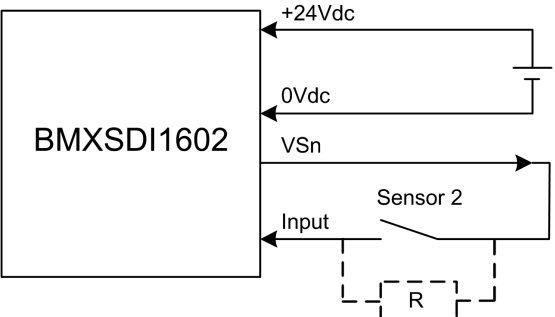

In this example, if internal power is supplied via:

- VS1, use channels 0...3 ranks A & B.
- VS2, use channels 4...7 ranks A & B.

#### NOTE:

- In this design, you could use the **S\_DIHA** function block to manage the two input signals.
- Consider adding a Shottky diode to the input loop, between the sensor and the input point, to reduce the likelihood that a short circuit to 24 Vdc condition on one channel might cause the same condition on an adjacent channel.

Because the sensor is power-supplied internally via a VS pin, the following channel wiring diagnostics apply:

| Condition                       | Detectable? | Typical Detection Time |
|---------------------------------|-------------|------------------------|
| Open (or cut) wire <sup>1</sup> | Yes         | < 10 ms                |

| Condition                                                                                                    | Detectable? | Typical Detection Time |  |
|----------------------------------------------------------------------------------------------------|-------------|------------------------|--|
| Short circuit to the 0 V ground                                                                               | Yes         |                        |  |
| Short circuit to the 24 Vdc1                                                                                  | Yes         | <1s                    |  |
| Crossed circuits between two channels Yes                                                                     |             |                        |  |
| 1. This diagnostic function is performed if enabled in the module <b>Configuration</b> tab in Control Expert. |             |                        |  |

In the case of two redundant sensors connected on single inputs of two modules using VS, apply alternative safety-related measures to detect or exclude the possibility of crossed circuits between channels in the same group.

# **A**WARNING

#### **CROSSED CIRCUITS BETWEEN CHANNELS IN THE SAME GROUP**

Apply alternative safety-related measures for the module to detect crossed circuits between two channels in the same channel VS group.

Failure to follow these instructions can result in death, serious injury, or equipment damage.

Two redundant sensors connected on single inputs of two modules using external power:

**NOTE:** Alternatively, power could be supplied to the sensors by an external power supply. In this case, a short circuit to the 24 Vdc condition and a crossed circuits between two channels condition would not be detectable.

Because the sensor is power-supplied internally via a VS pin, the following channel wiring diagnostics apply:

| Condition                                                                                                    | Detectable? | Typical Detection Time |
|----------------------------------------------------------------------------------------------------|-------------|------------------------|
| Open (or cut) wire <sup>1</sup>                                                                              | Yes         | < 10 ms                |
| Short circuit to the 0 V ground                                                                              | Yes         |                        |
| Short circuit to the 24 Vdc                                                                                  | No          | -                      |
| Crossed circuits between two channels                                                                        | No          |                        |
| 1. This diagnostic function is performed if applied in the medule <b>Configuration</b> tak in Control Expert |             |                        |

erformed if enabled in the module **Configuration** tab in

In the case of two redundant sensors connected on single inputs of two modules using external power, apply alternative safety-related measures to detect or exclude the possibility of a short circuit to the 24 Vdc and/or crossed circuit between two channels.

# 

#### **CROSSED CIRCUITS BETWEEN CHANNELS OR SHORT CIRCUIT TO THE 24 VDC**

Apply alternative safety-related measures for the module to detect crossed circuits between two channels or a short circuit to the 24 VDC.

Failure to follow these instructions can result in death, serious injury, or equipment damage.

### Cat4/PLe

#### Single sensor connected on two inputs of same module using Vs:

The following example presents a single sensor wired to two input points on the same input module, with power supplied by the monitored VS power supply:

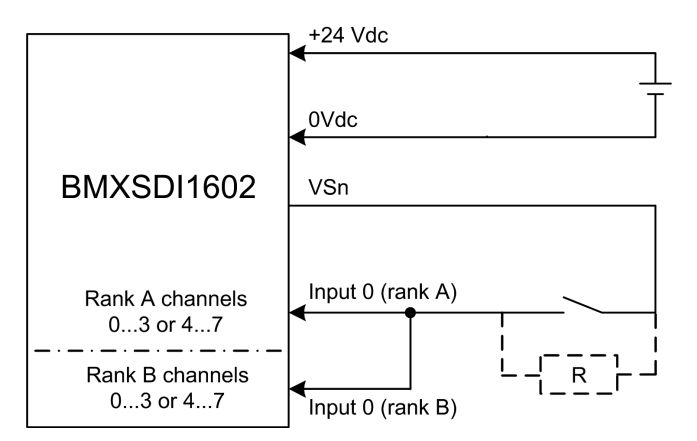

In this example, if internal power is supplied via:

- VS1, use channels 0...3 ranks A & B.
- VS2, use channels 4...7 ranks A & B.

#### NOTE:

- In this design, you could use the **S\_EQUIVALENT** function block to manage the two input signals.
- Consider adding a Shottky diode to the input loop, between the sensor and the input point, to reduce the likelihood that a short circuit to 24 Vdc condition on one channel might cause the same condition on an adjacent channel.

Wiring diagnostic with single sensor connected on two inputs, using power from the VS pin:

| Condition                                                                                                    | Detectable? | Typical Detection Time |
|----------------------------------------------------------------------------------------------------|-------------|------------------------|
| Open (or cut) wire <sup>1</sup>                                                                               | Yes         | < 10 ms                |
| Short circuit to the 0 V ground                                                                               | Yes         |                        |
| Short circuit to the 24 Vdc1                                                                                  | Yes         | <1s                    |
| Crossed circuits between two channels                                                                         | Yes         |                        |
| 1. This diagnostic function is performed if enabled in the module <b>Configuration</b> tab in Control Expert. |             |                        |

# In the case of a **single sensor connected on two inputs of same module using Vs**, apply alternative safety-related measures to detect or exclude the possibility of crossed circuits between channels in the same group.

# **A**WARNING

#### CROSSED CIRCUITS BETWEEN CHANNELS IN THE SAME GROUP

Apply alternative safety-related measures for the module to detect crossed circuits between two channels in the same channel VS group.

Failure to follow these instructions can result in death, serious injury, or equipment damage.

#### Single sensor connected on two inputs of same module using external power supply:

**NOTE:** Alternatively, power could be supplied to the sensors by an external power supply. In this case, a short circuit to the 24 Vdc condition and a crossed circuits between two channels condition would not be detectable.

Wiring diagnostic with single sensor connected on two inputs, using external power:

| Condition                                                                                                    | Detectable? | Typical Detection Time |
|----------------------------------------------------------------------------------------------------|-------------|------------------------|
| Open (or cut) wire <sup>1</sup>                                                                              | Yes         | < 10 ms                |
| Short circuit to the 0 V ground                                                                              | Yes         |                        |
| Short circuit to the 24 Vdc1                                                                                 | No          | -                      |
| Crossed circuits between two channels                                                                        | No          |                        |
| 1. This diagnostic function is performed if enabled in the module <b>Configuration</b> tab in Control Expert |             |                        |

In the case of a **single sensor connected on two inputs of same module using external power supply**, apply alternative safety-related measures to detect or exclude the possibility of a short circuit to the 24 Vdc and/or crossed circuit between two channels.

# **A**WARNING

#### **CROSSED CIRCUITS BETWEEN CHANNELS OR SHORT CIRCUIT TO THE 24 VDC**

Apply alternative safety-related measures for the module to detect crossed circuits between two channels or a short circuit to the 24 VDC.

# Failure to follow these instructions can result in death, serious injury, or equipment damage.

# Non-equivalent sensor connected on two non-equivalent inputs of same module using Vs:

The following example presents a single non-equivalent sensor wired to two input points on the same input module, with power supplied by the monitored VS power supply. The module performs a 10o2D evaluation:

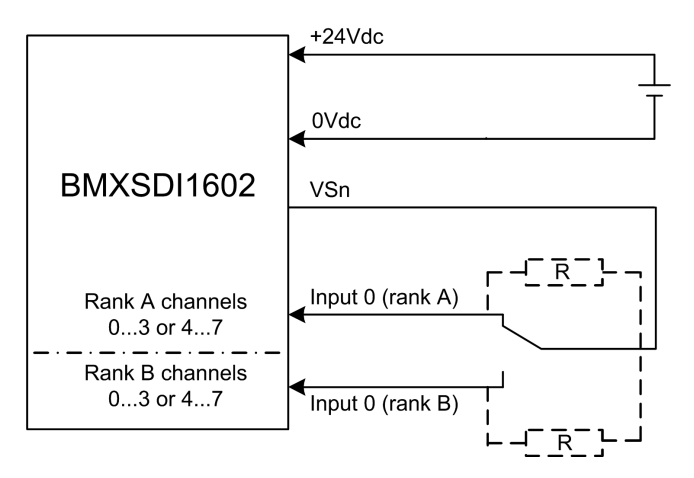

In this example, if internal power is supplied via:

- VS1, use channels 0...3 ranks A & B.
- VS2, use channels 4...7 ranks A & B.

#### NOTE:

- In this design, you could use the **S\_ANTIIVALENT** function block to manage the two input signals.
- Consider adding a Shottky diode to the input loop, between the sensor and the input point, to reduce the likelihood that a short circuit to 24 Vdc condition on one channel might cause the same condition on an adjacent channel.

Wiring diagnostic with single non-equivalent sensors connected on two inputs, using power from the VS pin:

| Condition                                                                                                    | Detectable? | Typical Detection Time |
|----------------------------------------------------------------------------------------------------|-------------|------------------------|
| Open (or cut) wire <sup>1</sup>                                                                               | Yes         | < 10 ms                |
| Short circuit to the 0 V ground                                                                               | Yes         |                        |
| Short circuit to the 24 Vdc <sup>1</sup>                                                                      | Yes         | <1s                    |
| Crossed circuits between two channels                                                                         | Yes         |                        |
| 1. This diagnostic function is performed if enabled in the module <b>Configuration</b> tab in Control Expert. |             |                        |

# Non-equivalent sensor connected on two non-equivalent inputs of same module using external power:

**NOTE:** Alternatively, power could be supplied to the sensors by an external power supply. In this case, a short circuit to the 24 Vdc condition and a crossed circuits between two channels condition would not be detectable.

Wiring diagnostic with single non-equivalent sensors connected on two inputs, using external power:

| Condition                                                                                                    | Detectable? | Typical Detection Time |
|----------------------------------------------------------------------------------------------------|-------------|------------------------|
| Open (or cut) wire <sup>1</sup>                                                                               | Yes         | < 10 ms                |
| Short circuit to the 0 V ground                                                                               | Yes         |                        |
| Short circuit to the 24 Vdc <sup>1</sup>                                                                      | No          | -                      |
| Crossed circuits between two channels                                                                         | No          |                        |
| 1. This diagnostic function is performed if enabled in the module <b>Configuration</b> tab in Control Expert. |             |                        |

# Acquisition of the same process variable using two separated sensors (linked mechanically or not) using VS:

The following example presents two redundant sensors (which may or may not be linked mechanically) that are used to acquire the same process variable. Each sensor is wired to a single input point on the same input module, with power supplied by the monitored VS power supply:

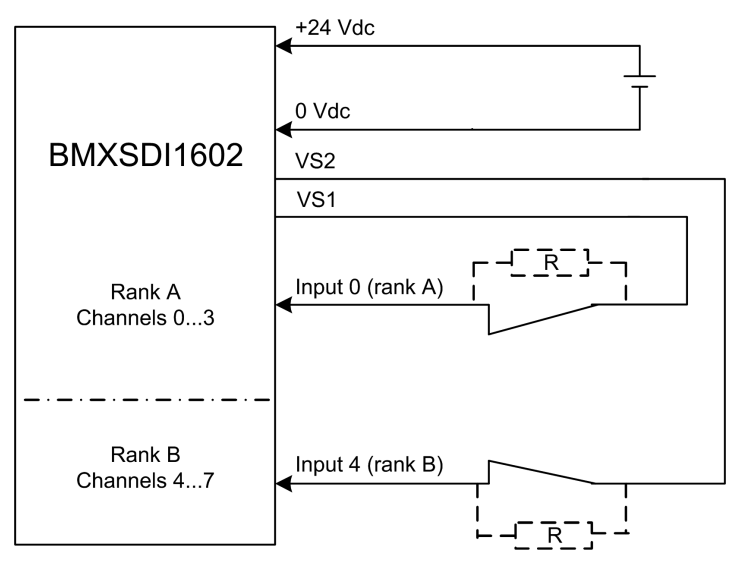

#### NOTE:

- Inputs 0...3 from Rank A are used with Inputs 4...7 from Rank B.
- Inputs 0...3 from Rank B are used with Inputs 4...7 from Rank A.

# 

#### LOSS OF THE SAFETY INTEGRITY LEVEL

Use suitable, qualified sensors to achieve SIL3 according to IEC 61508 and Category 4/ Performance Level e according to ISO13849 using this wiring design.

Failure to follow these instructions can result in death, serious injury, or equipment damage.

In this example, if internal power is supplied via:

- VS1, use channels 0...3 ranks A & B.
- VS2, use channels 4...7 ranks A & B.

#### NOTE:

- In this design, you could use the **S\_EQUIVALENT** function block to manage the two input signals.
- Consider adding a Shottky diode to the input loop, between the sensor and the input point, to reduce the likelihood that a short circuit to 24 Vdc condition on one channel might cause the same condition on an adjacent channel.

Wiring diagnostic with single sensor connected to two inputs, using power from the VS pin:

| Condition                                                                                                    | Detectable? | Typical Detection Time |
|----------------------------------------------------------------------------------------------------|-------------|------------------------|
| Open (or cut) wire <sup>1</sup>                                                                               | Yes         | < 10 ms                |
| Short circuit to the 0 V ground                                                                               | Yes         |                        |
| Short circuit to the 24 Vdc1                                                                                  | Yes         | <1s                    |
| Crossed circuits between two channels                                                                         | Yes         |                        |
| 1. This diagnostic function is performed if enabled in the module <b>Configuration</b> tab in Control Expert. |             |                        |

# In the case Acquisition of the same process variable using two separated sensors (linked mechanically or not) using VS, apply alternative safety-related measures to detect or exclude the possibility of crossed circuits between channels in the same group.

# 

#### **CROSSED CIRCUITS BETWEEN CHANNELS IN THE SAME GROUP**

Apply alternative safety-related measures for the module to detect crossed circuits between two channels in the same channel VS group.

Failure to follow these instructions can result in death, serious injury, or equipment damage.

# Acquisition of the same process variable using two separated sensors (linked mechanically or not) using external power:

**NOTE:** Alternatively, power could be supplied to the sensors by an external power supply. In this case, a short circuit to the 24 Vdc condition and a crossed circuits between two channels condition would not be detectable.

Wiring diagnostic with single sensor connected to two inputs, using external power:

| Condition                       | Detectable? | Typical Detection Time |
|---------------------------------|-------------|------------------------|
| Open (or cut) wire <sup>1</sup> | Yes         | < 10 ms                |
| Short circuit to the 0 V ground | Yes         |                        |
| Short circuit to the 24 Vdc1    | No          | -                      |

| Condition                             | Detectable? | Typical Detection Time |
|---------------------------------------|-------------|------------------------|
| Crossed circuits between two channels | No          |                        |
|                                       |             |                        |

1. This diagnostic function is performed if enabled in the module **Configuration** tab in Control Expert.

In the case Acquisition of the same process variable using two separated sensors (linked mechanically or not) using external power, apply alternative safety-related measures to detect or exclude the possibility of a short circuit to the 24 Vdc and/or crossed circuit between two channels.

### **A**WARNING

#### CROSSED CIRCUITS BETWEEN CHANNELS OR SHORT CIRCUIT TO THE 24 VDC

Apply alternative safety-related measures for the module to detect crossed circuits between two channels or a short circuit to the 24 VDC.

Failure to follow these instructions can result in death, serious injury, or equipment damage.

# **A**WARNING

#### LOSS OF THE SAFETY INTEGRITY LEVEL

Use a suitably qualified sensor to achieve SIL3/Cat4/PLe using this wiring.

Failure to follow these instructions can result in death, serious injury, or equipment damage.

### Cat4/PLe with High Availability

Wiring scheme with single-channel connection of two redundant single-channel sensors using Vs:

The following example presents two redundant single-channel sensors (which may or may not be mechanically linked), each wired to two input points on two different input modules, with power supplied by the monitored VS power supply:

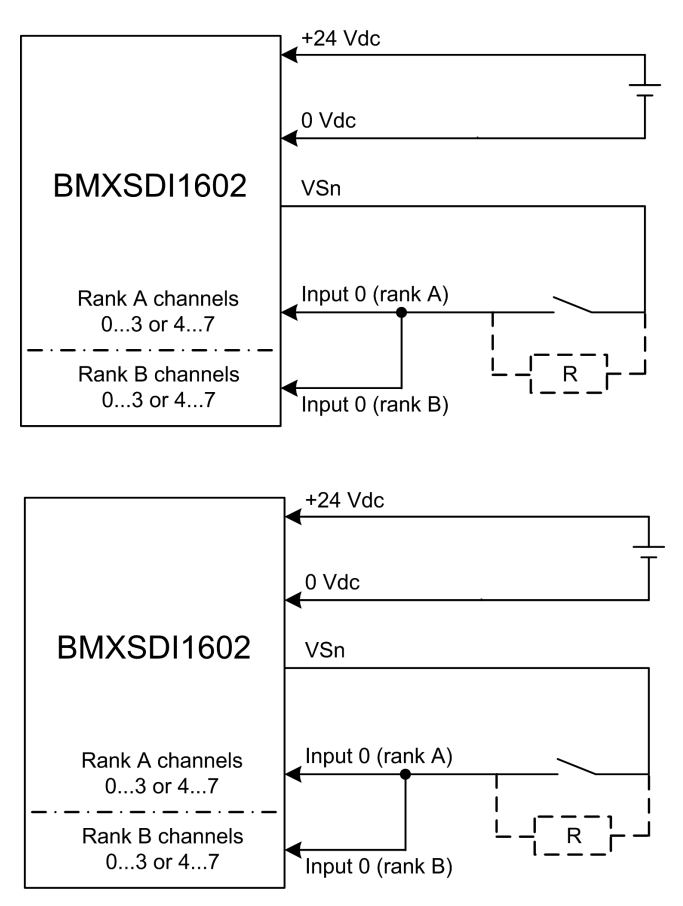

In this example, if internal power is supplied via:

- VS1, use channels 0...3 ranks A & B.
- VS2, use channels 4...7 ranks A & B.

#### NOTE:

- In this design, you could use the **S\_EQUIVALENT** and **S\_DIHA** function blocks to manage the four input signals.
- Consider adding a Shottky diode to the input loop, between the sensor and the input point, to reduce the likelihood that a short circuit to 24 Vdc condition on one channel might cause the same condition on an adjacent channel.

Wiring diagnostic with single sensor connected to two inputs, using power from the VS pin:

| Condition                                                                                                    | Detectable? | Typical Detection Time |
|----------------------------------------------------------------------------------------------------|-------------|------------------------|
| Open (or cut) wire <sup>1</sup>                                                                               | Yes         | < 10 ms                |
| Short circuit to the 0 V ground                                                                               | Yes         |                        |
| Short circuit to the 24 Vdc1                                                                                  | Yes         | <1s                    |
| Crossed circuits between two channels                                                                         | Yes         |                        |
| 1. This diagnostic function is performed if enabled in the module <b>Configuration</b> tab in Control Expert. |             |                        |

#### In the case of a **single-channel connection of two redundant single channel sensors using Vs**, apply alternative safety-related measures to detect or exclude the possibility of crossed circuits between channels in the same group.

# **A**WARNING

#### **CROSSED CIRCUITS BETWEEN CHANNELS IN THE SAME GROUP**

Apply alternative safety-related measures for the module to detect crossed circuits between two channels in the same channel VS group.

Failure to follow these instructions can result in death, serious injury, or equipment damage.

# Wiring scheme with single-channel connection of two redundant single-channel sensors using external power:

**NOTE:** Alternatively, power could be supplied to the sensors by an external power supply. In this case, a short circuit to the 24 Vdc condition and a crossed circuits between two channels condition would not be detectable.

Wiring diagnostic with single sensor connected to two inputs, using external power:

| Condition                                                                                                    | Detectable? | Typical Detection Time |
|----------------------------------------------------------------------------------------------------|-------------|------------------------|
| Open (or cut) wire <sup>1</sup>                                                                               | Yes         | < 10 ms                |
| Short circuit to the 0 V ground                                                                               | Yes         |                        |
| Short circuit to the 24 Vdc1                                                                                  | No          | -                      |
| Crossed circuits between two channels                                                                         | No          |                        |
| 1. This diagnostic function is performed if enabled in the module <b>Configuration</b> tab in Control Expert. |             |                        |

In the case of a **single-channel connection of two redundant single channel sensors using external power**, apply alternative safety-related measures to detect or exclude the possibility of a short circuit to the 24 Vdc and/or crossed circuit between two channels.

# **A**WARNING

#### CROSSED CIRCUITS BETWEEN CHANNELS OR SHORT CIRCUIT TO THE 24 VDC

Apply alternative safety-related measures for the module to detect crossed circuits between two channels or a short circuit to the 24 VDC.

Failure to follow these instructions can result in death, serious injury, or equipment damage.

# Non-equivalent sensor (linked mechanically or not) connected on two non-equivalent inputs of two different modules using Vs:

The following example presents two pair of redundant non-equivalent sensors (which may or may not be mechanically linked), each wired to a single input point on two different input modules (two on each module), with power supplied by the monitored VS power supply:

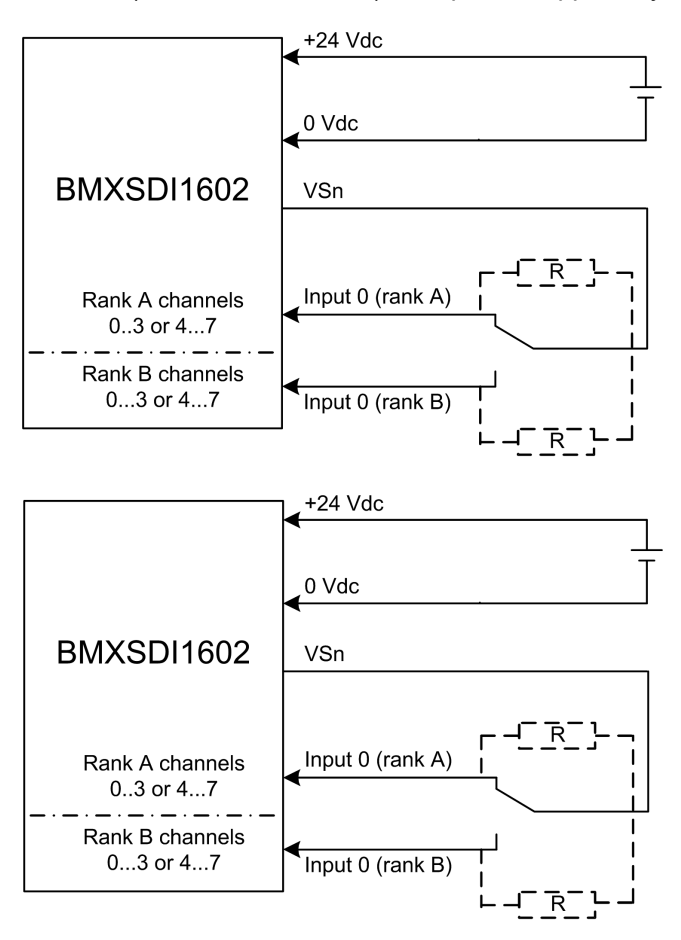

In this example, if internal power is supplied via:

- VS1, use channels 0...3 ranks A & B.
- VS2, use channels 4...7 ranks A & B.

#### NOTE:

- In this design, you need to use the **S\_ANTIVALENT** and **S\_DIHA** function blocks to manage the four input signals.
  - S\_ANTIVALENT to perform 1002 evaluation of two pairs of values coming from both sensors connected to the same module.
  - S DIHA to manage the high availability feature.
- Consider adding a Shottky diode to the input loop, between the sensor and the input point, to reduce the likelihood that a short circuit to 24 Vdc condition on one channel might cause the same condition on an adjacent channel.

Because the sensor is power-supplied internally via a VS pin, the following channel wiring diagnostics apply:

| Condition                                                                                                    | Detectable? | Typical Detection Time |
|----------------------------------------------------------------------------------------------------|-------------|------------------------|
| Open (or cut) wire <sup>1</sup>                                                                              | Yes         | < 10 ms                |
| Short circuit to the 0 V ground                                                                              | Yes         |                        |
| Short circuit to the 24 Vdc1                                                                                 | Yes         | <1s                    |
| Crossed circuits between two channels                                                                        | Yes         |                        |
| 1. This diagnostic function is performed if enabled in the module <b>Configuration</b> tak in Control Expert |             |                        |

1. This diagnostic function is performed if enabled in the module **Configuration** tab in Control Expert.

In the case of a **non-equivalent sensor (linked mechanically or not) connected on two non-equivalent inputs of two different modules using Vs**, apply alternative safetyrelated measures to detect or exclude the possibility of crossed circuits between channels in the same group.

### 

#### CROSSED CIRCUITS BETWEEN CHANNELS IN THE SAME GROUP

Apply alternative safety-related measures for the module to detect crossed circuits between two channels in the same channel VS group.

Failure to follow these instructions can result in death, serious injury, or equipment damage.

Non-equivalent sensor (linked mechanically or not) connected on two non-equivalent inputs of two different modules using external power:

**NOTE:** Alternatively, power could be supplied to the sensors by an external power supply (in the case of a non-equivalent sensor connected on two non-equivalent inputs off two different modules using external power). In this case, a crossed circuits between two channels condition would not be detectable.

### **A**WARNING

#### **CROSSED CIRCUITS BETWEEN CHANNELS**

Apply alternative safety-related measures for the module to detect crossed circuits between two channels.

Failure to follow these instructions can result in death, serious injury, or equipment damage.

# **A**WARNING

#### LOSS OF THE SAFETY INTEGRITY LEVEL

Use suitable, qualified sensors to achieve SIL3 according to IEC 61508 and Category 4/ Performance Level e according to ISO13849 using this wiring design.

Failure to follow these instructions can result in death, serious injury, or equipment damage.

### **BMXSDI1602 Data Structure**

### Introduction

The  $\underline{T}$  U\_DIS\_SIS\_IN\_16 device derived data type (DDDT) is the interface between the BMXSDI1602 digital input module and the application running in the controller. The  $\underline{T}$  U\_DIS\_SIS\_IN\_16 DDDT incorporates the data types  $\underline{T}$ \_SAFE\_COM\_DBG\_IN and  $\underline{T}$  U\_DIS\_SIS\_CH\_IN.

All of these structures are described, below.

### T\_U\_DIS\_SIS\_IN\_16 DDDT Structure

The T U DIS SIS IN 16 DDDT structure includes the following elements:

| Element                                       | Data Type                                                           | Description                                                                                                    | Access     |
|-----------------------------------------------|---------------------------------------------------------------------|----------------------------------------------------------------------------------------------------|------------|
| MOD_HEALTH <sup>1</sup>                       | BOOL                                                                | <ul> <li>1: The module is operating correctly.</li> <li>0: The module is not operating correctly.</li> </ul>             | RO         |
| SAFE_COM_STS1                                 | BOOL                                                                | <ul><li>1: Module communication is valid.</li><li>0: Module communication is not valid.</li></ul>                        | RO         |
| PP_STS                                        | BOOL                                                                | <ul> <li>1: The process power supply is operational.</li> <li>0: The process power supply is not operational.</li> </ul> | RO         |
| CONF_LOCKED                                   | BOOL                                                                | <ul> <li>1: Module configuration is locked.</li> <li>0: Module configuration is not locked.</li> </ul>                   | RO         |
| S_COM_DBG                                     | T_SAFE_COM_DBG_IN                                                   | Safe communication debug structure.                                                                                      | RO         |
| CH_IN_A                                       | ARRAY[07] of T_U_DIS_<br>SIS_CH_IN                                  | Array of structure of channel from rank A.                                                                               | -          |
| CH_IN_B                                       | ARRAY[07] of T_U_DIS_<br>SIS_CH_IN                                  | Array of structure of channel from rank B.                                                                               | -          |
| MUID <sup>2</sup>                             | ARRAY[03] of DWORD                                                  | Module unique ID (auto-assigned by RO Control Expert)                                                                    |            |
| RESERVED                                      | ARRAY[09] of INT                                                    | -                                                                                                    | _          |
| 1. When the SAFE task the module are not upon | k on the controller is not in runnin<br>lated and MOD HEALTH and SA | g mode, the data exchanged between the contr<br>NFE_COM_STS are set to 0.                                                | roller and |

2. This auto-generated value can be changed by executing the **Build > Renew Ids & Rebuild All** command in the Control Expert main menu.

### T SAFE COM DBG IN Structure

The T SAFE COM DBG IN structure includes the following elements:

| Element    | Data Type | Description                                                                | Access |
|------------|-----------|----------------------------------------------------------------------------|--------|
| S_COM_EST  | BOOL      | <ul> <li>1: Communication with the module is<br/>established.</li> </ul>   | RO     |
|            |           | O: Communication with the module is<br>not established or corrupted.       |        |
| M_NTP_SYNC | BOOL      | With controller firmware 3.10 or earlier:                                  | RO     |
|            |           | <ul> <li>1: The module is synchronized with<br/>the NTP server.</li> </ul> |        |
|            |           | O: The module is not synchronized<br>with the NTP server.                  |        |

| Element      | Data Type | Description                                                                                                    | Access |
|--------------|-----------|----------------------------------------------------------------------------------------------------|--------|
|              |           | <b>NOTE:</b> With controller firmware 3.20 or later, the value is always 1.                                                                                                    |        |
| CPU_NTP_SYNC | BOOL      | <ul> <li>With controller firmware 3.10 or earlier:</li> <li>1: The controller is synchronized with the NTP server.</li> <li>0: The controller is not synchronized with the NTP server.</li> <li>NOTE: With controller firmware 3.20 or later, the value is always 1.</li> </ul>   | RO     |
| CHECKSUM     | BYTE      | Communication frame checksum.                                                                                                    | RO     |
| COM_DELAY    | UINT      | <ul> <li>Communication delay between two values received by the module:</li> <li>165534: The time, in ms, since the last communication was received by the controller from the module.</li> <li>65535: The controller did not receive a communication from the module.</li> </ul> | RO     |
| COM_TO       | UINT      | Communication time-out value for communications coming from the module.                                                                                                    | R/W    |
| STS_MS_IN    | UINT      | Safe timestamp value for the fraction of a second, to the nearest ms, of the data received from the module.                                                                                                    | RO     |
| S_NTP_MS     | UINT      | Safe time value for the fraction of a second, to the nearest ms, for the current cycle.                                                                                                    | RO     |
| STS_S_IN     | UDINT     | Safe timestamp value in seconds of the data received from the module.                                                                                                    | RO     |
| S_NTP_S      | UDINT     | Safe time value in seconds for the current cycle.                                                                                                    | RO     |
| CRC_IN       | UDINT     | CRC value for data received from the module.                                                                                                    | RO     |

### **T\_U\_DIS\_SIS\_CH\_IN Structure**

The  $T_U_DIS_SIS_CH_IN$  structure includes the following elements:

| Element                | Data Type | Description                                                                                                    | Access |
|------------------------|-----------|----------------------------------------------------------------------------------------------------|--------|
| CH_HEALTH <sup>1</sup> | BOOL      | <ul> <li>1: The channel is operational.</li> <li>0: An error has been detected on the channel, which is not operational.</li> <li>Formula:</li> <li>CH_HEALTH = not (OC or IC or SC) and SAFE_COM_STS</li> </ul>          | RO     |
| VALUE <sup>2</sup>     | EBOOL     | <ul> <li>1: The input is energized.</li> <li>0: The input is de-energized.</li> <li>Formula:</li> <li>VALUE = if (SAFE_COM_STS and not (IC)) then READ_VALUE else 0</li> </ul>                                            | RO     |
| OC                     | BOOL      | <ul> <li>1: The channel is open or short circuited to ground.</li> <li>0: The channel is connected and not short circuited to ground.</li> </ul>                                                                          | RO     |
| SC                     | BOOL      | <ul> <li>1: The channel is short circuited to a 24 V source, or cross circuited between two channels.</li> <li>0: The channel is not short circuited to a 24 V source or cross circuited between two channels.</li> </ul> | RO     |
| IC                     | BOOL      | <ul> <li>1: Invalid channel detected by the module.</li> <li>0: The channel is declared internally operational by the module.</li> </ul>                                                                                  | RO     |
| v_oc                   | BOOL      | Configuration status of the open or short<br>circuit to ground test:<br>• 1: Enabled.<br>• 0: Disabled.                                                                                                    | RO     |
| V_SC                   | BOOL      | Configuration status of the short circuit to<br>24 V source test:<br>• 1: Enabled.<br>• 0: Disabled.                                                                                                    | RO     |

1. When the SAFE task on the controller is not in running mode, the data exchanged between the controller and the module are not updated and CH\_HEALTH is set to 0.

2. The VALUE element can be time-stamped by the BMX CRA or the BME CRA.

# **BMXSD00802** Digital Output Module

### Introduction

This section describes the BMXSDO0802 safety digital output module.

### **BMXSDO0802 Safety Digital Output Module**

### Introduction

The BMXSDO0802 safety digital output module presents the following features:

- 8 non-electrically isolated 0.5 A outputs.
- 24 Vdc rated output voltage.
- Achieves the following:
  - SIL3 IEC61508, SIL3 IEC62061.
  - SIL4 EN5012x.
  - Category 4 (Cat4) / Performance Level e (PLe) ISO13849.
- Monitors the external pre-actuator power supply.
- LED diagnostic display, page 240 provided for the module and for each output channel.
- Automatically provided channel wiring diagnostics that can detect the following conditions when the output is *energized*:
  - Overload current
  - Short circuit to the 0 Vdc ground
- Configurable (enable/disable) channel wiring diagnostics, page 101 that can detect the following conditions:
  - Open (or cut) wire.
- Configurable (enable/disable) channel wiring diagnostics that can detect the following conditions when the output is *de-energized*:
  - Short circuit to the 0 V ground.
- Configurable (enable/disable) channel wiring diagnostics that can detect the following conditions when the output is *energized* or *de-energized*:
  - Short circuit to the 24 Vdc.
  - Crossed circuits between two channels (if sensor power is internally provided).

- Configurable fallback settings for each channel that are applied if communication between the controller and output module are lost.
- Module hot swap during runtime.
- Module CCOTF when operating in maintenance mode, page 255. (CCOTF is not supported in safety mode.), page 254

**NOTE:** A self-test is performed on each output to check its capability to be de-energized and reach its defined safe state without any impact for the load (off-pulse < 1ms). This self-test is alternatively performed, one output at a time, on each energized output with a period less than 1 second. If the output is connected to a static input of a product, the connected static input may detect this pulse. A filter may be useful to help avoid the potential impact of this pulse on the input.

### **High Availability**

You can connect the controller to two output modules via a black channel, then connect each output module to a single actuator. No function block is needed, because the signal from the controller is connected to both output channels.

The following figure illustrates the redundant digital output configuration for high availability:

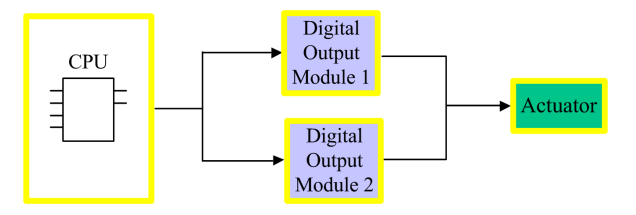

The health of each output module can be read from the elements of its  $\underline{T} \_ \underline{U} \_ DIS \_ SIS \_ OUT \_ 8$ , page 107 DDDT structure. You can use this data to determine if a module needs to be replaced. If a module ceases to be operational and needs to be replaced, the system continues to run in a SIL3 compliant configuration while the module exchange takes place.

Refer to the high availability output wiring example, page 104 for details on this design.

### **BMXSDO0802 Wiring Connector**

### Introduction

The BMXSDO0802 digital output module presents a single group of 8 outputs.

- Both common +24 Vdc power supply pins (18 and 20) are internally connected.
- All common 0 V pins (1, 3, 5, 7, 9, 11, 13, 15, 17 and 19) are internally connected.

### **Terminal Blocks**

You can use the following Schneider Electric 20-point terminal blocks to fit the 20 pin connector on the front of the module:

- screw clamp terminal block BMXFTB2010
- cage clamp terminal block BMXFTB2000
- spring type terminal block BMXFTB2020

NOTE: Terminal blocks can be removed only when power to the module is OFF.

### **Process Power Supply**

A 24 Vdc protected extra low voltage (SELV/PELV) overvoltage category II process power supply is required. Use a power supply that does not automatically restore power after a power interruption.

# NOTICE

#### ELECTRICAL CIRCUIT NONCONFORMANCE

Do not connect the 0V of an SELV power supply to ground (earth).

Failure to follow these instructions can result in equipment damage.

#### Fuse

A fast blow fuse, maximum of 6 A, is required to help protect the external power supply against short-circuit and over voltage conditions.

### NOTICE

#### IMPROPER FUSE SELECTION

Use fast-acting fuses to help protect the electronic components of the digital output module from an over current condition.

Failure to follow these instructions can result in equipment damage.

### **Wiring Connector Pins**

The following wiring diagram presents a single output module connected to 8 actuators:

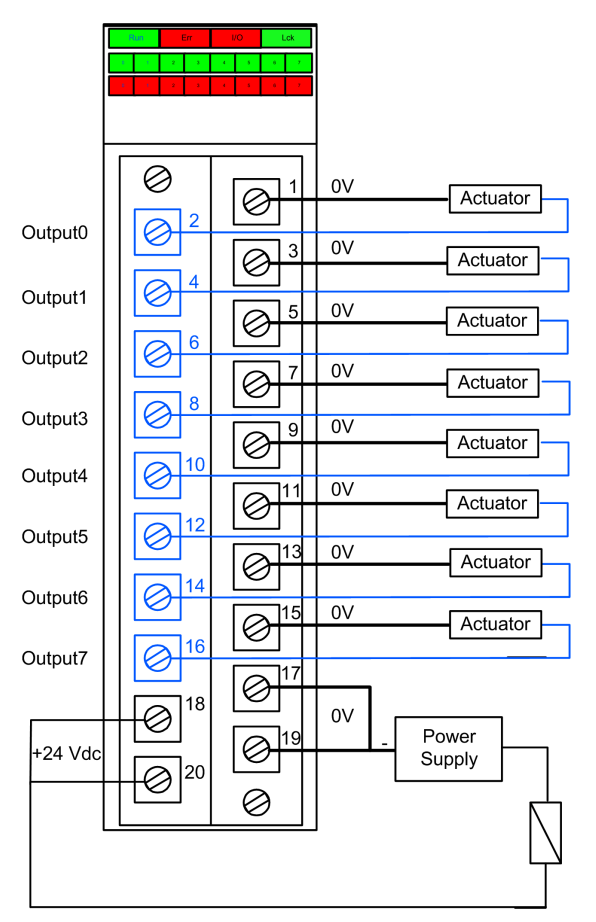

### **Mapping Outputs to Connector Pins**

The following provides a description of each pin on the BMXSDO0802 output module:

| Pin Description | Pin Number on Term | ninal Block | Pin Description |
|-----------------|--------------------|-------------|-----------------|
| Output 0        | 2                  | 1           | Common 0V       |
| Output 1        | 4                  | 3           | Common 0V       |
| Output 2        | 6                  | 5           | Common 0V       |

| Pin Description             | Pin Number on Term | ninal Block | Pin Description |
|-----------------------------|--------------------|-------------|-----------------|
| Output 3                    | 8                  | 7           | Common 0V       |
| Output 4                    | 10                 | 9           | Common 0V       |
| Output 5                    | 12                 | 11          | Common 0V       |
| Output 6                    | 14                 | 13          | Common 0V       |
| Output 7                    | 16                 | 15          | Common 0V       |
| 24 Vdc Process Power Supply | 18                 | 17          | Common 0V       |
| 24 Vdc Process Power Supply | 20                 | 19          | Common 0V       |

### **BMXSDO0802** Output Application Wiring Examples

### Introduction

You can wire the BMXSDO0802 safety digital output module to actuators to achieve SIL3 Category 4 (Cat4) / Performance Level e (PLe) compliance in different ways, depending on your requirements for high availability.

The maximum safety integrity level (SIL) is determined by the reliability of the actuator and the length of the proof-test interval to IEC 61508.

### 

#### LOSS OF THE SAFETY INTEGRITY LEVEL

Wire actuators, which do not meet the reliability of the intended SIL standards, redundantly to two channels.

# Failure to follow these instructions can result in death, serious injury, or equipment damage.

The following SIL3 Cat4/PLe digital output application wiring examples are described, below:

- Cat4/PLe:
  - a single output module channel commanding one process variable. A single actuator is employed in this design.
- Cat4/PLe with high availability:
  - two redundant output modules, each with a channel connected to a separate actuator, but commanding the same process variable.

When the equipment is used in a fire and gas application, or when the demand state of the output is energized, follow these instructions.

### **A**WARNING

#### UNINTENDED EQUIPMENT OPERATION

- Include in your proof test procedure a test that the cut wire detection is effective by removing the terminal block and verifying that the corresponding error bits are set.
- Verify the short circuit to ground detection effectiveness, either by enabling this **Pulse test to energized** diagnostic function in the module **Configuration** tab, or by implementing another procedure (for example, by setting the output to 1 and verifying the diagnostics, and so forth.)

Failure to follow these instructions can result in death, serious injury, or equipment damage.

Do not use lamp-like actuators; their impedance is very low when they are energized, which can result in a risk of detecting a false short-circuit or overload condition.

### **Configurable Wiring Diagnostics in Control Expert**

For the BMXSDO0802 safety digital output module, use its **Configuration** page in Control Expert to:

- Enable **Short circuit to 24V detection** for each energized channel. This test performs the following actuator wiring diagnostics for a channel:
  - Short circuit to 24 Vdc detection
  - · Crossed circuit detection between two output channels
- Enable **Open wire detection** for each of eight channels, which performs the following wiring diagnostics for that channel:
  - Open (or cut) wire detection (i.e. the output channel is not connected to the actuator)
  - Short circuit wiring detection to the 0 Vdc ground
- Enable the **Pulse test to energized** for each output channel. This test is performed periodically when the output is in the de-energized state, and applies a pulse (duration less than 1 ms) to the output to determine if it can transition to the energized state. If the current exceeds a threshold of 0.7 A, the output is reported as being in a short circuit condition with the 0 Vdc ground. The test period is less than 1 s.

# **A**WARNING

#### UNINTENDED EQUIPMENT OPERATION

- Enable the available diagnostics provided in Control Expert to detect and respond to the conditions listed above.
- Apply alternative safety-related measures to detect or exclude these conditions when a diagnostic test is not enabled or is not available in Control Expert.

Failure to follow these instructions can result in death, serious injury, or equipment damage.

### SIL 3 Cat4/PLe - Single Digital Output Module Example

The following example presents one exclusive actuator wired to each output on a single output module. Each loop is SIL 3 Cat4/PLe:

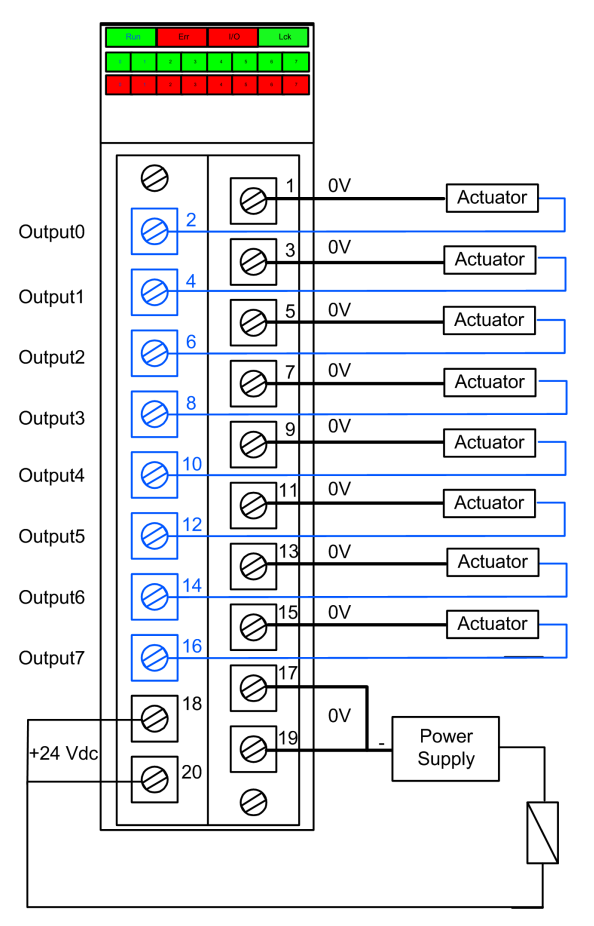

### SIL 3 Cat4/PLe - High Availability Example:

In the following wiring diagram, two redundant outputs command the same process variable. As displayed below, each output is connected to separate actuators, then each actuator executes the same command sent over different channels. Alternatively, the two redundant outputs could be wired together to command the same actuator.

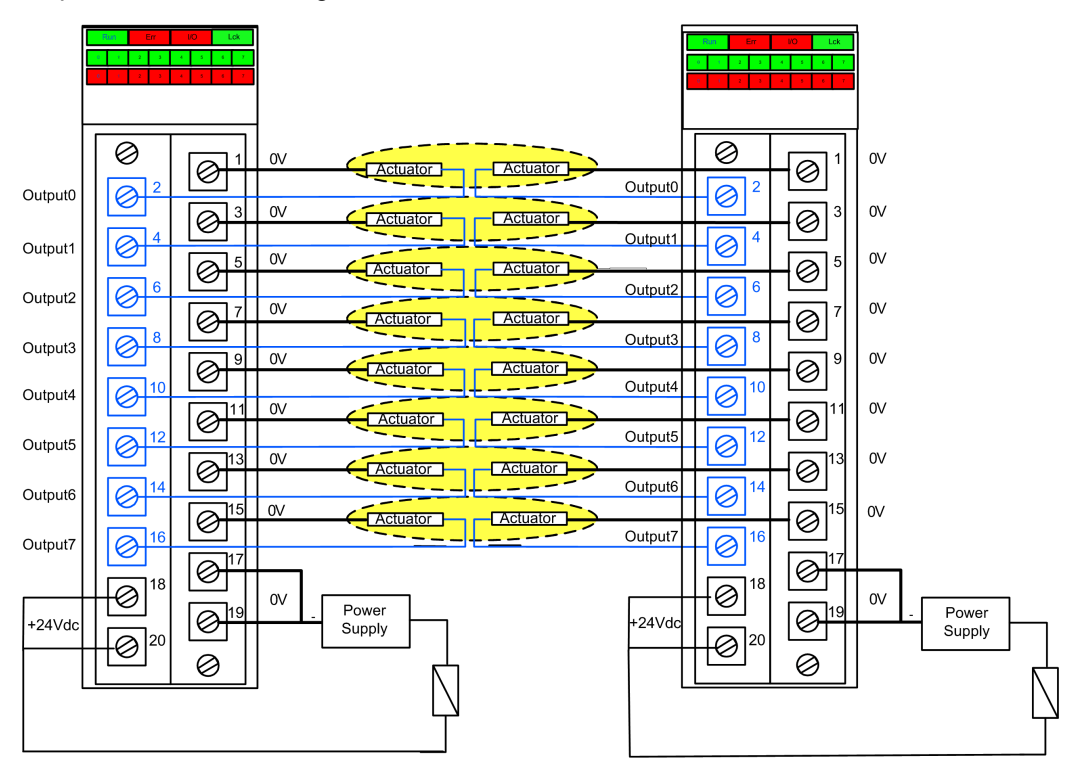

### **Output Wiring Diagnostic Summary**

The two designs provide the following wiring diagnostics:

| Condition                       | Diagnostic Provided in Output State? |                               |
|---------------------------------|--------------------------------------|-------------------------------|
|                                 | Energized                            | De-energized                  |
| Open (or cut) wire <sup>1</sup> | Yes. Diagnosed each cycle.           | Yes. Diagnosed each cycle.    |
| Output in overload <sup>2</sup> | Yes. Diagnosed each cycle.           | No.                           |
| Short circuit to the 0 V ground | Yes. Diagnosed each cycle.           | Yes. Diagnostic period < 1 s. |
| Short circuit to the 24 Vdc1    | Yes. Diagnostic period < 1 s.        | Yes. Diagnosed each cycle.    |

| Condition                                                                                                    | Diagnostic Provided in Output State? |                            |
|----------------------------------------------------------------------------------------------------|--------------------------------------|----------------------------|
|                                                                                                    | Energized                            | De-energized               |
| Crossed circuits between two channels                                                                                  | Yes. Diagnostic period < 1 s.        | Yes. Diagnosed each cycle. |
| A This discuss the function is a sefere solid model of the model of the model. One flows the big One to big of the set |                                      |                            |

1. This diagnostic function is performed if enabled in the module **Configuration** tab in Control Expert.

2. After the condition is resolved, re-arm the output by de-energizing it.

# 

#### SHORT CIRCUIT TO 0 VDC GROUND

- Enable the **Open wire detection** option in the module **Configuration** tab for the short circuit to the 0 V ground condition with the output state de-energized.
- Alternatively, apply other safety-related measures to detect or exclude this condition.

Failure to follow these instructions can result in death, serious injury, or equipment damage.

### **A**WARNING

#### SHORT CIRCUIT TO THE 24 VDC

- Enable the Short circuit to 24V detection option in the module Configuration tab for the short circuit to the 24 Vdc condition with the output state either energized or deenergized.
- Alternatively, apply other safety-related measures to detect or exclude this condition.

Failure to follow these instructions can result in death, serious injury, or equipment damage.

### 

#### **CROSSED CIRCUITS**

Apply alternative safety-related measures when the module cannot detect the crossed circuits between two channels condition with the output state de-energized and the other channel de-energized; this additional safety measure detects or excludes this condition if it occurs when the output state changes to energized.

Failure to follow these instructions can result in death, serious injury, or equipment damage.

# 

#### **CROSSED CIRCUITS**

- Enable the **Short circuit to 24V detection** option in the module's **Configuration** tab for the crossed circuits between two channels condition with the output state deenergized and the other channel energized.
- Alternatively, apply other safety-related measures to detect or exclude this condition when the output state changes to energized.

Failure to follow these instructions can result in death, serious injury, or equipment damage.

### 

#### **CROSSED CIRCUITS**

Apply alternative safety-related measures when the module cannot detect the crossed circuits between two channels condition with the output state energized and the other channel de-energized; this additional safety measure detects or excludes this condition.

Failure to follow these instructions can result in death, serious injury, or equipment damage.

# 

#### **CROSSED CIRCUITS**

- Enable the **Short circuit to 24V detection** option in the module's **Configuration** tab for the crossed circuits between two channels condition with the output state energized and the other channel energized.
- Alternatively, apply other safety-related measures to detect or exclude this condition.

Failure to follow these instructions can result in death, serious injury, or equipment damage.

### **BMXSDO0802** Data Structure

### Introduction

The T\_U\_DIS\_SIS\_OUT\_8 device derived data type (DDDT) is the interface between the BMXSDO0802 digital output module and the application running in the controller. The T\_U\_DIS\_SIS\_OUT\_8 DDDT incorporates the data types T\_SAFE\_COM\_DBG\_OUT and T\_U\_DIS\_SIS\_CH\_OUT.

All of these structures are described, below.

### **T\_U\_DIS\_SIS\_OUT\_8 DDDT Structure**

The T U DIS SIS OUT 8 DDDT structure includes the following elements:

| Element                   | Data Type                           | Description                                                                                                    | Access |
|---------------------------|-------------------------------------|----------------------------------------------------------------------------------------------------|--------|
| MOD_HEALTH <sup>1</sup>   | BOOL                                | <ul> <li>1: The module is operating correctly.</li> <li>0: The module is not operating correctly.</li> </ul>             | RO     |
| SAFE_COM_STS <sup>1</sup> | BOOL                                | <ul><li>1: Module communication is valid.</li><li>0: Module communication is not valid.</li></ul>                        | RO     |
| PP_STS                    | BOOL                                | <ul> <li>1: The process power supply is operational.</li> <li>0: The process power supply is not operational.</li> </ul> | RO     |
| CONF_LOCKED               | BOOL                                | <ul><li>1: Module configuration is locked.</li><li>0: Module configuration is not locked.</li></ul>                      | RO     |
| S_COM_DBG                 | T_SAFE_COM_DBG_OUT                  | Safe communication debug structure.                                                                                      | RO     |
| CH_OUT                    | ARRAY[07] of T_U_DIS_<br>SIS_CH_OUT | Array of structure of channel.                                                                                           | RO     |
| S_TO                      | UINT                                | Safety timeout before module enters fallback state.                                                                      | RO     |
| MUID <sup>2</sup>         | ARRAY[03] of DWORD                  | Module unique ID (auto-assigned by<br>Control Expert)                                                                    | RO     |
| RESERVED_1                | ARRAY[08] of INT                    | -                                                                                                    | _      |
| RESERVED_2                | ARRAY[06] of INT                    | -                                                                                                    | -      |

1. When the SAFE task on the controller is not in running mode, the data exchanged between the controller and the module are not updated and MOD\_HEALTH and SAFE\_COM\_STS are set to 0.

2. This auto-generated value can be changed by executing the **Build > Renew Ids & Rebuild All** command in the Control Expert main menu.

### T\_SAFE\_COM\_DBG\_OUT Structure

The T SAFE COM DBG OUT structure includes the following elements:

| Element      | Data Type | Description                                                                                                    | Access |
|--------------|-----------|----------------------------------------------------------------------------------------------------|--------|
| S_COM_EST    | BOOL      | <ul> <li>1: Communication with the module is established.</li> <li>0: Communication with the module is</li> </ul> | RO     |
|              |           | not established or corrupted.                                                                                     |        |
| M_NTP_SYNC   | BOOL      | With controller firmware 3.10 or earlier:                                                                         | RO     |
|              |           | • 1: The module is synchronized with the NTP server.                                                              |        |
|              |           | O: The module is not synchronized with the NTP server.                                                            |        |
|              |           | <b>NOTE:</b> With controller firmware 3.20 or later, the value is always 1.                                       |        |
| CPU_NTP_SYNC | BOOL      | With controller firmware 3.10 or earlier:                                                                         | RO     |
|              |           | 1: The controller is synchronized with the NTP server.                                                            |        |
|              |           | 0: The controller is not synchronized<br>with the NTP server.                                                     |        |
|              |           | <b>NOTE:</b> With controller firmware 3.20 or later, the value is always 1.                                       |        |
| CHECKSUM     | BYTE      | Communication frame checksum.                                                                                     | RO     |
| COM_DELAY    | UINT      | Communication delay between two values received by the module:                                                    | RO     |
|              |           | • 165534: The time, in ms, since the last communication was received by the controller from the module.           |        |
|              |           | 65535: The controller did not receive     a communication from the module.                                        |        |
| COM_TO       | UINT      | Communication time-out value for communications coming from the module.                                           | R/W    |
| STS_MS_IN    | UINT      | Safe timestamp value for the fraction of a second, to the nearest ms, of the data received from the module.       | RO     |
| S_NTP_MS     | UINT      | Safe time value for the fraction of a second, to the nearest ms, for the current cycle.                           | RO     |
| STS_S_IN     | UDINT     | Safe timestamp value in seconds of the data received from the module.                                             | RO     |
| S_NTP_S      | UDINT     | Safe time value in seconds for the current cycle.                                                                 | RO     |
| CRC_IN       | UDINT     | CRC value for data received from the module.                                                                      | RO     |
| STS_MS_OUT   | UINT      | Safe timestamp value for the fraction of a second, to the nearest ms, of the data to be sent to the module.       | RO     |
| Element   | Data Type | Description                                                           | Access |
|-----------|-----------|-----------------------------------------------------------------------|--------|
| STS_S_OUT | UDINT     | Safe timestamp value in seconds of the data to be sent to the module. | RO     |
| CRC_OUT   | UDINT     | CRC value for data to be sent to the module.                          | RO     |

### **T\_U\_DIS\_SIS\_CH\_OUT** Structure

The  $\texttt{T\_U\_DIS\_SIS\_CH\_OUT}$  structure includes the following elements:

| Element                 | Data Type | Description                                                                                                    | Access |
|-------------------------|-----------|----------------------------------------------------------------------------------------------------|--------|
| CH_HEALTH <sup>1</sup>  | BOOL      | <ul> <li>1: The channel is operational.</li> <li>0: An error has been detected on the channel, which is not operational.</li> <li>Formula:</li> <li>CH_HEALTH = not (SC or OL or IC or OC) and SAFE_COM_STS and not (module in Fallback state)</li> </ul> | RO     |
| VALUE                   | EBOOL     | <ul> <li>Command of output channel:</li> <li>1: Command the output closed<br/>(energized).</li> <li>0: Command the output open (de-<br/>energized).</li> </ul>                                                                                            | R/W    |
| TRUE_VALUE <sup>2</sup> | BOOL      | <ul> <li>Read back value of the output relay channel:</li> <li>1: The output is closed (energized).</li> <li>0: The output is open (de-energized).</li> </ul>                                                                                             | RO     |
| OC                      | BOOL      | <ul> <li>1: The channel is open or short circuited to ground.</li> <li>0: The channel is connected and not short circuited to ground.</li> </ul>                                                                                                    | RO     |
| SC                      | BOOL      | <ul> <li>1: The channel is short circuited to a 24 V source, or cross circuited with another channel.</li> <li>0: The channel is not short circuited to a 24 V source or cross circuited.</li> </ul>                                                      | RO     |
| OL                      | BOOL      | <ul> <li>1: The channel is overloaded or short circuited to 0V.</li> <li>0: The channel is not overloaded or short circuited to 0V.</li> </ul>                                                                                                    | RO     |
| IC                      | BOOL      | 1: Invalid channel detected by the module.                                                                                                    | RO     |

| Element                                                                                                    | Data Type                     | Description                                                                                                    | Access |  |  |
|----------------------------------------------------------------------------------------------------|-------------------------------|----------------------------------------------------------------------------------------------------|--------|--|--|
|                                                                                                    |                               | 0: The channel is declared internally<br>operational by the module.                                                         |        |  |  |
| V_OC                                                                                                    | BOOL                          | Configuration status of the open circuit test: <ul> <li>1: Enabled.</li> <li>0: Disabled.</li> </ul>                        | RO     |  |  |
| v_sc                                                                                                    | BOOL                          | Configuration status of the short circuit to 24<br>V source test:<br>• 1: Enabled.<br>• 0: Disabled.                        | RO     |  |  |
| V_PULSE_ON                                                                                                    | BOOL                          | Configuration status of the pulse test to<br>energized:<br>• 1: Enabled.<br>• 0: Disabled.                                  | RO     |  |  |
| CH_FBC                                                                                                    | BOOL                          | <ul><li>Configuration of the Channel fallback setting:</li><li>1: User defined value.</li><li>0: Hold last value.</li></ul> | RO     |  |  |
| CH_FBST                                                                                                    | BOOL                          | Configuration of the channel fallback state<br>when user defined is selected:<br>• 1: Energized.<br>• 0: De-energized.      | RO     |  |  |
| 1. When the SAFE task on the controller is not in running mode, the data exchanged between the controller and the module are not updated and CH_HEALTH is set to 0. |                               |                                                                                                    |        |  |  |
| 2. The TRUE_VALUE                                                                                                    | element can be time-stamped l | by the BMX CRA or the BME CRA.                                                                                              |        |  |  |

# BMXSRA0405 Digital Relay Output Module

### Introduction

This section describes the BMXSRA0405 safety digital relay output module.

# **BMXSRA0405 Safety Digital Relay Output Module**

### Introduction

The BMXSRA0405 safety digital relay output module presents the following features:

- 4 relay outputs with 5 A current.
- Rated output voltage of 24 Vdc and 24...230 Vac (over voltage category II).
- Achieves up to SIL4 (EN5012x) / SIL3 (IEC61508) Category 4 (Cat4) / Performance Level e (PLe) evaluation.
- Support for 8 pre-defined application wiring configuration selections.
- Configurable automatic self-test monitoring of the relay capacity to execute the commanded output state (depending on the selected application wiring configuration).
- Configurable module settings for fallback mode and fallback timeout (in ms).
- LED diagnostic display, page 245 provided for the module and for each output channel.
- Module hot swap during runtime.
- Module CCOTF when operating in maintenance mode, page 255. (CCOTF is not supported in safety mode., page 254)

# **BMXSRA0405 Wiring Connector**

### Introduction

The BMXSRA0405 digital relay output module includes 4 relays and supports up to 4 outputs. The module presents a pair of *a* and *b* pins for each relay. Note that for each relay:

- the two *a* pins are internally connected, and
- the two *b* pins also are internally connected.

### **Terminal Blocks**

You can use the following Schneider Electric 20-point terminal blocks to fit the 20 pin connector on the front of the module:

- screw clamp terminal block BMXFTB2010
- cage clamp terminal block BMXFTB2000
- spring type terminal block BMXFTB2020

NOTE: Terminal blocks can be removed only when power to the module is OFF.

### **Process Power Supply**

You need to install the appropriate 24 Vdc or 24 Vac to 230 Vac process power supply.

#### Fuse

A fast blow fuse, maximum of 6 A, that is suitable for the selected application and relay design is required.

# NOTICE

#### IMPROPER FUSE SELECTION

Use fast-acting fuses to help protect the electronic components of the digital output module from an over current condition.

Failure to follow these instructions can result in equipment damage.

Install an external fuse in series with the external power supply, the relay, and the load.

# **A**WARNING

#### UNINTENDED EQUIPMENT OPERATION

Implement the appropriate wiring diagnostics to detect and prevent errors on the external wiring.

Failure to follow these instructions can result in death, serious injury, or equipment damage.

### **Wiring Connector**

The following example presents the pins on the relay module:

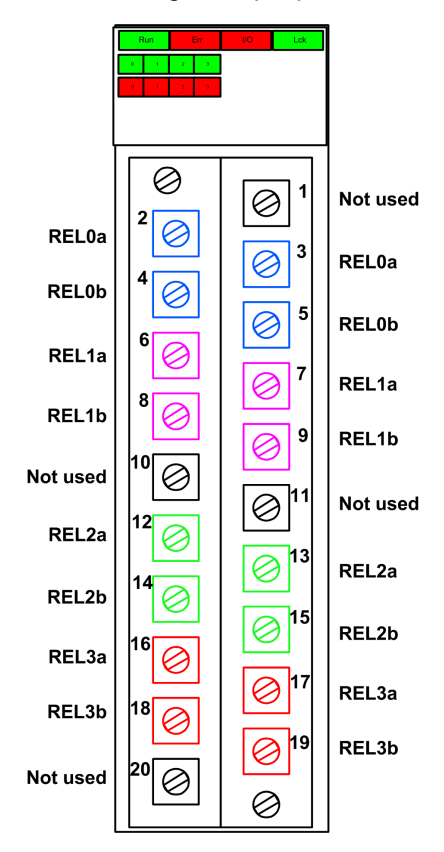

### **Mapping Inputs to Connector Pins**

The following provides a description of each pin on the BMXSRA0405 digital relay output module:

| Pin Description      | Pin Number on Terminal Block |   | Pin Description      |
|----------------------|------------------------------|---|----------------------|
| NO contact, Relay 0a | 2                            | 1 | Not used             |
| NO contact, Relay 0b | 4                            | 3 | NO contact, Relay 0a |
| NO contact, Relay 1a | 6                            | 5 | NO contact, Relay 0b |
| NO contact, Relay 1b | 8                            | 7 | NO contact, Relay 1a |

| Pin Description      | Pin Number on Terminal Block |    | Pin Description      |
|----------------------|------------------------------|----|----------------------|
| Not used             | 10                           | 9  | NO contact, Relay 1b |
| NO contact, Relay 2a | 12                           | 11 | Not used             |
| NO contact, Relay 2b | 14                           | 13 | NO contact, Relay 2a |
| NO contact, Relay 3a | 16                           | 15 | NO contact, Relay 2b |
| NO contact, Relay 3b | 18                           | 17 | NO contact, Relay 3a |
| Not used             | 20                           | 19 | NO contact, Relay 3b |

**NOTE:** Because the two *a* pins for each relay are internally connected, you need to use only one *a* pin for each relay. Similarly, because the two *b* pins for each relay are internally connected, you need to use only one *b* pin for each relay.

### **BMXSRA0405** Output Application Wiring Examples

### Introduction

You can configure the BMXSRA0405 safety digital output relay module to achieve either SIL2 Category 2 (Cat2) / Performance Level c (PLc) or SIL3 Cat4 / PLe compliance in different ways, depending on:

- the number of outputs the module will support, and
- how you want to test the ability of the module to place the actuator into the intended demand state, either:
  - automatically by the module (in this case, there is no state transition for the actuator) or
  - by means of a procedure that performs and checks a daily transition of the signal from the module to the actuator (in this case, the transition impacts the actuator state).

Make this configuration by selecting an application number (described in the tables, below) in the **Function** list in the module **Configuration** tab in Control Expert.

| Function      | Demand State | Relays | Outputs | Signal Test?                           |                             | Wiring<br>Diagram (see |
|---------------|--------------|--------|---------|----------------------------------------|-----------------------------|------------------------|
|               |              |        |         | Automatic<br>Signal Test? <sup>1</sup> | Daily Signal<br>Transition? | below)                 |
| Application_1 | De-energized | 1      | 4       | No                                     | Yes                         | А                      |
| Application_2 | De-energized | 2      | 2       | Yes                                    | No                          | В                      |

SIL2 Cat2 / PLc wiring design applications:

| Function                                                         | Demand State | Relays | Outputs | Signal Test?                           |                             | Wiring |
|------------------------------------------------------------------|--------------|--------|---------|----------------------------------------|-----------------------------|--------|
|                                                                  |              |        |         | Automatic<br>Signal Test? <sup>1</sup> | Daily Signal<br>Transition? | below) |
| Application_3                                                    | Energized    | 1      | 4       | No                                     | Yes                         | А      |
| Application_4                                                    | Energized    | 2      | 2       | Yes                                    | No                          | С      |
| 1. The automatic signal test does not impact the actuator state. |              |        |         |                                        |                             |        |

SIL3 Cat4 / PLe wiring design applications:

| Function                                                         | Demand State | Relays | Outputs | Signal Test?                           |                                | Wiring Diagram |
|------------------------------------------------------------------|--------------|--------|---------|----------------------------------------|--------------------------------|----------------|
|                                                                  |              |        |         | Automatic<br>Signal Test? <sup>1</sup> | Daily<br>Signal<br>Transition? | (See below)    |
| Application_5                                                    | De-energized | 2      | 2       | No                                     | Yes                            | С              |
| Application_6                                                    | De-energized | 4      | 1       | Yes                                    | No                             | D              |
| Application_7                                                    | Energized    | 2      | 2       | No                                     | Yes                            | С              |
| Application_8                                                    | Energized    | 2      | 2       | Yes                                    | No                             | С              |
| 1. The automatic signal test does not impact the actuator state. |              |        |         |                                        |                                |                |

Each of these eight application selections are described in the following wiring examples.

# Application\_1: 4 Outputs, SIL2 / Cat2 / PLc, De-energized State, No Automatic Signal Test

The demand state for this application design is de-energized. If the module detects an internal error for an output, it de-energizes that output.

# 

#### LOSS OF THE ABILITY TO PERFORM SAFETY FUNCTIONS

To achieve SIL2 according to IEC61508 and Category 2 / Performance Level c according to ISO 13849 using this wiring design, perform at least one daily signal transition from the energized state to the de-energized state.

Failure to follow these instructions can result in death, serious injury, or equipment damage.

Refer to wiring diagram A, page 120, below, for a depiction of the wiring design for Application\_1.

### Application\_2: 2 Outputs, SIL2 Cat2 / PLc, De-energized State, Automatic Signal Test

The demand state for this application design is de-energized. If the module detects an internal output error on one of the relays used for an output, it de-energizes both relays (Relay 0 and Relay 1 or Relay 2 and Relay 3) for that output.

Your application program needs to command the same output state to all relays that activate the same actuator.

The module sequentially performs an automatic periodic pulse test on each relay. The duration of the test is less than 50 ms. Because of the configuration of the two relays used (in parallel), the test has no impact on the output load (normally *energized*). You can configure the frequency of the test by setting the **Monitoring period** in the **Configuration** tab of the module. Valid test frequency values range from1...1440 minutes.

Refer to wiring diagram B, page 121, below, for a depiction of the wiring design for Application\_2.

### Application\_3: 4 Outputs, SIL2 / Cat2 / PLc, Energized State, No Automatic Signal Test

The demand state for this application design is energized. If the module detects an internal error for an output, it de-energizes that output, which is the defined safe state.

# 

#### LOSS OF THE ABILITY TO PERFORM SAFETY FUNCTIONS

To achieve SIL2 according to IEC61508 and Category 2 / Performance Level c according to ISO 13849 using this wiring design, perform at least one daily signal transition from the de-energized state to the energized state.

Failure to follow these instructions can result in death, serious injury, or equipment damage.

Refer to wiring diagram A, page 120, below, for a depiction of the wiring design for Application\_3.

### Application\_4: 2 Outputs, SIL2 Cat2 / PLc, Energized State, Automatic Signal Test

The demand state for this application design is energized. If the module detects an internal output error on one of the relays used for an output, it de-energizes both relays (Relay 0 and Relay 1 or Relay 2 and Relay 3) for that output.

Your application program needs to command the same output state to all relays that activate the same actuator.

The module sequentially performs a periodic pulse test on each relay. The duration of the test is less than 50 ms. Because of the configuration of the two relays used (in parallel), the test has no impact on the output load (normally *energized*). You can configure the frequency of the test by setting the **Monitoring period** in the **Configuration** tab of the module. Valid test frequency values range from1...1440 minutes.

Refer to wiring diagram C, page 122, below, for a depiction of the wiring design for Application\_4.

#### Application\_5: 2 Outputs, SIL3 / Cat4 / PLe, De-energized State, No Automatic Signal Test

The demand state for this application design is de-energized. If the module detects an internal output error on one of the relays used for an output, it de-energizes both relays (Relay 0 and Relay 1 or Relay 2 and Relay 3) for that output.

Your application program needs to command the same output state to all relays that activate the same actuator.

# **A**WARNING

#### LOSS OF THE ABILITY TO PERFORM SAFETY FUNCTIONS

To achieve SIL3 according to IEC61508 and Category 4 / Performance Level e according to ISO 13849 using this wiring design, perform at least one daily signal transition from the energized state to the de-energized state.

Failure to follow these instructions can result in death, serious injury, or equipment damage.

Refer to wiring diagram C, page 122, below, for a depiction of the wiring design for Application\_5.

#### Application\_6: 1 Output, SIL3 / Cat4 / PLe, De-energized State, Automatic Signal Test

The demand state for this application design is de-energized. If the module detects an internal output error on one of the relays used for an output, it de-energizes all relays (Relay 0, Relay 1, Relay 2, and Relay 3) for the module.

Your application program needs to command the same output state to all relays that activate the same actuator.

The module sequentially performs a periodic pulse test on each relay. The duration of the test is less than 50 ms. Because of the configuration of the four relays used (2 pair of two serial relays set in parallel), the test has no impact on the output load (normally *energized*). You can configure the frequency of the test by setting the **Monitoring period** in the **Configuration** tab of the module. Valid test frequency values range from1...1440 minutes.

Refer to wiring diagram D, page 123, below, for a depiction of the wiring design for Application\_6.

#### Application\_7: 2 Outputs, SIL3 / Cat4 / PLe, Energized State, No Automatic Signal Test

The demand state for this application design is energized. If the module detects an internal output error on one of the relays used for an output, it de-energizes both relays (Relay 0 and Relay 1 or Relay 2 and Relay 3) for that output.

Your application program needs to command the same output state to all relays that activate the same actuator.

# 

#### LOSS OF THE ABILITY TO PERFORM SAFETY FUNCTIONS

To achieve SIL3 according to IEC61508 and Category 4 / Performance Level e according to ISO 13849 using this wiring design, perform at least one daily signal transition from the de-energized state to the energized state.

Failure to follow these instructions can result in death, serious injury, or equipment damage.

Refer to wiring diagram C, page 122, below, for a depiction of the wiring design for Application\_7.

### Application\_8: 2 Outputs, SIL3 Cat4 / PLe, Energized State, Automatic Signal Test

The demand state for this application design is energized. If the module detects an internal output error on one of the relays used for an output, it de-energizes both relays (Relay 0 and Relay 1 or Relay 2 and Relay 3) for that output.

Your application program needs to command the same output state to all relays that activate the same actuator.

The module sequentially performs a periodic pulse test on each relay. The duration of the test is less than 50 ms. Because of the configuration of the two relays used (in serial), the test has no impact on the output load (normally *de-energized*). You can configure the frequency of the test by setting the **Monitoring period** in the **Configuration** tab of the module. Valid test frequency values range from1...1440 minutes.

Refer to wiring diagram C, page 122, below, for a depiction of the wiring design for Application\_8.

### Wiring Diagram A

This wiring diagram applies to Application\_1 and Application\_3:

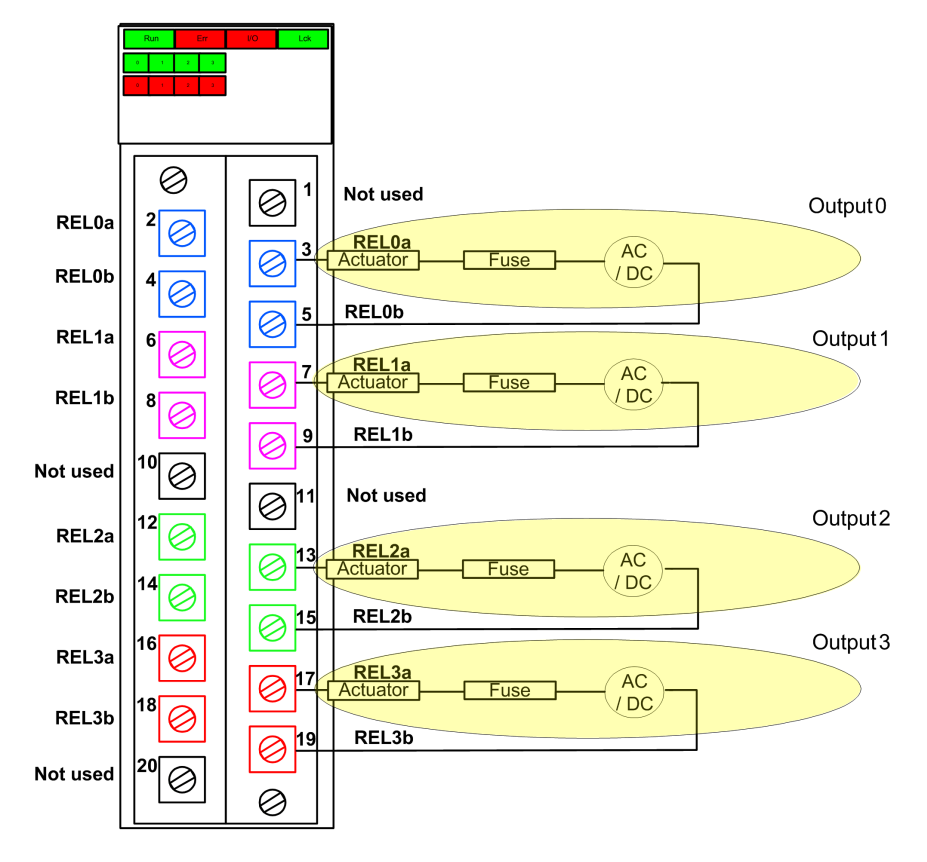

### Wiring Diagram B

This wiring diagram applies to Application\_2:

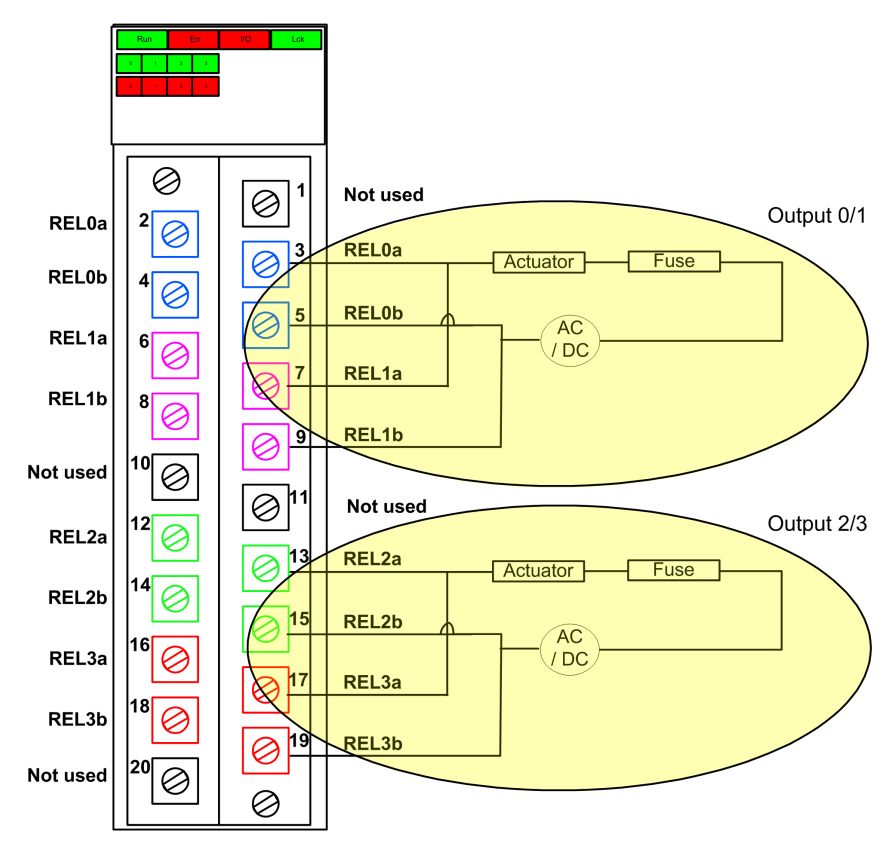

### Wiring Diagram C

This wiring diagram applies to Application\_4, Application\_5, Application\_7 and Application\_8:

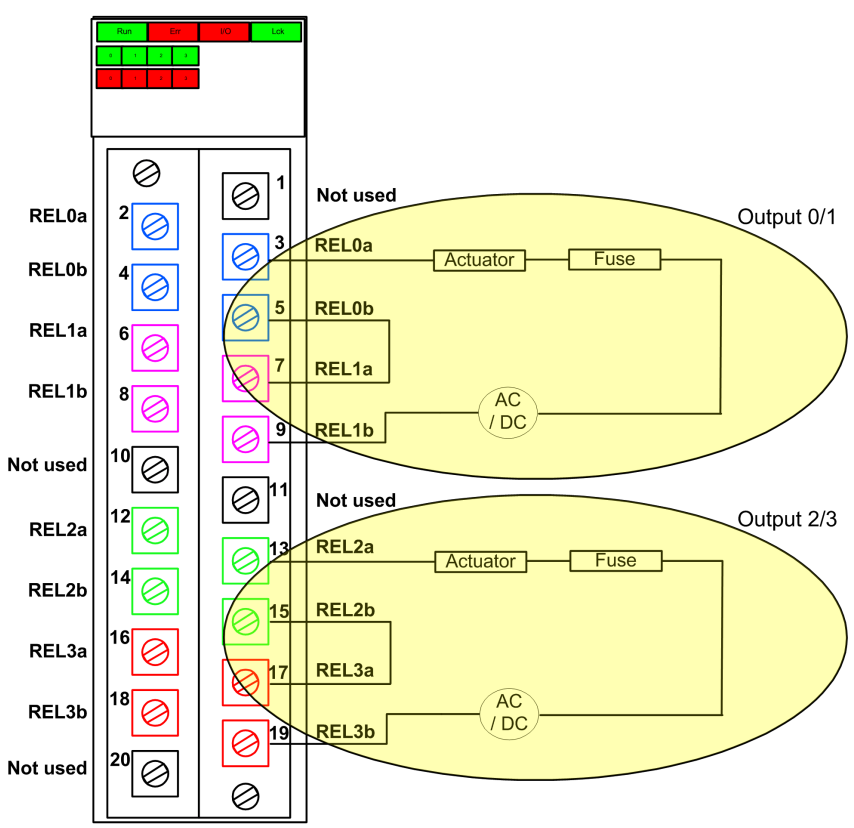

### Wiring Diagram D

This wiring diagram applies to Application\_6:

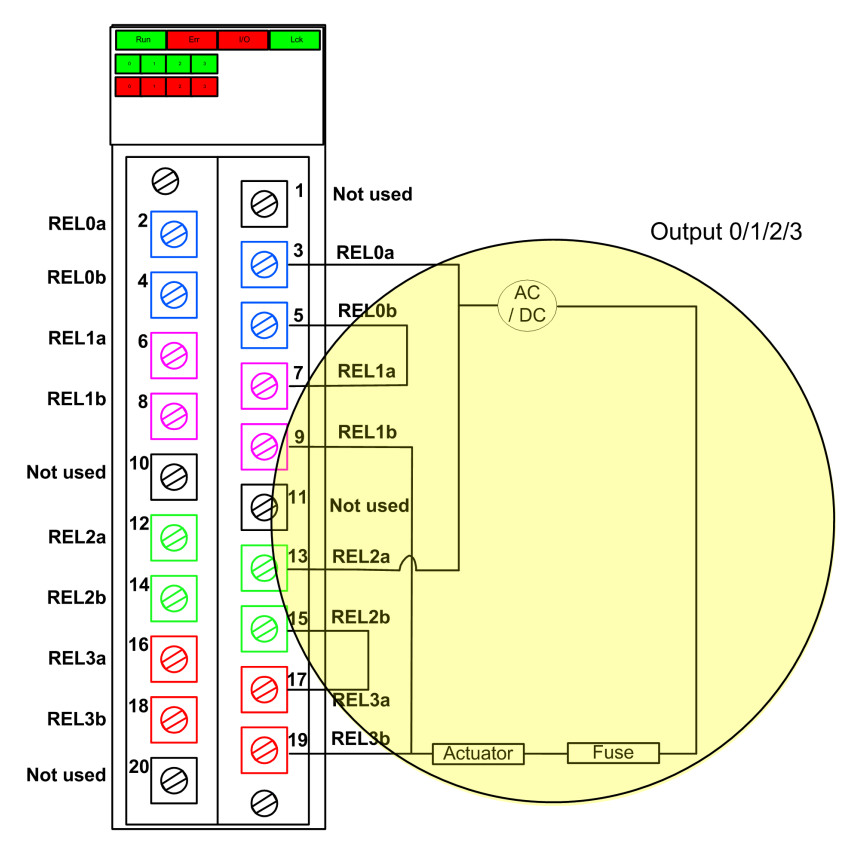

### **BMXSRA0405 Data Structure**

### Introduction

The  $\underline{T}$  <u>U</u> <u>DIS</u> <u>SIS</u> <u>OUT</u> 4 device derived data type (DDDT) is the interface between the BMXSRA0405 relay output module and the application running in the CPU. The  $\underline{T}$  <u>U</u> <u>DIS</u> <u>SIS</u> <u>OUT</u> 4 DDDT incorporates the data types <u>T</u> <u>SAFE</u> <u>COM</u> <u>DBG</u> <u>OUT</u> and <u>T</u> <u>U</u> <u>DIS</u> <u>SIS</u> <u>CH</u> <u>ROUT</u>.

All of these structures are described, below.

### T\_U\_DIS\_SIS\_OUT\_4 DDDT Structure

The  $\texttt{T\_U\_DIS\_SIS\_OUT\_4}$  DDDT structure includes the following elements:

| Element                   | Data Type                            | Description                                                                                                  | Access |
|---------------------------|--------------------------------------|----------------------------------------------------------------------------------------------------|--------|
| MOD_HEALTH <sup>1</sup>   | BOOL                                 | <ul> <li>1: The module is operating correctly.</li> <li>0: The module is not operating correctly.</li> </ul> | RO     |
| SAFE_COM_STS <sup>1</sup> | BOOL                                 | <ul><li>1: Module communication is valid.</li><li>0: Module communication is not valid.</li></ul>            | RO     |
| CONF_LOCKED               | BOOL                                 | <ul><li>1: Module configuration is locked.</li><li>0: Module configuration is not locked.</li></ul>          | RO     |
| APPLI                     | UINT                                 | Relay application configuration: 1, 2, 3, 4, 5, 6, 7 or.                                                     | RO     |
| TIME_PERIOD               | UINT                                 | Timer period for relay automatic monitoring (in minutes).                                                    | RO     |
| S_COM_DBG                 | T_SAFE_COM_DBG_OUT                   | Safe communication debug structure.                                                                          | RO     |
| CH_OUT                    | ARRAY[03] of T_U_DIS_<br>SIS_CH_ROUT | Array of structure of channel.                                                                               | -      |
| S_TO                      | UINT                                 | Safety timeout before module enters fallback state.                                                          | RO     |
| MUID <sup>2</sup>         | ARRAY[03] of DWORD                   | Module unique ID (auto-assigned by<br>Control Expert)                                                        | RO     |
| RESERVED_1                | ARRAY[07] of INT                     | -                                                                                                    | -      |
| RESERVED_2                | ARRAY[06] of INT                     | -                                                                                                    | _      |

1. When the SAFE task on CPU is not in running mode, the data exchanged between the CPU and the module are not updated and MOD\_HEALTH and SAFE\_COM\_STS are set to 0.

2. This auto-generated value can be changed by executing the **Build > Renew Ids & Rebuild All** command in the Control Expert main menu.

#### T\_SAFE\_COM\_DBG\_OUT Structure

The T SAFE COM DBG OUT structure includes the following elements:

| Element      | Data Type | Description                                                                                                    | Access |
|--------------|-----------|----------------------------------------------------------------------------------------------------|--------|
| S_COM_EST    | BOOL      | 1: Communication with the module is established.                                                                           | RO     |
|              |           | O: Communication with the module is not established or corrupted.                                                          |        |
| M_NTP_SYNC   | BOOL      | With CPU firmware 3.10 or earlier:                                                                                         | RO     |
|              |           | 1: The module is synchronized with the NTP server.                                                                         |        |
|              |           | 0: The module is not synchronized     with the NTP server.                                                                 |        |
|              |           | <b>NOTE:</b> With CPU firmware 3.20 or later, the value is always 1.                                                       |        |
| CPU_NTP_SYNC | BOOL      | With CPU firmware 3.10 or earlier:                                                                                         | RO     |
|              |           | <ul> <li>1: The CPU is synchronized with the<br/>NTP server.</li> </ul>                                                    |        |
|              |           | <ul> <li>0: The CPU is not synchronized with<br/>the NTP server.</li> </ul>                                                |        |
|              |           | <b>NOTE:</b> With CPU firmware 3.20 or later, the value is always 1.                                                       |        |
| CHECKSUM     | BYTE      | Communication frame checksum.                                                                                              | RO     |
| COM_DELAY    | UINT      | Communication delay between two values received by the module:                                                             | RO     |
|              |           | <ul> <li>165534: The time, in ms, since the<br/>last communication was received by<br/>the CPU from the module.</li> </ul> |        |
|              |           | 65535: The CPU did not receive a<br>communication from the module.                                                         |        |
| COM_TO       | UINT      | Communication time-out value for communications coming from the module.                                                    | R/W    |
| STS_MS_IN    | UINT      | Safe timestamp value for the fraction of a second, to the nearest ms, of the data received from the module.                | RO     |
| S_NTP_MS     | UINT      | Safe time value for the fraction of a second, to the nearest ms, for the current cycle.                                    | RO     |
| STS_S_IN     | UDINT     | Safe timestamp value in seconds of the data received from the module.                                                      | RO     |
| S_NTP_S      | UDINT     | Safe time value in seconds for the current cycle.                                                                          | RO     |
| CRC_IN       | UDINT     | CRC value for data received from the module.                                                                               | RO     |
| STS_MS_OUT   | UINT      | Safe timestamp value for the fraction of a second, to the nearest ms, of the data to be sent to the module.                | RO     |

| Element   | Data Type | Description                                                           | Access |
|-----------|-----------|-----------------------------------------------------------------------|--------|
| STS_S_OUT | UDINT     | Safe timestamp value in seconds of the data to be sent to the module. | RO     |
| CRC_OUT   | UDINT     | CRC value for data to be sent to the module.                          | RO     |

### T\_U\_DIS\_SIS\_CH\_ROUT Structure

The T U DIS SIS CH ROUT structure includes the following elements:

| Element                 | Data Type | Description                                                                                                    | Access |
|-------------------------|-----------|----------------------------------------------------------------------------------------------------|--------|
| CH_HEALTH <sup>1</sup>  | BOOL      | <ul> <li>1: The channel is operational.</li> <li>0: An error has been detected on the channel, which is not operational.</li> <li>Formula:</li> <li>CH_HEALTH = not (IC) and SAFE_COM_STS and not (module in Fallback state)</li> </ul> | RO     |
| VALUE                   | EBOOL     | <ul> <li>Command of output channel:</li> <li>1: Command the output closed<br/>(energized).</li> <li>0: Command the output open (de-<br/>energized).</li> </ul>                                                                          | R/W    |
| TRUE_VALUE <sup>2</sup> | BOOL      | <ul> <li>Read back value of the relay output channel:</li> <li>1: The output is closed (energized).</li> <li>0: The output is open (de-energized).</li> </ul>                                                                           | RO     |
| IC                      | BOOL      | <ul> <li>1: Invalid channel detected by the module.</li> <li>0: The channel is declared internally operational by the module.</li> </ul>                                                                                                | RO     |
| CH_FBC                  | BOOL      | Configuration of the Channel fallback<br>setting:<br>• 1: User defined value.<br>• 0: Hold last value.                                                                                                    | RO     |

| Element                                                                                                    | Data Type | Description                                                                                                    | Access |  |
|----------------------------------------------------------------------------------------------------|-----------|----------------------------------------------------------------------------------------------------|--------|--|
| CH_FBST                                                                                                    | BOOL      | Configuration of the channel fallback state<br>when user defined is selected:<br>• 1: Energized.<br>• 0: De-energized. | RO     |  |
| 1. When the SAFE task on CPU is not in running mode, the data exchanged between the CPU and the module are not updated and CH_HEALTH is set to 0. |           |                                                                                                    |        |  |
| 2. The TRUE_VALUE element can be time-stamped by the BMX CRA or the BME CRA.                                                                      |           |                                                                                                    |        |  |

# M580 Safety Power Supplies

# Introduction

This chapter describes the M580 safety power supply modules.

# **M580 Safety Power Supplies**

### Introduction

The following power supplies can be used with the M580 safety PAC:

- BMXCPS4002S 100...240 Vac redundant safety power supply
- BMXCPS4022S 24/48 Vdc redundant high power safety power supply
- BMXCPS3522S 125 Vdc redundant high power safety power supply

# 

#### LOSS OF THE ABILITY TO PERFORM SAFETY FUNCTIONS

Use only a BMXCPS4002S, a BMXCPS4022S, or a BMXCPS3522S power supply module in any backplane that includes an M580 safety module.

Failure to follow these instructions can result in death, serious injury, or equipment damage.

Verify both your physical installation and your project in Control Expert to confirm that only M580 safety power supply modules are used.

# **Power Supply Functionality**

Each M580 safety power supply module converts Vdc or Vac power into two output voltages, 24 Vdc and 3.3 Vdc, as described below:

| Features                        | Power Supply        |             |             |  |
|---------------------------------|---------------------|-------------|-------------|--|
|                                 | BMXCPS4002S         | BMXCPS4022S | BMXCPS3522S |  |
| Main input power network        | 100240 Vac, 5060 Hz | 2448 Vdc    | 100150 Vdc  |  |
| Power limit output to backplane | 40 Vdc              | 40 Vdc      | 40 Vdc      |  |

| Features                            | Power Supply                                                                                                    |                          |                         |
|-------------------------------------|----------------------------------------------------------------------------------------------------|--------------------------|-------------------------|
|                                     | BMXCPS4002S                                                                                                    | BMXCPS4022S              | BMXCPS3522S             |
| Ambient temperature for power limit | -25° C+60° C                                                                                                    | -25° C+60° C             | -25° C+60° C            |
| Wire to                             | AC network with<br>neutral wired to the<br>earth<br>OP                                                                                   | A DC network<br>2448 Vdc | A DC network<br>125 Vdc |
|                                     | <ul> <li>AC network with the<br/>neutral insulated and<br/>impedant against the<br/>earth, with AC neutral<br/>fused by user.</li> </ul> |                          |                         |

Each power supply detects over voltage, overload, and short-circuit conditions on both the 3.3 Vdc and 24 Vdc backplane lines.

If the 40 Vdc upper threshold is detected, the module takes the following responsive actions:

- A reset is performed, causing the modules that receive power from the power supply to be re-initialized.
- If the upper voltage threshold was detected on the:
  - 24 Vdc backplane line: the PAC is powered down.
  - 3.3 Vdc backplane line: the PAC operation stops, but the PAC continues to receive power.

Refer to the topic *Diagnostics for the 24 Vdc and 3.3 Vdc Backplane Voltages*, page 132 for information on how to respond to these conditions.

### **Redundant Power Supply Modules**

The BMXCPS4002S, BMXCPS4022S, and BMXCPS3522S are redundant power supply modules. Two of these power supply modules can be installed - one as primary and one as secondary - in a redundant Ethernet backplane. The possible configurations include the following:

| Configuration                            | Features                                          |                                 |                                    |  |
|------------------------------------------|---------------------------------------------------|---------------------------------|------------------------------------|--|
|                                          | Manage redundancy (power control and LED signals) | Provide data to the application | Monitor and save power supply data |  |
| two power supplies in main backplane     | 1                                                 | 1                               | 1                                  |  |
| two power supplies in extended backplane | ✓                                                 | Х                               | ✓                                  |  |

| Configuration                          | Features                                          |                                 |                                    |  |
|----------------------------------------|---------------------------------------------------|---------------------------------|------------------------------------|--|
|                                        | Manage redundancy (power control and LED signals) | Provide data to the application | Monitor and save power supply data |  |
| one power supply in a legacy backplane | x                                                 | х                               | 4                                  |  |
| ✓ = Supported.                         |                                                   |                                 |                                    |  |
| X = Not supported.                     |                                                   |                                 |                                    |  |

For more information on redundant power supplies, refer to *Modicon X80 Power Supply Modules Description* (see *Modicon X80, Backplanes and Power Supplies, Hardware Reference Manual*).

# M580 Safety Power Supply Module Diagnostics

# Diagnostics for the 24 Vdc and 3.3 Vdc Backplane Voltages

The BMXCPS4002S, BMXCPS4022S, and BMXCPS3522S safety power supplies automatically provide detection for an over-voltage, overload, or short-circuit condition that may occur with respect to both the 24 VDC and 3.3 VDC backplane voltages.

If the power supply detects one of these conditions on the 24 Vdc voltage, the following occurs:

- The power conversion function is shut down for the entire backplane.
- A RESET command is issued for all modules in the backplane.
- The power supply **OK** LED is turned OFF.
- The entire PAC is powered down.

If the power supply detects one of these conditions on the 3.3 Vdc voltage, the following occurs:

- The power conversion function is shut down for the 3.3 Vdc backplane voltage.
- A RESET command is issued for all modules in the backplane.
- The power supply **OK** LED is turned OFF.
- Operation of the entire PAC program is stopped, although some PAC circuits may continue to receive power.

In either case, to recover from these conditions, take the following steps:

- 1. Power down the primary power line.
- 2. Check the compatibility between the estimated power supply consumption of the PAC against the capacity of the safety power supply module on the 24 Vdc and 3.3 Vdc backplane lines.
- 3. Eliminate the cause of the underlying condition.
- 4. Wait for one minute after power down.
- 5. Apply power on the primary line to restart the safety power supply module.

# Alarm Relay Contact Diagnostics

The BMXCPS4002S, BMXCPS4022S, and BMXCPS3522S safety power supplies present a two-pin alarm relay contact that you can use to obtain the following information:

- If the relay is activated (i.e. closed):
  - Both the 24 Vdc and 3.3 Vdc backplane voltages are OK.
  - RESET is not active.
  - If the power supply is placed in the main local backplane:
    - the controller is operational.
    - the controller is in RUN mode.
- If the relay is de-activated (i.e. open) one of the following events may occur:
  - Either or both of the 24 Vdc and 3.3 Vdc backplane voltages are not OK.
  - RESET is active.
  - If the power supply is placed in the main local backplane:
    - the controller is not operational.
    - the controller is in STOP mode.

# M580 Safety DDTs

### Introduction

The M580 safety power supply modules present two sets of derived data types (DDTs):

- PWS\_DIAG\_DDT\_V2 for diagnostics
- PWS\_CMD\_DDT for commands

# PWS\_DIAG\_DDT\_V2

| Byte offset | Name                  | Туре  | Comment                                                           |
|-------------|-----------------------|-------|-------------------------------------------------------------------|
| 0           | Reserved              | BYTE  | -                                                                 |
| 1           | Reserved              | BYTE  | -                                                                 |
| 2           | PwsMajorVersion       | BYTE  | Power supply Major firmware version                               |
| 3           | PwsMinorVersion       | BYTE  | Power supply Minor firmware version                               |
| 4           | Model                 | BYTE  | Model identifier                                                  |
|             |                       |       | Model identifier:                                                 |
|             |                       |       | <ul> <li>BMXCPS4002S = 01</li> </ul>                              |
|             |                       |       | • BMXCPS4022S = 02                                                |
|             |                       |       | • BMXCPS3522S = 03                                                |
| 5           | State                 | BYTE  | Power supply state                                                |
| 6           | I33BacPos             | UINT  | Measure current on 3.3V backplane line in nominal role (producer) |
| 8           | V33Buck               | UINT  | Measure voltage of 3.3V Buck                                      |
| 10          | I24Bac                | UINT  | Measure current of 24V backplane line                             |
| 12          | V24Int                | UINT  | Measure voltage of 24V Int                                        |
| 14          | Temperature           | INT   | Measure of Ambient Temperature                                    |
| 16          | OperTimeMasterSincePO | UDINT | Operating Time as Master since last Power ON                      |
| 20          | OperTimeSlaveSincePO  | UDINT | Operating Time as Slave since last Power ON                       |
| 24          | OperTimeMaster        | UDINT | Operating Time as Master since Manufacturing                      |
| 28          | OperTimeSlave         | UDINT | Operating Time as Slave Since Manufacturing                       |
| 32          | Work                  | UDINT | Work supplied since Manufacturing                                 |

| Byte offset | Name              | Туре  | Comment                                                           |
|-------------|-------------------|-------|-------------------------------------------------------------------|
| 36          | RemainingLTPC     | UINT  | Remaining Life Time in percent                                    |
| 38          | NbPowerOn         | UINT  | Number of Power ON since Manufacturing                            |
| 40          | NbVoltageLowFail  | UINT  | Number of errors detected on Primary Voltage by<br>Low Threshold  |
| 42          | NbVoltageHighFail | UINT  | Number of errors detected on Primary Voltage by<br>High Threshold |
| 44          | Reserved          | UDINT | -                                                                 |
| 48          | Reserved          | UDINT | -                                                                 |
| 52          | RemainingLTMO     | UINT  | Remaining Life Time in month                                      |
| 54          | Reserved          | BYTE  | -                                                                 |
| 63          | Reserved          | BYTE  | -                                                                 |

# PWS\_CMD\_DDT

| Byte offset | Name      | Туре | Comment                                                                                                    |
|-------------|-----------|------|----------------------------------------------------------------------------------------------------|
| 0           | Reserved  | BYTE | -                                                                                                    |
| 1           | Code      | BYTE | Command code:<br>• 1 = swap<br>• 3 = clear                                                                                                    |
| 2           | PwsTarget | BYTE | <ul> <li>Power supply target: 1 for left&amp; 2 for right&amp; 3 for both</li> <li>Power supply target: <ul> <li>1 = left</li> <li>2 = right</li> </ul> </li> </ul> |
| 3           | Reserved  | BYTE | -                                                                                                    |
| 15          | Reserved  | BYTE | -                                                                                                    |

# Validating an M580 Safety System

# Introduction

This chapter shows you how to perform calculations that validate your M580 safety system.

# **M580 Safety Module Architectures**

# Introduction

This section presents the internal architectures of the safety modules.

# M580 Safety CPU and Coprocessor Safety Architecture

### Introduction

The BME•58•040S CPUs and the BMEP58CPROS3 Coprocessor (Copro), acting as a pair of processors, are certified by the TÜV Rheinland Group for use in Safety Integrity Level 3 (SIL3) M580 safety solutions.

Working together, the CPU and Copro provide the following SIL3 safety level functions:

- Independent double execution of the safety task code.
- Comparison of the results of the double code execution.
- · Periodic self-tests.
- Support for a 1002D ("one out of two") architecture with diagnostic.

**NOTE:** In addition to the safety functionality, the BMEP58•040S CPUs provide comparable features of equivalent non-safety standalone M580 CPUs, and the BMEH58•040S CPUs provide comparable features of equivalent non-safety Hot Standby M580 CPUs. Refer to both the *Modicon M580, Hardware, Reference Manual* and the *Modicon M580 Hot Standby, System Planning Guide for Frequently Used Architectures* for information regarding the non-safety features of these safety CPUs.

### **Description of the Internal CPU & Copro Architecture**

The M580 safety CPU and Copro each contains a SPEAr 1300 processor. Each processor executes the safety logic in its own memory area, and compares the results of the execution at the end of the safe task.

# The following figures show the internal architecture of the M580 Safety CPU in a single and a redundant configurations:

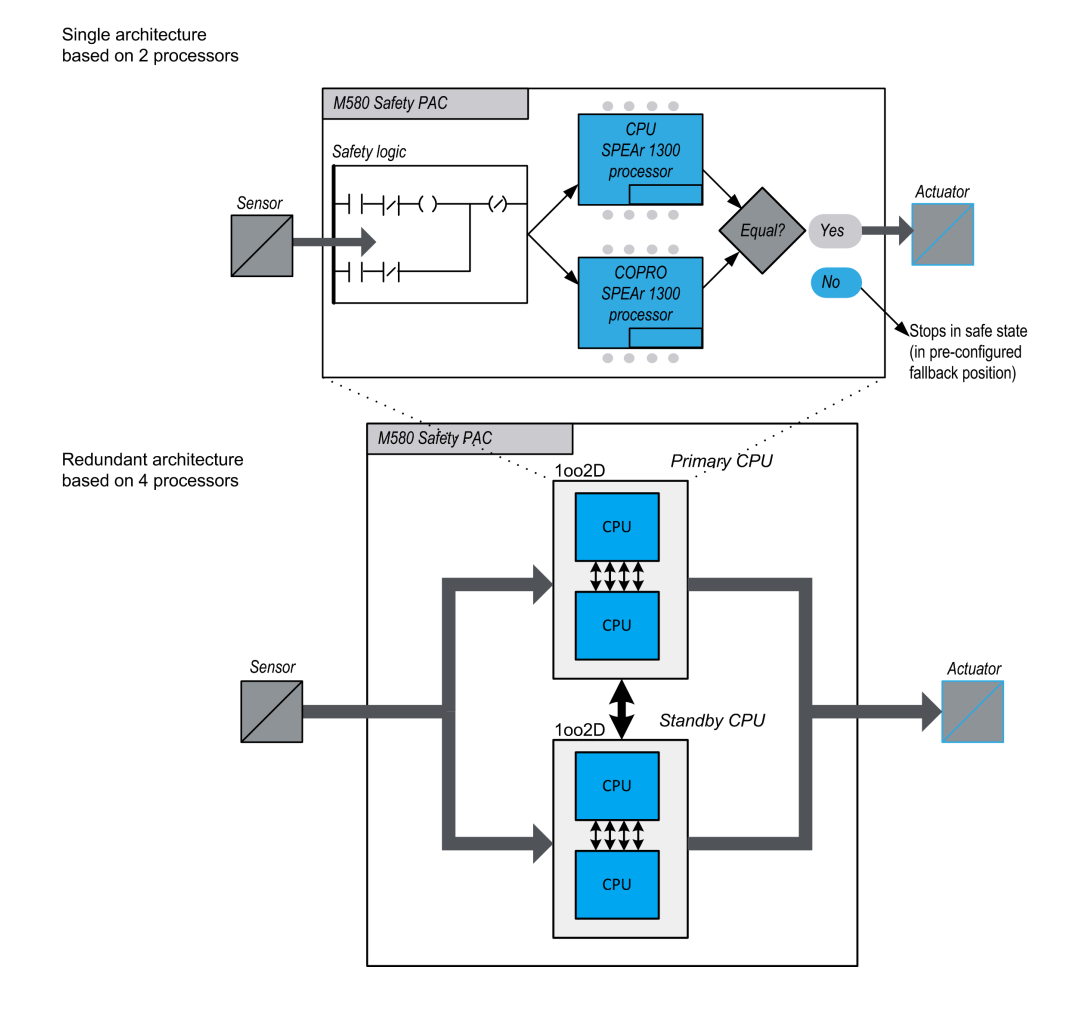

### **Double Code Generation and Execution**

The two processors inside the M580 safety PAC provide for double code generation and execution. This diversity provides the following advantages in error detection:

- Two executable code programs are generated independently. The use of two independent code compilers aids in the detection of systemic errors in code generation.
- The two generated code programs are executed by two separate processors. Thus, the CPU can detect both systematic errors in the code execution and random errors in the PAC.

• Each of the two processors uses its own independent memory area. Thus, the PAC can detect random errors in the RAM, and a full RAM test is not necessary at every scan.

### **1002D Architecture**

The 1oo2D ("one out of two with Diagnostic") architecture means that two independent channels execute the safety logic and, if an error is detected on either channel, the system goes in its defined safe state.

### **Single Architecture**

The Single M580 Safety PAC architecture is based on a 1002D architecture made of dual processors providing safety integrated level (SIL3) compliance even in a non Redundant architecture.

#### **Redundant Architecture**

The M580 Safety PAC in Redundant architecture provides maximum system availability and process uptime by adding full redundancy (Quadruple Structure, i.e. four CPU) on the control, power supply and communication.

One of the CPU (pair of processors) acts as the Primary, runs the application by executing program logic and operating IO. The Primary CPU (pair of processors) updates the secondary CPU (pair of processors) so that it is ready to assume IO control.

The system monitors itself continuously. In case of an unrecoverable error in the primary controller, the system switches control to the secondary controller. In this degraded mode, the system remains SIL3. When unrecoverable errors occur in the primary and the secondary controller, the system goes to the defined safe state.

The redundant M580 Safety PAC, based on a quadruple architecture (4 processors) allows to increase the system availability and provides safety integrated level (SIL3) compliance.

### Watchdog

A hardware and a firmware watchdog check the PAC activity and the time required to execute the safety program logic.

NOTE: Configure the software watchdog (in the Properties of SAFE dialog) to allow for:

- · application execution time
- filtering of any detected I/O communication errors
- process safety time.

For more information, refer to the topic Process Safety Time, page 153.

### **Memory Check**

The integrity of the content of static memory is tested via cyclic redundancy check (CRC) and the double code execution. The integrity of the content of dynamic memory is tested by double code execution, by a periodic memory test, and by an error correcting code (ECC) mechanism that detects and corrects the most common instances of corrupted internal data. At cold start, these tests are re-initialized and fully performed before the CPU goes into Stop or Run mode.

### **Over Voltage Monitoring**

The CPU receives power from the dedicated M580 safety power supply module over the backplane line. The power supply module provides a regulated 24V with an absolute maximum voltage in the range 0...36V.

Embedded in the CPU is an embedded function that checks the internal power supplies. If an undervoltage or overvoltage condition is detected, the PAC shuts down.

# **BMXSAI0410 Analog Input Module Safety Architecture**

### **Safety Function Architecture**

The BMXSAI0410 module internal architecture performs its safety function as follows:

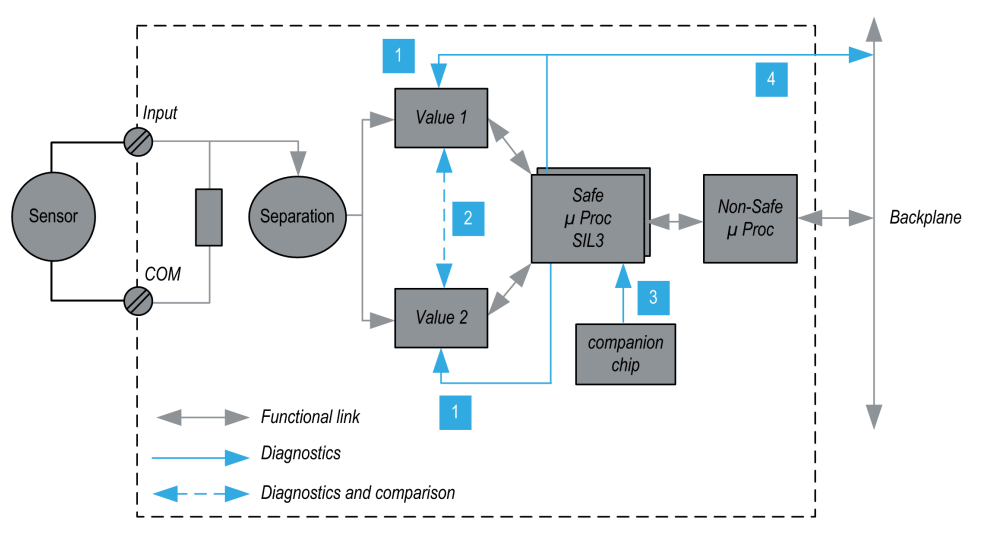

**1** The measuring devices are regularly monitored for their ability to measure, without a detected error, 10 analog values between 4 and 20 mA. The linearity of the measuring stages is verified at the same time.

**2** Each input value is acquired by 2 identical circuits. The measuring values are compared by the safety processor. If values are different, that channel is determined to be not valid. A maximum discrepancy of 0.35% of the 20 mA full scale range is tolerable between the two values.

**3** The companion chip supplies the safety processor, continuously diagnoses the safety processor, and monitors backplane voltage.

**4** The supply voltage from the backplane is monitored to detect if an over voltage or under voltage condition occurs.

# **BMXSDI1602 Digital Input Module Safety Architecture**

### **Safety Function Architecture**

The BMXSDI1602 module internal architecture performs the safety function as follows:

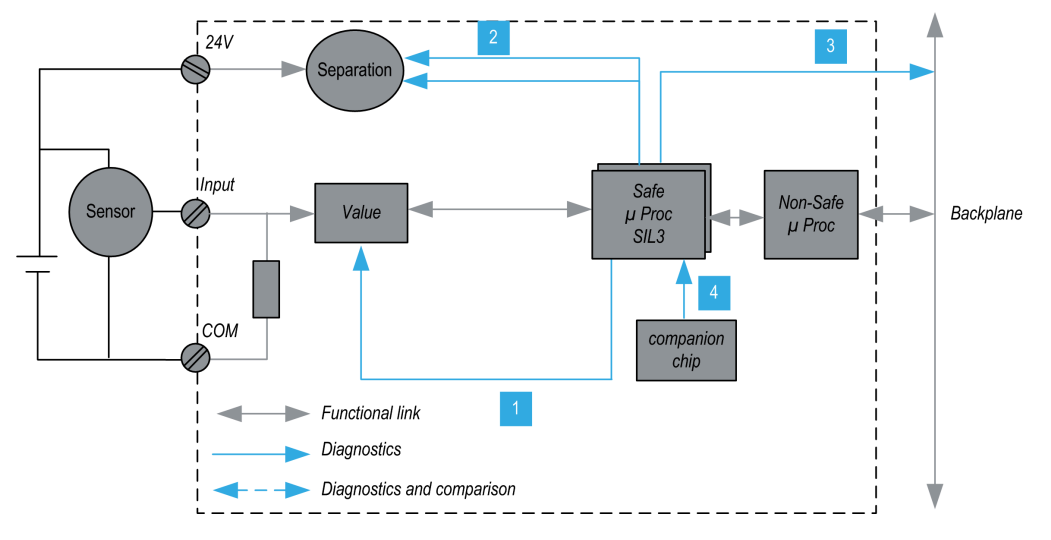

**1** The measuring devices are continuously monitored for their ability to measure a "1" and a "0".

**2** The external 24 Vdc power supply is continuously monitored by the safety processor. Each input value is acquired by two identical circuits. The acquired values are compared by the safety processor. If values are different, the channel is declared not valid.

**3** The supply voltage from the backplane is monitored to detect an over or under voltage condition.

**4** The companion chip supplies the safety processor, continuously diagnoses the safety processor, and monitors backplane voltage.

# **BMXSDO0802 Digital Output Module Safety Architecture**

### **Safety Function Architecture**

The BMXSDO0802 module internal architecture performs the safety function as follows:

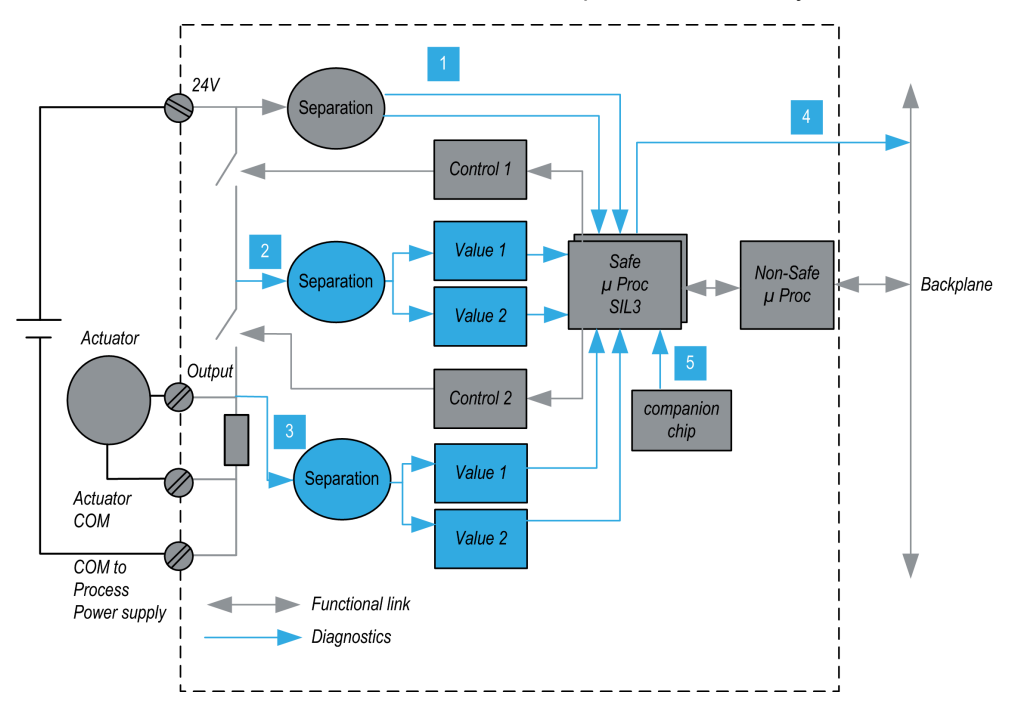

1 The external 24 Vdc power supply is continuously monitored by the safety processor.

**2** Each output consists of 2 switches in series between the external +24 Vdc power supply and the ground. The mid-point value (2) is redundantly read and sent to safety processor. The mid-points measuring values are compared by the safety processor. If the values are not the expected ones, the channel is declared not valid.

**3** The low-point value (3) is also supervised in order to perform external wiring diagnostic.

**4** The supply voltage from the backplane is monitored to determine if there is an over voltage or under voltage condition.

**5** The companion chip supplies the safety processor, continuously diagnoses the safety processor, and monitors backplane voltage.

# BMXSRA0405 Digital Relay Output Module Safety Architecture

### **Safety Function Architecture**

The BMXSRA0405 module internal architecture performs the safety function as follows:

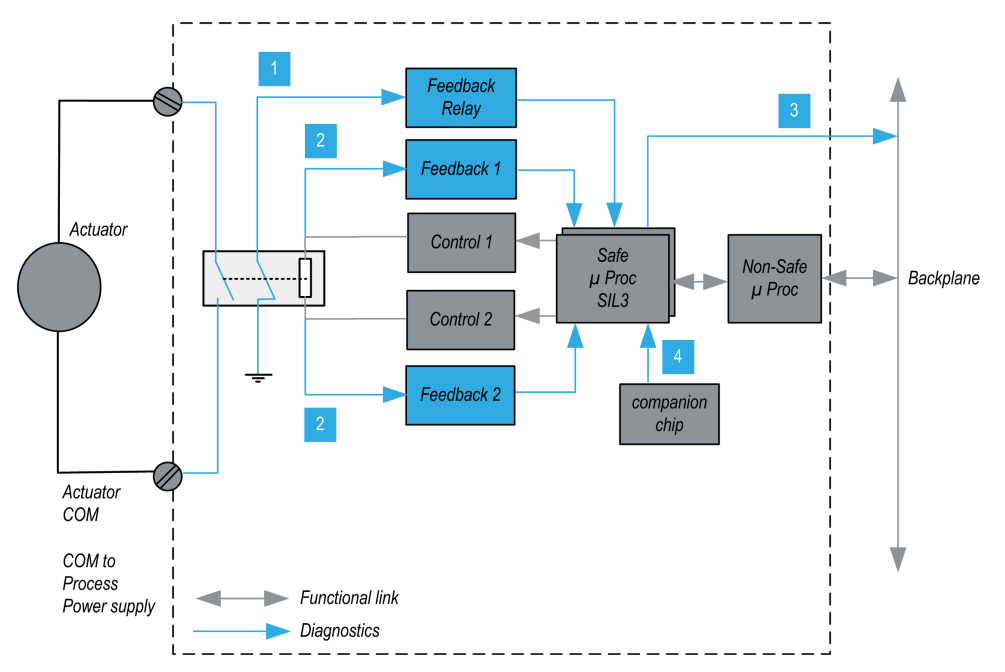

**1** The state of the relay is continuously monitored by the safety processor, which reads the state of an NC contact mechanically linked to the NO contact, and which in turn is linked to the actuator.

**2** The state of the relay command is continuously monitored. Each input is received by 2 identical circuits. The measured values are compared by the safety processor. If values are different, the channel is declared to be not valid.

**3** The supply voltage from the backplane is monitored to determine if there is an over voltage or under voltage condition.

**4** The companion chip supplies the safety processor, continuously diagnoses the safety processor, and monitors backplane voltage.
# M580 Safety Module SIL & MTTF Values

### Introduction

This section presents the SIL and MTTF values you can use for your M580 safety module calculations.

### **Safety Integrity Level Calculations**

### **Classification of the Schneider Electric Products**

The M580 safety PAC can consist of:

- · Safety modules, which can perform safety functions, including:
  - CPU and coprocessor
  - I/O modules
  - power supply
- Non-interfering modules, page 32, which do not perform safety functions, but enable you to add non-safety elements to your safety project.

#### NOTE:

- Because non-interfering modules are not part of the safety loop, they are not part of safety integrity level calculations.
- An error detected in a non-interfering module does not negatively impact the execution of the safety functions.
- The BMXCPS4002S, BMXCPS4022S, and BMXCPS3522S power supplies are certified. Because they present a negligible dangerous failure rate (<1% of the SIL3 target), the power supply is not included in safety integrity level calculations for the safety loop. As a consequence, neither PFH nor PFD are provided for the power supply modules.

### **PFD/PFH Values for M580 Safety Modules**

Schneider Electric offers the following safety modules certified for use in safety applications. The safety modules are listed with their corresponding probabilities of failure, page 149 (PFD/PFH) values for different proof test intervals, page 152 (PTIs). The PFD/PFH are expressed as values that contribute to the overall PFD/PFH of the entire safety loop, page 21.

| Product Type         | Product Reference                         | SIL               | PTI = 1 year     |                  |
|----------------------|-------------------------------------------|-------------------|------------------|------------------|
|                      |                                           |                   | PFD <sub>G</sub> | PFH <sub>G</sub> |
| CPU with Copro       | BME•58•040S & BMEP58CPROS3                | SIL3 <sup>1</sup> | 4.41E-07         | 1.01E-10         |
| Analog input         | BMXSAI0410                                | SIL3 <sup>2</sup> | 5.76E-06         | 1.31E-09         |
| Digital input        | BMXSDI1602                                | SIL3 <sup>2</sup> | 6.81E-06         | 1.56E-09         |
| Digital output       | BMXSDO0802                                | SIL3 <sup>1</sup> | 5.75E-06         | 1.31E-09         |
| Digital relay output | BMXSRA0405                                | SIL2 3            | 5.85E-06         | 1.68E-09         |
|                      |                                           | SIL3 <sup>4</sup> | 5.84E-06         | 1.34E-09         |
|                      |                                           | SIL3 <sup>5</sup> | -                | 1.35E-09         |
| Power supply         | BMXCPS4002S, BMXCPS4022S, and BMXCPS3522S | SIL3              | _                | _                |

The tables below list the safety modules and their PFD/PFH values for SIL2 and SIL3 applications, where applicable:

- 1. 1 output @ 80° C
- 2. 1 input @ 80° C
- 3. 1 relay per output @ 80° C
- 4. 2 relays per output @ 80° C
- 5. 4 relays per output @ 80° C

| Product Type         | Product Reference          | SIL               | PTI = 5 years    |                  |
|----------------------|----------------------------|-------------------|------------------|------------------|
|                      |                            |                   | PFD <sub>G</sub> | PFH <sub>G</sub> |
| CPU & Copro          | BME•58•040S & BMEP58CPROS3 | SIL3 <sup>1</sup> | 2.22E-06         | 1.02E-10         |
| Analog input         | BMXSAI0410                 | SIL3 <sup>2</sup> | 2.88E-05         | 1.31E-09         |
| Digital input        | BMXSDI1602                 | SIL3 <sup>2</sup> | 3.41E-05         | 1.56E-09         |
| Digital output       | BMXSDO0802                 | SIL31             | 2.88E-05         | 1.31E-09         |
| Digital relay output | BMXSRA0405                 | SIL2 <sup>3</sup> | 2.92E-05         | 1.68E-09         |
|                      |                            | SIL3 <sup>4</sup> | 2.92E-05         | 1.34E-09         |
|                      |                            | SIL3 <sup>5</sup> | -                | 1.35E-09         |

| Product Type                   | Product Reference                         | SIL  | PTI = 5 years    |                  |  |
|--------------------------------|-------------------------------------------|------|------------------|------------------|--|
|                                |                                           |      | PFD <sub>G</sub> | PFH <sub>G</sub> |  |
| Power supply                   | BMXCPS4002S, BMXCPS4022S, and BMXCPS3522S | SIL3 | _                | _                |  |
| 1. 1 output @ 80° C            |                                           |      |                  |                  |  |
| 2. 1 input @ 80° C             | 2. 1 input @ 80° C                        |      |                  |                  |  |
| 3. 1 relay per output @        | 3. 1 relay per output @ 80° C             |      |                  |                  |  |
| 4. 2 relays per output @ 80° C |                                           |      |                  |                  |  |
| 5. 4 relays per output @ 80° C |                                           |      |                  |                  |  |

| Product Type         | Product Reference                         | SIL               | PTI = 10 years   |                  |
|----------------------|-------------------------------------------|-------------------|------------------|------------------|
|                      |                                           |                   | PFD <sub>G</sub> | PFH <sub>G</sub> |
| CPU & Copro          | BME•58•040S & BMEP58CPROS3                | SIL31             | 4.47E-06         | 1.03E-10         |
| Analog input         | BMXSAI0410                                | SIL3 <sup>2</sup> | 5.76E-05         | 1.31E-09         |
| Digital input        | BMXSDI1602                                | SIL3 <sup>2</sup> | 6.81E-05         | 1.56E-09         |
| Digital output       | BMXSDO0802                                | SIL3 <sup>1</sup> | 5.75E-05         | 1.31E-09         |
| Digital relay output | BMXSRA0405                                | SIL2 <sup>3</sup> | 5.84E-05         | 1.68E-09         |
|                      |                                           | SIL3 <sup>4</sup> | 5.84E-05         | 1.34E-09         |
|                      |                                           | SIL3 <sup>5</sup> | _                | 1.35E-09         |
| Power supply         | BMXCPS4002S, BMXCPS4022S, and BMXCPS3522S | SIL3              | _                | _                |
| 1. 1 output @ 80° C  |                                           | •                 |                  |                  |

2. 1 input @ 80° C

3. 1 relay per output @ 80° C

4. 2 relays per output @ 80° C

5. 4 relays per output @ 80° C

| Product Type   | Product Reference          | SIL               | PTI = 20 years                    |          |
|----------------|----------------------------|-------------------|-----------------------------------|----------|
|                |                            |                   | PFD <sub>G</sub> PFH <sub>G</sub> |          |
| CPU & Copro    | BME•58•040S & BMEP58CPROS3 | SIL3 <sup>1</sup> | 9.06E-06                          | 1.05E-10 |
| Analog input   | BMXSAI0410                 | SIL3 <sup>2</sup> | 1.15E-04                          | 1.31E-09 |
| Digital input  | BMXSDI1602                 | SIL3 <sup>2</sup> | 1.36E-04                          | 1.56E-09 |
| Digital output | BMXSDO0802                 | SIL31             | 1.15E-04                          | 1.31E-09 |

| Product Type                   | Product Reference                         | SIL               | PTI = 20 years   |                  |  |
|--------------------------------|-------------------------------------------|-------------------|------------------|------------------|--|
|                                |                                           |                   | PFD <sub>G</sub> | PFH <sub>G</sub> |  |
| Digital relay output           | BMXSRA0405                                | SIL23             | 1.17E-04         | 1.68E-09         |  |
|                                |                                           | SIL3 <sup>4</sup> | 1.17E-04         | 1.34E-09         |  |
|                                |                                           | SIL3 <sup>5</sup> | _                | 1.35E-09         |  |
| Power supply                   | BMXCPS4002S, BMXCPS4022S, and BMXCPS3522S | SIL3              | -                | _                |  |
| 1. 1 output @ 80° C            |                                           |                   |                  |                  |  |
| 2. 1 input @ 80° C             |                                           |                   |                  |                  |  |
| 3. 1 relay per output @ 80° C  |                                           |                   |                  |                  |  |
| 4. 2 relays per output @ 80° C |                                           |                   |                  |                  |  |
| 5. 4 relays per output @ 80° C |                                           |                   |                  |                  |  |

### PFH Values for Safety-Related Communication between Controller and Mx80 Safety I/O Modules

For high demand applications, you need to consider the residual error linked to the safety communication (black channel) between the controller and BMX safety I/O modules. For each logical communication between the controller and a BMX safety I/O module involved in the safety function, a residual error rate of 1.5E-10 has to be counted in PFH calculation.

If "m" is the number of safety I/O modules (SDI, SDO, SAI or SRA) used in the safety function, the PFH linked to the safety communications equal to "m \* 1.5E-10" has to be added to the global PFH value:

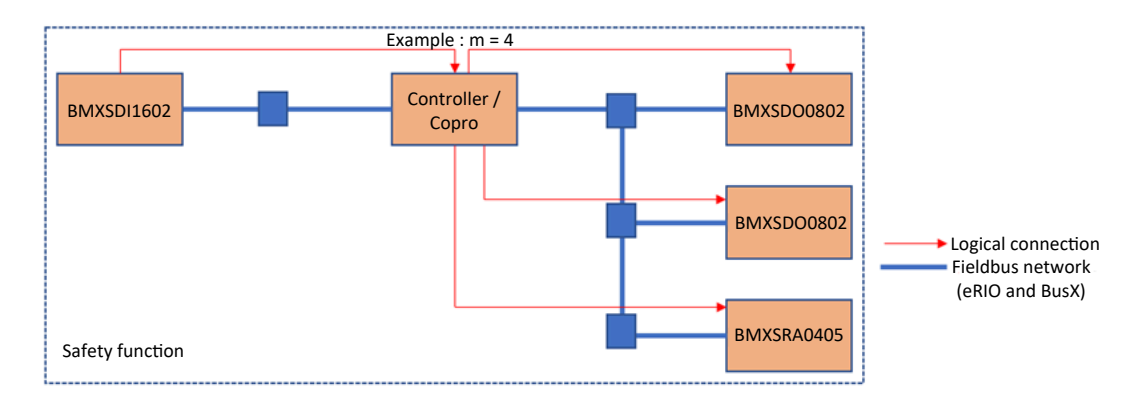

### **Probabilities of Failure for SIL3 Applications**

For SIL3 applications, the IEC 61508 defines the following probabilities of failure on demand (PFD) and probabilities of failure per hour (PFH) for each safety loop, depending on the mode of operation:

- PFD  $\geq$  10<sup>-4</sup> to < 10<sup>-3</sup> for low demand mode of operation
- PFH  $\ge$  10<sup>-8</sup> to < 10<sup>-7</sup> for high demand mode of operation

The M580 Safety PAC is certified for use in low and high demand systems.

### Safety Integrity Level Sample Calculation

This sample calculation shows you how to determine:

- The risk contribution of the Schneider Electric safety modules to your safety application.
- For high demand applications, the contribution of the safety communications between the controller and Mx80 safety I/O modules.
- The remaining amount of risk that other devices in the safety loop (for example, sensors and actuators) can contribute to your safety application for a given safety integrity level and mode of operation.

**NOTE:** When calculating the risk contribution of sensors and actuators to your safety application, contact the manufacturers of these devices and obtain the PFD/ PFH values for the appropriate proof test interval.

The following Schneider Electric safety modules are included in this example:

- 1: BMEP584040S CPU
- 1: BMEP58CPROS3 Copro
- 1: BMXSAI0410 Analog input
- 1: BMXSDO0802 Digital output
- 1: BMXCPS4002S Power supply

The following calculation employs  $PFH_G$  values for a high demand mode of operation for a SIL3 safety loop with a PTI of 20 years. The maximum permissible PFH value for this safety application is  $10^{-7}$  (or 1.0E-7):

| Safety module  | Contribution (Scientific Notation) | Remaining Contribution for Sensors & Actuators |
|----------------|------------------------------------|------------------------------------------------|
| CPU with Copro | 7.01E-10                           | -                                              |
| Analog input   | 1.31E-09                           |                                                |
| Digital output | 1.31E-09                           |                                                |
| Power Supply   | -                                  |                                                |

| Safety module                    |               | Contribution (Scientific Notation) | Remaining Contribution for Sensors & Actuators |
|----------------------------------|---------------|------------------------------------|------------------------------------------------|
| Safety-related I, communications | /O<br>s (m=2) | 2 * 1.5E-10                        |                                                |
| Total                            | numeric       | 3.62E-09                           | 96.38E-09                                      |
|                                  | % max         | 3.62%                              | 96.38%                                         |
| note 1: The rela                 | y output uses | four relays to support one output. |                                                |

### Values for M580 Safety Modules for Machinery

Schneider Electric offers the following safety modules certified for use in safety machinery applications according to ISO13849-1 standard. The table below list the safety modules and their values, category and level where applicable:

| Product Type            | Product Reference             | Configuration       | Category | Performance<br>Level | MTTFd<br>(years) | DCav           |
|-------------------------|-------------------------------|---------------------|----------|----------------------|------------------|----------------|
| CPU with Copro          | BME•58•040S &<br>BMEP58CPROS3 | NA                  | 4        | е                    | 235              | High<br>(>99%) |
| Analog input            | BMXSAI0410                    | using 1<br>channel  | 2        | d                    | 255              | 99.66%         |
|                         |                               | using 2<br>channels | 4        | е                    | 255              | 99.66%         |
| Digital input           | BMXSDI1602                    | using 1<br>channel  | 2        | d                    | 231              | 99.69%         |
|                         |                               | using 2<br>channels | 4        | е                    | 231              | 99.69%         |
| Digital output          | BMXSDO0802                    | NA                  | 4        | е                    | 253              | 99.63%         |
| Digital relay<br>output | BMXSRA0405                    | using 1<br>channel  | 2        | С                    | 156              | 99.77%         |
|                         |                               | using 2<br>channels | 4        | е                    | 156              | 99.77%         |

### Values for M580 Safety Modules for Railway

Schneider Electric offers the following safety modules certified for the railway sector according to the Cenelec standards EN50126, EN50128, EN50129. The table below list the safety modules and their reliability values:

| Product Type                   | Product Reference                         | SIL               | TFFR (PTI = 20<br>years) |  |
|--------------------------------|-------------------------------------------|-------------------|--------------------------|--|
| CPU & Copro                    | BME•58•040S & BMEP58CPROS3                | SIL4              | 1.04E-10                 |  |
| Analog input                   | BMXSAI0410                                | SIL4              | 1.31E-09                 |  |
| Digital input                  | BMXSDI1602                                | SIL4              | 1.56E-09                 |  |
| Digital output                 | BMXSDO0802                                | SIL4              | 1.31E-09                 |  |
| Digital relay output           | BMXSRA0405                                | SIL31             | 1.68E-09                 |  |
|                                |                                           | SIL4 <sup>2</sup> | 1.34E-09                 |  |
|                                |                                           | SIL4 <sup>3</sup> | 1.35E-09                 |  |
| Power supply                   | BMXCPS4002S, BMXCPS4022S, and BMXCPS3522S | SIL4              | -                        |  |
| NOTE: SIL values are @ 80° C   |                                           |                   |                          |  |
| 1. 1 relay per output @ 80° C  |                                           |                   |                          |  |
| 2. 2 relays per output @ 80° C |                                           |                   |                          |  |
| 3. 4 relays per output @ 80° C |                                           |                   |                          |  |

The sum of TFFR of an input module, the CPU and Coprocessor, the power supply and an output module is always lower than 3.5E-09/h which is lower than the maximum allocated budget of 40% targeted as the maximum residual failure rate for a SIL4 safety function allowing to integrate other products into the safety loop.

| TFFR per hour and function                 | SIL Attribute |
|--------------------------------------------|---------------|
| 10 <sup>-9</sup> ≤ TFFR ≤ 10 <sup>-8</sup> | 4             |
| 10 <sup>-8</sup> ≤ TFFR ≤ 10 <sup>-7</sup> | 3             |
| 10-7 ≤ TFFR ≤ 10-6                         | 2             |
| 10-60 ≤ TFFR ≤ 10-5                        | 1             |

### **Safety Times Description**

The M580 safety PAC has a minimum PAC cycle time of 10 ms, which is necessary for processing the signals from the I/O modules, executing the program logic, and setting the outputs. For calculating the maximum PAC reaction time, you need to know the maximum reaction time of the sensors and actuators that are being used. In addition, the maximum PAC reaction time depends on the process safety time (PST), page 153 required for your process.

### **Proof Test Interval**

The proof test is a periodic test you need to perform to detect errors in a safety-related system so that, if necessary, the system can be restored to a like new condition or as close as practical to this condition. The time period between these tests is the proof test interval.

The proof test interval depends on the targeted safety integrity level, the sensors, the actuators, and the controller application. The M580 safety system is suitable for use in a SIL3 application regarding IEC 61508 and a proof test interval of 20 years.

**NOTE:** A proof test can be performed and deemed a success if the controller is running properly after a power cycle - OFF then ON - of the full safety configuration including both CPU and I/O. In this case, it is not necessary to rebuild the application.

# M580 Safety System Performance and Timing Calculations

### Introduction

This section shows you how to calculate PAC reaction time, system reaction time, and process safety time for your M580 safety system.

### **Process Safety Time**

### **Description of the Process Safety Time**

The process safety time (PST) is an essential measure of a process executed by a safety loop. It is defined as the period between the occurrence of a detected error in equipment under control (EUC) and the occurrence of a hazardous event if the safety function is not performed (i.e. if the defined safe state is not achieved).

**NOTE:** The process safety time is determined by your specific safety process. You need to verify that your safety-related system can perform its safety functions within the process safety time.

### **Description of the System Reaction Time**

The system reaction time is the sum of the PAC reaction time, plus the reaction times for both the selected sensor ( $T_S$ ) and the selected actuator ( $T_A$ ).

**NOTE:**  $T_S$  and  $T_A$  are device specific.

For each safety loop, verify that the system reaction time is less than the process safety time.

PAC Comm CPU & Comm Sensor Input Output Actuator Copro In Out  $\mathsf{T}_\mathsf{S}$  $T_{\rm L}$  $\mathsf{T}_{\mathsf{COMM}\_\mathsf{IN}}$  $\mathsf{T}_{\mathsf{CPU}}$ T<sub>COMM\_OUT</sub>  $\mathsf{T}_\mathsf{A}$ To T<sub>MULTITASK\_JITTER</sub> +2\*T<sub>SAFE</sub> T<sub>CRA\_IN</sub> + T<sub>TRANSMISSION\_JITTER\_IN</sub> T<sub>CRA\_OUT</sub> + T<sub>TRANSMISSION\_JITTER\_OUT</sub> + T<sub>OUTPUT\_JITTER</sub> + TINPUT JITTER PAC reaction time =  $T_I + T_{COMM_IN} + T_{CPU} + T_{COMM_OUT} + T_O$ System reaction time =  $T_S + T_I + T_{COMM_IN} + T_{CPU} + T_{COMM_OUT} + T_O + T_A$ 

System reaction time is illustrated below:

#### The components of the system reaction time can include the following:

| Component                      | Description                                                                                                    | Estimated<br>Worst Case<br>Value |
|--------------------------------|----------------------------------------------------------------------------------------------------|----------------------------------|
| Ts                             | Reaction time required by the selected sensor to react to a process event.                                                                                                    | Device specific.                 |
| Т                              | Maximum time required by the input module to sample and confirm a sensor event. It includes:                                                                                                    | 6 ms                             |
|                                | One input module sampling period.                                                                                                    |                                  |
|                                | Multiple input module sampling periods for filtering.                                                                                                    |                                  |
| T <sub>COMM_IN</sub>           | Input communication delay. Its components are described in the topic <i>Application Response Time</i> in the <i>Modicon M580 Standalone System Planning Guide for Frequently Used Architectures</i> , and include the following (numbers refer to the ART calculation in the referenced topic):<br>• T <sub>CRA_IN</sub> : CRA_Drop_Process (2) + CRA Input RPI (3) | -                                |
|                                | T_JITTER_IN: Network_In_Time (4) + Network_In_Jitter (5) +     CPU_In_Jitter (6)                                                                                                    |                                  |
| T <sub>CPU</sub>               | The CPU and coprocessor reaction time, which equals the sum of the delay caused by pending higher priority tasks (the FAST task) plus two SAFE task scan times – the first being a missed scan, the second being a successful scan:                                                                                                    |                                  |
|                                |                                                                                                    |                                  |
| T <sub>MULTITASK_</sub> JITTER | The maximum delay caused by execution of pending tasks with higher priority. In this case the FAST task.                                                                                                    | -                                |
|                                | T <sub>MULTITASK_JITTER</sub> = T <sub>FAST</sub> .                                                                                                    |                                  |

| Component         | Description                                                                                                    | Estimated<br>Worst Case<br>Value |
|-------------------|----------------------------------------------------------------------------------------------------|----------------------------------|
| T <sub>SAFE</sub> | The configured SAFE task period.                                                                                                    | _                                |
| T <sub>FAST</sub> | This value is included because the FAST task execution takes<br>priority over the SAFE task.<br><b>NOTE:</b> To simplify the formula, it is assumed that no system<br>task is in an overrun condition. Thus, this value equals the<br>configured FAST task period, or 0 if the FAST task is not<br>configured.                                                                                                    | -                                |
| Тсомм_оит         | <ul> <li>Output communication delay. Its components are described in the topic Application Response Time in the Modicon M580 Standalone System Planning Guide for Frequently Used Architectures, and include the following (numbers refer to the ART calculation in the referenced topic):         <ul> <li>T<sub>CRA_OUT</sub>: CRA_Drop_Process (12)</li> <li>T<sub>JITTER_IN</sub>: CPU_Out_Jitter (9) + Network_Out_Time (10) + Network_Out_Jitter (11)</li> </ul> </li> </ul> | -                                |
| To                | <ul> <li>Equal to the sum of the following times:</li> <li>Delay time between reading and applying the CPU output value (03 ms).</li> <li>Time required by the safety output module to modify the physical output, i.e. to propagate the change from X ram to the physical output (between 03 ms).</li> </ul>                                                                                                    | 6 ms                             |
| T <sub>A</sub>    | Reaction time for the selected actuator.                                                                                                    | Device specific.                 |

### **Description of the PAC Reaction Time**

For I/O placed in the local main rack (with the CPU) the PAC reaction time is the sum of the related reaction times for both the selected input module ( $T_I$ ) and the selected output module ( $T_O$ ), plus the CPU & Copro reaction time ( $T_{CPU}$ ):

PAC reaction time (local) =  $T_{CPU} + T_I + T_O$ 

If the I/O are located in a remote rack, the PAC reaction time also includes input communication delay ( $T_{COMM_{IN}}$ ) and output communication delay ( $T_{COMM_{OUT}}$ ) times:

PAC reaction time (remote) =  $T_{CPU} + T_{COMM_{IN}} + T_{I} + T_{COMM_{OUT}} + T_{O}$ 

### **Description of the CPU & Copro Reaction Time**

The CPU & Copro reaction time is directly impacted by both the SAFE task period and the FAST task period. Verify that safety logic will be executed within the SAFE task period.

Because a signal may appear just at the beginning of the execution cycle when the signals have already been processed, two SAFE task cycles may be necessary to react to the signal.

Because the FAST task takes priority over the SAFE task, you also need to consider the time to execute the FAST task when estimating jitter.

This leads to the following equation for the maximum (i.e. worst case) reaction time:

CPU & Copro reaction time = 2 x T<sub>SAFE</sub> + T<sub>FAST</sub>

**NOTE:** If you are using peer-to-peer safe communication, page 181 to perform the safety function, the CPU reaction time estimation is different.

### **Description of the Time for Input Modules**

The maximum times (worst case) for the safety digital input module and for the safety analog input module  $T_1$  are 6 ms.

### **Description of the Time for Output Modules**

The maximum time  $T_0$  for the safety digital output module is estimated to be 6 ms.

A fallback safety timeout S\_TO needs to be configured for both the digital output module, page 107 and the digital relay output module, page 124. Depending on the configured SAFE task period (T<sub>SAFE</sub>), the value for S\_TO needs to be configured as follows:

- If  $(2.5 * T_{SAFE}) \le 40$  ms, set S\_TO to a minimum of 40 ms.
- If  $(2.5 * T_{SAFE}) > 40$  ms, set S\_TO to a minimum of  $(2.5 * T_{SAFE})$  ms.

# NOTICE

#### EQUIPMENT DAMAGE

Set the fallback safety timeout (S\_TO) for a safety output module to, at least, a value greater than the greater of 40 ms or (2.5 \*  $T_{SAFE}$ ), where  $T_{SAFE}$  equals the configured SAFE task period.

#### Failure to follow these instructions can result in equipment damage.

For Hot Standby applications, consider the impact on the fallback safety timeout (S\_TO) parameter of additional time ( $T_{SWAP}$ ) required by a swap, page 157, and of additional time  $T_{SWITCH}$  required by a switchover, page 159.

### **Computation of System Reaction Time**

Knowing the required process safety time (PST) and the maximum reaction time of the sensors and actuators, you are able to calculate the maximum system reaction time (SRT) tolerable in your process.

The maximum (i.e. worst case) system reaction time can be computed as follows:

#### For systems with I/O in remote drops:

 $Max SRT = T_S + T_I + 2 x T_{CRA} + T_{RPI} + 2 x T_{SAFE} + T_{FAST} + T_O + T_A.$ 

or

Max SRT =  $16 \text{ ms} + T_{\text{S}} + 2.5 \text{ x} T_{\text{SAFE}} + T_{\text{FAST}} + T_{\text{A}}$ .

#### For systems with local I/O:

Max SRT =  $T_S$  +  $T_I$  + 2.5 x  $T_{SAFE}$  +  $T_{FAST}$  +  $T_O$  + $T_A$ .

or

Max SRT =  $15 \text{ ms} + T_S + 2.5 \text{ x} T_{SAFE} + T_{FAST} + T_A$ .

**NOTE:** For Hot Standby PACs, for calculation of the maximum safety reaction time, the additional components to the above calculations have to be considered:

- While a switchover occurs, maximum safety reaction time could increase by adding the component, page 159 T<sub>SWITCH</sub> to the above calculations.
- While the system operator performs a swap, maximum safety reaction time could increase with an additional component, page 157 T<sub>SWAP</sub> to the above calculations.

### System Reaction Time During a Swap

A swap is the operator-initiated action on a Hot Standby system, which causes the primary and standby controllers to exchange roles. A swap consumes additional time, because during the swap no information may be lost and all system outputs need to be safely timed out.

The added swap time component is added to the  $T_{CPU}$  time following the normal  $T_{JITTER}$  component, as shown below:

The T<sub>SWAP</sub> time component is added to the T<sub>CPU</sub> time following the normal T<sub>JITTER</sub> component. This sequence is displayed below. Except for the inclusion of the swap component, the system reaction time description is the same as described above, page 153:

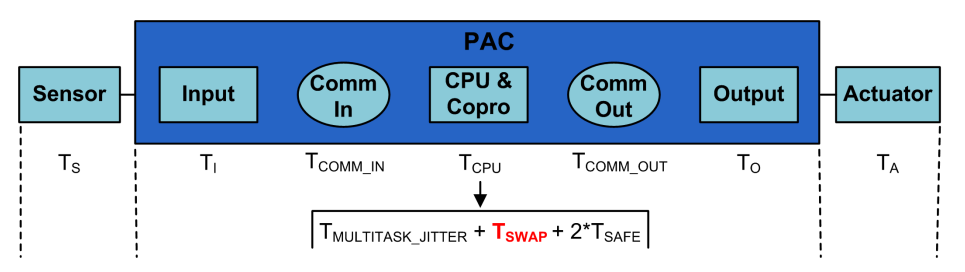

The  $T_{SWAP}$  time component is the sum of the following:

TADDITIONAL\_JITTER + TTRANSFER

The swap-specific components are described as follows:

| Component                      | Description                                                                                                    | Estimated<br>Worst Case<br>Value |
|--------------------------------|----------------------------------------------------------------------------------------------------|----------------------------------|
| T <sub>ADDITIONAL_JITTER</sub> | Jitter introduced by the multi-task system to restart the task on the new PAC. Hence, $T_{\text{ADDITIONAL}}$ JITTER = $T_{\text{SAFE}}$ .         | _                                |
| T <sub>TRANSFER</sub>          | During the diagnostics of the MAST task, the PAC accepts the Swap command and begins to perform the transfer of all the latest data for each task. | Refer to the formula, below.     |

T<sub>TRANSFER</sub> can be calculated as follows:

K3 x (MAST<sub>KB</sub> + 2 x SAFE<sub>KB</sub> + FAST<sub>KB</sub>) + K4 x (MAST<sub>DFB</sub> + 2 x SAFE<sub>DFB</sub> + FAST<sub>DFB</sub>) / 1000

Where:

- TASK<sub>KB</sub> = Size of the data (in Kbytes) exchanged for the TASK between the primary PAC and standby PAC.
- MAST<sub>DFB</sub> = The number of DFBs declared in the TASK.
- K3 and K4 are constants with values determined by the specific CPU module used in the application, as follows:

| Coefficient | BMEH582040S          | BMEH584040S or BMEH586040S |
|-------------|----------------------|----------------------------|
| К3          | 46.4 µs/kB           | 14.8 μs/kB                 |
| K4          | 34.5 μs/DFB instance | 11.0 μs/DFB instance       |

If the system operator wants to perform a swap without safety module outputs going into their fallback state, set the fallback safety timeout parameter of the safety output modules (S\_TO) to, at least, a value greater than:  $T_{MULTITASK_JITTER} + T_{SWAP} + T_{SAFE}$ .

### System Reaction Time During a Switchover

A switchover occurs when the standby congroller in a Hot Standby system becomes the primary controller, for example, when hardware in the primary controller suddenly becomes non-operational. The goal of the switchover is for the new primary PAC to seamlessly replace the old one, and begin operations at the point where the old primary PAC ceased to function. Nevertheless, the last cycle may be re-executed. The system target is to achieve the fastest possible recovery.

The  $T_{SWITCH}$  time component is added to the  $T_{CPU}$  time following the normal  $T_{JITTER}$  component. This sequence is displayed below. Except for the inclusion of the switchover component, the system reaction time description is the same as described above, page 153:

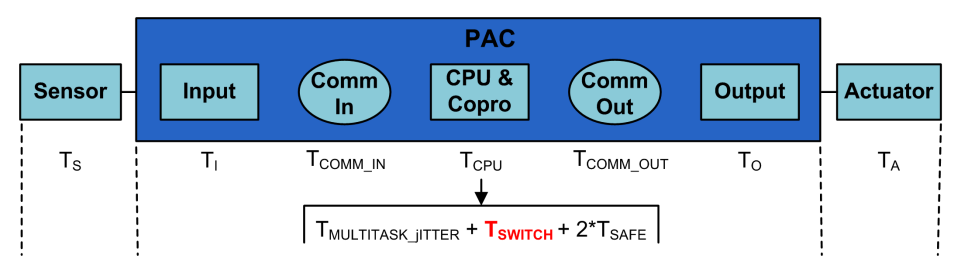

The  $T_{SWITCH}$  time component is the sum of the following:

T<sub>DETECT</sub> + T<sub>ADDITIONAL\_JITTER</sub>

The switchover-specific components are described as follows

| Component                      | Description                                                                                                    | Estimated<br>Worst Case<br>Value |
|--------------------------------|----------------------------------------------------------------------------------------------------|----------------------------------|
| TDETECT                        | Time used by the standby PAC to detect and confirm the primary PAC has become non-operational.                             | 15 ms                            |
| T <sub>ADDITIONAL_JITTER</sub> | Jitter introduced by the multi-task system to restart the task on the new PAC. Hence, $T_{ADDITIONAL_JITTER} = T_{SAFE}$ . | _                                |

Unlike a swap, no additional time is needed to perform a data transfer.

To allow the system to respond to a detected error and perform a switchover without safety module outputs going into their fallback state, set the fallback safety timeout parameter of the safety output modules (S\_TO) to, at least, a value greater than:  $T_{JITTER} + T_{SWITCH} + T_{SAFE}$ .

### Configuring the Maximum CPU SAFE and FAST task Periods

The M580 safety PAC can perform only periodic execution for the SAFE and FAST tasks (cyclic execution is not supported for these tasks).

The SAFE task **Period** and the maximum allowed CPU **Watchdog** settings are configured in the **General** tab of the **Properties of SAFE** dialog. The safety digital output **Fallback Timeout** settings are configured in the **Configuration** tab for the output module, page 101.

Similarly, the FAST task **Period** and the maximum allowed CPU **Watchdog** settings are configured in the **General** tab of the **Properties of FAST** dialog.

#### NOTE:

- Permissible SAFE task period settings range is 10...255 ms, with a default value of 20 ms.
- Permissible FAST task period settings range is 1...255 ms, with a default value of 5 ms.
- Permissible watchdog settings range is 10...500 ms, with a default value of 250 ms.
- Permissible digital output fallback timeout settings range is 0...65535 ms, with a default value of 500 ms.

Verify that the watchdog setting is greater than the SAFE task period.

Check your CPU SAFE task period setting when commissioning your project. At this time, Control Expert Safety provides the real time values from the PAC.

You can find this information in Control Expert Safety in the **Task** tab using the menu entry **Tools > PLC Screen**.

Your controller SAFE task period must be less than your project process safety time.

# 

#### EXCEEDING THE PROCESS SAFETY TIME

Set the maximum controller SAFE task period by taking into account your process safety time.

Failure to follow these instructions can result in death, serious injury, or equipment damage.

The following drawing illustrates the execution of each task in a multi-task system, and depicts the preemption of CPU resources depending on the task priority:

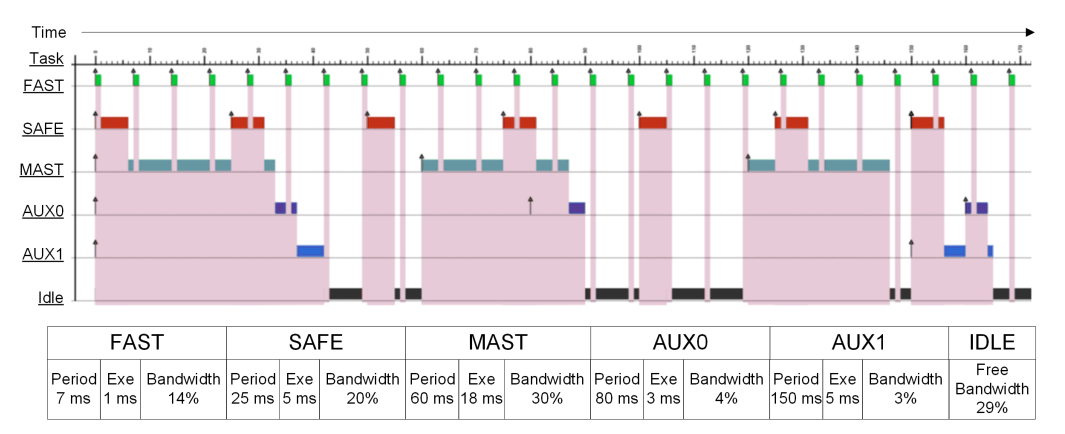

**NOTE:** When the MAST task is in periodic mode and for optimal CPU performance, the total percentage of CPU bandwidth consumed by an application must not exceed 80%.

# Calculating the Impact of Task Execution Periods on CPU Bandwidth

Each configured task consumes a portion of CPU processing time, or bandwidth. The estimated percentage of CPU bandwidth consumed by a task is the result (or quotient) of the estimated execution time required by a task ( $E_{TASK}$ ) divided by the configured execution period for that task ( $T_{TASK}$ ), and can be presented as follows:

Task bandwidth =  $E_{TASK} / T_{TASK}$ .

Thus, the total percentage of CPU bandwidth consumed by an application is the sum of consumed CPU bandwidth percentages for all tasks.

**NOTE:** When the MAST task is in periodic mode and for optimal CPU performance, the total percentage of CPU bandwidth consumed by an application must not exceed 80%.

The following table presents two applications, and indicates the impact of high priority tasks (FAST and SAFE) on total CPU bandwidth usage:

| #     | FAST    |                       |          | SAFE       |                       | MAST |          | AUX0  |     |        | To-   |     |     |
|-------|---------|-----------------------|----------|------------|-----------------------|------|----------|-------|-----|--------|-------|-----|-----|
|       | Per     | Exe                   | BW<br>%  | Per        | Exe                   | BW%  | Per      | Exe   | BW% | Per    | Exe   | BW% | tai |
| 1     | 5 ms    | 1 ms                  | 20%      | 20 ms      | 5 ms                  | 25%  | 50<br>ms | 18 ms | 35% | 200 ms | 30 ms | 15% | 96% |
| 2     | 7 ms    | 1 ms                  | 14%      | 25 ms      | 5 ms                  | 20%  | 60<br>ms | 18 ms | 30% | 200 ms | 30 ms | 15% | 79% |
| Per = | Task pe | riod (T <sub>TA</sub> | sк)      |            |                       |      |          |       |     |        |       |     |     |
| Exe = | Executi | on time i             | required | for the ta | sk (E <sub>TASK</sub> | )    |          |       |     |        |       |     |     |

BW% = Task bandwidth.

# Impact of CIP Safety Communications on Safety System Reaction Time

### Introduction

Time consumed by CIP safety communication, called the *network time expectation*, is added to and becomes part of the *system reaction time*, page 153. The network time expectation represents the maximum, or worst case, time period starting when the data is captured by the safety data producer, and ending when the consuming application recognizes a safety state. This also includes errors during production and consumption.

If the CIP Safety communication is between an input and the logic, replace the term variable TCOMM\_IN in the process safety time calculation, page 153 with *Network Time Expectation* - *Safe\_task\_period*. If the CIP Safety communication is between the logic and an output, replace the variable TCOMM\_OUT in the process safety time calculation with *Network Time Expectation*.

Default measures of the Network Time Expectation vary, depending on the role of the M580 safety CPU as producer or consumer.

The elements of network time expectation, and its placement within the context of system reaction time, is set forth in the following diagram:

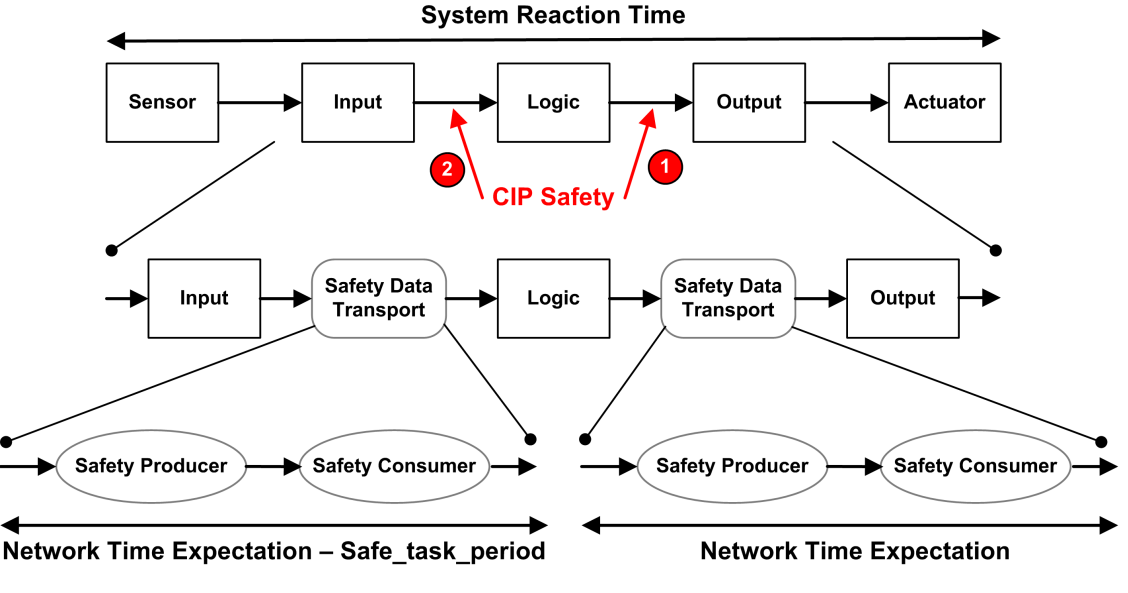

1 CIP Safety CPU as producer

2 CIP Safety CPU as consumer

### **Calculating Network Time Expectation**

The Network Time Expectation can be calculated using the following formula:

Network Time Expectation = Network\_Time\_Expectation\_Multiplier \* 128 µSec > (EPI \* Timeout\_Multiplier + Safety\_Message\_Time(max) + Time\_Coord\_Message\_Time(max) + Connection\_Correction\_Constant\*128 µSec)

Where:

- **Safety\_Message\_Time(max)** is the actual time from the data being captured by the safety data producer until the time that the safety data is passed to the consuming application for use.
- **Time\_Coord\_Message\_Time(max)** is the maximum time it could take for the time coordination information to be sent from the consumer to the producer.
- **Timeout\_Multiplier** is a parameter used in CIP safety protocol processing, which determines the number of messages that may be lost before declaring a connection error. A Timeout\_Multiplier of 1 indicates that no messages may be lost.

- **Connection\_Correction\_Constant** is a value in 128 µSec increments that is subtracted from the time stamp to represent the worst case error due to time drift, the asynchronous nature of the producer and consumer clocks, and the minimum time for the Time Coordination Message to traverse from the consumer to the producer.
- **EPI** is the expected packet interval, and is based on the configured SAFE task period.
- Network\_Time\_Expectation\_Multiplier and Timeout\_Multiplier are CIP communication parameters configured for the SafetyOpen Type 2 connection frame, page 365.

### **Default Network Time Expectation Values**

The default calculation for the network time expectation value depends on the role of the CIP Safety CPU as consumer (case 2 in the preceding diagram) or producer (case 1).

#### CPU as consumer (case 2):

- Timeout\_Multiplier = 2
- EPI = SAFE task period / 2
- Safety\_Message\_Time(max) = Safe task period + 20 ms (worst case)
- Time\_Coord\_Message\_Time(max) = Safe task period + 20 ms (worst case)
- Connection\_Correction\_Constant = 0 ms

# Network Time Expectation = 1.5 \* minimum\_Network\_Time\_Expectation = 1.5 \* (3 \* Safe task period + 40 ms) = 4.5 \* Safe task period + 60 ms

#### CPU as producer (case 1):

- Timeout\_Multiplier = 2
- EPI = SAFE task period
- Safety\_Message\_Time(max) = Safe task period + 20 ms (worst case)
- Time\_Coord\_Message\_Time(max) = Safe task period + 20 ms (worst case)
- Connection\_Correction\_Constant = 0 ms

# Network Time Expectation = 1.5 \* minimum\_Network\_Time\_Expectation = 1.5 \* (4 \* Safe task period + 40 ms) = 6 \* Safe task period + 60 ms

# **Safety Library**

# Safety Library

### Introducing the Safety Library

When you install Control Expert Safety, a safety library of elementary functions (EFs), elementary function blocks (EFBs), and derived function blocks, (DFBs) are automatically included. These EFs, EFBs, and DFBs are identified by the prefix "S\_" and are reserved for use in code sections managed by the SAFE task.

**NOTE:** Also installed is an additional collection of EFs, EFBs and DFBs. This is the same collection of data objects used by non-safety M580 PACs. These EFs, EFBs, and DFBs can be used only in code sections managed by process namespace tasks (MAST, FAST, AUX0, and AUX1).

For a description of the blocks included in the M580 safety library, refer to the *Control Expert Safety Block Library* document.

### **Certified Safety Functions and Function Blocks**

## 

#### UNINTENDED EQUIPMENT OPERATION

- Do not use V1.00 of the S\_GUARD\_LOCKING derived function block in your application.
- In Unity Pro 13.0 XLS or later, update the S\_GUARD\_LOCKING function block in your application with V1.01 or later, and rebuild the application.

Failure to follow these instructions can result in death, serious injury, or equipment damage.

#### NOTE:

Unity Pro is the former name of Control Expert for version 13.1 or earlier.

These are the subset of EFs and Functions Blocks, which can be used inside safety logic. These are provided in the Safety Library:

| Family                 | Group or Name                                                                                                    | Туре | Description                                                                                |
|------------------------|----------------------------------------------------------------------------------------------------|------|--------------------------------------------------------------------------------------------|
| Logic                  | S_AND_*, S_OR_*, S_XOR_*, S_NOT_*, S_SHL_*,<br>S_SHR_*, S_ROR_*, S_ROL_*                                                                                 | EF   | Type specific, e.g. S_AND<br>with 2 to 32 inputs (inline<br>code)                          |
| Logic                  | S_RS, S_SR, S_F_TRIG, S_R_TRIG                                                                                                    | EFB  | _                                                                                          |
| Mathematics            | S_ADD_*, S_MUL_*, S_SUB_*, S_DIV_*, S_ABS_*,<br>S_SIGN_*, S_NEG_*, S_MOVE, S_SQRT_REAL                                                                   | EF   | Type specific detected error<br>handling (e.g. overflow) to be<br>considered (inline code) |
| Comparison             | S_GT_*, S_GE_*, S_LT_*, S_LE_*, S_NE_*, S_EQ_<br>*                                                                                                    | EF   | Type specific (inline code)                                                                |
| Statistical            | S_LIMIT_*, S_MAX_*, S_MIN_*, S_MUX_*, S_SEL                                                                                                    | EF   | Type specific (inline code)                                                                |
| Туре То Туре           | S_BIT_TO*, S_BOOL_TO_*, S_BYTE_TO_*, S_<br>DINT_TO_*, S_DWORD_TO_*, S_INT_TO_*, S_<br>REAL_TO_*, S_TIME_TO_*, S_UDINT_TO_*, S_<br>UINT_TO_*, S_WORD_TO_* | EF   | Type specific (inline code)                                                                |
| Timers &<br>Counters   | S_CTU_*, S_CTD_*, S_CTUD_*                                                                                                    | EFB  | Type specific                                                                              |
| Timers &<br>Counters   | S_TON, S_TOF, S_TP                                                                                                    | EFB  | -                                                                                          |
| Peer to peer           | S_RD_ETH_MX, S_WR_ETH_MX, S_RD_ETH_<br>MX2, S_WR_ETH_MX2                                                                                                 | DFB  | Functions to perform a<br>Safety peer to peer<br>communication                             |
| Actuator<br>Connection | S_EDM, S_ENABLE_SWITCH, S_ESPE, S_<br>OUTCONTROL, S_GUARD_LOCKING, S_GUARD_<br>MONITORING, S_MODE_SELECTOR                                               | DFB  | Machine Safety Function<br>Blocks linked to actuators                                      |
| Sensor<br>Connection   | S_EQUIVALENT, S_ANTIVALENT, S_<br>EMERGENCYSTOP, S_TWO_HAND_CONTROL_<br>TYPE_II, S_TWO_HAND_CONTROL_TYPE_III, S_<br>MUTING_SEQ, S_MUTING_PAR, S_AI_COMP  | DFB  | Machine Safety Function<br>Blocks linked to sensors                                        |
| System                 | S_SYST_STAT_MX, S_SYST_TIME_MX, S_SYST_<br>CLOCK_MX, S_SYST_RESET_TASK_BIT_MX, S_<br>SYST_READ_TASK_BIT_MX                                               | EFB  | System function blocks                                                                     |

### **Non-Certified Safety Functions and Function Blocks**

These are the subset of Derived Functions Blocks (DFBs), which can be used inside safety logic. These function blocks are not certified. Their purpose is to provide you safety function blocks that can be reused and adapted. You can copy and paste these function blocks into your application and change them to meet the requirements of your application.

| Family               | Group or Name  | Туре | Description                                                                     |
|----------------------|----------------|------|---------------------------------------------------------------------------------|
| High Availability MX | S_DIHA, S_AIHA | DFB  | Function for high availability SIL2 or SIL3 digital input modules (inline code) |
| Sensor Connection    | AI_COMP        | DFB  | Machine Safety Function Blocks linked to sensors                                |

### Viewing the Safety Library in Control Expert

You can access the safety library only from the SAFE task. When you open the safety library in the **FBD-Editor**, the safety library presents groups of EFs, EFBs, and DFBs. Some of these groups include safety versions of functions and blocks found in non-safety tasks. Others groups, noted below, contain functions and blocks unique to the SAFE task:

| 🚊 🔂 Safety                    |   |
|-------------------------------|---|
| Communication                 | 1 |
| 🚊 🔂 Comparison                |   |
| FFB_Safety_ActuatorConnection |   |
| FFB_Safety_Muting             |   |
| FFB_Safety_SensorConnection   | 2 |
| High Availability             |   |
| High Availability MX          |   |
| Hot Standby                   |   |
| 庄 🔂 Logic                     |   |
| 😥 🧰 Mathematics               |   |
| 並 🧰 Statistical               |   |
| System                        | 3 |
| Timers & Counters             |   |
| 🗄 🛅 Type to type              |   |

1 Blocks for reading and writing safety data values.

2 Blocks for performing safety-specific tasks.

3 Blocks for reading and writing safety system values.

For an example of how some of the safety blocks are implemented, refer to the PAC-to-PAC communication configuration example, page 183, which includes S\_RD\_ETH\_MX and S\_WR\_ETH\_MX.

Also refer to the *EcoStruxure*<sup>™</sup> *Control Expert Safety Block Library* for a description of each available safety function and block.

# Data Separation in an M580 Safety System

## Introduction

This chapter presents the division of data in an M580 safety system.

# Data Separation in an M580 Safety Project

### **Data Separation and Scope**

An M580 safety project includes both a safety program and a process (non-safety) program. Control Expert isolates the logic and data used by the safety program from the logic and data used by the process program. Control Expert accomplishes this by placing each part of the project into its own namespace (also called an area), either *safe* or *process*.

As a result of this design, the scope of a safety variable is restricted to the safe area, and the scope of a process variable is restricted to the process area. This becomes apparent when you add program logic to your application:

- When you configure an EF or EFB in the SAFE task, only variables created in the safe area are visible. Variables created in the process area are not visible.
- When you configure an EF or EFB in a non-safe (MAST, FAST, AUX0 or AUX1) task, only variables created in the process area are visible. Variables created in the safe area are not visible.

To permit communication between the safe area and the process area, Control Expert also provides a *global* area. The global area serves as a pass-through for data transmissions between the safe area and the process area. This is accomplished by declaring interface variables in both the safety and process areas, then linking these interface variables to mapping variables declared in the global area.

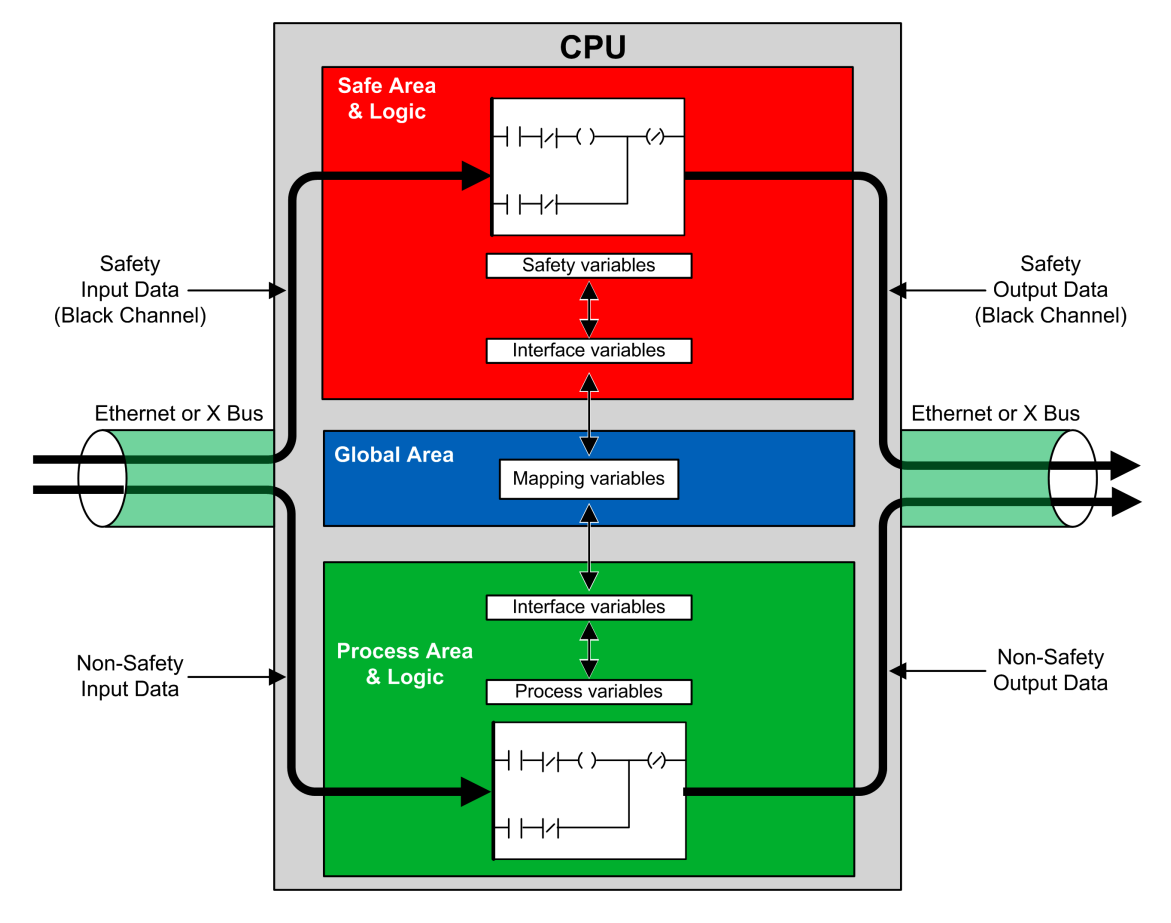

This data separation in the M580 safety CPU and coprocessor is graphically described below:

### Safe, Process and Global Area Properties

The three data areas of an M580 safety project present the following properties:

| Area   | Supported Variable Types                                                                                                    | Scope                                                                                                    | External Access                                                                                                    |
|--------|----------------------------------------------------------------------------------------------------|----------------------------------------------------------------------------------------------------|----------------------------------------------------------------------------------------------------|
| Global | Unlocated variables only.<br><b>NOTE:</b> Located<br>variables cannot be<br>used to map to a safety<br>or process interface<br>variable. | <ul> <li>Can access:</li> <li>Safety variables, via namespace<br/>addressing.</li> <li>Process variables, via namespace<br/>addressing.</li> <li>Other global variables.</li> </ul> | Variables from all<br>three areas can be<br>accessed by HMI,<br>SCADA, or<br>FactoryCast<br>applications.<br>(See Note, below.) |
| Safe   | Unlocated variables only.                                                                                                    | Can access only other safety variables.                                                                                                    |                                                                                                    |

| Area    | Supported Variable Types                                                 | Scope                                    | External Access |
|---------|--------------------------------------------------------------------------|------------------------------------------|-----------------|
| Process | Both: <ul> <li>Located variables</li> <li>Unlocated variables</li> </ul> | Can access only other process variables. |                 |

When an external viewer seeks to read a process variable, the addressing format depends on whether the **Usage of Process Namespace** setting has been selected in the **Scope > common** area of the **Tools > Project Settings...** window. If the **Usage of Process Namespace** setting is

- Selected: the operator screen can read process area variables only by using the format "PROCESS.<variable name>".
- De-selected: the operator screen can read process area variables only by using the format "<variable name>" without the PROCESS prefix. In this case, verify that each process variable name is unique, and is not the same as any global variable name.

**NOTE:** If the **Usage of Process Namespace** setting is de-selected, verify that each process variable name is unique, and is not the same as any global variable name. If a variable name is common to both the global and process areas, an error will be detected by Control Expert when you build the project.

## How to Transfer Data Between Namespace Areas

### Introduction

The M580 safety PAC includes three different data editors:

- a Safety Data Editor to manage data used in the safe namespace.
- a Process Data Editor to manage data used in the process namespace.
- a **Global Data Editor** to manage global variables and data types used throughout the application.

Both the **Safety Data Editor** and the **Process Data Editor** include an **Interface** tab. Use the **Interface** tab to create unlocated variables in that process namespace. The **Interface** tab presents two groups of unlocated variables:

- <inputs>: A variable created in this group can be linked to, and receive data from, a globally scoped pass-through variable in the **Global Data Editor**.
- <outputs>: A variable in this group can be linked to, and send data to, a globally scoped pass-through variable in the **Global Data Editor**.

NOTE: A variable created in either Interface tab needs to be all of the following:

- An EDT or DDT category variable.
- Of the same data type as the variable to which it is linked.
- Not a variable linked to an extracted bit of a located variable (for example, not % MW10.1).

Unlocated variables created in the **Interface** tab groups of the **Safety Data Editor** and **Process Data Editor** can be linked as follows:

| A process variable in this group in the Process Data Editor | Can be linked to a safety variable in this group in the Safety Data Editor |
|-------------------------------------------------------------|----------------------------------------------------------------------------|
| <inputs></inputs>                                           | <outputs></outputs>                                                        |
| <outputs></outputs>                                         | <inputs></inputs>                                                          |

Using these three data editors, you can configure the transfer of data between the safe namespace and the process namespace.

### **Transferring Data Between Namespaces**

The process for passing data from the safe to the process namespace, and from the process to the safe namespace are the mirror image of each other. The following example shows you how to pass data from the process to the safe area:

| Step | Action                                                                                                    |
|------|----------------------------------------------------------------------------------------------------|
| 1    | Open the <b>Process Data Editor</b> , click on the program <b>Interface</b> tab and then create a new variable in the <b><outputs></outputs></b> part of the data editor.                                                                                                    |
| 2    | Open the <b>Safety Data Editor</b> , click on the program <b>Interface</b> tab and then create a new variable with the same type of the one created in step1 in the <b><inputs></inputs></b> part of the data editor. Then, double-click the <b>Effective Parameter</b> field. The <b>Data Scope Editor: Variable Selection</b> dialog opens. |
| 3    | In the drop-down menu at the top-right of the dialog, select the target namespace <b>PROCESS</b> . The variables in the selected namespace PROCESS in the <outputs> part are displayed.</outputs>                                                                                                    |
| 4    | Select the process variable created in step 1 to be linked to the SAFE variable you created in step 2, then select <b>OK</b> . The selected target variable appears in the <b>Effective Parameter</b> field.                                                                                                    |
| 5    | Save your edits.                                                                                                    |

After you compile, download and run the edited application program, the value is transferred as follows:

- The data from the **Interface** tab created in the **<outputs>** are published at the end of the corresponding task execution.
- The data from **Interface** tab created in the **<inputs>** are subscribed at the beginning of the corresponding task execution.

# M580 Safety System Communications

# Introduction

This chapter describes communications within the M580 safety system.

# **Time Synchronization**

### Introduction

| For PAC with CPU firmware 3.10 or earlier:  | The NTP service configuration is required to allow a safe communication. Both senders and receivers need to be time synchronized using NTP services.                                                                                                    |
|---------------------------------------------|----------------------------------------------------------------------------------------------------|
| For PAC With CPU<br>firmware 3.20 or later: | <ul> <li>The safe time synchronization is based on an internal and "monotonic" time clock. The safe communication does not need an NTP time synchronization:</li> <li>The Safety controller is sharing its safe time with all its local and remote IOs.</li> <li>The remote IO head communication module BM•CRA31210 need a firmware 2.60 or later.</li> <li>For peer-to-peer communication, the controllers share their safe time.</li> </ul> |

### **Configuring the Time Synchronization with Controller Firmware 3.10 or Earlier**

### Introduction

If you install safety I/O modules in an RIO drop, configure the time for the controller, which can be accomplished by using three designs with controller firmware 3.10 or earlier:

- 1. **Remote NTP server design with controller as NTP client**: Configure a device on the control network as an NTP server; then configure the safety controller as the NTP client.
- 2. Local NTP server design: Configure the safety controller as the NTP server for devices on the Ethernet RIO network.
- 3. **Remote NTP server design with eNOC or eNOP**: In the main local rack, configure a device in the control network as an NTP server; then configure a module (either a BMENOP0300module, a BMENOC0301 module, or a BMENOC0311 module) and enable the following optional feature in the corresponding DTM:

#### Controller Time Update > Update controller time with this module

If safety devices are installed on an RIO drop, configure the safety controller as an NTP server as described in the preceeding case 2.

In either design:

- Enable the NTP service.
- Set the NTP polling period to 20 s.

If the safety controller is not configured as either an NTP server or an NTP client, the time setting of the remote safety I/O modules and the controller will not be synchronized and

channel communication will not operate properly. Inputs and outputs of safety I/O modules in RIO drops will enter the defined safe (de-energized) or fallback state.

**NOTE:** If you install safety I/O modules in an RIO drop, configure the time for the controller with firmware version 3.10 or earlier. Enable the NTP service for your M580 system. and configure the safety controller as an NTP server or an NTP client.

Configure two NTP sources, which can perform redundantly, with one as the primary and the second as the standby time server. Configure both servers to time-synchronize. An adjustment equal to or greater than 2s in an NTP polling period causes the controller and the safety I/O modules to be de-synchronized and drift from the NTP time server.

### **Changing the NTP Time Setting During Operation**

When using Control Expert V13.0 or V13.1 or controller firmware 2.70 or earlier, changing the time during operation can cause a loss of communication and a safety system shutdown.

# NOTICE

#### INOPERABLE EQUIPMENT

Do not change the time setting during operation (when using Control Expert V13.0 or V13.1 or controller firmware 2.70 or earlier).

Failure to follow these instructions can result in equipment damage.

Changing the time during operation can cause a time de-synchronization with the reference clock. It can also trigger a loss of safety communication causing the I/O to enter their fallback or defined safe state. Monitor your system for the occurrence of de-synchronization, and if it occurs, restore synchronization to help avoid communication loss. If such a de-synchronization occurs, use the following procedure, page 177 to re-synchronize the system.

If you are using Control Expert V14.0 or later and using controller firmware 2.80, 2.90, or 3.10: You can change the time setting in the NTP server or the controller during operation without a negative impact. Perform this operation by following the procedure below immediately after a time modification.

Refer to the topic *NTP Tab* in the *Modicon M580 Hardware Reference Manual* for information on how to configure the NTP service for an M580 controller.

### **Procedure for Synchronizing the NTP Time Settings**

When power is cycled to the controller or the controller is reset, and the controller initially receives a time setting from an external NTP server, use the following procedure to synchronize the controller time.

## NOTICE

#### INOPERABLE EQUIPMENT

Synchronize the Safe time with the external NTP server by using %SW128 after the external NTP server becomes operational (when %SW152 changes from 0 to 1) while using the optional **Update CPU time with this module** feature on a BMENOP0300 module, a BMENOC0301 module, or a BMENOC0311 module to update the controller time.

Failure to follow these instructions can result in equipment damage.

The following procedure is valid with the SAFE task in RUN state, using Control Expert V14.0 or later and controller firmware 2.80, 2.90, or 3.10:

| Step | Action                                                                                                    |
|------|----------------------------------------------------------------------------------------------------|
| 1    | Check that the controller or the external NTP server time is valid, healthy, and stable.                                                                                                    |
| 2    | If the configuration includes one or more RIO drops, wait for two NTP polling periods to allow the new reference time value to be sent to all CRA modules. Do this after the NTP service is operating again or after the time modification (which led to the de-synchronization). |
| 3    | <ul> <li>Synchronize the system time on the reference clock using the %SW128 system word:</li> <li>Set %SW128 to 16#1AE5 for at least 500 ms.</li> <li>Set %SW128 to #E51A for at least 500 ms.</li> </ul>                                                                        |
| 4    | Verify that the time is synchronized by confirming that the parameter values for CPU_NTP_SYNC and M_NTP_SYNC in safe IO DDDT are true (1).                                                                                                    |

If the sequence of synchronization is not properly executed, execute it again.

# NOTICE

#### INOPERABLE EQUIPMENT

Perform a synchronization procedure to avoid that the safety I/O enter their defined safe state or fallback state after the clock drifts for about one communication delay timeout.

#### Failure to follow these instructions can result in equipment damage.

If you use Control Expert V14.0 or later and controller firmware 2.80 or later to perform a controller time modification, follow the modification by performing the synchronization procedure previously described.

During step 3 in the time synchronization procedure, safety communication diagnostics are disabled for a duration of 500 ms. Perform a maximum of one time modification and synchronization per day.

### **NTP Service for Peer-to-Peer Communication**

The Ethernet safety controller-to-controller communication requires the synchronization of the time base of both the sender and the receiver controllers.

**NOTE:** Configure in each controller (either the safety controller, a BMENOP0300 module, a BMENOC0301 module, or a BMENOC011 module) an NTP client and configure another network device as the NTP server.

The following figure describes the sender and receiver controller time base synchronization principle:

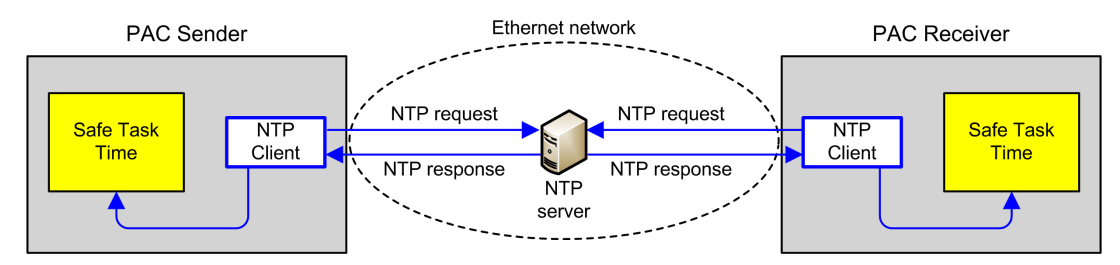

In Control Expert, configure the NTP service parameters for each client as follows:

- Select NTP Client.
- Set the Primary NTP Server IP address to the IP address setting for the remote NTP server.
- Set the **Polling period** value to 20 seconds.

### NTP Server Time Consistency and System Bits

NTP server time consistency:

 If the NTP server time is consistent with the internal controller time displayed by the S\_ SYST\_CLOCK EF with less than 2 seconds difference, the time value in the S\_SYST\_ CLOCK EF updates with the last NTP server time received, filtered with a slope of 1ms/ s.

- If the received NTP server time differs from the internal controller time displayed by the S SYST CLOCK EF by more than 2 seconds:
  - The controller ignores the last received NTP server time.
  - The time value displayed by the S SYST CLOCK EF is refreshed internally.
  - The S SYST CLOCKstatus parameter is set to 0.
  - The SYNCHRO\_NTP output parameter from the S\_RD\_ETH\_MX and the S\_WR\_ETH\_ MX DFBs is set to 0 to indicate this condition.

In this case, reset the internal controller time by following one of these actions:

- Reinitialize the application by a cold start.
- Download the application.
- Restart the controller.
- Follow the steps for changing NTP time settings, page 177.

**NOTE:** If the NTP synchronization is lost on one of the two controllers (SYNCHRO\_ NTP parameter set to 0), both the sender and the receiver controller time base can be de-synchronized. In this case, the safety peer-to-peer communication may cease to be operational (S\_RD\_ETH\_MX DFB health output parameter is set to 0).

### Time Synchronization for CPU Firmware 3.20 or Later

### **Time Synchronization for Peer-to-Peer Communication**

**NOTE:** With controller firmware 3.20 or later the NTP service is not used for time synchronization.

The Ethernet safety controler-to-controller communication requires both the sender and the receiver controllers to share a common safe time.

The following figure describes the sender and the receiver controller time-sharing principle:

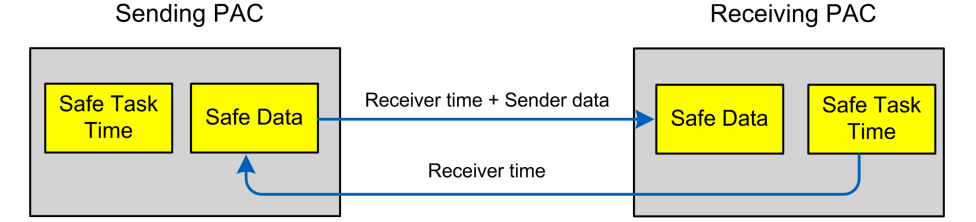

In Control Expert, configure:

- · communication for sender-to-receiver for data transmission
- communication for receiver-to-sender for safety time transmission

### **Time Consistency**

An internal safety time (NTP-independent) is distributed by the controller to its local and remote safety I/O modules.
# **Peer to Peer Communication**

## Introduction

This section describes peer-to-peer communication between M580 safety controllers.

## **Peer-to-Peer Communication**

#### Introduction

You can configure two M580 safety controllers to perform peer-to-peer safety communication over Ethernet. The configuration is based on Modbus TCP scanner communication, embedded in a channel.

Safety peer-to-peer communication functional overview:

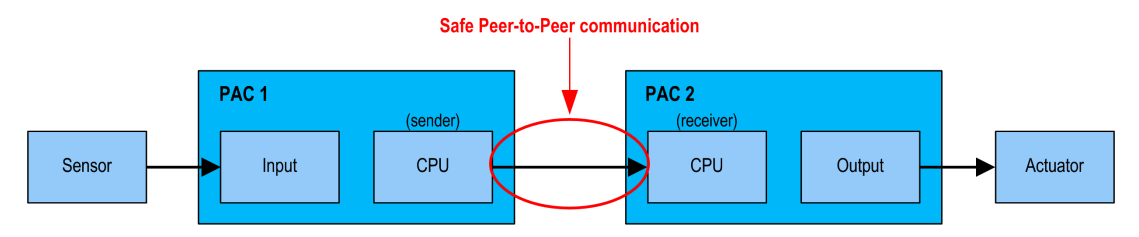

Communication is performed by two elementary function blocks from the M580 safety block library, which manage the safety loop at a SIL3 level. The protocol detects transmission errors, including omissions, insertions, disordered sequence, delays, inaccurate addressing, and masquerade bits, and then manages retransmissions.

This safety peer-to-peer communication occurs only between:

- two M580 safety controllers with firmware 3.10 or earlier
- two M580 safety controllers with firmware 3.20 or later

**NOTE:** The safety peer-to-peer communication can also occur between a Modicon Quantum safety controller and an M580 safety controller with firmware 3.10 or earlier.

**NOTE:** With controller firmware later than 4.20, the safety peer-to-peer communication does not operate if the **Engineering Link Mode** is set to **Enforced** on the receiving controller.

# Peer-to-Peer Architecture using CPU Firmware 3.10 or Earlier

## **Architecture Design**

Using CPU firmware 3.10 or earlier, the solution architecture is based on:

- NTP service for time base synchronization.
- Execution of 2 DFBs (S\_WR\_ETH\_MX and MOVE in the sender PAC and 1 DFB (S\_RD\_ETH\_MX) in the receiver PAC).
- Scanning via Modbus TCP, for data transportation.

The following figure shows the overview of the process required to perform the safe peer-topeer communication:

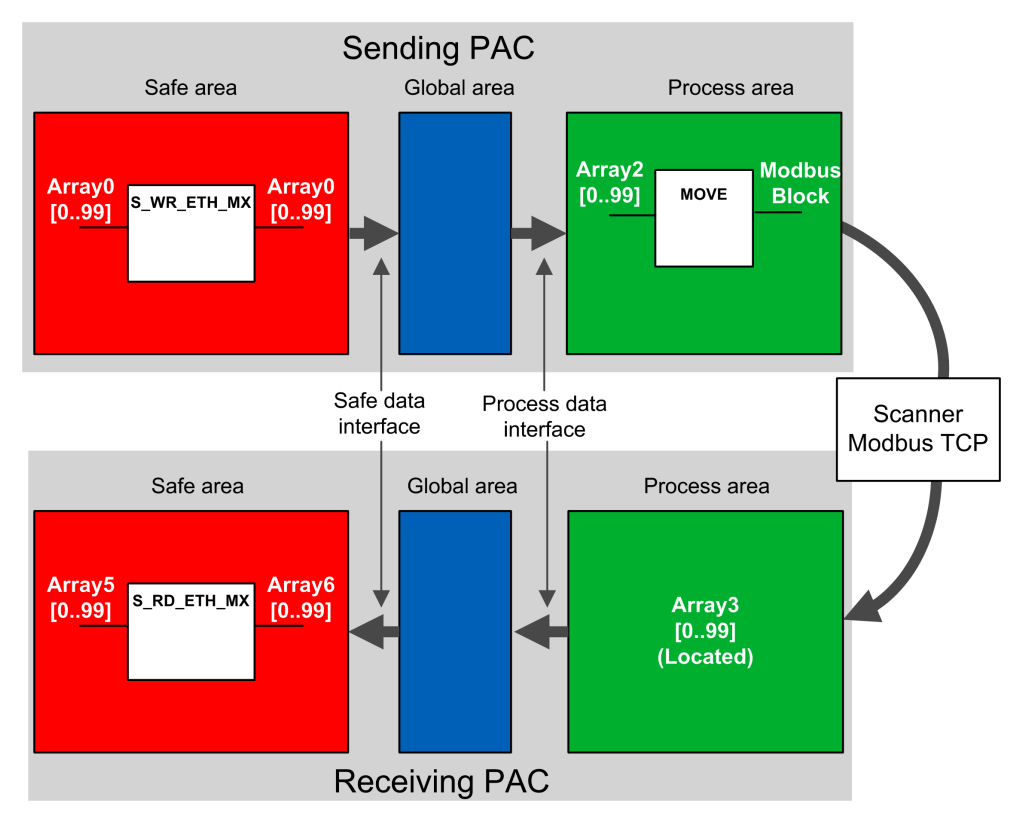

In the figure above, Control Expert automatically creates – and hides from external view – Array 1 and Array 4 in the Global areas of the peer PACs. From a user standpoint, the links are made from Array 0 to Array 2, and from Array 3 to Array 5.

**NOTE:** On the Ethernet network, you are allowed to mix safety related data and nonsafety related data without impact on the integrity level of the safety related data. There is no restriction on the Ethernet network when using the safe peer-to-peer communication.

#### Peer-to-Peer Data Transfer Configuration Details

The following example shows you how to configure a peer-to-peer transfer of data between two safety PACs with CPU firmware 3.10 or earlier and Control Expert 14.1 or earlier:

| Step | Action                                                                                                    |   |
|------|----------------------------------------------------------------------------------------------------|---|
| 1    | On the sending PAC, use the <b>Process Data Editor</b> to create an array of 100 integers as an input in the <b>Interface</b> area. In this example, the array name is Array2:                                                                                                    |   |
|      | Process: Data Editor                                                                                                    |   |
|      | Interface Variables Function Blocks                                                                                                    |   |
|      | Name ▼. Type ▼. Value Comment ▼.<br>□-중 <inputs></inputs>                                                                                                    |   |
|      | B Array2 ARRAY[0.99] OF INT                                                                                                    |   |
|      |                                                                                                    |   |
| 2    | On the sending PAC, create another array of 100 integers as an output in the <b>Interface</b> tab of the <b>Safety Data</b><br><b>Editor</b> and link it to the input process area array created in step1, above, in the <b>Effective Parameter</b> column. In<br>this example, the array name is Array0:                                    | n |
|      | Name   Value Comment   Effective Parameter                                                                                                    |   |
|      | ⊕ □ <inputs> </inputs>                                                                                                    |   |
|      | <b>NOTE:</b> The integer variables from index 0 to 90 of the array contain the safety variable values to exchange with the receiving PAC. The remaining area is reserved for auto-generated diagnostic data, including a CRC and time-stamp. This diagnostic data is used by the receiving PAC to determine if the transferred data is safe. | ÷ |
| 3    | On the sending PAC, configure the DFB $s_WR_ETH_MX$ in a section of the SAFE task. Link the DFB to Array0:                                                                                                    |   |
|      | · · · · · · · · · · · · · · · · · · ·                                                                                                    |   |
|      | S_WR_ETH_MX_0<br>S_WR_ETH_MX<br>Array0—DATA_SAFE — Array0<br>DATA_SAFE — DATA_SAFE — Array0<br>1—D SYNCHRO_NTP — status                                                                                                    |   |

| Step | Action                                                                                   |                                |                      |                                 |                   |                      |                         |          |                                   |
|------|------------------------------------------------------------------------------------------|--------------------------------|----------------------|---------------------------------|-------------------|----------------------|-------------------------|----------|-----------------------------------|
| 4    | In the <b>DTM Browser</b> of<br>(if any) then click <b>Add.</b><br>to the receiving PAC: | f the sending<br>. to create a | PAC, sel<br>Modbus s | ect the CPU (<br>scanner that c | in this<br>an ser | example<br>id data v | ) or an NC<br>ia Modbus | C commun | ications module<br>he sending PAC |
|      | File Edit View S                                                                         | ervices Loois                  | Build I              | PLC Debug                       | Window            | v Help               |                         |          |                                   |
|      | 12 🗲 🖬 🕘 🛛 Pa                                                                            | 8 🛍 🗠                          | ~ 🔽                  | 🔑 🖏 🝺                           |                   | 5 🗳                  | <b>***</b>              |          |                                   |
|      | E . □ □   Q -                                                                            |                                |                      |                                 |                   | 1.55                 |                         |          |                                   |
|      | DTM Browser                                                                              |                                |                      |                                 |                   |                      | 8                       |          |                                   |
|      | Host PC                                                                                  |                                |                      |                                 |                   |                      |                         |          |                                   |
|      |                                                                                          | RMEDSS FOOL                    | FYT                  |                                 |                   |                      |                         |          |                                   |
|      |                                                                                          | Open                           |                      |                                 |                   |                      |                         |          |                                   |
|      |                                                                                          | Add                            |                      |                                 |                   |                      |                         |          |                                   |
|      |                                                                                          | Delete                         |                      | Del                             |                   |                      |                         |          |                                   |
|      |                                                                                          | Field bus o                    | liscovery            |                                 |                   |                      |                         |          |                                   |
|      | J                                                                                        | Sort by ac                     | ldress               |                                 |                   |                      |                         |          |                                   |
|      |                                                                                          |                                |                      | f                               |                   |                      |                         |          |                                   |
|      | Project Browser                                                                          | Connect                        |                      | -                               |                   |                      | 8                       |          |                                   |
|      | E Structural view                                                                        | Disconnec                      | t                    |                                 |                   |                      | _                       |          |                                   |
|      |                                                                                          |                                |                      |                                 |                   |                      |                         |          |                                   |
|      | Add                                                                                      | and click A                    |                      | o add the Mo                    | dbus so           | canner:              | N D                     |          |                                   |
|      | Device                                                                                   |                                | Type                 | Vendo                           |                   | Version              | Date                    |          |                                   |
|      | BMEP584020 (fr                                                                           | om EDS)                        | Device               | Schneider F                     | lectric           | 1.3                  | Date                    |          |                                   |
|      | BMEP584020 Re                                                                            | vision 2                       | Device               | Schneider E                     | lectric           | 2.10                 |                         |          |                                   |
|      | BMEP584040 (fr                                                                           | om EDS)                        | Device               | Schneider E                     | lectric           | 1.3                  |                         |          |                                   |
|      | BMEP584040 Re                                                                            | vision 2                       | Device               | Schneider E                     | lectric           | 2.10                 |                         |          |                                   |
|      | BMEP585040 (fr                                                                           | om EDS)                        | Device               | Schneider E                     | lectric           | 2.10                 |                         |          |                                   |
|      | BMEP586040 (fr                                                                           | om EDS)                        | Device               | Schneider E                     | lectric           | 2.10                 |                         |          | -                                 |
|      | BMX NOC0401 (f                                                                           | rom EDS)                       | Device               | Schneider E                     | lectric           | 1.1                  |                         | - 1      |                                   |
|      |                                                                                          |                                | Device               | Schneider E                     | lectric           | 2.1                  |                         |          |                                   |
|      |                                                                                          | PP0 fro                        | Device               | Schneider                       |                   | 2.6                  |                         | -        |                                   |
|      |                                                                                          | PP0 fro                        | Device               | Schneider                       |                   | 3.6                  |                         | -        |                                   |
|      | ETB 1EI 16C P00                                                                          | from F                         | Device               | Schneider F                     |                   | 36                   |                         | -        |                                   |
|      | ETB 1EI 16E PPC                                                                          | from E                         | Device               | Schneider B                     | lectric           | 3.6                  |                         | -        |                                   |
|      | Generic De                                                                               | vice                           | Device               | Schneider E                     | lectric           | 1.3.0.0              |                         | -        |                                   |
|      | Generic Device E                                                                         | oplicit Msg                    | Device               | Schneider E                     | lectric           | 1.3.0.0              |                         | _        |                                   |
|      | Lexium 32 (from                                                                          | n EDS)                         | Device               | Schneider E                     | lectric           | 1.1                  |                         |          |                                   |
|      | Modbus De                                                                                | vice                           | Device               | Schneider E                     | lectric           | 1.1.12.0             | 2015-05-27              |          |                                   |
|      | Schneider TCSES                                                                          | M04XX                          | Device               | Schneider E                     | lectric           | 1.1                  |                         |          |                                   |
|      | Schneider TCSES                                                                          | M04XX                          | Device               | Schneider F                     | lectric           | 12                   |                         | *        |                                   |
|      | Add DTM                                                                                  |                                |                      |                                 |                   |                      | Close                   |          |                                   |

| Step | Action                                                                                                    |
|------|----------------------------------------------------------------------------------------------------|
| 6    | <ul> <li>Open the newly added Modbus device, add a request, and in the Request Setting tab:</li> <li>Set the WR Length column, which is the length of the data to be written, to a value of 100, then</li> <li>Set the WR Address column, which is the address where the table on the receiving PAC will write the data it receives (in this example: 0, which means the sending PAC will write to the table starting to %MW0 in the receiving PAC.</li> </ul>                                                                                                    |
|      | Channel Properties Channel Properties Channel Properties Channel Properties Address Setting Request Setting Address Setting Remove Add Request Remove Add Request Remove Add Request Remove Remove Re |
| 7    | Select the <b>Request 001: Items</b> node, then in the <b>Output</b> tab define an array type of INT (that is ≥100 integers).<br>This is the sending PAC table that will be written to the receiving PAC:                                                                                                    |

| Step | Action                                                                                                    |
|------|----------------------------------------------------------------------------------------------------|
|      | BMEP58_ECPU_EXT     Communication     BMEP58_ECPU_EXT     Communication     BmEP38_d005      Channel Properties     TCP/IP     Services     Cocal Slave 1     Local Slave 2     Local Slave 2     Local Slave 3     Local Slave 3     Local Slave 3     Local Slave 3     Local Slave 3     Local Slave 3     Service List     Local Slave 3     Service List     Local Slave 3     Local Slave 3     Service List     Local Slave 3     Service List     Local Slave 3     Service List     Local Slave 3     Service List     Local Slave 3     Service List     Local Slave 3     Service List     Service List     Local Slave 3     Service List     Service List |
| 8    | After saving and building the configuration, the block (BLOCKA_QI0_100 in this example) is automatically created as a process variable:                                                                                                    |
|      | Type     Value     Comment     Alias     Alias of       BMEP58_ECPU_EXT     T_BMEP58_ECPU_EXT       Modhus     Device                                                                                                    |
|      | Image: Service     Image: Service       Image: Service     Image: Service       Image: Service     Image: Servic                                                                                                    |

| Step | Action                                                                                                    |                                                                                                    |                                                                                                    |                                                                |
|------|----------------------------------------------------------------------------------------------------|----------------------------------------------------------------------------------------------------|----------------------------------------------------------------------------------------------------|----------------------------------------------------------------|
| 9    | On the sending PAC, in a process code section, use defined above in the Modbus device structure:                                                                                                    | a MOVE DFB to copy th                                                                                     | ne contents of Array2 t                                                                                                    | o the array                                                    |
| 10   | On the receiving PAC, use the Safe Data Editor to co<br>Interface area:                                                                                                    | reate a 100 integer arr                                                                                   | ray (Array5) as an inpu                                                                                                    | t in the                                                       |
|      | Name ▼<br>□- S <inputs><br/>□- Array5</inputs>                                                                                                    | Type  ARRAY[099] OF INT                                                                                   | Value                                                                                                    |                                                                |
| 11   | On the receiving PAC, in the <b>Process Data Editor</b> , c<br>of the <b>Interface</b> tab. Link this array to the data area a<br><b>Parameter</b> column. The data sent by the sending PA<br>provided that this variable is located at the address d<br>MW0): | reate an array (Array3<br>rray (Array5, created i<br>C will be written into th<br>efined in scanner of th | 8) of 100 INT in the <ou<br>in step 10) in the <b>Effec</b><br/>his array via the Modbu<br/>he sending PAC (in this</ou<br> | Itputs> section<br>. <b>tive</b><br>us scanner,<br>s example % |
|      | Process: Data Editor                                                                                                    |                                                                                                    |                                                                                                    |                                                                |
|      | Interface Variables Function Blocks                                                                                                    |                                                                                                    |                                                                                                    |                                                                |
|      | Name     ▼     Type     ▼     Value       ⊕ ⊕      cinputs>       ⊕ ⊕      coutputs>                                                                                                    | Comment - Effect                                                                                          | ctive Parameter                                                                                                    | Address -                                                      |
|      |                                                                                                    | safe                                                                                                    | Array5                                                                                                    | %MW0                                                           |

| Step | Action                                                                                                    |
|------|----------------------------------------------------------------------------------------------------|
| 12   | On the receiving PAC, use the <b>Safety Data Editor</b> to create a 100 integer array (Array6):          Interface       Variables       Function Blocks         Filter       T       T         Name       •                          |
|      | Name  Type  Value Comment                                                                                                    |
| 13   |                                                                                                    |
| 10   | On the receiving PAC, in a section of code in the SAFE task, instantiate the <u>S_RD_ETH_MX</u> DFB with the array created in step 10 (Array5) as input parameter and with the array created in step 12 (Array6) as output parameter: |
|      | S_RD_ETH_MX_0<br>S_RD_ETH_MX 2                                                                                                    |
|      | Array5                                                                                                    |

#### **Black Channel Peer-to-Peer**

Each peer-to-peer data transmission consists of both *User Safety Data*, which contains the application-related content being transmitted, and *Reserved Data*. The *Reserved Data* is used by the safety PAC to test the reliability of the transmission so that it satisfies the requirements of SIL3. The *Reserved Data* consists of the following elements:

- A CRC calculated by the sending PAC from the data to be transmitted. The receiving PAC checks the CRC before using the transmitted data.
- A communication identifier, which is included in the CRC calculation to help prevent masquerade and insertion attacks on the transmission of safety data.
- A time stamp, containing the time of the transmission in ms. This stamped time is based on the time value provided by the NTP service and is used to synchronize both the sender PAC and receiver PAC. The data sender PAC adds a time value to the data sent to the receiver PAC. The receiver PAC compares the received time stamp with its own time value, and uses it to:
  - Check the age of the data.
  - Reject duplicate transmissions.
  - Determine the chronological order of received transmissions.
  - Determine the elapsed time between receipt of data transmissions.

# Configuring the **S\_WR\_ETH\_MX DFB** in the Program Logic of the Sender controller

#### Representation

DFB representation:

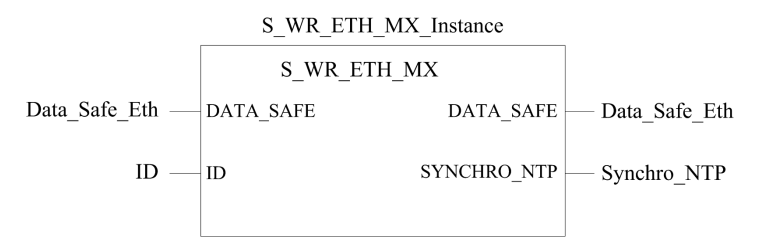

For an extended description of this DFB, refer to the *EcoStruxure*<sup>™</sup> *Control Expert, Safety, Block Library*.

### Description

The S\_WR\_ETH\_MX DFB is for controllers using firmware 3.10 or earlier. It calculates data (reserved data containing a CRC and a time stamp) required by the receiver controller to verify and manage errors detected during the safety peer-to-peer communication.

Call the <u>S\_WR\_ETH\_MX</u> DFB function block at each cycle in the sender controller. Within the cycle, it is executed in the logic after all required modifications have been performed on the data to be sent. This means that the data to be sent may not be modified within the cycle after the execution of the DFB; otherwise, the CRC information used in the reserved data area will not be correct and the safety peer-to-peer communication does not succeed.

Assign the ID parameter a unique value that identifies the safety peer-to-peer communication between a sender and a receiver controller.

# 

#### LOSS OF ABILITY TO PERFORM SAFETY FUNCTIONS

The ID parameter value must be unique and fixed in the network for a sender/receiver controller pair.

Failure to follow these instructions can result in death, serious injury, or equipment damage.

#### DATA\_SAFE Array Description

Use the **Interface** tabs in both the **Safety Data Editor** and the **Process Data Editor** in Control Expert to link the process variables and the safety variables.

The linking process and the safety variables can:

- Transfer the value of safety variables to process variables through linked global variables.
- Send variable values from the process area of the sending controller to the process area of the receiving controller through explicit messaging over Modbus TCP.

The DATA SAFE array is composed of two zones:

- The **User Safety Data** zone contains data from the safe area of the controller. This zone starts at index 0 and finishes at index 90.
- The **Reserved Data** zone is reserved for auto-generated diagnostic data, including a CRC and time-stamp. This data is used by the receiving controller to determine if the data contained in the **User Safety Data** zone is safe or not. This zone starts at index 91 and finishes at index 99.

**NOTE:** Do not write in the **Reserved Data** zone. Writing in that zone overwrites the auto-generated diagnostic data.

The DATA\_SAFE array (array[0..99] of INT) structure representation:

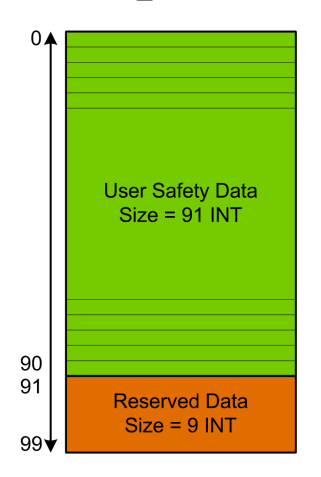

# Configuring the **S\_RD\_ETH\_MX DFB** in the Program Logic of the Receiver Controller

#### Representation

DFB representation:

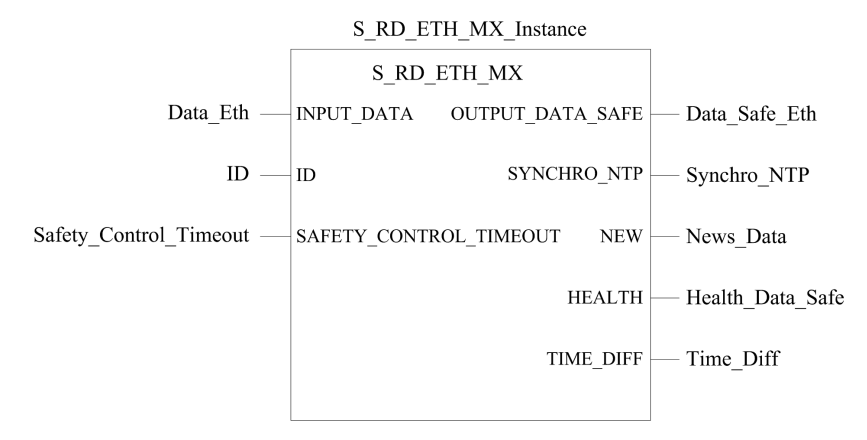

Refer to the *EcoStruxure*<sup>™</sup> *Control Expert, Safety, Block Library* for an extended description of this DFB.

#### Description

The <code>S\_RD\_ETH\_MX</code> DFB is for controllers using firmware 3.10 or earlier. It copies the data received in the process area to the safety area and validates the accuracy of the received data.

# **A**WARNING

#### LOSS OF ABILITY TO PERFORM SAFETY FUNCTIONS

- Call the S\_RD\_ETH\_MX DFB function block at each cycle in the receiver controller program logic before the data in the cycle is used.
- The ID parameter value must be unique and fixed in the network for a sender/receiver pair.
- Test the HEALTH bit value of the S\_RD\_ETH\_MX DFB at each cycle before using any safety data to manage the safety function.

Failure to follow these instructions can result in death, serious injury, or equipment damage.

The S RD ETH MX function block:

- Copies the data received in the INPUT\_DATA register to the OUTPUT\_DATA\_SAFE register if it passes the following tests:
  - The function block verifies the CRC of the last data packet received via I/O scanner over Ethernet (Modbus TCP). If the CRC is not correct, the data is considered unsafe and it is not written to the OUTPUT DATA SAFE register in the safety area.
  - The function block verifies the last data received to determine if it is more recent than the data already written in the OUTPUT\_DATA\_SAFE register in the safety area (by comparing time stamps). If the last data received is not more recent, it is not copied to the OUTPUT\_DATA\_SAFE register in the safety area.
- Verifies the age of the data in the safety area. If the age is greater than a configurable maximum value set in the SAFETY\_CONTROL\_TIMEOUT input register, the data is declared unsafe and the HEALTH bit is set to 0.

**NOTE:** The data age is the time difference between when the data is computed in the sender controller and when the data is checked in the receiver controller. The time base reference is periodically updated with the time received from an NTP server.

If the HEALTH bit is set to 0, the data available in the OUTPUT\_DATA\_SAFE array is considered unsafe. In this case, take the appropriate reactive steps.

#### INPUT\_DATA and OUTPUT\_DATA\_SAFE Arrays Description

The INPUT\_DATA arrays consist of data coming from the process data memory area. The OUTPUT\_DATA\_SAFE arrays consist of safety variables. Use the **Safety Data Interface** and the **Process Data Interface** tabs in Control Expert to make the link between the process variables and the safety variables.

INPUT\_DATA and OUTPUT\_DATA\_SAFE arrays are composed of two zones:

- The **User Safety Data** zone contains user data. This zone starts at index 0 and finishes at index 90.
- The **Reserved Data** zone is reserved for auto-generated diagnostic data, including a CRC and time-stamp. This data is used by the receiving controller to determine if the data contained in the **User Safety Data** zone is safe or not. This zone starts at index 91 and finishes at index 99.

**NOTE:** Do not write in the **Reserved Data** zone. Writing in that zone overwrites the auto-generated diagnostic data.

INPUT\_DATA and OUTPUT\_DATA\_SAFE arrays (array [0..99] of INT) structure representation:

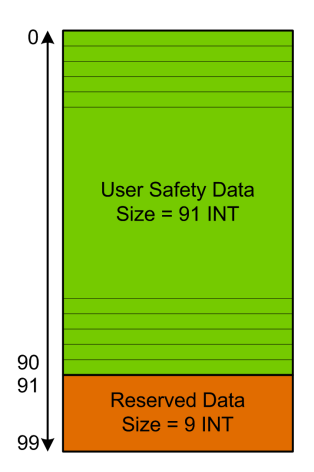

## Calculating a SAFETY\_CONTROL\_TIMEOUT Value

When calculating a SAFETY CONTROL TIMEOUT value, consider the following:

- minimum value: SAFETY\_CONTROL\_TIMEOUT > T1
- typical value: SAFETY CONTROL TIMEOUT > 2 \* T1

T1 = controller<sub>sender</sub> MAST cycle time + controller<sub>sender</sub> SAFE cycle time + repetitive\_rate + network transmission time + controller<sub>receiver</sub> MAST cycle time + controller<sub>receiver</sub> SAFE cycle time

#### Where:

- Controller<sub>sender</sub> MAST cycle time is the MAST cycle time of the sender controller.
- Controller<sub>sender</sub> SAFE cycle time is the SAFE cycle time of the sender controller.
- *Repetitive\_rate* is the time rate for the I/O scanner write query from the sender controller to the receiver controller.
- *Network transmission time* is the time consumed on the Ethernet network for the data transmission from the sender controller to the receiver controller.
- Controller<sub>receiver</sub> MAST cycle time is the MAST cycle time of the receiver controller.
- controller<sub>receiver</sub> SAFE cycle time is the SAFE cycle time of the receiver controller.

Note that the value defined for the SAFETY CONTROL\_TIMEOUT parameter has a direct effect on the robustness and availability of the safe peer-to-peer communication. If the SAFETY\_CONTROL\_TIMEOUT parameter value exceeds T1, the communication will is tolerant to various delays (for example, network delays) or corrupted data transmissions.

Configure your Ethernet network so that the load does not cause an excessive delay on the network during data transmission, which could lead to the expiration of the timeout. To help safeguard your safety peer-to-peer communication from excessive delays due to other non-safety data transmitted on the same network, consider using a dedicated Ethernet network for the safety peer-to-peer protocol.

When commissioning your project, estimate the safety peer-to-peer communication performance by verifying the values provided in the <code>TIME\_DIFF</code> output parameter and evaluating the margin using the value defined in the <code>SAFETY\_CONTROL\_TIMEOUT</code> parameter.

#### Understanding the HEALTH Bit

When the HEALTH bit value equals:

• 1: The integrity of the data is correct (CRC), and the age of the data is less than the value set in the SAFTETY\_CONTROL\_TIMEOUT input register.

NOTE: The age of the data is the time between:

- the beginning of the cycle where the data are computed in the sender controller
- the beginning of the cycle where the data are checked in the receiver controller
- 0: New valid data are not received in the required time interval (the timer expires and the HEALTH bit is set to 0).

**NOTE:** If the HEALTH bit is set to 0, the data in the OUTPUT\_DATA\_SAFE output array is considered to be unsafe; respond accordingly.

# Peer-to-Peer Architecture using CPU Firmware 3.20 or Later

### **Architecture Design**

Using CPU firmware 3.20 or later, the solution architecture is based on:

- Execution of 2 DFBs (S\_WR\_ETH\_MX2 and MOVE) in the sender PAC and 2 DFBs (S\_RD\_ETH\_MX2 and MOVE) in the receiver PAC.
- Scanning via Modbus TCP, for safe data transportation from Sender to Receiver.
- Scanning via Modbus TCP, for control data transportation from Receiver to Sender.

The following figure shows the overview of the process required to perform the safe peer-topeer communication:

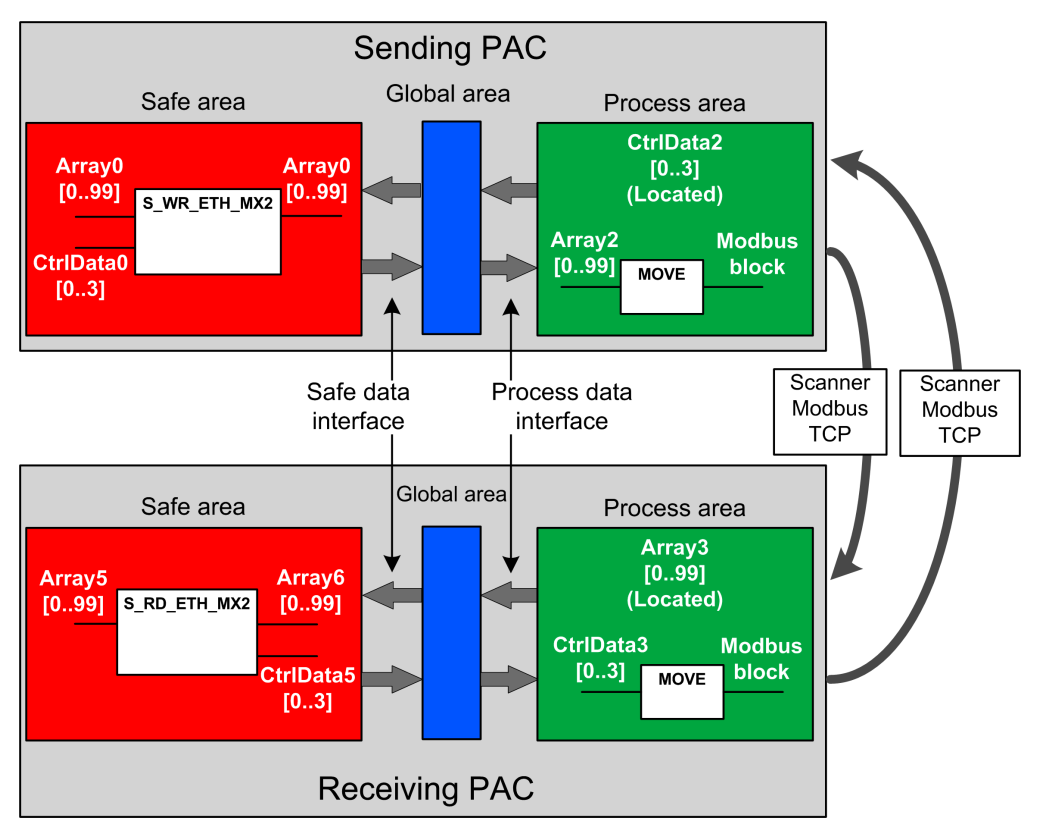

In the figure above, Control Expert automatically creates – and hides from external view – Array1 and Array4 in the Global areas of the peer PACs. From a user standpoint, the links are made from Array0 to Array2, and from Array3 to Array5.

**NOTE:** On the Ethernet network, you are allowed to mix safety related data and nonsafety related data without impact on the integrity level of the safety related data. There is no restriction on the Ethernet network when using the safe peer-to-peer communication.

#### Peer-to-Peer Data Transfer Configuration Details

The following example shows you how to configure a peer-to-peer transfer of data between two safety PACs with firmware 3.20 or later and Control Expert 15.0 or later:

| Step | Action                                                                                                    |                                                                                                    |                                  |                                                   |                                                                                 |                                   |                                                |                              |  |
|------|----------------------------------------------------------------------------------------------------|----------------------------------------------------------------------------------------------------|----------------------------------|---------------------------------------------------|---------------------------------------------------------------------------------|-----------------------------------|------------------------------------------------|------------------------------|--|
| 1    | On the sending PAC, use the <b>Process Data Editor</b> to create a 100-integer array (Array2) as an input in the Interface area. Create in the same <b>Process Data Editor</b> a 4-Integer array (CtrlData2) as an output in the <b>Interface</b> area. |                                                                                                    |                                  |                                                   |                                                                                 |                                   |                                                |                              |  |
|      | The control data from the CtrlData2 is located at th 14):                                                                                                    | The control data from the receiving PAC will be written into this CtrlData2 via the Modbus scanner, provided this CtrlData2 is located at the address defined in scanner of the sending PAC (in this example %MW100 – see Step 14): |                                  |                                                   |                                                                                 |                                   |                                                |                              |  |
|      | Process: Data Editor                                                                                                    |                                                                                                    |                                  |                                                   |                                                                                 |                                   |                                                |                              |  |
|      | Interface Variables Fun                                                                                                    | ction Blocks                                                                                                    |                                  |                                                   |                                                                                 |                                   |                                                |                              |  |
|      | Name .                                                                                                    | Туре -                                                                                                    | Value                            | Comment -                                         | Effective Pa                                                                    | arameter                          | Address                                        | ▼                            |  |
|      | Array2                                                                                                    | ARRAY[099] OF INT                                                                                                    |                                  |                                                   |                                                                                 |                                   |                                                |                              |  |
|      |                                                                                                    | ARRAY[03] OF INT                                                                                                    |                                  |                                                   |                                                                                 |                                   | %MW100                                         |                              |  |
| 2    | Interface area and link it<br>column.<br>Create in the same Safe<br>area and link it to the pro                                                                                                    | Data Editor an array of cess.CtrlData2 data cre                                                                                                    | f 4-Integrated in                | ger array (Ct                                     | nu-integer arra<br>1, above, in th<br>rlData0) as ar<br>e, in the <b>Effe</b> d | n input in                        | tive Parame                                    | ter<br>se safety<br>umn.     |  |
|      | Name                                                                                                    | • . Туре                                                                                                    | • . \                            | /alue                                             | Comment •                                                                       | Effective                         | Parameter                                      |                              |  |
|      |                                                                                                    | ARRAY[03] OF                                                                                                    | INT                              |                                                   |                                                                                 | process                           | CtrlData2                                      |                              |  |
|      |                                                                                                    | ARRAY[099] 0                                                                                                    | FINT                             |                                                   |                                                                                 | process                           | Array2                                         |                              |  |
|      | <b>NOTE:</b> The integer<br>exchange with the r<br>including a CRC and<br>transferred data is s                                                                                                    | variables from index 0 t<br>eceiving PAC. The rem<br>d time-stamp. This diag<br>afe.                                                                                                    | to 90 of<br>aining a<br>nostic c | the array col<br>Irea is reserv<br>lata is used b | ntain the safe<br>ved for auto-go<br>by the receivin                            | ty variab<br>enerateo<br>ng PAC t | le values you<br>l diagnostic o<br>o determine | u want to<br>Jata,<br>if the |  |
| 3    | On the sending PAC, cor<br>and CtrlData0:                                                                                                    | nfigure the DFB s_wr_n                                                                                                    | ETH_MX                           | 2 in a sectio                                     | n of the SAFE                                                                   | E task. Li                        | nk the DFB t                                   | io Array0                    |  |
|      | S_WR_ETH_N<br>S_W<br>Array0— DATA_SAFE<br>1— D<br>CtrlData0— CONTROL_D/                                                                                                    | 1X2_0<br>R_ETH_MX2 1<br>DATA_SAFE Arr<br>ID_OK sta                                                                                                    | ay0<br>tus                       |                                                   |                                                                                 |                                   |                                                |                              |  |

| Step Action                                                                                                    |                                            |                        |                                                                        |
|----------------------------------------------------------------------------------------------------|--------------------------------------------|------------------------|------------------------------------------------------------------------|
| 4<br>In the <b>DTM Browser</b> of the sending PAC, sele<br>(if any) then click <b>Add</b> to create a Modbus s<br>to the receiving PAC: | ect the CPU (in this<br>canner that can se | example)<br>nd data vi | ) or an NOC communications module<br>a Modbus TCP from the sending PAC |
| File Edit View Services Loois Build H                                                                                                   | LC Debug Windo                             | w Help                 |                                                                        |
| 웥 🖨 🖬 🚳 🛛 🖻 🕹 🛍 🖌 😡 🖂 🗹                                                                                                    | 🔑 🗳 🔯 🔲 🔤                                  | ی ک                    | <b>22</b>                                                              |
|                                                                                                    |                                            |                        |                                                                        |
| DTM Browser                                                                                                    |                                            | 6                      | X I                                                                    |
| Host PC                                                                                                    |                                            |                        |                                                                        |
|                                                                                                    |                                            |                        |                                                                        |
| open                                                                                                    |                                            |                        |                                                                        |
| Add                                                                                                    |                                            |                        |                                                                        |
| Delete                                                                                                    | Del                                        |                        |                                                                        |
| Field bus discovery                                                                                                    |                                            |                        |                                                                        |
| Sort by address                                                                                                    |                                            |                        |                                                                        |
| Project Browser Connect                                                                                                    |                                            | [5                     | 3                                                                      |
| Pe Structural view Disconnect                                                                                                    |                                            |                        | =                                                                      |
|                                                                                                    |                                            |                        | 1                                                                      |
| 5                                                                                                    |                                            |                        |                                                                        |
| Select Modbus Device and click Add DTM to                                                                                               | o add the Modbus s                         | scanner:               |                                                                        |
| Add                                                                                                    |                                            |                        |                                                                        |
|                                                                                                    |                                            |                        |                                                                        |
| Device Type                                                                                                    | Vendor                                     | Version                | Date                                                                   |
| BMEP584020 (from EDS) Device                                                                                                    | Schneider Electric                         | 1.3                    |                                                                        |
| BMEP584020 Revision 2 Device                                                                                                    | Schneider Electric                         | 2.10                   |                                                                        |
| BMEP584040 (Iom ED3) Device                                                                                                    | Schneider Electric                         | 2 10                   |                                                                        |
| B BMEP585040 (from EDS) Device                                                                                                    | Schneider Electric                         | 2.10                   |                                                                        |
| BMEP586040 (from EDS) Device                                                                                                    | Schneider Electric                         | 2.10                   |                                                                        |
| BMX NOC0401 (from EDS) Device                                                                                                    | Schneider Electric                         | 1.1                    |                                                                        |
| BMX NOC0401 Revision Device                                                                                                    | Schneider Electric                         | 2.1                    |                                                                        |
| BMX NOC0402 (from EDS) Device                                                                                                    | Schneider Electric                         | 1.1                    |                                                                        |
| ETB 1EI 08E 08S PP0 (fro Device                                                                                                    | Schneider Electric                         | 3.6                    |                                                                        |
| ETB 1EI 12E 04S PP0 (fro Device                                                                                                    | Schneider Electric                         | 3.6                    |                                                                        |
| ETB 1EI 16C P00 (from E Device                                                                                                    | Schneider Electric                         | 3.6                    |                                                                        |
| ETB 1EI 16E PP0 (from E Device                                                                                                    | Schneider Electric                         | 3.6                    |                                                                        |
| Generic Device Device                                                                                                    | Schneider Electric                         | 1.3.0.0                |                                                                        |
| Generic Device Explicit Msg Device                                                                                                    | Schneider Electric                         | 1.3.0.0                |                                                                        |
| Lexium 32 (from EDS) Device                                                                                                    | Schneider Electric                         | 1.1                    |                                                                        |
| Modbus Device Device                                                                                                    | Schneider Electric                         | 1.1.12.0               | 2015-05-27                                                             |
| Schneider TCSESMU4XX Device                                                                                                    | Schneider Electric                         | 1.1                    |                                                                        |
| Device Commission Domestic Device                                                                                                    | <ul> <li>activeloer mec/00</li> </ul>      |                        |                                                                        |
| Add DTM                                                                                                    |                                            |                        | Close                                                                  |
|                                                                                                    |                                            |                        |                                                                        |
|                                                                                                    |                                            |                        |                                                                        |

| Step | Action                                                                                                    |
|------|----------------------------------------------------------------------------------------------------|
| 6    | <ul> <li>Open the newly added Modbus device, and in the <b>Request Setting</b> tab:</li> <li>Set the <b>WR Length</b> column, which is the length of the data to be written, to a value of 100, then</li> <li>Set the <b>WR Address</b> column, which is the address where the table on the receiving PAC will write the data it receives (in this example: 0, which means the sending PAC will write to the table starting to %MW0 in the receiving PAC.</li> <li>MEP58_ECPU_EXT<br/>BMEP58_ECPU_EXT<br/>BME P58 40405</li> </ul>                                                                                                    |
|      | Channel Properties Channel Properties Channel Properties Address Setting Request Setting Address Setting Address Setting Address Setting Address Setting Address Setting Address Setting Address WR Length Last Value WR Address WR Length 60 0 0 Hold Value 0 100  Factor Setting Factor Setting |
| 7    | Select the <b>Request 001: Items</b> node, then in the <b>Output</b> tab define an array type of INT (that is ≥100 integers).<br>This is the sending PAC table that will be written to the receiving PAC:                                                                                                    |

| Step | Action                                                                                                    |
|------|----------------------------------------------------------------------------------------------------|
|      | BMEP58_ECPU_EXT<br>Communication<br>BME P58 40405<br>- Channel Properties<br>- Channel Properties<br>- Channel Propertie |
|      | Items       0       0       10       10         Isi3 Modus_Device <mdb: 192.168.10.3="">       Request 001: Items       10       10       10       10         Select a region and click on the Define Item(s)" button to create       - one or several item(s)       - an array       Select a region and click on the Define Item(s)" button to create         - one or several item(s)       - an array       Item Name Definition       Item Selected Area As         One Item of Array Type       Item Name (32 char max):       Item Name (32 char max):       Item Conceller</mdb:>                                                                                                    |
| 8    | After saving and building the configuration, the block (BLOCKA_QI0_100 in his example) is automatically created as a process variable:                                                                                                    |
|      | Filter                                                                                                    |
|      | Interface     Value     Value     Comment     Alias     Alias of       Image: State of the state of the state of the                                                                                                    |
|      | Interface       Value       Value       Comment       Alias       Alias of         Image: Image:                                                                                                    |

| Step | Action                                                                                                    |                                                                                                    |                                                                                                  |                                                                                               |                                                                                                    |                                                                                                    |                                                          |
|------|----------------------------------------------------------------------------------------------------|----------------------------------------------------------------------------------------------------|--------------------------------------------------------------------------------------------------|-----------------------------------------------------------------------------------------------|----------------------------------------------------------------------------------------------------|----------------------------------------------------------------------------------------------------|----------------------------------------------------------|
| 9    | On the sending PAC, in array defined above in the sending PAC, in the sending PAC, in the sender of the sender of | a process code sec<br>ne Modbus device s                                                                                                    | ction, use a<br>structure:<br>CKA_QI0_100                                                        | 10VE DFB t                                                                                    | o copy the cont                                                                                                    | ents of the "tab_                                                                                            | p" array to the                                          |
| 10   | On the receiving PAC, u<br>Interface area.<br>Create in the same Safe<br>Safe: Data Editor<br>Interface Variables                                                                                                    | se the Safe Data E<br>Data Editor a 4-in<br>Function Blocks                                                                                         | d <b>itor</b> to crea                                                                            | ate a 100-in<br>(CtrlData5)                                                                   | teger array (Arı<br>as an output in                                                                                     | ray5) as an input<br>the <b>Interface</b> ar                                                                 | in the<br>ea.                                            |
|      | Name<br>                                                                                                    | <ul><li>▼ .</li><li>a5</li></ul>                                                                                                    | Type<br>ARRAY[09<br>ARRAY[03                                                                     | 9) OF INT                                                                                     | Value                                                                                                    | Comment                                                                                                    | -<br>-<br>-<br>-                                         |
| 11   | On the receiving PAC, ir<br>Interface area. Link this<br>from the sending PAC w<br>the address defined in s<br>Create in the same Proc<br>this CtrlData3 to the Ctrl                                                                                                    | the <b>Process Data</b><br>Array3 to the Array<br>ill be written into th<br>canner of the sendi<br><b>cess Data Editor</b> a<br>Data5 (created in s | Editor, crea<br>y5 (created i<br>is Array3 via<br>ing PAC (in t<br>4-integer ar<br>tep 10) in th | ate a 100-Ir<br>n step 10) i<br>the Modbu<br>his example<br>ray (CtrlDa<br>e <b>Effective</b> | nteger array (Ar<br>n the <b>Effective</b><br>is scanner, prov<br>e %MW0).<br>ta3) as an input<br>P <b>arameter</b> col | ray3) as an outp<br><b>Parameter</b> colu<br><i>r</i> ided this Array3<br>t in the <b>Interface</b><br>lumn. | ut of the<br>mn. The data<br>is located at<br>area. Link |
|      | Interface Variables Fun                                                                                                    | ction Blocks                                                                                                    |                                                                                                  |                                                                                               |                                                                                                    |                                                                                                    |                                                          |
|      | Name                                                                                                    | ARRAY[03] OF INT                                                                                                    | ▼ . Value                                                                                        | Comment                                                                                       | Effective Parallel     safe.CtrlDate                                                                                    | a5                                                                                                    | • .                                                      |
|      | ← - ← Array3                                                                                                    | ARRAY[099] OF IN                                                                                                    | T                                                                                                |                                                                                               | safe Array5                                                                                                    | %MW0                                                                                                    |                                                          |

| Step | Action                                                                                                    |
|------|----------------------------------------------------------------------------------------------------|
| 12   | On the receiving PAC, use the <b>Safety Data Editor</b> to create a 100-integer array (Array6):                                                                                                    |
|      | 🔡 Safe: Data Editor                                                                                                    |
|      | Interface Variables Function Blocks                                                                                                    |
|      | Filter Name                                                                                                    |
|      | Name     Image: Type     Image: Value     Comment       Image: Array6     ARRAY[099] OF INT     Image: Value                                                                                                    |
| 13   | On the receiving PAC, in a section of code in the SAFE task, instantiate the s_RD_ETH_MX2 DFB with the array created in step 10 (Array5) as input parameter and with the arrays created in step 10 (CtrlData5) and step 12 (Array6) as output parameters: |
|      | S_RD_ETH_MX2_1<br>                                                                                                    |
|      | Array5-INPUT_DATA OUTPUT_DATA_SAFE Array6<br>1-D CONTROL_DATA CtrlData5<br>1000-SAFETY_CONTROL_TIMEOUT NEW<br>HEALTH HEALTH INME_DIFF                                                                                                    |
| 14   | On the receiving PAC, redo Step 4 to 9 to configure a 4-Integer communication to send the CtrlData2 array from receiving PAC to sending PAC.                                                                                                    |
|      | In this example the CtrlData must be written to the sending PAC at address %MW100.                                                                                                    |

#### **Black Channel Peer-to-Peer**

Each peer-to-peer data transmission consists of both *User Safety Data*, which contains the application-related content being transmitted, and *Reserved Data*. The *Reserved Data* is used by the safety PAC to test the reliability of the transmission so that it satisfies the requirements of SIL3. The *Reserved Data* consists of the following elements:

- A CRC calculated by the sending PAC from the data to be transmitted. The receiving PAC checks the CRC before using the transmitted data.
- A communication identifier, which is included in the CRC calculation to help prevent masquerade and insertion attacks on the transmission of safety data.

- A time stamp, containing the time of the transmission in ms. With CPU firmware 3.20 or later this stamped time is the safe time value provided by the receiver CPU. The data sender PAC adds a time value to the data sent to the receiver PAC. The receiver PAC compares the received time stamp with its own time value, and uses it to:
  - Check the age of the data.
  - Reject duplicate transmissions.
  - Determine the chronological order of received transmissions.
  - Determine the elapsed time between receipt of data transmissions.

### Configuring the S\_WR\_ETH\_MX2 DFB in the Program Logic of the Sender Controller

#### Representation

DFB representation:

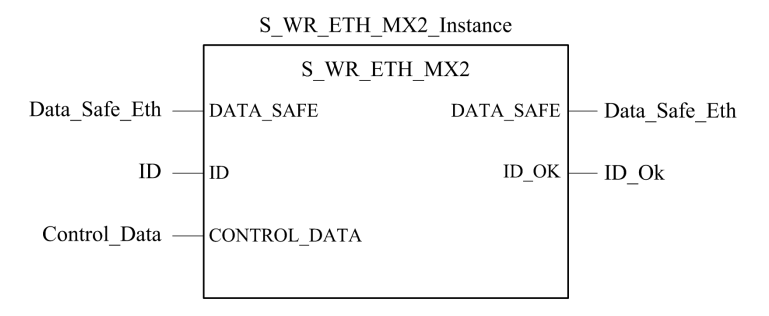

For an extended description of this DFB, refer to the *EcoStruxure*<sup>™</sup> *Control Expert, Safety, Block Library*.

#### Description

The DFB S\_WR\_ETH\_MX2 is for controllers using firmware 3.20 or later. It calculates data (reserved data containing a CRC and a time stamp) required by the receiver to verify and manage errors detected during the safety peer-to-peer communication.

**NOTE:** When configuring safety communication between M580 safety controllers and Quantum safety controllers, use the S\_RD\_ETH\_MX, page 191 and the S\_WR\_ETH\_MX, page 189 function blocks, instead of the S\_RD\_ETH\_MX2 and S\_WR\_ETH\_MX2 function blocks.

Call the s\_WR\_ETH\_MX2 DFB function block at each cycle in the sender controller. Within the cycle, it is executed in the logic after all required modifications have been performed on the data to be sent. This means that the data to be sent may not be modified within the cycle after the execution of the DFB; otherwise, the CRC information used in the reserved data area is not correct and the safety peer-to-peer communication does not succeed.

Assign the ID parameter a unique value that identifies the safety peer-to-peer communication between a sender and a receiver controller.

# **A**WARNING

#### LOSS OF ABILITY TO PERFORM SAFETY FUNCTIONS

The ID parameter value must be unique and fixed in the network for a sender/receiver controller pair.

Failure to follow these instructions can result in death, serious injury, or equipment damage.

#### DATA\_SAFE Array Description

Use the **Interface** tabs in both the **Safety Data Editor** and the **Process Data Editor** in Control Expert to link the process variables and the safety variables.

The linking process and safety variables can:

- Transfer the value of safety variables to process variables through linked global variables.
- Send variable values from the process area of the sending controller to the process area of the receiving controller through explicit messaging over Modbus TCP.

DATA SAFE array is composed of two zones:

- The **User Safety Data** zone contains the data from the safe area of the controller. This zone starts at index 0 and finishes at index 90.
- The **Reserved Data** zone is reserved for auto-generated diagnostic data, including a CRC and time-stamp. This data is used by the receiving controller to determine if the data contained in the **User Safety Data** zone is safe or not. This zone starts at index 91 and finishes at index 99.

**NOTE:** Do not write in the **Reserved Data** zone. Writing in that zone overwrites the auto-generated diagnostic data.

DATA\_SAFE array (array[0..99] of INT) structure representation:

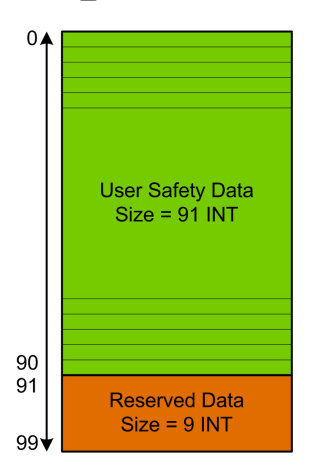

## Configuring the S\_RD\_ETH\_MX2 DFB in the Program Logic of the Receiver PAC

#### Representation

DFB representation:

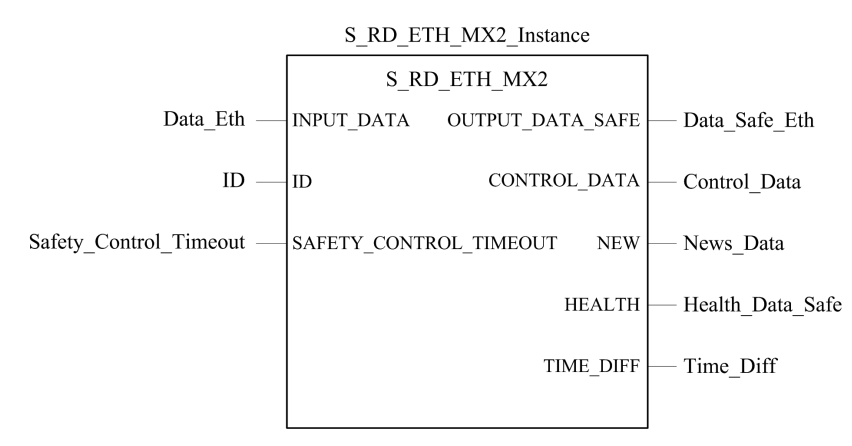

Refer to the *EcoStruxure*<sup>™</sup> *Control Expert, Safety, Block Library* for an extended description of this DFB.

#### Description

The <code>S\_RD\_ETH\_MX2</code> DFB is for PAC using CPU firmware 3.20 or later. It copies the data received in the process area to the safety area and validate the accuracy of the received data.

**NOTE:** When configuring safe communications between M580 Safety CPUs and Quantum Safety CPUs, use the S\_RD\_ETH\_MX, page 191 and S\_WR\_ETH\_MX, page 189 function blocks, instead of the S\_RD\_ETH\_MX2 and S\_WR\_ETH\_MX2 function blocks.

# 

#### LOSS OF ABILITY TO PERFORM SAFETY FUNCTIONS

- The <u>S\_RD\_ETH\_MX2</u> DFB function block must be called at each cycle in the receiver PAC program logic, and it must be executed before the data in the cycle is used.
- The ID parameter value must be unique and fixed in the network for a sender/receiver pair.
- Test the HEALTH bit value of the S\_RD\_ETH\_MX2 DFB at each cycle before using any safe data to manage the safety function.

Failure to follow these instructions can result in death, serious injury, or equipment damage.

#### The S RD ETH MX2 function block:

- Copies the data received in the INPUT\_DATA register to the OUTPUT\_DATA\_SAFE register if it passes the following tests:
  - The function block checks the CRC of the last data packet received, via I/O scanner over Ethernet (Modbus TCP). If the CRC is not correct, the data is considered as unsafe and it is not written to the OUTPUT\_DATA\_SAFE register in the safety area.
  - The function block checks the last data received to determine if it is more recent than the data already written in the OUTPUT\_DATA\_SAFE register in the safety area (by comparing time stamps). If the last data received is not more recent, it is not copied to the OUTPUT\_DATA\_SAFE register in the safety area.
- Checks the age of the data in the safety area. If the age is higher than a configurable maximum value set in the SAFETY\_CONTROL\_TIMEOUT input register, the data is declared unsafe and the HEALTH bit is set to 0.

**NOTE:** The data age is the time difference between the time when the data is computed in the sender PAC and the time when the data is checked in the receiver PAC.

If the HEALTH bit is set to 0, the data available in the OUTPUT\_DATA\_SAFE array is considered as unsafe. In this case, take the appropriate reactive steps.

#### INPUT\_DATA and OUTPUT\_DATA\_SAFE Arrays Description

The INPUT\_DATA arrays consist of data coming from the process data memory area. The OUTPUT\_DATA\_SAFE arrays consist of safety variables. Use the **Safety Data Interface** and the **Process Data Interface** tabs in Control Expert to make the link between the process variables and the safety variables.

INPUT DATA and OUTPUT DATA SAFE arrays are composed of 2 zones:

- The **User Safety Data** zone contains user data. This zone starts at index 0 and finishes at index 90.
- The **Reserved Data** zone is reserved for auto-generated diagnostic data, including a CRC and time-stamp. This data is used by the receiving PAC to determine if the data contained in the **User Safety Data** zone is safe or not. This zone starts at index 91 and finishes at index 99.

**NOTE:** Do not write in the **Reserved Data** zone. Writing in that zone overwrites the auto-generated diagnostic data.

INPUT\_DATA and OUTPUT\_DATA\_SAFE arrays (array[0..99] of INT) structure representation:

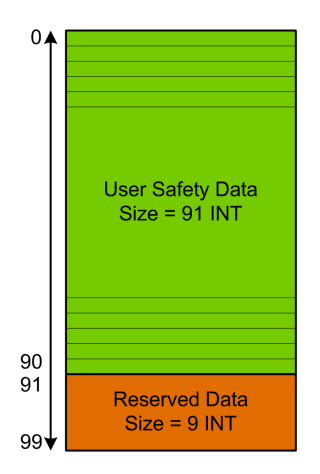

#### CONTROL\_DATA Array Description

The CONTROL\_DATA array has to be linked with variables in "Global" area (defined through the "Safety Data Interface") and then, "Global" variables have to be linked to located variables in "Process" area (defined through the "Process Data Interface") in order the data to be sent by IO Scanner to the correspondent sender.

#### Calculating a SAFETY\_CONTROL\_TIMEOUT Value

When calculating a SAFETY CONTROL TIMEOUT value, consider the following:

- Minimum value: SAFETY CONTROL TIMEOUT >2 \* T1
- Typical value: SAFETY CONTROL TIMEOUT > 3 \* T1

T1 = CPU<sub>sender</sub> MAST cycle time + CPU<sub>sender</sub> SAFE cycle time + Repetitive\_rate + Network transmission time + CPU<sub>receiver</sub> MAST cycle time + CPU<sub>receiver</sub> SAFE cycle time

Where:

- CPU<sub>sender</sub> MAST cycle time is the MAST cycle time of the sender PAC.
- CPU<sub>sender</sub> SAFE cycle time is the SAFE cycle time of the sender PAC.
- *Repetitive\_rate* is the time rate for the I/O scanner write query from the sender PAC to the receiver PAC.
- *Network transmission time* is the time consumed on the Ethernet network for the data transmission from the sender PAC to the receiver PAC.
- CPU<sub>receiver</sub> MAST cycle time is the MAST cycle time of the receiver PAC.
- CPU<sub>receiver</sub> SAFE cycle time is the SAFE cycle time of the receiver PAC.

Note that the value defined for the SAFETY\_CONTROL\_TIMEOUT parameter has a direct effect on the robustness and availability of the safe peer-to-peer communication. If the SAFETY\_CONTROL\_TIMEOUT parameter value greatly exceeds T1, the communication will be tolerant to various delays (for example network delays) or corrupted data transmissions.

Configure your Ethernet network so that the load that does not cause an excessive delay on the network during data transmission, which could lead to the expiration of the timeout. To help safeguard your safe peer-to-peer communications from any excessive delays due to other non-safety data transmitted on the same network, consider using a dedicated Ethernet network for the safe peer-to-peer protocol.

When commissioning your project, you have to estimate the safe peer-to-peer communication performance by checking the values provided in the output parameter TIME\_DIFF and evaluating the margin using the value defined in the SAFETY\_CONTROL\_TIMEOUT parameter.

#### Understanding the HEALTH Bit

When the HEALTH bit value equals:

• 1: The integrity of the data is correct (CRC) and the age of the data is less than the value set in the SAFTETY\_CONTROL\_TIMEOUT input register.

**NOTE:** The age of the data considered is the time between:

- The beginning of the cycle where the data are computed in the sender PAC.
- The beginning of the cycle where the data are checked in the receiver PAC.
- 0: New valid data are not received in the required time interval (the timer expires and the HEALTH bit is set to 0).

**NOTE:** If the HEALTH bit is set to 0, the data in the output array OUTPUT\_DATA\_SAFE is considered to be unsafe; respond accordingly.

## M580 Black Channel Communications

#### **Black Channel**

Black channel is the mechanism used to encrypt and validate transmitted safety data:

- Only Schneider Electric safety equipment can encrypt and decrypt the data sent via the black channel in an M580 safety system.
- The health of each safety data transmission is tested by both the sending and receiving safety modules for each transmitted message.

The effect of using the black channel is to permit the transmission of safety data through non-safety-related intermediate equipment, such as backplanes, Ethernet cabling, communication adapters, and so forth. Because black channel transmissions are encrypted, the intermediate equipment cannot read or alter the content of the transmitted safety data without being detected.

Black channel transmissions operate independently of the communication protocol used for the transmission:

- X Bus is the carrier for backplane transmissions between safety devices on the same backplane (e.g. from the controller to local I/O modules or from a communication remote adapter module (CRA) to local I/O modules).
- EtherNet/IP is the carrier for data transmissions between backplanes (e.g. from the controller to a CRA adapter module).

The M580 safety I/O modules and the controller can send and receive black channel communications. For each transmission, the transmitting device (controller or I/O module) adds the following information to the message:

- · a CRC tag to enable testing of the message content
- · a time stamp to enable testing of the timeliness of the message
- other information, including the application version and the I/O module configuration used, that identifies the I/O module in the transmission

With controller firmware 3.10 or earlier and safety I/O modules on a remote backplane, configure the controller as either an NTP client or NTP server.

If one of these designs is not implemented, the time settings of the safety I/O modules and controller are not synchronized, and black channel communication does not operate properly. Inputs and outputs of safety I/O modules in RIO drops enter the defined safe state (de-energized) or the fallback state.

**NOTE:** If you install safety I/O modules in an RIO drop, configure the time for the controller with firmware version 3.10 or earlier. Enable the NTP service for your M580 system and configure the safety controller as an NTP server or an NTP client.

The receiving device (I/O module or controller) decrypts the message and tests the accuracy of its content. The following conditions can be detected:

| Condition            | Description                                              |
|----------------------|----------------------------------------------------------|
| Transmit errors      | Error detected in the message address or routing.        |
| Repeats              | Message sent multiple times.                             |
| Deleted data         | Part of the message is missing, or the message is lost.  |
| Inserted data        | Extra data is added to the message.                      |
| Out of sequence data | The message order is changed.                            |
| Corrupted data       | One or more bit errors detected in the message.          |
| Delays               | The message delivery time is excessively long.           |
| Masquerade           | The source of the message is not permitted to send data. |

When these errors are detected, the channel is determined to be unhealthy and the appropriate safety function is executed:

- If the controller detects that a transmission from an input module is unhealthy, the controller sets input values from that module to the defined safe (de-energized) or the fallback state).
- If an output module detects a transmission from the controller is unhealthy, it places its outputs into their pre-configured fallback state.

The outputs automatically enter the state commanded by the controller after communication between the controller and the output module is correctly re-established.

# NOTICE

# UNEXPECTED OUTPUT STATE CHANGE UPON RE-ESTABLISHING COMMUNICATION

Monitor the health status of the output channels and activate the safety function accordingly, by setting the output commands to the defined safe state.

#### Failure to follow these instructions can result in equipment damage.

# M580 CPU to Safety I/O Communication

## Introduction

This section describes communications between the M580 safety CPU and the safety I/O modules.

## M580 Safety PAC to I/O Communications

#### Communication Between the PAC and I/O

The M580 safety CPU and Copro together control all backplane exchanges, while the safety I/O respond to the commands of the CPU and Copro. Safety I/O modules can be installed in either a BMXXBP•••• X Bus rack or a BMEXBP•••• Ethernet rack.

Communications between the safety PAC and safety I/O modules in the local main rack are made via the backplane.

Communications between the safety PAC and safety I/O modules installed in an RIO drop are made through an adapter module installed on the RIO drop, either:

- a BMECRA31210 adapter, for an Ethernet rack, or
- a BMXCRA31210 adapter, for an X Bus rack.

**NOTE:** With CPU firmware 3.20 or later, the BM•CRA31210 adapter module needs a firmware 2.60 or later.

**NOTE:** A BMXCRA31200 adapter cannot be used to connect safety I/O modules to the M580 safety PAC.

Communications from the safety PAC and safety /O modules, both in the local main rack and in an RIO drop, are made via the black channel, page 208.

The way to synchronize the time settings of the CPU and the safety I/O modules is dependent to the CPU firmware version:

• For PAC with CPU firmware 3.10 or earlier, the NTP service configuration is required.

**NOTE:** If you are installing safety I/O modules on local rack (or in an extension of the local rack), it is not required to enable the NTP service.

• For PAC with CPU firmware 3.20 or later, the safe time synchronization is based on an internal and "monotonic" time clock.

For more information refer to chapter *Time Synchronization*, page 175.

Optionally, you can use BMXNRP0200 or BMXNRP0201 fiber optic repeater modules to extend the physical link between the CPU and Copro in the local rack and the adapter in the

RIO drop. Fiber optic repeater modules enhance RIO network noise immunity and increase cabling distance while maintaining the full dynamic range of the network and the safety integrity level.

The communication protocol between the safety I/O and PAC enables their exchanges. It permits both devices to check the accuracy of received data, detect corrupted data, and determine if the transmitting module becomes non-operational. Thus, a safety loop may include any non-interfering, page 32 RIO adapters and backplane.

#### Supplying Power to the Safety I/O

The safety I/O is supplied 24 VDC and 3.3 VDC power over the backplane by the M580 safety power supply module, page 128. The safety power supply module monitors the power it provides so as not to exceed 36VDC.

#### **Power for Non-Safety Functions:**

5 VDC power provided by the backplane is applied by each safety I/O module to its nonsafety functions.

#### External Power for Digital Safety I/O:

An external power supply, not greater than 60 VDC, is required for non-safety processes (sensor, actuator), and can be a protected extra-low voltage (SELV/PELV) overvoltage category II type power supply. The non-safety process power supply is supervised by the safety I/O module for overvoltage and undervoltage conditions.

# **Diagnosing an M580 Safety System**

# Introduction

This chapter provides information on diagnostics that can be performed via hardware indicators (based on LED status) and system bits or words for an M580 safety system.

# M580 Safety CPU and Coprocessor Diagnostics

## Introduction

This section describes diagnostics available for both the BME•58•040S safety CPUs and the BMEP58CPROS3 safety coprocessor.

## **Blocking Condition Diagnostics**

#### Introduction

Blocking conditions caused during the execution of the safety or the process program result from either the detection of system errors or of the HALT state of a task in which the error was detected.

NOTE: The M580 safety controller presents two independent HALT states:

- Process HALT applies to the non-safety-related asks (MAST, FAST, AUX0, and AUX1). When any process task enters the HALT state, all other process tasks also enter the HALT state.
- SAFE HALT applies only to the SAFE task.

Refer to the *M580 Safety Controller Operating States*, page 259 topic for a description of the HALT and STOP states.

#### **Diagnostics**

When the controller detects a blocking condition causing a system error, the detected error is described in the <code>%SW124</code> system word.

When the controller detects a blocking condition causing a HALT state, the detected error is described in the <code>%SW125</code> system word.

%SW124 system word values and corresponding blocking condition description:

| %S₩124 value (hex) | Blocking condition description                 |
|--------------------|------------------------------------------------|
| 5AF2               | RAM detected error in memory check             |
| 5AFB               | Safety firmware code error detected            |
| 5AF6               | Safety watchdog overrun detected on controller |

| <b>℁Տ</b> ₩124 value (hex) | Blocking condition description                  |
|----------------------------|-------------------------------------------------|
| 5AFF                       | Safety watchdog overrun detected on coprocessor |
| 5B01                       | Coprocessor not detected at startup             |

#### SSW125 system word values and corresponding blocking condition description:

| %SW125 value (hex) | Blocking condition description                                                                                                    |
|--------------------|----------------------------------------------------------------------------------------------------|
| 0••••              | execution of an indeterminable function                                                                                                    |
| 0002               | SD card signature feature (used with SIG_CHECK and SIG_WRITE functions)                                                                                                    |
| 2258               | execution of the HALT instruction                                                                                                    |
| 2259               | execution flow different than the reference flow                                                                                                    |
| 23••               | execution of a CALL function towards an undefined subroutine                                                                                                    |
| 5AF3               | comparison error detected by controller                                                                                                    |
| 5AF9               | instruction error detected at start-up or runtime                                                                                                    |
| 5AFA               | comparison error detected on CRC value                                                                                                    |
| 5AFC               | comparison error detected by coprocessor                                                                                                    |
| 5AFD               | internal error detected by coprocessor; sub-code in %SW126: 1 (unknown result), 2 (CRC application), 7 (incorrect activity counter)                                                                         |
| 5AFE               | Copro synchronization error detected - controller only; sub-code in %SW126: 3 (diagnostic), 4 (end UL), 5 (comparison), 6 (BC out), 8 (HALT during UL), 9 HALT during comparison), 10 (HALT during BC out). |
| 81F4               | SFC node incorrect                                                                                                    |
| 82F4               | SFC code inaccessible                                                                                                    |
| 83F4               | SFC work space inaccessible                                                                                                    |
| 84F4               | too many initial SFC steps                                                                                                    |
| 85F4               | too many active SFC steps                                                                                                    |
| 86F4               | SFC sequence code incorrect                                                                                                    |
| 87F4               | SFC code description incorrect                                                                                                    |
| 88F4               | SFC reference table incorrect                                                                                                    |
| 89F4               | SFC internal index calculation detected error                                                                                                    |
| 8AF4               | SFC step status not available                                                                                                    |
| 8BF4               | SFC memory too small after a change due to a download                                                                                                    |
| 8CF4               | transition/action section inaccessible                                                                                                    |
| 8DF4               | SFC work space too small                                                                                                    |

| <b>%sw125 value (hex)</b> | Blocking condition description                                          |
|---------------------------|-------------------------------------------------------------------------|
| 8EF4                      | version of the SFC code older than the interpreter                      |
| 8FF4                      | version of the SFC code more recent than the interpreter                |
| 90F4                      | poor description of an SFC object: NULL pointer                         |
| 91F4                      | action identifier not authorized                                        |
| 92F4                      | poor definition of the time for an action identifier                    |
| 93F4                      | macro step cannot be found in the list of active steps for deactivation |
| 94F4                      | overflow in the action table                                            |
| 95F4                      | overflow in the step activation/deactivation table                      |
| 9690                      | error detected in the application CRC check (checksum)                  |
| DE87                      | calculation detected floating point error                               |
| DEB0                      | task watchdog overrun (%S11 and %S19 are set)                           |
| DEF0                      | division by 0                                                           |
| DEF1                      | character string transfer detected error                                |
| DEF2                      | capacity exceeded                                                       |
| DEF3                      | index overrun                                                           |
| DEF4                      | inconsistent task periods                                               |
| DEF7                      | SFC execution detected error                                            |
| DEFE                      | SFC steps undefined                                                     |

#### **Restarting the Application**

After a blocking condition has occurred, the halted tasks need to be initialized. If the HALT occurred for a:

- process task (MAST, FAST, AUX0, or AUX1), initialization is performed by either the Control Expert controller **Init** command or by setting the <code>%S0</code> bit to 1.
- SAFE task, initialization is performed by the Control Expert controller **Init Safety** command.

When initialized, the application behaves as follows:

- The data resume their initial value.
- Tasks are stopped at end of cycle.
- The input image is refreshed.
• Outputs are controlled in fallback position.

The RUN command restarts the application or tasks.

## **Non-blocking Condition Diagnostics**

#### Introduction

The system encounters a non-blocking condition when it detects an input/output error on the backplane bus (X Bus or Ethernet) or through execution of an instruction, which can be processed by the user program and does not modify the controller operating state.

This topic describes some of the system bits and words you can use to detect the state of the safety system and its component modules.

**NOTE:** The available system bits and words do not include all information relating to the state of safety modules. Use the DDDT structure of the safety controller and safety IO modules to determine the state of the M580 safety system.

For information about the M580 safety controller DDDT, refer to the topic *Standalone DDT Data Structure for M580 controllers* in the *Modicon M580 Hardware Reference Manual*.

For information about the M580 safety I/O module DDDTs, refer to the following topics:

- BMXSAI0410 Data Structure, page 62 for the safety analog input module
- BMXSDI1602 Data Structure, page 92 for the safety digital input module
- BMXSDO0802 Data Structure, page 106 for the safety digital output module
- BMXSRA0405 Data Structure, page 123 for the safety digital relay output module

**NOTE:** You can perform advanced diagnostics of Ethernet devices through explicit messaging. To accomplish this, use either the:

- READ\_VAR function block (see EcoStruxure<sup>™</sup> Control Expert, Communication, Block Library) for Modbus TCP devices
- DATA\_EXCH function block (see Modicon M580, Hardware, Reference Manual), specifying the CIP protocol in the ADDM block, for EtherNet/IP devices

#### **Conditions Linked to I/O Diagnostics**

A non-blocking condition linked to the I/O is diagnosed with the following indications:

- controller I/O LED pattern: steady ON
- I/O module LED pattern: steady ON

- system bits (type of detected error):
  - %S10 set to 0: global I/O error detected on one of the modules on the local or remote Ethernet or X Bus backplane
  - SS16 set to 0: I/O error detected in the task in progress on an X Bus backplane
  - %S40...%S47 set to 0: I/O error detected on an X Bus backplane at address 0 to 7
  - %S117 set to 0: RIO error detected on a remote X Bus backplane
  - %S119 set to 0: I/O error detected on a local X Bus backplane

**NOTE:** These bits (%S10, %S16, %S40...%S47, %S117, and %S119) report many detected errors relating to safety I/O modules.

- system bits and words combined with the channel having an error detected (I/O channel number and type of detected error) or I/O module Device DDT information (for modules configured in Device DDT addressing mode):
  - %Ir.m.c.ERR bit set to 1: channel error detected (implicit exchanges)
  - %MWr.m.c.2: word: the word value indicates the type of error detected on the specified channel and depends on the I/O module (implicit exchanges)

#### **Conditions Linked to Execution of the Program Diagnostics**

A non-blocking condition linked to execution of the program is diagnosed with the following system bits and words:

- system bits type of error detected:
  - %S15 set to 1: Character string manipulation error detected.
  - %S18 set to 1: Capacity overrun; error detected on a floating point or division by 0.

(Refer to the topic *System Bits for Safe Task Execution*, page 395 for more information.)

When %S18 is set to 1, %SW17 contains a description of the causal event, page 397.

• %S20 set to 1: Index overrun.

**NOTE:** If the %S78 configurable system bit is set in the program, the SAFE task enters the HALT state when the %S18 system bit is set to 1.

- system word nature of the error detected:
  - %SW125 (see Modicon M580, Hardware, Reference Manual) (always updated)

## M580 Safety CPU LED Diagnostics

#### **CPU LEDs**

Use the LEDs on the front face of the CPU (see Modicon M580, Safety System Planning Guide), for general diagnostics on the state of the PAC during commissioning or troubleshooting.

## **A**WARNING

#### **RISK OF INACCURATE SYSTEM DIAGNOSTIC**

Do not use LEDs as operational indicators.

Failure to follow these instructions can result in death, serious injury, or equipment damage.

In the *Modicon M580 Hot Standby, System Planning Guide for Frequently Used Architectures*, refer to the topic LED Diagnostics for M580 Hot Standby CPUs for information on how to diagnose the redundancy-related LEDs, including **[A]**, **[B]**, **[PRIM]**, **[STBY]**, and **[REMOTE RUN]**.

| PAC State                             | LED Name | LED Names and Colors: |                        |               |                                                                            |            |            |       |
|---------------------------------------|----------|-----------------------|------------------------|---------------|----------------------------------------------------------------------------|------------|------------|-------|
|                                       | RUN      | ERR                   | <b>IO</b> <sup>1</sup> | ETH MS        | ETH NS                                                                     | DL         | SRUN       | SMOD  |
|                                       | Green    | Red                   | Red                    | Green/<br>Red | Green/<br>Red                                                              | Green      | Green      | Green |
| Power OFF                             |          |                       |                        |               |                                                                            |            |            |       |
| Power ON <ul> <li>Autotest</li> </ul> |          |                       |                        |               |                                                                            |            |            |       |
| Not configured                        |          |                       |                        |               | No cable<br>plugged<br>and<br>connected<br>to another<br>powered<br>device | $\bigcirc$ | $\bigcirc$ |       |

| PAC State                                                                                      | LED Name | es and Co  | lors:                                                                                                    |               |                  |            |                                                               |                                               |
|------------------------------------------------------------------------------------------------|----------|------------|----------------------------------------------------------------------------------------------------|---------------|------------------|------------|---------------------------------------------------------------|-----------------------------------------------|
|                                                                                                | RUN      | ERR        | <b>IO</b> <sup>1</sup>                                                                                                    | ETH MS        | ETH NS           | DL         | SRUN                                                          | SMOD                                          |
|                                                                                                | Green    | Red        | Red                                                                                                    | Green/<br>Red | Green/<br>Red    | Green      | Green                                                         | Green                                         |
|                                                                                                |          |            |                                                                                                    |               | Otherwise        |            |                                                               |                                               |
| Configured:<br>• No external<br>error<br>detected                                              |          | $\bigcirc$ |                                                                                                    |               |                  |            | _                                                             | _                                             |
| • External<br>error<br>detected                                                                |          |            |                                                                                                    | _             | _                |            | _                                                             | -                                             |
| <ul> <li>No<br/>Ethernet<br/>link,<br/>including<br/>the<br/>Ethernet<br/>backplane</li> </ul> |          |            | $\bigcirc$                                                                                                    |               | $\bigcirc$       |            | _                                                             | _                                             |
| <ul> <li>Duplicate<br/>IP address</li> </ul>                                                   |          | $\bigcirc$ | -                                                                                                    |               |                  | $\bigcirc$ | -                                                             | -                                             |
| STOP state                                                                                     |          |            | Detected<br>error on I/O<br>module,<br>channel or<br>configuration<br>No<br>error<br>detected on<br>configured<br>input/output |               | Not<br>connected |            | SAFE<br>task<br>running<br>OR<br>SAFE<br>task<br>stop-<br>ped | Safety<br>mode<br>OR<br>Mainte-<br>nance mode |

| PAC State                                          | LED Names and Colors:                                                                                                    |     |                 |               |                                                |            |                                                               |                                               |
|----------------------------------------------------|----------------------------------------------------------------------------------------------------|-----|-----------------|---------------|------------------------------------------------|------------|---------------------------------------------------------------|-----------------------------------------------|
|                                                    | RUN                                                                                                    | ERR | IO <sup>1</sup> | ETH MS        | ETH NS                                         | DL         | SRUN                                                          | SMOD                                          |
|                                                    | Green                                                                                                    | Red | Red             | Green/<br>Red | Green/<br>Red                                  | Green      | Green                                                         | Green                                         |
| RUN state                                          |                                                                                                    |     | -               |               | Not<br>connected<br>Connec-<br>ted<br>No cable |            | SAFE<br>task<br>running<br>OR<br>SAFE<br>task<br>stop-<br>ped | Safety<br>mode<br>OR<br>Mainte-<br>nance mode |
| HALT state<br>(recoverable<br>error detected)      | $\bigotimes$                                                                                                    |     | -               |               | $\bullet$                                      | $\bigcirc$ | SAFE<br>task<br>running                                       | Safety<br>mode                                |
|                                                    |                                                                                                    |     |                 |               |                                                |            | SAFE<br>task<br>stop-<br>ped                                  | Mainte-<br>nance mode                         |
| SAFE state (non-<br>recoverable error<br>detected) |                                                                                                    |     |                 |               |                                                |            |                                                               |                                               |
| OS update                                          |                                                                                                    |     | $\bigcirc$      |               |                                                |            |                                                               |                                               |
| 1. Not all errors det additional informati         | 1. Not all errors detected for a safety I/O module are reported via LEDs. Check the DDDTs for safety I/O modules for additional information. |     |                 |               |                                                |            |                                                               |                                               |

Legend:

| Symbol | Description                               | Symbol | Description                                | Symbol | Description    |
|--------|-------------------------------------------|--------|--------------------------------------------|--------|----------------|
|        | Steady Green                              |        | Steady Red                                 |        | OFF            |
|        | Blinking Green (500 ms<br>ON, 500 ms OFF) |        | Blinking Red<br>(500 ms ON, 500<br>ms OFF) | -      | Not Applicable |

## M580 Safety Coprocessor LED Diagnostics

#### **Coprocessor LEDs**

Use the LEDs on the front face of the Coprocessor (see Modicon M580, Safety System Planning Guide) to diagnose the state of the PAC, as follows

| Coprocessor State                                                                         | LED Names  | and Colors: |       |            |
|-------------------------------------------------------------------------------------------|------------|-------------|-------|------------|
|                                                                                           | SRUN       | ERR         | SMOD  | DL         |
|                                                                                           | Green      | Red         | Green | Green      |
| Power OFF                                                                                 |            |             |       |            |
| WAIT state (Wait for firmware download from CPU)                                          | $\bigcirc$ | $\bigcirc$  |       |            |
| Not configured (no application)                                                           |            |             |       |            |
| <ul><li>Configured and operating in safety mode:</li><li>SAFE task stopped</li></ul>      |            |             |       |            |
| SAFE task running                                                                         |            |             |       |            |
| <ul><li>Configured and operating in Maintenance mode:</li><li>SAFE task stopped</li></ul> |            | $\bigcirc$  |       | $\bigcirc$ |

| Coprocessor State                              | LED Names  | and Colors: |       |            |
|------------------------------------------------|------------|-------------|-------|------------|
|                                                | SRUN       | ERR         | SMOD  | DL         |
|                                                | Green      | Red         | Green | Green      |
| SAFE task running                              |            |             |       | $\bigcirc$ |
| SAFE task in HALT (recoverable error detected) |            |             |       |            |
| SAFE state (non-recoverable error detected)    | $\bigcirc$ |             |       | $\bigcirc$ |

Legend:

| Symbol | Description                                  | Symbol | Description                                | Symbol | Description |
|--------|----------------------------------------------|--------|--------------------------------------------|--------|-------------|
|        | Steady Green                                 |        | Steady Red                                 |        | OFF         |
|        | Blinking Green<br>(500 ms ON, 500<br>ms OFF) |        | Blinking Red (500<br>ms ON, 500 ms<br>OFF) |        |             |

## Memory Card Access LED

#### Introduction

The green memory card access LED underneath the SD memory card door indicates the CPU access to the memory card when a card is inserted. This LED can be seen when the door is open.

#### **Dedicated LED States**

By itself, the **memory card access** LEDs indicate these states:

| LED Status | Description                                                                                     |
|------------|-------------------------------------------------------------------------------------------------|
| ON         | The memory card is recognized, but the CPU is not accessing it.                                 |
| flashing   | The CPU is accessing the memory card.                                                           |
| blinking   | The memory card is not recognized.                                                              |
| OFF        | The memory card can be removed from the CPU slot or the CPU does not recognize the memory card. |

**NOTE:** Confirm that the LED is OFF before you remove the card from the slot.

#### **Combined LED Meanings**

The access card LED operates together with the **BKP** LED (see Modicon M580, Hardware, Reference Manual). Their combined patterns indicate the following diagnostic information:

| Memory Card<br>Status                           | Conditions                                                                                      | CPU State        | Memory Card<br>Access LED            | BKP LED                              |
|-------------------------------------------------|-------------------------------------------------------------------------------------------------|------------------|--------------------------------------|--------------------------------------|
| no memory card in the slot                      | _                                                                                               | no configuration | $\bigcirc$                           | $\bigcirc$                           |
| memory card not OK                              | _                                                                                               | no configuration |                                      |                                      |
| memory card without project                     | _                                                                                               | no configuration |                                      |                                      |
| memory card with a<br>non-compatible<br>project | _                                                                                               | no configuration |                                      |                                      |
| memory card with a compatible project           | An error is detected when<br>the project is restored from<br>the memory card to the CPU<br>RAM. | no configuration | during transfer:<br>end of transfer: | during transfer:<br>end of transfer: |
|                                                 |                                                                                                 |                  |                                      |                                      |

| Memory Card<br>Status  | Conditions                                                                                      | CPU State | Memory Card<br>Access LED | BKP LED          |
|------------------------|-------------------------------------------------------------------------------------------------|-----------|---------------------------|------------------|
|                        | No error is detected when<br>the project is restored from<br>the memory card to the CPU<br>RAM. | _         | during transfer:          | during transfer: |
|                        |                                                                                                 |           | end of transfer:          | end of transfer: |
| – no specific circumst | ances or CPU state                                                                              |           |                           |                  |

#### This legend shows the different LED patterns:

| Symbol | Meaning      | Symbol | Meaning        |
|--------|--------------|--------|----------------|
|        | off          |        | steady red     |
|        | steady green |        | blinking green |

# M580 Safety Power Supply Diagnostics

## Introduction

This section describes diagnostics available for the M580 safety power supplies.

## **Power Supply LED Diagnostics**

### **Power Supply LEDs**

The BMXCPS4002S, BMXCPS4022S, and BMXCPS3522S safety power supplies present a front panel that includes the following diagnostic LEDs:

- **OK**: Operating Status
- ACT: Activity
- **RD**: Redundancy (for redundant power supply designs)

The M580 safety power supply LEDs can present the following diagnostic information:

| LED | Description                                                                                                    |
|-----|----------------------------------------------------------------------------------------------------|
| ОК  | <ul> <li>ON (green) indicates that all of the following are true: <ul> <li>24 Vdc backplane voltage is OK.</li> <li>3.3 Vdc backplane voltage is OK.</li> <li>The RESET button has not been activated.</li> </ul> </li> <li>Blinking indicates one of the following is true: <ul> <li>24 Vdc backplane current is not OK.</li> <li>3.3 Vdc backplane current is not OK and the RESET button has not been activated.</li> </ul> </li> <li>OFF indicates that at least one of the following is true: <ul> <li>24 Vdc backplane voltage is not OK.</li> <li>3.3 Vdc backplane voltage is not OK.</li> <li>3.3 Vdc backplane voltage is not OK.</li> <li>The RESET button has been activated.</li> </ul> </li> </ul> |
| ACT | <ul> <li>ON (green) indicates the power supply is supplying power. In a redundant power supply design, the module is the primary.</li> <li>OFF indicates the power supply is not supplying power. In a redundant power supply design, the module is the standby.</li> </ul>                                                                                                    |
| RD  | <ul> <li>ON (green) indicates communication between the two power supply modules is OK.</li> <li>Blinking indicates one of the following is true:         <ul> <li>24 Vdc backplane current is not OK.</li> <li>3.3 Vdc backplane current is not OK.</li> </ul> </li> <li>OFF indicates at least one of the following is true:         <ul> <li>Communication between the two power supply modules is not OK.</li> <li>Auto-tests are being performed.</li> </ul> </li> </ul>                                                                                                    |

# **BMXSAI0410 Analog Input Diagnostics**

## Introduction

This section describes diagnostic tools available for the BMXSAI0410 safety analog input module.

## **BMXSAI0410 DDDT Diagnostics**

#### Introduction

The BMXSAI0410 safety analog input module provides the following diagnostics using its  $T_uANA_SIS_IN_4$ , page 63 device DDT elements:

- input diagnostics
- internal error detection
- channel wiring diagnostics

#### **Input Diagnostics**

The sensors connected to each channel are monitored for their ability to accurately measure 10 analog input values between 4 and 20 mA. If the input measurement tests are not successful, the CH\_HEALTH bit in the T\_U\_ANA\_SIS\_CH\_IN, page 65 DDDT structure is set to 0, indicating it is not operational.

#### **Internal Error Detection**

The module processes the input value using two separate, parallel circuits. The two values are compared to determine if an internal error is detected in the module process. If the compared values are different, the IC bit in the  $T_U_ANA_SIS_CH_IN$  DDDT structure is set to 1, indicating it is not operational.

Refer to the architecture diagram, page 141 for the BMXSAI0410 safety analog input module for a visual presentation of this process.

#### **Channel Wiring Diagnostics**

The wiring of the sensor to the input channel is continuously diagnosed for a cut wire condition, which is detected when the measured current is less than 3.75 mA or greater than 20.75 mA. In this case, the <code>OOR</code> bit in the <code>T\_U\_ANA\_SIS\_CH\_IN</code> DDDT structure is set to 1.

## **BMXSAI0410 Analog Input LED Diagnostics**

#### **LED Panel**

The BMXSAI0410 analog input module presents the following LED panel on its front face:

| Run | Err | I/O | Lck | <b>↓</b> 1 |
|-----|-----|-----|-----|------------|
| 0 1 | 2 3 |     |     | 2          |
| 0 1 | 2 3 |     |     | 3          |
|     |     |     |     |            |
|     |     |     |     |            |

1 module state LEDs

2 channel state LEDs

3 channel detected error LEDs

NOTE:

- The channel detected error LEDs are operational only after the module has been properly configured. When a channel error is detected, the corresponding LED remains ON until the underlying condition is resolved.
- Because the input module includes only four channels, LEDs in positions 4...7 are not used and are never powered on.

#### **Module Diagnostics**

Use the four LEDs at the top of the LED panel to diagnose the condition of the BMXSAI0410 analog input module:

| Module LED            | )s                      | Module state          |                       | Module state                                                            | Possible solution                                                                                                    |
|-----------------------|-------------------------|-----------------------|-----------------------|-------------------------------------------------------------------------|----------------------------------------------------------------------------------------------------|
| Run                   | Err                     | I/O                   | LCK                   |                                                                         |                                                                                                    |
| Flashing <sup>1</sup> | Flashing <sup>1</sup>   | Flashing <sup>1</sup> | Flashing <sup>1</sup> | Auto-test at power-on.                                                  | -                                                                                                    |
| Flashing <sup>1</sup> | ON                      | OFF                   | Flashing <sup>1</sup> | Auto-test at power-on has detected an internal error on input channels. | Replace the module.                                                                                                    |
| OFF                   | ON                      | OFF                   | OFF                   | Internal error detected.                                                | Replace the module if the condition persists.                                                                                                    |
| OFF                   | Flashing <sup>1</sup>   | OFF                   | х                     | Non-configured I/O module.                                              | Configure the module via the controller.                                                                                                    |
| х                     | Х                       | ON                    | х                     | External error detected on input channel.                               | Refer to Channel Diagnostics, page 231 (below).                                                                                                    |
| ON                    | Flashing <sup>1</sup>   | X                     | X                     | No communication<br>between controller and I/<br>O module.              | <ul> <li>Verify that:</li> <li>The controller is an M580 safety controller and that it is operational.</li> <li>The backplane is operational (if I/O module is on main rack).</li> <li>The cable between the controller and I/O module is operational and properly connected (if the I/O module is on an extended or remote rack).</li> </ul> |
| ON                    | Flickering <sup>2</sup> | ×                     | OFF                   | Communication not safe<br>and configuration<br>unlocked.                | Debug the condition using the DDDT variables, page 62 for the I/O module instance.                                                                                                    |
| ON                    | Flickering <sup>2</sup> | X                     | ON                    | Communication not safe<br>and configuration locked.                     | <ul> <li>Verify that:</li> <li>The locked configuration<br/>in the module is equal to<br/>the module configuration<br/>stored in application in<br/>the controller as<br/>configured using Control<br/>Expert.</li> <li>Debug the condition<br/>using the DDDT<br/>variables, page 62 for the<br/>I/O module instance.</li> </ul>             |
| ON                    | ON                      | OFF                   | х                     | Input channel Internal<br>error detected                                | Replace the module if the condition persists.                                                                                                    |
| ON                    | OFF                     | OFF                   | OFF                   | Communication with controller is OK and the configuration is unlocked.  | -                                                                                                    |

| Module LEDs     |                  |                |         | Module state                                                         | Possible solution |
|-----------------|------------------|----------------|---------|----------------------------------------------------------------------|-------------------|
| Run             | Err              | I/O            | LCK     |                                                                      |                   |
| ON              | OFF              | OFF            | ON      | Communication with controller is OK and the configuration is locked. | -                 |
| X indicates the | he LED state car | n be either ON | or OFF. |                                                                      |                   |
| 1. Flashing:    | 500 ms ON / 500  | ) ms OFF.      |         |                                                                      |                   |
| 2. Flickering:  | 50 ms ON / 50    | ms OFF.        |         |                                                                      |                   |

## **Channel Diagnostics**

Use all the LEDs on the BMXSAI0410 analog input module to diagnose channel status:

| Module LEDs |          |         | Channel LEDs |                           | Channel state              | Possible solution                                                  |                                                                                                    |
|-------------|----------|---------|--------------|---------------------------|----------------------------|--------------------------------------------------------------------|----------------------------------------------------------------------------------------------------|
| Run         | Err      | I/O     | LCK          | Channel state<br>(LED 03) | Detected error<br>(LED 03) |                                                                    |                                                                                                    |
| ON          | OFF      | Off     | х            | ON                        | OFF                        | The input current is in the range 420 mA on the channel.           | -                                                                                                    |
| ON          | OFF      | ON      | x            | OFF                       | OFF                        | The input current is<br>out of the range 420<br>mA on the channel. | Verify that the external<br>power-supply, the<br>external cabling, and the<br>sensor are operational. |
| ON          | ON       | OFF     | х            | OFF                       | ON                         | The channel is not operational.                                    | Replace the module if the condition persists.                                                         |
| X indic     | ates the | LED sta | ate can b    | e either ON or OF         | F.                         |                                                                    |                                                                                                    |

# **BMXSDI1602 Digital Input Diagnostics**

## Introduction

This section describes diagnostic tools available for the BMXSDI1602 safety digital input module.

## **BMXSDI1602 DDDT Diagnostics**

#### Introduction

The BMXSDI1602 safety digital input module provides the following diagnostics using its T\_U\_DIS\_SIS\_IN\_16, page 92 device DDT elements:

- input diagnostics
- internal error detection
- channel wiring diagnostics
- overvoltage and undervoltage diagnostics

#### **Input Diagnostics**

Each input channel is tested for operational effectiveness at the start of every cycle (or scan). Each channel is forced to the energized state and tested to check that the energized state was achieved. Then the channel is forced to the de-energized state and again is tested to check that the de-energized state was achieved.

If the channel does not successfully toggle between energized and de-energized, the CH\_HEALTH bit in the  $T_U_DIS_SIS_CH_IN$ , page 94 DDDT structure is set to 0 indicating it is not operational.

#### **Internal Error Detection**

Each cycle, the module performs an input diagnostic sequence. The module processes the input value using two separate, identical circuits. The two values are compared to determine if an internal error exists in the module internal process. If the compared values are different, the IC bit in the  $T_U_DIS_SIS_CH_IN$  DDDT structure is set to 1 indicating it is not operational.

Refer to the architecture diagram, page 142 for the BMXSDI1602 safety digital input module for a visual presentation of this process.

#### **Channel Wiring Diagnostics**

The wiring of the sensor to the input channel can be continuously diagnosed for any of the following conditions:

- cut wire (open circuit)
- short circuit to 24 Vdc
- short circuit to 0 Vdc
- · cross circuit between two parallel channels

The availability of these diagnostics depends on the power source employed by the specific wiring design, page 72, and on the diagnostic function being enabled in the configuration page of the module.

If one of these conditions is detected, the  $T\_U\_DIS\_SIS\_CH\_IN$  DDDT structure sets the associated bit value to 1, as follows:

- the oc bit is set to 1 if an open (cut) wire or short circuit to 0 Vdc ground condition is detected.
- the SC bit is set to 1 if a short circuit to the 24 Vdc source or cross circuit between two channels is detected.

#### **Overvoltage and Undervoltage Diagnostics**

The module continuously tests for an overvoltage and an undervoltage condition. The following threshold values apply:

- Undervoltage threshold = 18.6 Vdc
- Overvoltage threshold = 33 Vdc

If either condition is detected, the module sets the  $PP\_STS$  bit in the  $T\_U\_DIS\_SIS\_IN\_16$  device DDT to 0.

## **BMXSDI1602 Digital Input LED Diagnostics**

## **LED Panel**

The BMXSDI1602 digital input module presents the following LED panel on its front face:

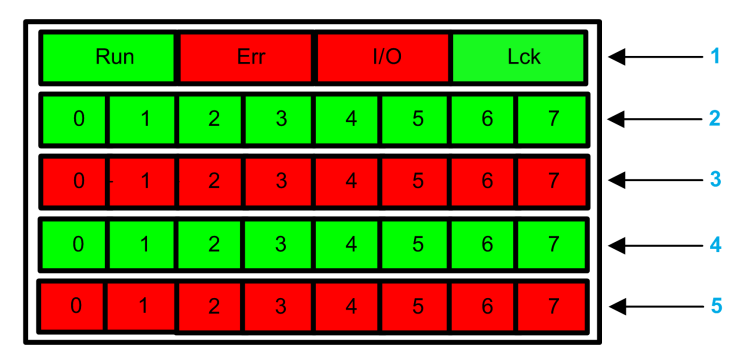

- 1 Module state LEDs
- 2 Channel state LEDs for Rank A
- 3 Channel detected error LEDs for Rank A
- 4 Channel state LEDs for Rank B
- 5 Channel detected error LEDs for Rank B

**NOTE:** When a channel error is detected, the corresponding LED remains ON until the underlying condition is resolved.

#### **Module Diagnostics**

Use the four LEDs at the top of the LED panel to diagnose the condition of the BMXSDI1602 digital input module:

| Module LE | Ds                    |                       |                       | Module State                                                            | Possible solution   |
|-----------|-----------------------|-----------------------|-----------------------|-------------------------------------------------------------------------|---------------------|
| Run       | Err                   | I/O                   | LCK                   |                                                                         |                     |
| Blinking  | Blinking <sup>1</sup> | Blinking <sup>1</sup> | Blinking <sup>1</sup> | Auto-test at power-on.                                                  | -                   |
| Blinking  | ON                    | OFF                   | Blinking <sup>1</sup> | Auto-test at power-on has detected an internal error on input channels. | Replace the module. |

| Module LE | Ds                      |     |                       | Module State                                                                                                    | Possible solution                                                                                                    |
|-----------|-------------------------|-----|-----------------------|----------------------------------------------------------------------------------------------------|----------------------------------------------------------------------------------------------------|
| Run       | Err                     | I/O | LCK                   |                                                                                                    |                                                                                                    |
| Blinking  | ON                      | ON  | Blinking <sup>1</sup> | <ul> <li>Auto-test module at<br/>power-on has<br/>detected an internal<br/>error on input<br/>channels; or</li> <li>External 24VDC<br/>power supply is out of<br/>range</li> </ul> | Verify the external pre-actuator<br>24 Vdc power supply is<br>operational, and connect the 24<br>Vdc supply.                                                                                                    |
| OFF       | ON                      | OFF | OFF                   | Internal error detected.                                                                                                    | Replace the module if the condition persists.                                                                                                    |
| OFF       | Blinking <sup>1</sup>   | OFF | х                     | Non-configured I/O module.                                                                                                    | Configure the module via the CPU.                                                                                                    |
| x         | XX                      | ON  | x                     | <ul> <li>External 24 Vdc power<br/>supply is out of range;<br/>or</li> <li>External error<br/>detected on input<br/>channel.</li> </ul>                                            | <ul> <li>Verify the external pre-<br/>actuator 24 Vdc power<br/>supply is operational.</li> <li>Refer to <i>Channel</i><br/><i>Diagnostics</i>, page 236.</li> </ul>                                                                                                    |
| ON        | Blinking <sup>1</sup>   | X   | X                     | No communication between<br>CPU and module.                                                                                                    | <ul> <li>Verify that:</li> <li>The CPU is an M580 safety CPU and that it is operational.</li> <li>The backplane is operational (if I/O module is on main rack).</li> <li>The cable between the CPU and I/O module is operational and properly connected (if the I/O module is on an extended or remote rack).</li> </ul> |
| ON        | Flickering <sup>2</sup> | x   | OFF                   | Communication not safe<br>and configuration unlocked.                                                                                                    | Debug the condition using the<br>DDDT variables, page 92 for the<br>I/O module instance.                                                                                                    |
| ON        | Flickering <sup>2</sup> | X   | ON                    | Communication not safe<br>and configuration locked.                                                                                                    | <ul> <li>Verify the locked<br/>configuration in the module<br/>is equal to the module<br/>configuration stored in<br/>application in the CPU as<br/>configured using Control<br/>Expert.</li> <li>Debug the condition using<br/>the DDDT variables, page<br/>92 for the I/O module<br/>instance.</li> </ul>              |
| ON        | ON                      | OFF | x                     | Input channel Internal error detected.                                                                                                    | Replace the module if the condition persists.                                                                                                    |

| Module LEDs                          |                  |                |            | Module State                                                        | Possible solution |  |
|--------------------------------------|------------------|----------------|------------|---------------------------------------------------------------------|-------------------|--|
| Run                                  | Err              | I/O            | LCK        |                                                                     |                   |  |
| ON                                   | OFF              | OFF            | OFF        | Communication with CPU is OK and the configuration is unlocked.     | -                 |  |
| ON                                   | OFF              | OFF            | ON         | Communication with CPU is<br>OK and the configuration is<br>locked. | -                 |  |
| X indicates                          | the LED state o  | an be either C | ON or OFF. |                                                                     |                   |  |
| 1. Blinking: 500 ms ON / 500 ms OFF. |                  |                |            |                                                                     |                   |  |
| 2. Flickerin                         | ıg: 50 ms ON / 5 | 0 ms OFF.      |            |                                                                     |                   |  |

## **Channel Diagnostics**

Use all the LEDs on the BMXSDI1602 digital input module to diagnose channel status:

| Modu | le LEDs | i   | Channel LEDs |                                        |                                         | Channel State                                                                                                    | Possible solution                                                             |
|------|---------|-----|--------------|----------------------------------------|-----------------------------------------|----------------------------------------------------------------------------------------------------|-------------------------------------------------------------------------------|
| Run  | Err     | I/O | LCK          | Channel State<br>(LED 07,<br>Rank A/B) | Detected Error<br>(LED 07,<br>Rank A/B) |                                                                                                    |                                                                               |
| ON   | OFF     | OFF | х            | ON                                     | OFF                                     | Input state on.                                                                                                    | -                                                                             |
| ON   | OFF     | OFF | х            | OFF                                    | OFF                                     | Input state off.                                                                                                    | -                                                                             |
| ON   | ON      | OFF | х            | OFF                                    | ON                                      | Input state off. An internal error is detected on the channel.                                                                        | To change the module if condition is persistent                               |
| ON   | ON      | ON  | x            | OFF                                    | ON                                      | External 24 Vdc power supply is out of range.                                                                                         | Verify the external<br>pre-actuator 24<br>Vdc power supply<br>is operational. |
| ON   | OFF     | ON  | ×            | X                                      | Blinking <sup>1</sup>                   | <ul> <li>The input is in either:</li> <li>An open circuit condition; or</li> <li>A short-circuit condition with the 0 Vdc.</li> </ul> | Verify that the<br>cabling is<br>operational and<br>properly<br>connected.    |

| Modu    | Module LEDs Channel LEDs |           |            |                                        | Channel State                           | Possible solution                                                                                                    |                                                                            |
|---------|--------------------------|-----------|------------|----------------------------------------|-----------------------------------------|----------------------------------------------------------------------------------------------------|----------------------------------------------------------------------------|
| Run     | Err                      | I/O       | LCK        | Channel State<br>(LED 07,<br>Rank A/B) | Detected Error<br>(LED 07,<br>Rank A/B) |                                                                                                    |                                                                            |
| ON      | OFF                      | ON        | x          | x                                      | Flickering <sup>2</sup>                 | <ul> <li>The input is in either:</li> <li>A short-circuit condition with the 24 Vdc; or</li> <li>A short-circuit condition with the 0 Vdc.</li> </ul> | Verify that the<br>cabling is<br>operational and<br>properly<br>connected. |
| X indio | cates the                | e LED sta | ate can be | e either ON or OFF.                    |                                         |                                                                                                    |                                                                            |

## **BMXSDO0802** Digital Output Diagnostics

## Introduction

This section describes diagnostic tools available for the BMXSDO0802 safety digital output module.

## **BMXSDO0802 DDDT Diagnostics**

#### Introduction

The BMXSD00802 safety digital output module provides the following diagnostics using its  $T_U_DIS_SIS_OUT_8$ , page 107 device DDT elements:

- output diagnostics
- internal error detection
- · channel wiring diagnostics
- overvoltage and undervoltage diagnostics

#### **Output Diagnostics**

Each output channel is tested for operational effectiveness at the start of each cycle (or scan). The test consists of toggling the output contact states (from ON to OFF, or OFF to ON) for a time too short to cause an actuator response (less than 1 ms). If the channel does not successfully toggle between energized and de-energized, the CH\_HEALTH bit in the T\_U\_DIS\_SIS\_CH\_OUT, page 109 DDDT structure is set to 0, indicating it is not operational.

#### **Internal Error Detection**

The module processes the output value using two separate, identical circuits. Each circuit reads the midpoint voltage on the channel. The two values are compared, and if the values are not the expected values, an internal detected error is flagged by setting the IC bit in the  $T_U_DIS_SIS_CH_OUT$  DDDT structure to 1, indicating it is not operational.

Refer to the architecture diagram, page 143 for the BMXSDO0802 safety digital output module for a visual presentation of this process.

#### **Channel Wiring Diagnostics**

The wiring of the actuator to the output channel can be continuously diagnosed for any of the following conditions:

- cut wire (open circuit)
- short circuit to 24 Vdc
- short circuit to 0 Vdc
- · cross circuit between two parallel channels
- channel overload

NOTE: Channel overload can be detected only if the output is energized.

The availability of these diagnostics depends on the diagnostic function being enabled in the configuration page of the module.

If one of these conditions is detected, the  $T\_U\_DIS\_SIS\_CH\_OUT$  DDDT structure sets the associated bit value to 1, as follows:

- the OC bit is set to 1 if an open (cut) wire condition is detected.
- the SC bit is set to 1 if a short circuit to the 24 Vdc source or cross circuit between two channels is detected.
- the OL bit is set to 1 if a short circuit to the 0 Vdc ground or a channel overload condition is detected.

#### **Overvoltage and Undervoltage Diagnostics**

The module continuously tests for an overvoltage and an undervoltage condition. The following threshold values apply:

- Undervoltage threshold = 18 Vdc
- Overvoltage threshold = 31.8 Vdc

If either condition is detected, the module sets the <code>PP\_STS</code> bit in the <code>T\_U\_DIS\_SIS\_OUT\_8</code> device DDT to 0.

## **BMXSDO0802 Digital Output LED Diagnostics**

## **LED Panel**

The BMXSDO0802 digital output module presents the following LED panel on its front face:

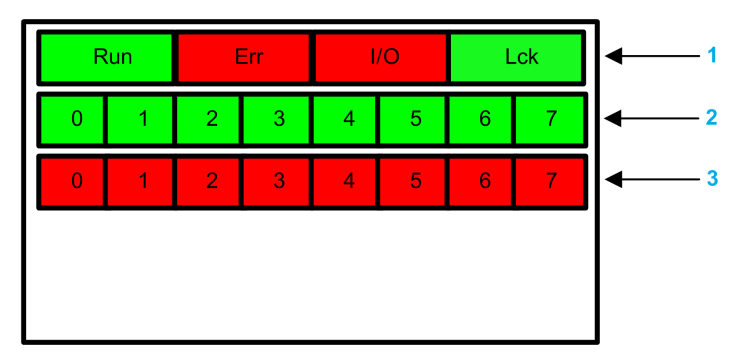

- 1 Module state LEDs
- 2 Channel state LEDs
- 3 Channel detected error LEDs

**NOTE:** When a channel error is detected, the corresponding LED remains ON until the underlying condition is resolved.

#### **Module Diagnostics**

Use the four LEDs at the top of the LED panel to diagnose the condition of the BMXSDO0802 digital output module:

| Module LED            | s                     |                       |                       | Module State                                                                                                    | Possible solution                                                                                            |
|-----------------------|-----------------------|-----------------------|-----------------------|----------------------------------------------------------------------------------------------------|----------------------------------------------------------------------------------------------------|
| Run                   | Err                   | I/O                   | LCK                   |                                                                                                    |                                                                                                    |
| Blinking <sup>1</sup> | Blinking <sup>1</sup> | Blinking <sup>1</sup> | Blinking <sup>1</sup> | Auto-test at power-on.                                                                                                    | -                                                                                                    |
| Blinking <sup>1</sup> | ON                    | OFF                   | Blinking <sup>1</sup> | Auto-test at power-on<br>has detected an<br>internal error on output<br>channels.                                          | Replace the module.                                                                                          |
| Blinking <sup>1</sup> | ON                    | ON                    | Blinking <sup>1</sup> | <ul> <li>Auto-test module<br/>at power-on has<br/>detected an<br/>internal error on<br/>output channels;<br/>or</li> </ul> | Verify the external pre-actuator<br>24 Vdc power supply is<br>operational, and connect the 24<br>Vdc supply. |

| Module LED | S                       |     |     | Module State                                                                                                    | Possible solution                                                                                                    |
|------------|-------------------------|-----|-----|----------------------------------------------------------------------------------------------------|----------------------------------------------------------------------------------------------------|
| Run        | Err                     | I/O | LCK |                                                                                                    |                                                                                                    |
|            |                         |     |     | External 24VDC     power supply is     out of range                                                                                                    |                                                                                                    |
| OFF        | ON                      | OFF | OFF | Internal error detected.                                                                                                    | Replace the module if the condition persists.                                                                                                    |
| OFF        | Blinking <sup>1</sup>   | OFF | х   | Non-configured I/O module.                                                                                                    | Configure the module via the CPU.                                                                                                    |
| X          | X                       | ON  | X   | <ul> <li>External 24 Vdc<br/>power supply is<br/>out of range; or</li> <li>External error<br/>detected on<br/>output channel.</li> </ul>                        | <ul> <li>Verify the external pre-<br/>actuator 24 Vdc power<br/>supply is operational.</li> <li>Refer to <i>Channel</i><br/><i>Diagnostics</i>, page 242<br/>(below).</li> </ul>                                                                                                    |
| ON         | Blinking <sup>1</sup>   | X   | X   | No communication<br>between CPU and<br>module. The module is<br>in Fallback state (or in<br>Reset if module has<br>never been operating<br>normally).           | <ul> <li>Verify that:</li> <li>The CPU is an M580 safety CPU and that it is operational.</li> <li>The backplane is operational (if I/O module is on main rack).</li> <li>The cable between the CPU and I/O module is operational and properly connected (if the I/O module is on an extended or remote rack).</li> </ul> |
| ON         | Flickering <sup>2</sup> | X   | OFF | Communication not<br>safe and configuration<br>unlocked. The module<br>is in Fallback state (or<br>in Reset if module has<br>never been operating<br>normally). | To verify the variables available<br>to debug safe communication in<br>DDDT                                                                                                    |
| ON         | Flickering <sup>2</sup> | x   | ON  | Communication not<br>safe and configuration<br>locked. Module is in<br>Fallback state.                                                                          | <ul> <li>Verify the locked<br/>configuration in the module<br/>is equal to the module<br/>configuration stored in<br/>application in the CPU as<br/>configured using Control<br/>Expert.</li> <li>Debug the condition using<br/>the DDDT variables, page<br/>106 for the I/O module<br/>instance.</li> </ul>             |
| ON         | ON                      | OFF | Х   | Internal error detected on an output channel.                                                                                                    | Replace the module if the condition persists.                                                                                                    |

| Module LED                           | s                |              |         | Module State                                                              | Possible solution |  |
|--------------------------------------|------------------|--------------|---------|---------------------------------------------------------------------------|-------------------|--|
| Run                                  | Err              | I/O          | LCK     |                                                                           |                   |  |
| ON                                   | OFF              | OFF          | OFF     | Communication with<br>CPU is safe and the<br>configuration is<br>unlocked | -                 |  |
| ON                                   | OFF              | OFF          | ON      | Communication with<br>CPU is safe and the<br>configuration is locked.     | -                 |  |
| X indicates the                      | ne LED state can | be either ON | or OFF. |                                                                           |                   |  |
| 1. Blinking: 500 ms ON / 500 ms OFF. |                  |              |         |                                                                           |                   |  |
| 2. Flickering:                       | 50 ms ON / 50 n  | ns OFF.      |         |                                                                           |                   |  |

### **Channel Diagnostics**

Use all the LEDs on the BMXSDO0802 digital output module to diagnose channel status:

| Module LEDs |     |     |     | Channel LEDs              |                              | Channel State                                                                                                    | Possible solution                                                    |  |
|-------------|-----|-----|-----|---------------------------|------------------------------|----------------------------------------------------------------------------------------------------|----------------------------------------------------------------------|--|
| Run         | Err | I/O | LCK | Channel State<br>(LED 07) | Detected<br>Error (LED<br>07 |                                                                                                    |                                                                      |  |
| ON          | OFF | OFF | х   | ON                        | OFF                          | Output state on.                                                                                                    | -                                                                    |  |
| ON          | OFF | OFF | х   | OFF                       | OFF                          | Output state off.                                                                                                    | -                                                                    |  |
| ON          | ON  | OFF | х   | OFF                       | ON                           | Output state off. Internal error detected on output channel.                                                                                                    | Replace the module if the condition persists.                        |  |
| ON          | ON  | ON  | х   | OFF                       | ON                           | External pre-actuator<br>24VDC power supply is<br>out of range                                                                                                   | Verify the 24 Vdc<br>power supply is<br>operational.                 |  |
| ON          | OFF | ON  | x   | OFF                       | Blinking <sup>1</sup>        | <ul> <li>The output is in:</li> <li>An open circuit condition; or</li> <li>A short-circuit condition with the 0 Vdc; or</li> <li>In voltage overload.</li> </ul> | Verify that the cabling<br>is operational and<br>properly connected. |  |

| Module LEDs                                                                                |            |         |         | Channel LEDs              |                              | Channel State                                                                                                    | Possible solution                                                    |  |  |
|--------------------------------------------------------------------------------------------|------------|---------|---------|---------------------------|------------------------------|----------------------------------------------------------------------------------------------------|----------------------------------------------------------------------|--|--|
| Run                                                                                        | Err        | I/O     | LCK     | Channel State<br>(LED 07) | Detected<br>Error (LED<br>07 |                                                                                                    |                                                                      |  |  |
| ON                                                                                         | OFF        | ON      | x       | ON                        | Flickering <sup>2</sup>      | <ul> <li>The output is in:</li> <li>A short-circuit condition with the 24 Vdc; or</li> <li>A short-circuit condition with another active output channel.</li> </ul> | Verify that the cabling<br>is operational and<br>properly connected. |  |  |
| X indicates the LED state can be either ON or OFF.<br>1. Blinking: 500 ms ON / 500 ms OFF. |            |         |         |                           |                              |                                                                                                    |                                                                      |  |  |
| 2. Flick                                                                                   | kering: 50 | ) ms ON | / 50 ms | OFF.                      |                              |                                                                                                    |                                                                      |  |  |

## **BMXSRA0405** Digital Relay Output Diagnostics

## Introduction

This section describes diagnostic tools available for the BMXSRA0405 safety digital relay output module.

## **BMXSRA0405 DDDT Diagnostics**

#### Introduction

The BMXSRA0405 safety digital output relay module provides the following diagnostics using its T\_U\_DIS\_SIS\_OUT\_4, page 124 device DDT elements:

- output contact diagnostics
- internal error detection

#### **Output Contact Diagnostics**

Depending on the application number that has been configured for the module, the module can automatically test its ability to toggle the output contact states (from ON to OFF, or OFF to ON) for a time too short to cause an actuator response. If the channels does not successfully toggle between energized and de-energized, the CH\_HEALTH bit in the T\_U\_DIS\_SIS\_CH\_ROUT, page 126 DDDT structure is set to 0, indicating it is not operational.

**NOTE:** Application numbers 2, 4, 6, and 8 perform this automatic signal test. Application numbers 1, 3, 5, an 7 do not, and therefore require a daily manual transition of the output channel state to confirm its operability.

#### **Output Command Diagnostics (Internal Error Detection)**

The relay command is processed using two separate, parallel circuits. The values of the circuits are compared. If the compared values are different, the channel is determined to be non-operational and the IC bit in the  $T_UDIS_SIS_CH_ROUT$  DDDT structure is set to 1.

Refer to the architecture diagram, page 144 for the BMXSRA0405 safety digital output relay module for a visual presentation of this process.

## **BMXSRA0405 Digital Relay Output LED Diagnostics**

#### **LED Panel**

The BMXSRA0405 digital relay output module presents the following LED panel on its front face:

| Run |   | Err |   | I/O  | Lck | <b>◄</b> 1 |
|-----|---|-----|---|------|-----|------------|
| 0   | 1 | 2   | 3 | ◀─── |     | 2          |
| 0   | 1 | 2   | 3 | ←─── |     | 3          |
|     |   |     |   | -    |     |            |
|     |   |     |   |      |     |            |

- 1 Module state LEDs
- 2 Channel state LEDs
- 3 Channel detected error LEDs

#### NOTE:

- When a channel error is detected, the corresponding LED remains ON until the underlying condition is resolved.
- Because the relay output module has only four channels, LEDs in positions 4...7 are not used and are never powered on.

#### **Module Diagnostics**

Use the four LEDs at the top of the LED panel to diagnose the condition of the BMXSRA0405 digital relay output module:

| Module LED            | )s                    |                       |                       | Module State                                                                      | Possible solution |
|-----------------------|-----------------------|-----------------------|-----------------------|-----------------------------------------------------------------------------------|-------------------|
| Run                   | Err                   | I/O                   | LCK                   |                                                                                   |                   |
| Blinking <sup>1</sup> | Blinking <sup>1</sup> | Blinking <sup>1</sup> | Blinking <sup>1</sup> | Auto-test at power-on.                                                            | -                 |
| Blinking <sup>1</sup> | ON                    | Blinking <sup>1</sup> | Blinking <sup>1</sup> | Auto-test at power-on<br>has detected an<br>internal error on output<br>channels. | -                 |

| Module LE     | Ds                      |                 |           | Module State                                                                                                    | Possible solution                                                                                                    |
|---------------|-------------------------|-----------------|-----------|----------------------------------------------------------------------------------------------------|----------------------------------------------------------------------------------------------------|
| Run           | Err                     | I/O             | LCK       | -                                                                                                    |                                                                                                    |
| OFF           | ON                      | OFF             | OFF       | Internal error detected.                                                                                                    | Replace the module if the condition persists.                                                                                                    |
| OFF           | Blinking <sup>1</sup>   | OFF             | x         | Non-configured I/O module.                                                                                                    | Configure the module via the CPU.                                                                                                    |
| ON            | Blinking <sup>1</sup>   | OFF             | x         | No communication<br>between CPU and<br>module.The module is<br>in Fallback state.                                                                             | <ul> <li>Verify that:</li> <li>The CPU is an M580 safety<br/>CPU and that it is<br/>operational.</li> <li>The backplane is operational<br/>(if I/O module is on main<br/>rack).</li> <li>The cable between the CPU<br/>and I/O module is operational<br/>and properly connected (if the<br/>I/O module is on an extended<br/>or remote rack).</li> </ul> |
| ON            | Flickering <sup>2</sup> | OFF             | OFF       | No communication<br>between CPU and<br>module. The module is<br>in Fallback state (or in<br>Reset if module has<br>never been operating<br>normally).         | Debug the condition using the<br>DDDT variables, page 123 for the I/<br>O module instance.                                                                                                    |
| ON            | Flickering <sup>2</sup> | OFF             | ON        | Communication not<br>safe and configuration<br>locked. The module is<br>in Fallback state (or in<br>Reset if module has<br>never been operating<br>normally). | <ul> <li>Verify the locked<br/>configuration in the module is<br/>equal to the module<br/>configuration stored in<br/>application in the CPU as<br/>configured using Control<br/>Expert.</li> <li>Debug the condition using the<br/>DDDT variables, page 123 for<br/>the I/O module instance.</li> </ul>                                                 |
| ON            | ON                      | OFF             | х         | Internal error detected on the output channel.                                                                                                    | Replace the module if the condition persists.                                                                                                    |
| ON            | OFF                     | OFF             | OFF       | Communication with<br>CPU is safe and the<br>configuration is<br>unlocked.                                                                                    | -                                                                                                    |
| ON            | OFF                     | OFF             | ON        | Communication with<br>CPU is safe and the<br>configuration is locked.                                                                                         | -                                                                                                    |
| X indicates t | he LED state ca         | In be either ON | N or OFF. |                                                                                                    |                                                                                                    |

1. Blinking: 500 ms ON / 500 ms OFF.

2. Flickering: 50 ms ON / 50 ms OFF.

## **Channel Diagnostics**

Use all the LEDs on the BMXSRA0405 digital relay output module to diagnose channel status:

| Module LEDs |                                                    |     |     | Channel LEDs                 |                               | Channel State                        | Possible solution                             |  |  |  |
|-------------|----------------------------------------------------|-----|-----|------------------------------|-------------------------------|--------------------------------------|-----------------------------------------------|--|--|--|
| Run         | Err                                                | I/O | LCK | Channel<br>State (LED<br>03) | Detected<br>Error (LED<br>03) |                                      |                                               |  |  |  |
| ON          | OFF                                                | OFF | х   | ON                           | OFF                           | Output relay is closed.              | -                                             |  |  |  |
| ON          | OFF                                                | OFF | х   | OFF                          | OFF                           | Output relay is open.                | -                                             |  |  |  |
| ON          | ON                                                 | OFF | х   | OFF                          | ON                            | The output relay is not operational. | Replace the module if the condition persists. |  |  |  |
| X indic     | X indicates the LED state can be either ON or OFF. |     |     |                              |                               |                                      |                                               |  |  |  |

# **Operating an M580 Safety System**

# Introduction

This chapter provides information on how to operate an M580 safety system.

# Process, Safety and Global Data Areas in Control Expert

## Introduction

This section describes the separation of data areas in an M580 Control Expert safety project.

## **Data Separation in Control Expert**

#### **Data Areas in Control Expert**

The **Structural View** of the **Project Browser** displays the separation of data in Control Expert. As shown below, each data area has its own data editor and collection of animation tables:

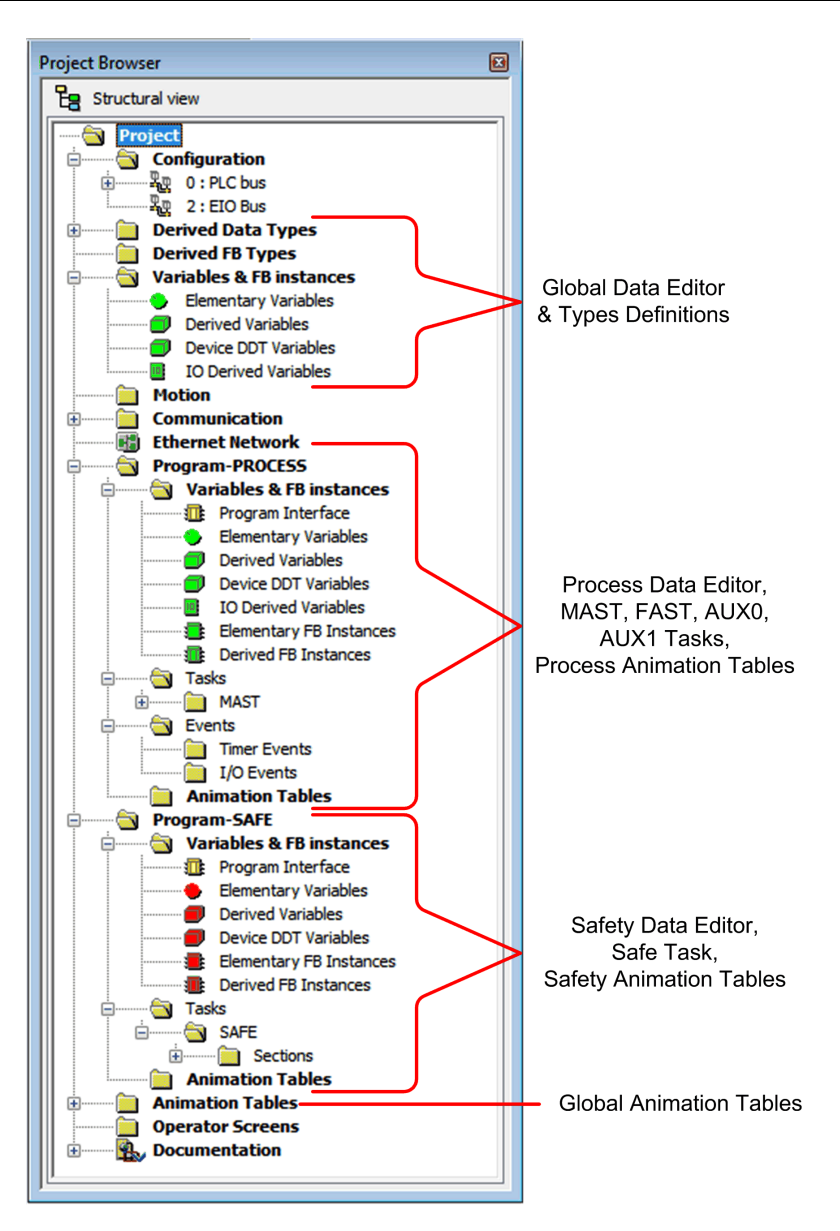

Looking at the Project Browser you will notice that:

- The safe area contains a Safety Data Editor, safety logic, and function block instances used by the SAFE task. However, note that:
  - I/O events, timer events, and sub-routines are not supported in a safety program.
  - IODDT variables are not supported by the SAFE task, and are not included in the safe area.
  - Red icons are used to indicate the SAFE parts of the program.
- The process area contains a Process Data Editor, process logic, and function block instances used by the non-safe tasks (i.e., MAST, FAST, AUX0 and AUX1).
- The global area contains a Global Data Editor, derived data and function block types instantiated in the process and safety programs.

**NOTE:** The term *Global Data* used in this topic refers to the application wide – or global – scope of data objects in a safety project. It does not refer to the Global Data service that is supported by many Schneider Electric Ethernet modules.

#### **Project Browser in Functional View**

The **Functional View** of the Control Expert. **Project Browser** for an M580 safety system presents two functional projects – one for the process namespace, one for the safe namespace:

| Project Br | owser (                                                   | × |  |  |  |  |  |  |
|------------|-----------------------------------------------------------|---|--|--|--|--|--|--|
| Fur        | Functional view                                           |   |  |  |  |  |  |  |
|            | process : Functional Project<br>safe : Functional Project |   |  |  |  |  |  |  |

Management of each functional project in an M580 safety system is the same as managing a project in the functional view of an M580 non-safety system, except for animation tables and code sections.

#### Effect on Structural View:

When you add a code section or animation table to a functional project, it becomes associated with the namespace associated with that functional project. Adding a code section or animation table to:

- the **process : Functional Project** adds it to the process namespace of the project in structural view.
- the **safe : Functional Project** adds it to the safe namespace of the project in structural view.

#### Availability of Language and Task Selections:
When you create a new code section for a functional project (by selecting **Create > New Section...**), the available **Language** and **Task** selections depend on the functional project:

When you create a new code section for a functional project (by selecting **Create > New Section...**), the available **Language** and **Task** selections depend on the associated functional project:

| Functional Project                                      | Available Languages and Tasks |                    |  |
|---------------------------------------------------------|-------------------------------|--------------------|--|
|                                                         | Languages <sup>1</sup>        | Tasks <sup>2</sup> |  |
| process : Functional Project                            | • 1L                          | • MAST             |  |
|                                                         | • FBD                         | • FAST             |  |
|                                                         | • LD                          | • AUX0             |  |
|                                                         | LL984 segment                 | • AUX1             |  |
|                                                         | • SFC                         |                    |  |
|                                                         | • ST                          |                    |  |
| safe : Functional Project                               | • FBD                         | • SAFE             |  |
|                                                         | • LD                          |                    |  |
| 1. Selected in the <b>Conoral</b> teb of the new costic | an dialog                     |                    |  |

1. Selected in the **General** tab of the new section dialog.

2. Selected in the **Localization** tab of the new section dialog. The MAST task is available by default. Other sections are available for selection only after they have been created in the process program.

# **Color Coded Icons**

To help you distinguish between the process and safe parts of the project, red colored icons are used to identify the safe parts of your application.

# **Operating Modes, Operating States, and Tasks**

# Introduction

This section describes the operating modes, operating states, and tasks supported by the M580 safety PAC.

# M580 Safety Controller Operating Modes

# **Two Operating Modes**

The M580 safety controller presents two operating modes:

- Safety mode: the default operating mode used for safety operations.
- Maintenance mode: an optional operating mode that can be entered temporarily to debug and modify the application program, or change the configuration.

Control Expert Safety software is the exclusive tool you can use to manage operating mode transitions.

**NOTE:** The operating mode setting of a Hot Standby safety controller – either safety mode or maintenance mode – is not included in the transfer of an application from the primary controller to the standby controller. On a switchover, when a safety controller switches from standby controller to primary controller, the operating mode is automatically set to safety mode.

# Safety Mode and its Limitations

Safety mode is the default mode of safety controller. When the safety controller is powered ON with a valid application present, the controller enters safety mode. Safety mode is used to control execution of the safety function. You can upload, download, run and stop the project in safety mode.

When the M580 safety controller is operating in safety mode, the following functions are **not** available:

- Downloading a changed configuration from Control Expert to the controller.
- Editing and/or forcing safety variable values and safety I/O states.
- Debugging application logic, by means of breakpoints, watchpoints, and step-through code execution.
- Using animation tables or UMAS requests (for example, from an HMI) to write to safety variables and safety I/O.

- Changing the configuration settings of safety modules via CCOTF. (Note that the use of CCOTF for non-interfering modules is supported.)
- Performing online modification of the safety application.
- Using link animation.

**NOTE:** In safety mode, all safety variables and safety I/O states are read-only. You cannot directly edit the value of a safety variable.

You can create a global variable, and use it to pass a value between a linked process (nonsafe) variable and a linked safety variable using the interface tabs of the Process Data Editor and the Safety Data Editor. After the link is made, the transfer is executed as follows:

- At the beginning of each SAFE task, the non-safe variable values are copied to the safe variables.
- At the end of the SAFE task, the safe output variable values are copied to the non-safe variables.

# Maintenance Mode Functionality

Maintenance mode is comparable to the normal mode of a non-safety M580 controller. It is used only to debug and tune the application SAFE task. Maintenance mode is temporary because the safety controller automatically enters safety mode if communication between Control Expert and the controller is lost, or upon the execution of a disconnect command. In maintenance mode, persons with the appropriate permissions can both read and write to safety variables and safety I/O that are configured to accept edits.

In maintenance mode, dual execution of SAFE task code is performed, but the results are not compared.

When the M580 safety controller is operating in maintenance mode, the following functions are available:

- Downloading a changed configuration from Control Expert to the controller.
- Editing and/or forcing safety variable values and safety I/O states.
- Debugging application logic, by means of breakpoints, watchpoints, and step-through code execution.
- Using animation tables or UMAS requests (for example, from an HMI) to write to safety variables and safety I/O.
- Changing the configuration via CCOTF.
- Performing online modification of the safety application.
- Using link animation.

In maintenance mode, the SIL level of the safety controller is not maintained.

# **A**WARNING

#### LOSS OF THE SAFETY INTEGRITY LEVEL

Take appropriate measures to ensure the defined safe state of the system while the safety controller is in maintenance mode.

Failure to follow these instructions can result in death, serious injury, or equipment damage.

#### **Maintenance Authorization**

The  $\label{eq:m.c}$  input can be parameterized to authorize the Safety controller to run in **Maintenance** mode as follows:

- %lr.m.c to 1: The Safety controller can be switched to Maintenance mode.
- %lr.m.c to 0: The Safety controller cannot be switched to Maintenance mode.

#### NOTE:

- If the input is detected as in error, <code>%lr.m.c</code> is considered at 1 (**Maintenance** mode can be switched). To remove this authorization in the configuration screen, the input should not be detected as in error.
- The input format is either <code>%lr.m.c</code> or *Device DDT* from a non-safety-related input module.

# **Operating Mode Transitions**

The following diagram shows how the M580 safety controller enters, then transitions between safety mode and maintenance mode:

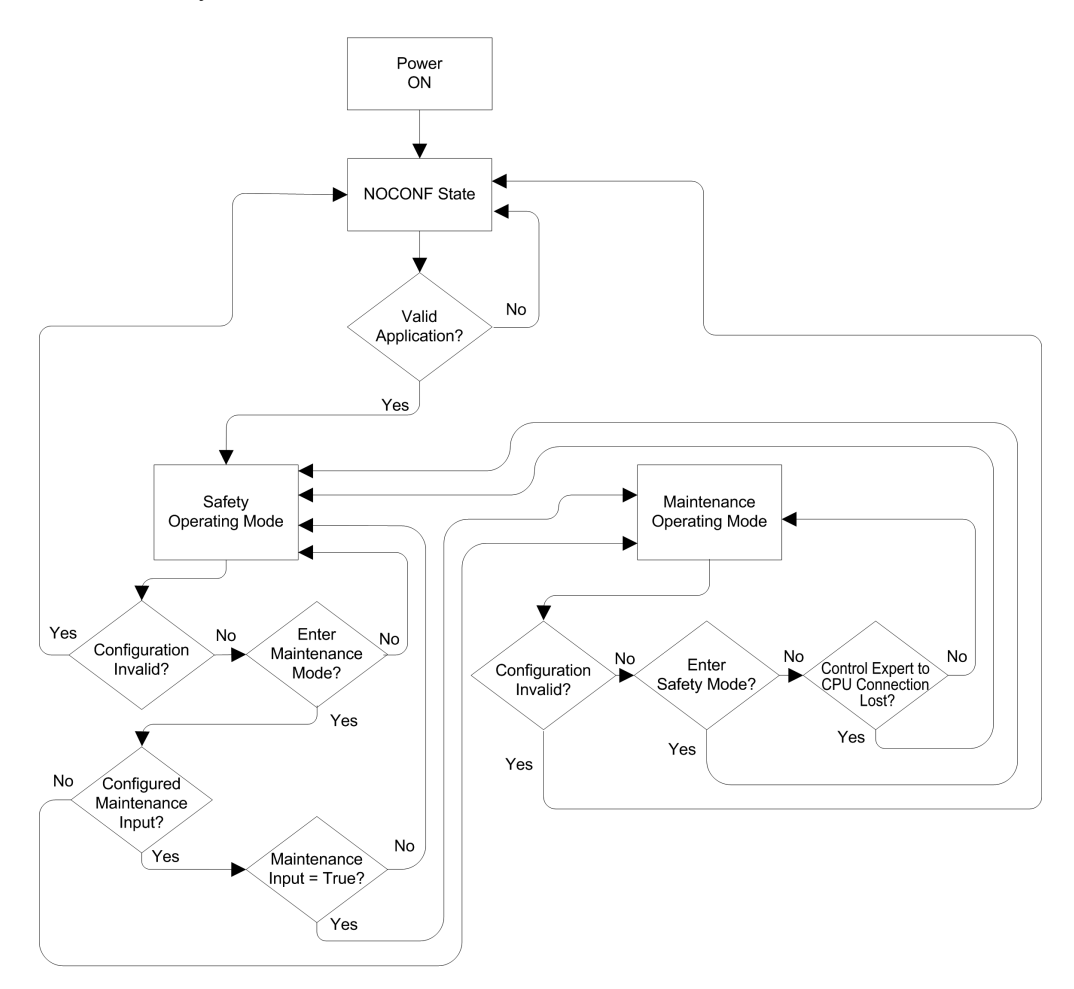

When switching between safety mode and maintenance mode:

• It is OK to switch from maintenance mode to safety mode with forcing ON. In this case, the forced variable value or I/O state remains forced after the transition until another transition from safety to maintenance mode occurs.

- The transition from maintenance mode to safety mode can be accomplished in the following ways:
  - Manually, by menu or toolbar command in Control Expert.
  - Automatically, by the safety controller, when communication between Control Expert and the controller is lost for about 50 seconds.
- The maintenance input function, when it is configured, operates as a check on the transition from safety mode to maintenance mode. The maintenance input function is configured in Control Expert in the controller **Configuration** tab by:
  - Selecting the Maintenance Input setting, and
  - Entering the topological address of an input bit (%I) for a non-interfering digital input module on the local rack.

When the maintenance input is configured, the transition from safety mode to maintenance mode takes into account the state of the designated input bit (%I). If the bit is set to 0 (false), the controller is locked in safety mode. If the bit is set to 1 (true), a transition to maintenance mode can occur.

# Switching Between Safety Mode and Maintenance Mode in Control Expert

Switching the safety controller from maintenance mode to safety mode is not possible if:

- The controller is in debug mode.
- A breakpoint is activated in a SAFE task section.
- A watchpoint is set in a SAFE task section.

When debug mode is not active, no SAFE task breakpoint is activated, and no SAFE task watchpoint is set, you can manually activate a transition between safety mode and maintenance mode, as follows:

- To switch from safety mode to maintenance mode, either:
  - Select PLC > Maintenance, or

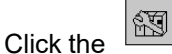

0

toolbar button.

- To switch from maintenance mode to safety mode, either:
  - Select **PLC > Safety**, or

Click the toolbar button.

**NOTE:** Entering and exiting safety mode events are logged in the SYSLOG server in the controller.

# **Determining the Operating Mode**

You can determine the current operating mode of an M580 safety controller using either the **SMOD** LEDs of the controller and coprocessor, or Control Expert.

When the **SMOD** LEDs of the controller and coprocessor are:

- Flashing ON, the controller is in maintenance mode.
- Solid ON, the controller is in safety mode.

When Control Expert is connected to the controller, it identifies the operating mode of the M580 safety controller in several places:

- System words %SW12 (coprocessor) and %SW13 (controller), page 397 together indicate the operating mode of the controller, as follows:
  - if %SW12 is set to 16#A501 (hex) and %SW13 is set to 16#501A (hex), the controller is in maintenance mode.
  - if either or both of these system words is set to 16#5AFE (hex), the controller is in safety mode.
- Both the **Task** and **Information** sub-tabs of the controller **Animation** tab display the operating mode of the controller.
- The task bar, at the bottom of the Control Expert main window, indicates the operating mode as either MAINTENANCE or SAFETY.

# M580 Safety Controller Operating States

# **Operating States**

The M580 safety controller operating states are described below.

**NOTE:** For a description of the relationship between M580 safety controller operating states and M580 Hot Standby controller operating states, refer to the document *Modicon M580 Hot Standby, System Planning Guide for Frequently Used Architectures* and the topics *Hot Standby System States* and *Hot Standby State Assignments and Transitions.* 

| Operating State | Applies to         | Description                                                                                                    |
|-----------------|--------------------|----------------------------------------------------------------------------------------------------|
| AUTOTEST        | Controller         | The controller is executing internal self-tests.                                                                                                    |
|                 |                    | <b>NOTE:</b> If extended backplanes are connected to the main local backplane and line terminators are not plugged into the unused connectors on the backplane extender module, the controller remains in AUTOTEST after the self-tests have completed. |
| NOCONF          | Controller         | The application program is not valid.                                                                                                    |
| STOP            | Controller or task | The controller has a valid application and no error is detected, but operation has stopped because:                                                                                                    |

| Operating State | Applies to         | Description                                                                                                    |
|-----------------|--------------------|----------------------------------------------------------------------------------------------------|
|                 |                    | <ul> <li>At startup Automatic start in Run is not set (safety mode,<br/>page 254).</li> </ul>                                                                                                    |
|                 |                    | <ul> <li>Execution stopped by execution of a STOP command (safe,<br/>page 254 or maintenance, page 255 mode).</li> </ul>                                                                                                    |
|                 |                    | <ul> <li>Breakpoints were set in maintenance mode, then the<br/>connection between Control Expert and the controller was lost<br/>for more than 50 seconds.</li> </ul>                                                                                              |
|                 |                    | The controller reads the inputs associated with each task, but does<br>not refresh outputs, which enter their fallback state. The controller<br>can be restarted when you are ready.                                                                                |
|                 |                    | <b>NOTE:</b> Issuing a STOP command in Control Expert stops all tasks. The STOP event is recorded in the SYSLOG server of the controller.                                                                                                    |
| HALT            | Task               | The M580 safety controller presents two independent HALT states:                                                                                                    |
|                 |                    | <ul> <li>Process HALT applies to the non-SAFE tasks (MAST, FAST,<br/>AUX0, and AUX1). When any process task enters the HALT<br/>state, all other process tasks also enter the HALT state. The<br/>SAFE task is not affected by a process HALT condition.</li> </ul> |
|                 |                    | <ul> <li>SAFE HALT applies only to the SAFE task. Process tasks are<br/>not affected by a SAFE HALT condition.</li> </ul>                                                                                                    |
|                 |                    | In each case, task operations are halted because a blocking condition has been detected, resulting in a recoverable, page 217 condition.                                                                                                    |
|                 |                    | The controller reads the inputs associated with each halted task, but does not refresh outputs, which are in fallback state.                                                                                                    |
| RUN             | Controller or task | With a valid application and no error detected, the controller reads<br>the inputs associated with each task, executes the code associated<br>with each task, and refreshes the associated outputs.                                                                 |
|                 |                    | <ul> <li>in safety mode, page 254: the safety function is performed, and<br/>all limitations are applied.</li> </ul>                                                                                                    |
|                 |                    | <ul> <li>in maintenance mode, page 255: the controller operates like<br/>any non-safety controller. Dual execution of SAFE task code is<br/>performed, but the results are not compared.</li> </ul>                                                                 |
|                 |                    | <b>NOTE:</b> Issuing a RUN command in Control Expert starts all tasks. The RUN event is recorded in the SYSLOG server of the controller                                                                                                    |
| WAIT            | Controller         | The controller is in a transitory state while it backs up data when a power down condition is detected. The controller starts again only when power is restored and the supply reserve is replenished.                                                              |
|                 |                    | Because WAIT is a transitory state, it may not be visible. The controller performs a warm restart, page 268 to exit the WAIT state.                                                                                                    |

| Operating State | Applies to | Description                                                                                                    |
|-----------------|------------|----------------------------------------------------------------------------------------------------|
| ERROR           | Controller | The controller is stopped because an non-recoverable, page 214 hardware or system error is detected. The ERROR state triggers the safety function, page 20.        |
|                 |            | When the system is ready to be restarted, perform a cold start, page 268 of the controller to exit the ERROR state, either by cycling power or performing a RESET. |
| OS DOWNLOAD     | Controller | A controller or coprocessor firmware download is in progress.                                                                                                    |

Refer to the *M580 Controller LED Diagnostics*, page 219 and *M580 Safety Coprocessor LED Diagnostics*, page 219 topics for information on the operating states of the controller.

# **Operating State Transitions**

The transitions between the several states in an M580 safety controller are described, below:

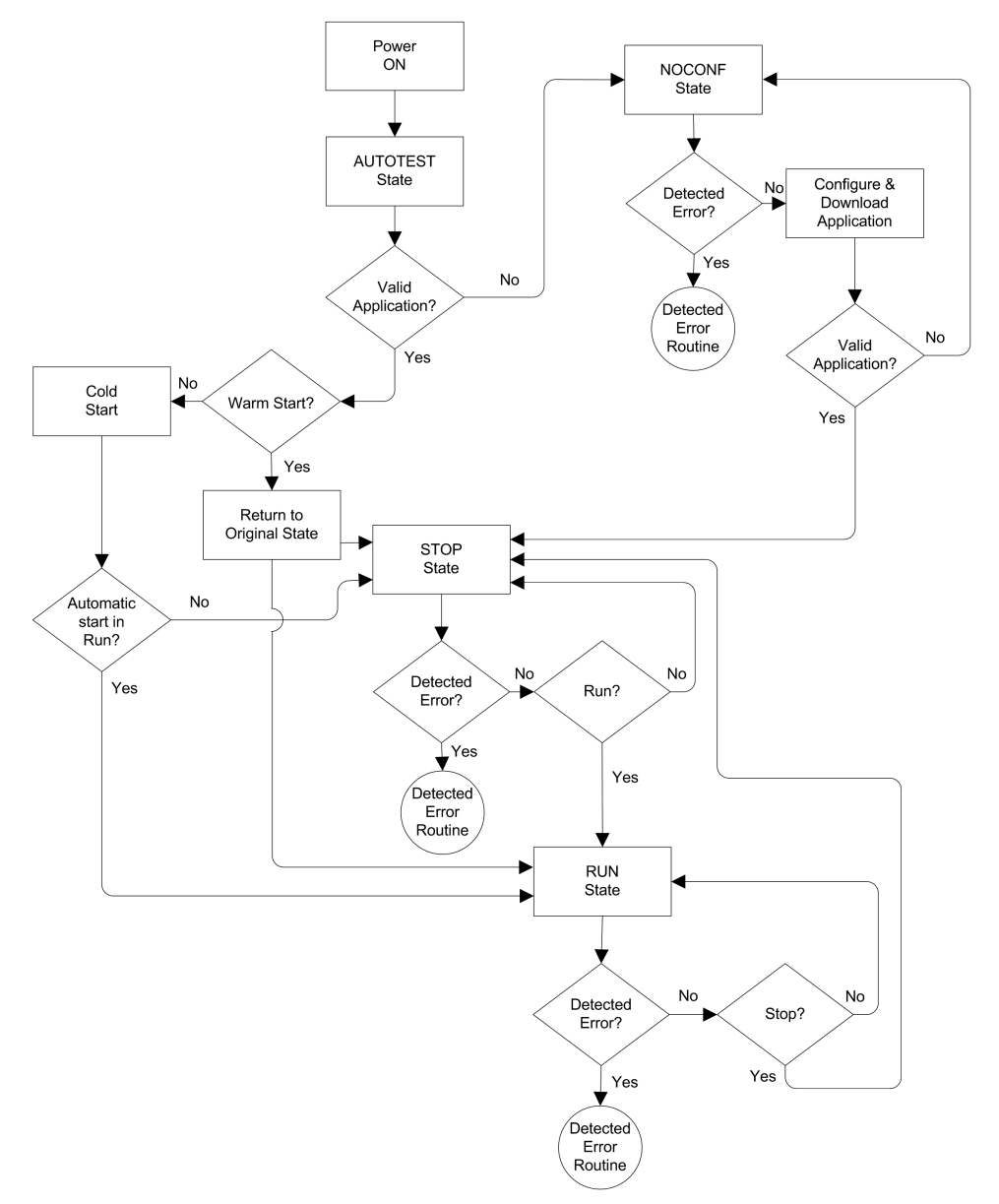

Refer to the topic *Detected Error Processing*, page 263 for information on how the safety system handles detected errors.

### **Detected Error Processing**

The M580 safety controller handles the following kinds of controller detected errors:

 Recoverable application detected errors: These events cause the related task(s) to enter the HALT state.

**NOTE:** Because the MAST, FAST, and AUX tasks operate in the same memory area, an event that causes one of these tasks to enter HALT state causes the other non-safe tasks also to enter HALT state. Because the SAFE task operates in a separate memory area, the non-safe tasks are not affected if the SAFE task enters HALT state.

 Non-recoverable application detected errors: Internal controller or coprocessor detected errors: These events cause the controller to enter the ERROR state. The safety function is applied to the affected portion of the safety loop.

Detected Error Routine Non-Recoverable No Recoverable Internal CPU or Application Copro Error Error? Yes HALT ERROR State State Safety Warm Start Function

The logic of the detected error handling process is described below:

The impact of detected errors on individual tasks is described below:

|                            | Task State |                   |      |      |
|----------------------------|------------|-------------------|------|------|
| Detected Error Type        | FAST       | SAFE              | MAST | AUX  |
| FAST task watchdog overrun | HALT       | RUN <sup>1</sup>  | HALT | HALT |
| SAFE task watchdog overrun | RUN        | HALT <sup>2</sup> | RUN  | RUN  |
| MAST task watchdog overrun | HALT       | RUN               | HALT | HALT |

|                                               | Task State |                    |       |       |
|-----------------------------------------------|------------|--------------------|-------|-------|
| Detected Error Type                           | FAST       | SAFE               | MAST  | AUX   |
| AUX task watchdog overrun                     | HALT       | RUN                | HALT  | HALT  |
| controller dual code execution detected error | RUN        | HALT <sup>2</sup>  | RUN   | RUN   |
| Safety watchdog overrun <sup>3</sup>          | ERROR      | ERROR <sup>2</sup> | ERROR | ERROR |
| controller internal detected error            | ERROR      | ERROR <sup>2</sup> | ERROR | ERROR |

1.Because FAST task has a higher priority than the SAFE task, delay of the FAST task may cause the SAFE task to enter HALT or ERROR state instead of RUN state.

2. The ERROR and HALT states on the SAFE task causes the safe outputs to be set to their user configurable state (fallback or maintain).

3. The safety watchdog is set equal to 1.5 times the SAFE task watchdog.

### **Task Bar Safety Status Viewer**

When Control Expert is connected to the M580 safety controller, the task bar includes a field describing the combined operating states of the SAFE task and the process tasks (MAST, FAST, AUX0, AUX1), as follows:

| Process task(s) state                        | SAFE task state | Message   |
|----------------------------------------------|-----------------|-----------|
| STOP (all process tasks in STOP state)       | STOP            | STOP      |
| STOP (all process tasks in STOP state)       | RUN             | RUN       |
| STOP (all process tasks in STOP state)       | HALT            | SAFE HALT |
| RUN (at lease one process task in RUN state) | STOP            | RUN       |
| RUN (at lease one process task in RUN state) | RUN             | RUN       |
| RUN (at lease one process task in RUN state) | HALT            | SAFE HALT |
| HALT                                         | STOP            | PROC HALT |
| HALT                                         | RUN             | PROC HALT |
| HALT                                         | HALT            | HALT      |

# **Start Up Sequences**

### Introduction

The M580 safety controller can enter the start-up sequence in the following circumstances:

- At initial power-up.
- In response to a power interruption.

Depending on the type of task, and the context of the power interruption, the M580 safety controller may perform either a cold start, page 268 or a warm start, page 268 when power is restored.

# **Initial Start-Up**

At initial start-up, the M580 safety controller performs a cold start. All tasks, including both the SAFE task and the non-safe (MAST, FAST, AUX0, AUX1) tasks, enter the STOP state unless **Automatic start in RUN** is enabled, in which case all tasks enter the RUN state.

### Start-Up after a Power Interruption

The M580 safety power supply provides a power reserve that continues to supply all modules on the rack for up to 10 ms in case of a power interruption. When the power reserve is depleted, the M580 safety controller performs a complete power cycle.

Before powering down the system, the safety controller stores the following data that defines the operating context at power down:

- Date and time of the power down (stored in %SW54...%SW58).
- State of each task.
- State of event timers.
- Values of running counters.
- Signature of the application.
- Application data (current values of application variables)
- Application check sum.

After power down, the start-up can be either automatic (if power was restored before completion of the shut-down) or manual (if not).

Next, the M580 safety controller performs self-tests and checks the validity of the operating context data that was saved at power down, as follows:

• The application check sum is verified.

- The SD memory card is read to confirm that is contains a valid application.
- If the application in the SD memory card is valid, the signatures are checked to confirm they are identical.
- The saved application signature is verified by comparing it to the stored application signature.

If the operating context is valid, the non-safe tasks perform a warm start. If the operating context is not valid, the non-safe tasks perform a cold start. In either case, the SAFE task performs a cold start.

This start-up sequence after a power interruption is presented, below:

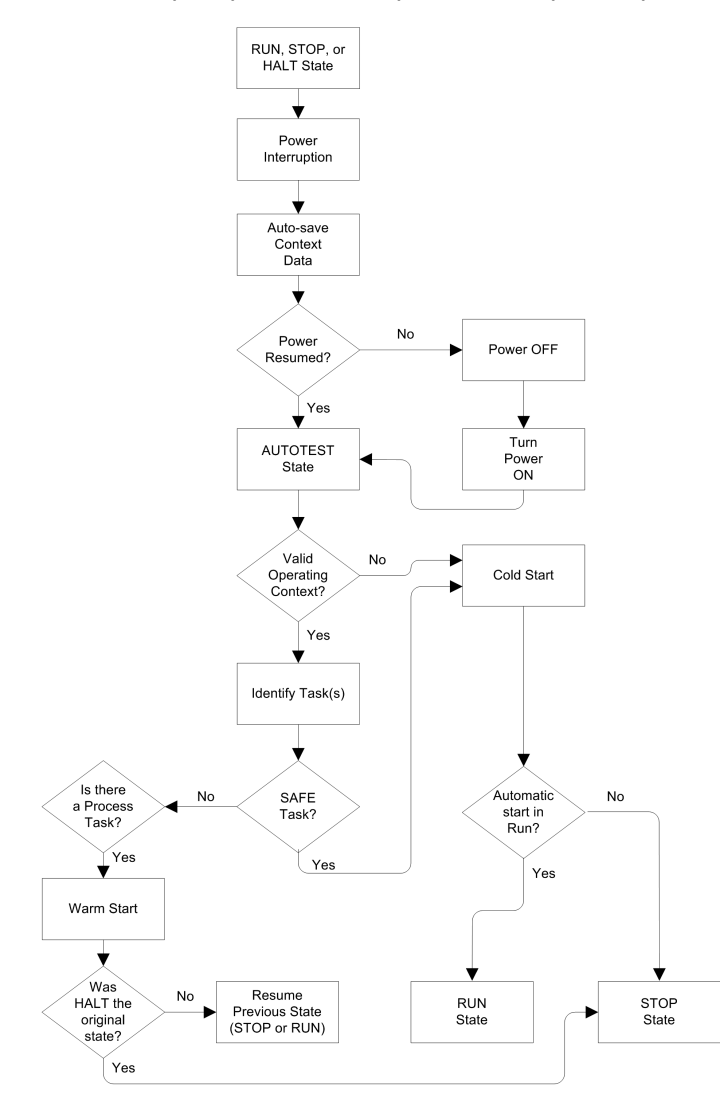

# **Cold Start**

A cold start causes all tasks, including both the SAFE task and the non-safe (MAST, FAST, AUX0, AUX1) tasks, enter the STOP state, unless **Automatic start in RUN** is enabled, in which case all tasks enter the RUN state.

A cold start performs the following operations:

- Application data (including internal bits, I/O data, internal words, and so forth) are assigned the initial values defined by the application.
- Elementary functions are set to their default values.
- Elementary function blocks and their variables are set to their default values.
- System bits and words are set to their default values.
- Initializes all forced variables by applying their default (initialized) values.

A cold start can be executed for data, variables and functions in the process namespace by selecting **PLC > Init** in Control Expert, page 284, or by setting the system bit %S0 (COLDSTART) to 1. The %S0 system bit has no effect on the data and functions belonging to the safe namespace.

**NOTE:** Following a cold start, the SAFE task cannot start until after the MAST task has started.

# Warm Start

A warm start causes each process task – including the (MAST, FAST, AUX0, AUX1) tasks – to re-enter its operating state as of the time of the power interruption. By contrast, a warm start causes the SAFE task to enter the STOP state, unless **Automatic start in RUN** is selected.

**NOTE:** If a task was in the HALT state or in breakpoint at the time of power interruption, that task enters the STOP state after the warm start.

A warm start performs the following operations:

- Restores the last held value to process namespace variables.
- Initializes safe namespace variables by applying their default (initialized) values.
- Initializes all forced variables by applying their default (initialized) values.
- Restores the last held value to application variables.
- Sets %S1 (WARMSTART) to 1.
- Connections between the controller and controller are reset.
- I/O modules are re-configured (if necessary) using their stored settings.
- Events, the FAST task, and the AUX tasks are disabled.
- The MAST task is re-started from the beginning of the cycle.

- %S1 is set to 0 at the conclusion of the first execution of the MAST task.
- Events, the FAST task, and the AUX tasks are enabled.

If a task was in the process of execution at the time of power interruption, after warm start the task resumes execution at the beginning of the task.

# **A**WARNING

#### UNINTENDED EQUIPMENT OPERATION

Ensure that the selection of **Automatic start in RUN** is compliant with the correct behavior of your system; otherwise, de-activate the feature.

Failure to follow these instructions can result in death, serious injury, or equipment damage.

# M580 Safety Controller Tasks

# Introduction

An M580 safety controller can execute single-task and multi-task applications. Unlike a single-task application which only executes the MAST task, a multi-task application defines the priority of each task.

The M580 safety controller supports the following tasks:

- FAST
- SAFE
- MAST
- AUX0
- AUX1

# **Task Characteristics**

M580 safety controller task characteristics:

| Task<br>Name | Priori-<br>ty | Time Model | Period<br>Range | Default<br>Period | Watchdog<br>Range     | Default<br>Watchdog |
|--------------|---------------|------------|-----------------|-------------------|-----------------------|---------------------|
| FAST         | 1             | Periodic   | 1255 ms         | 5 ms              | 10500 ms <sup>2</sup> | 100 ms <sup>2</sup> |
| SAFE         | 2             | Periodic   | 10255 ms        | 20 ms             | 10500 ms <sup>2</sup> | 250 ms <sup>2</sup> |

| Task<br>Name      | Priori-<br>ty | Time Model                         | Period<br>Range | Default<br>Period | Watchdog<br>Range       | Default<br>Watchdog  |
|-------------------|---------------|------------------------------------|-----------------|-------------------|-------------------------|----------------------|
| MAST <sup>1</sup> | 3             | Cyclic <sup>4</sup> or<br>Periodic | 1255 ms         | 20 ms             | 101500 ms <sup>2</sup>  | 250 ms <sup>2</sup>  |
| AUX0 <sup>3</sup> | 4             | Periodic                           | 102550 ms       | 100 ms            | 1005000 ms <sup>2</sup> | 2000 ms <sup>2</sup> |
| AUX1 <sup>3</sup> | 5             | Periodic                           | 102550 ms       | 200 ms            | 1005000 ms <sup>2</sup> | 2000 ms <sup>2</sup> |

1. MAST task is required and cannot be deactivated.

2. If CCOTF is enabled (by selecting **Online modification in RUN or STOP** in the **Configuration** tab of the controller properties dialog), the minimum **Watchdog** setting is 64 ms.

3. Supported by standalone BMEP58•040S safety controllers. Not supported by BMEH58•040S safety Hot Standby controllers.

4. Standalone BMEP58•040S safety controllers support both cyclic and periodic time models. BMEH58•040S safety Hot Standby controllers support only the periodic time model.

# Task Priority

M580 Safety controllers execute pending tasks according to their priority. When a task is running, it can be interrupted by another task with a higher relative priority. For example, when a periodic task is scheduled to execute its code, it would interrupt a lower priority task, but would wait until the completion of a higher priority task.

### **Task Configuration Considerations**

All the non-safe tasks (MAST, FAST, AUX0, and AUX1) operate in the same memory area, while the SAFE task operates in its own, separate memory area. As a result:

- If one non-safe task exceeds its watchdog, all non-safe tasks enter HALT state, while the SAFE task continues to be operational.
- If the SAFE task exceeds its watchdog, only the SAFE task enters HALT state, while the non-safe tasks continue to be operational.

When creating and configuring tasks for your application, consider the following task features:

#### SAFE task:

Design this periodic task to execute only safety-related code sections for safety I/O modules. Because the SAFE task is assigned a lower priority than the FAST task, execution of the SAFE task may be interrupted by the FAST task.

Define the maximum execution time for the SAFE task by setting the appropriate watchdog value. Consider the time required to execute code and to read and write safe data. If the

time to execute the SAFE task exceeds the watchdog setting, the SAFE task enters HALT state, and the %SW125 system word displays the detected error code 16#DEB0.

#### NOTE:

- Because FAST task has a higher priority than the SAFE task, you may want to include a component for FAST task delay time in the SAFE task watchdog setting.
- If the overrun of the SAFE task execution equals the "Safety watchdog" (which is a value equal to one and one-half times the SAFE task watchdog setting), the controller and Copro will enter the ERROR state and the safety function will be applied.

#### MAST task:

This task can be configured as either cyclic or periodic. When operating in cyclic mode, define a maximum execution time by inputting an appropriate MAST watchdog value. Add a small time interval to this value at the end of each cycle to allow for the execution of other lower priority system tasks. Because the AUX tasks carry a lower priority than MAST, if this time slot is not provided, the AUX tasks may never be executed. Consider adding a time interval equal to 10% of cycle execution time, with a minimum of 1 ms and a maximum of 10 ms.

If the time to execute a cyclic MAST task exceeds the watchdog setting, the MAST task and all other non-SAFE tasks enter HALT state, and the %SW125 system word displays the detected error code 16#DEB0.

When operating in periodic mode, it is possible for the MAST task to exceed its period. In that case the MAST task runs in cyclic mode and the system bit %S11 is set.

#### FAST task:

The purpose of this periodic task is to execute a high-priority part of the application. Define a maximum execution time by setting the FAST watchdog value. Because the FAST task interrupts execution of all other tasks, including the SAFE task, configure the execution time of the FAST task to be as short as possible. A FAST task watchdog value must not be greater than the FAST period.

The execution time of the FAST task should not exceed half of the configured period for the SAFE task. If this limit is exceeded, the controller may stop.

Certainly, the execution time of the FAST task must not be greater than half of the SAFE task configured period, otherwise the safety watchdog might trigger and put the system in ERROR state.

If the time to execute the FAST task exceeds the watchdog setting, the FAST task and all other non-SAFE tasks enter HALT state, and the %SW125 system word displays the detected error code 16#DEB0.

#### AUX tasks:

AUX0 and AUX1 are optional periodic tasks. Their purpose is to execute a low priority part of the application. The AUX tasks are executed only after execution of the MAST, SAFE and FAST tasks has finished.

Define a maximum execution time for the AUX tasks by setting the appropriate watchdog value. If the time to execute an AUX task exceeds the watchdog setting, the AUX task and all other non-SAFE tasks enter HALT state, and the %SW125 system word displays the detected error code 16#DEB0.

# **Building an M580 Safety Project**

# Building an M580 Safety Project

# Building an M580 Safety Project

The Control Expert for Safety **Build** menu presents three different build commands, and a Safe Signature command, as follows:

| Command                 | Description                                                                                                    |
|-------------------------|----------------------------------------------------------------------------------------------------|
| Build Changes           | Compiles only the changes that have been made to the application program since the previous build command, and adds them to the previously generated application program.                                                                                                    |
| Rebuild All Project     | Re-compiles the entire application program, replacing the previously generated build of the application program.<br><b>NOTE:</b> For M580 safety I/O modules, this command does not generate a new module unique identifier (MUID) value. Instead, the previously generated MUID value is retained.                                                                                                    |
| Renew Ids & Rebuild All | <ul> <li>Re-compiles the entire application program, replacing the previously generated build of the application program.</li> <li>NOTE: <ul> <li>Execute this command only when the safety I/O modules are unlocked, page 281.</li> <li>For M580 safety I/O modules, this command generates a new module unique identifier (MUID) value and replaces the existing MUID value with the new value.</li> </ul> </li> </ul> |
| Update Safe Signature   | Use this to manually generate a SourceSafeSignature, page 273 value for the safe application.<br>NOTE: This command is enabled only when the General > Build Settings > Safe Signature management parameter is set to On user request.                                                                                                    |

# Safe Signature

### Introduction

M580 safety controllers - both standalone and Hot Standby - include a mechanism for producing an SHA256 algorithmic fingerprint of the safe application: the SourceSafeSignature. When transferring the application from the PC to the controller, Control Expert compares the SourceSafeSignature in the PC with the SourceSafeSignature

in the controller to determine if the safe application in the PC is the same as, or different from the safe application in the controller.

The safe signature feature is optional. Generating a SourceSafeSignature can be a timeconsuming process, depending on the size of the safe application. Using the safe signature management options, you can generate a SourceSafeSignature value that creates an algorithmic value for your safe application

- · on every build, or
- only when you want to manually generate a SourceSafeSignature and add it to the most recent build, or
- not at all

# Actions that Change the SourceSafeSignature

Both configuration edits and variable value changes can cause the SourceSafeSignature to change.

**Configuration changes:** The following configuration actions lead to a signature change:

| Device              | Action                                                                                                    |
|---------------------|----------------------------------------------------------------------------------------------------|
| Safety controller   | Change controller reference via Replace Processor                                                                                                    |
|                     | Change controller version via Replace Processor                                                                                                    |
|                     | Edit any parameter on the controller <b>Configuration</b> or <b>Hot Standby</b> configuration tabs.                                                                                                    |
|                     | Edit any parameter on any tab of the controller Ethernet Communicator Head (Security, IP Config, RSTP, SNMP, NTP, ServicePort, Safety).                                                                                                    |
| Safety coprocessor  | Not applicable, as the coprocessor is not configurable.                                                                                                    |
| Other safety module | <ul> <li>Add/Delete/Move a module, either:         <ul> <li>Directly (via command)</li> <li>Indirectly (for example, by replacing an 8-slot Ethernet backplane - with a safety module in slot 7 - with a 4-slot Ethernet backplane, thereby deleting a module)</li> </ul> </li> <li>Edit of any safety module parameter, located on the Configuration tab (for example Short circuit to 24V detection, Open wire detection) and on the left pane of the editor (for example Function, Fallback).</li> <li>Modification of module ID via Renew Ids and Rebuild All command.</li> <li>Modification of Device DDT instance name.</li> </ul> |
| CIP safety module   | Add/Delete a module.                                                                                                    |
|                     | Modification of any CIP Safety module parameter in either the CIP Safety device DTM editor, or the <b>Device List</b> of the controller master DTM editor.                                                                                                    |

| Device                         | Action                                                                                        |  |
|--------------------------------|-----------------------------------------------------------------------------------------------|--|
|                                | Modification of Device DDT instance name.                                                     |  |
| Safety power supply            | Add/Delete a safety power supply.                                                             |  |
| Other safety-related equipment | Modification of any topological address of equipment supporting a safety device, for example: |  |
|                                | <ul> <li>Move a rack containing a safety device.</li> </ul>                                   |  |
|                                | Move a bus or drop containing a safety device.                                                |  |

**Value Changes:** Except as noted, the following items are included in the SourceSafeSignature computation. A change to their values causes a SourceSafeSignature change:

| Туре                  | Items                                                                                         |
|-----------------------|-----------------------------------------------------------------------------------------------|
| Program               | SAFE task and related code sections.                                                          |
| Variables             | All safe area variables and their attributes.                                                 |
| DDTs                  | Each safe DDT attribute, except date and version attributes.                                  |
|                       | The variables inside each DDT, including their attributes.                                    |
|                       | The safe DDTs, even if they are not used in the safe application.                             |
| DFBs                  | Each safe DFB attribute, except date and version attributes.                                  |
|                       | The variables inside each DFB, including their attributes.                                    |
|                       | The safe DFBs, even if they are not used in the safe application.                             |
| Safe scope settings   | All <b>Project Settings</b> for <b>Scope</b> = safe.                                          |
| Common Scope Settings | The following <b>Project Settings</b> for <b>Scope</b> = common:                              |
|                       | Variables                                                                                     |
|                       | Allow leading digits                                                                          |
|                       | Character set                                                                                 |
|                       | Allow usage of EBOOL edge                                                                     |
|                       | Allow INT/DINT in place of ANY_BIT                                                            |
|                       | <ul> <li>Allow bit extraction of BYTE, INT, UINT, DINT, UDINT, WORD, and<br/>DWORD</li> </ul> |
|                       | Directly represented array variables                                                          |
|                       | Enable fast scanning for trending                                                             |
|                       | Force references initialization                                                               |
|                       | Program > Languages > Common                                                                  |
|                       | Allow procedures                                                                              |
|                       | Allow nested comments                                                                         |
|                       | <ul> <li>Allow multi assignment [a:=b:=c] (ST/LD)</li> </ul>                                  |

| Туре                               | Items                                                                                                    |
|------------------------------------|----------------------------------------------------------------------------------------------------|
|                                    | <ul> <li>Allow empty parameters in non-formal call (ST/IL)</li> <li>Maintain output links on disabled EE (EN=0)</li> </ul> |
|                                    | Display complete comments of structure element                                                                             |
|                                    | Program > Languages > LD                                                                                                   |
|                                    | Single scan edge detection for EBOOL                                                                                       |
|                                    | General > Time <sup>1</sup>                                                                                                |
|                                    | Custom TimeZone                                                                                                    |
|                                    | Time Zone                                                                                                    |
|                                    | Time Offset                                                                                                    |
|                                    | <ul> <li>Automatically adjust clock for daylight saving</li> </ul>                                                         |
|                                    | <ul> <li>All START and END settings under Automatically adjust clock for<br/>daylight saving</li> </ul>                    |
| 1 These variables are not exported | d but any change to their values change the configuration partial signature                                                |

# Managing the SourceSafeSignature

The SourceSafeSignature is managed in Control Expert in the **Tools > Project Settings** window, by selecting **General > Build Settings**, then selecting one of the following **Safe Signature management** settings:

- **Automatic** (default): generates a new SourceSafeSignature every time a **Build** command is executed.
- On user request: generates a new SourceSafeSignature when the Build > Update Safe Signature command is executed.

**NOTE:** If you select **On user request**, Control Expert generates a SourceSafeSignature value of 0 on every build. If you do not execute the **Build > Update Safe Signature** command, you are electing not to use the Safe Signature feature.

### Transferring an Application from the PC to the Controller

When you download an application from the PC to the controller, Control Expert compares the SourceSafeSignature in the downloaded application with one in the controller. Control Expert behaves as follows:

| New safe signature | Controller safe<br>signature | Control Expert displays |
|--------------------|------------------------------|-------------------------|
| Any                | No application               | Transfer confirmation   |
| Any (except 0)     | 0                            | Transfer confirmation   |

| New safe signature                                                                            | Controller safe signature | Control Expert displays                                                                                                    |
|-----------------------------------------------------------------------------------------------|---------------------------|----------------------------------------------------------------------------------------------------|
| 0                                                                                             | 0                         | Transfer confirmation                                                                                                    |
| 0                                                                                             | Any (except 0)            | Transfer confirmation; Followed by a notice "This will reset<br>the Safe Signature"; Followed by a new transfer<br>confirmation  |
| XXXX = YYYY <sup>2</sup>                                                                      | YYYY                      | Transfer confirmation                                                                                                    |
| XXXX ≠ YYYY3                                                                                  | ΥΥΥΥ                      | Transfer confirmation; Followed by a notice "This will<br>modify the Safe Signature"; Followed by a new transfer<br>confirmation |
| 1. The value "0" indicates a SourceSafeSignature was not generated automatically or manually. |                           |                                                                                                    |

2. The safe application in the PC (XXXX) and the safe application in the controller (YYYY) are EQUAL.

3. The safe application in the PC (XXXX) and the safe application in the controller (YYYY) are DIFFERENT.

# Viewing the SourceSafeSignature

When used, each SourceSafeSignature consists of a series of hexadecimal values, and can be very long, which makes direct readings and comparisons of the value very difficult for a human user. However, it is possible to copy a SourceSafeSignature value and paste it into an appropriate text tool to make comparisons. The SourceSafeSignature value can be found in the following Control Expert locations:

- Properties of Project > Identification tab (see EcoStruxure<sup>™</sup> Control Expert, Operating Modes): In the Project Browser, right click on Project and select Properties.
- PLCScreen > Information tab (see EcoStruxure<sup>™</sup> Control Expert, Operating Modes): In the Project Browser, navigate to Project > Configuration > PLC bus > <CPU>, right-click and select Open, then select the Animation tab.
- PC < - > PLC Comparison dialog (see EcoStruxure<sup>™</sup> Control Expert, Operating Modes): Select this command from the PLC menu.
- Transfer Project to PLC dialog (see EcoStruxure<sup>™</sup> Control Expert, Operating Modes): Select this command from the PLC menu (or in the PC < - > PLC Comparison dialog.

# Comparing the SourceSafeSignature and the SAId

The SourceSafeSignature was introduced to provide an *a priori* verification that the safe application is unchanged. Use this feature each time the process application is modified, page 279 to help avoid unintended modification of the safe application.

The SourceSafeSignature is a reliable mechanism, but is not sufficient for safety applications because the same source code may correspond to different binary (executable) codes, depending on the kind of build used after the last modification of the safe code.

The SAId, page 365 can be evaluated only at run time. Its calculation is double executed and compared by both the controller and the coprocessor, based on the binary code that is executed by the safe application. Because the SAId is sensitive to all modifications, including those that may be introduced by a **Rebuild All** command after a build change, use a **Rebuild All** command to generate a reference version of the safe application. This process, page 280 lets you use any form of build (**Rebuild All**, **Build Changes** online or offline) for the process application changes without any change made to the SAId.

The SAId is the method used to confirm that the safe application is the one that was validated. The SAId value is not automatically tested by the application. For this reason, verify the SAId regularly (for example, using Control Expert or an HMI) by reading the output of the S\_SYST\_STAT\_MX function block or the content of system word %SW169, page 397.

# **Modification of the Process Application Simplified Process**

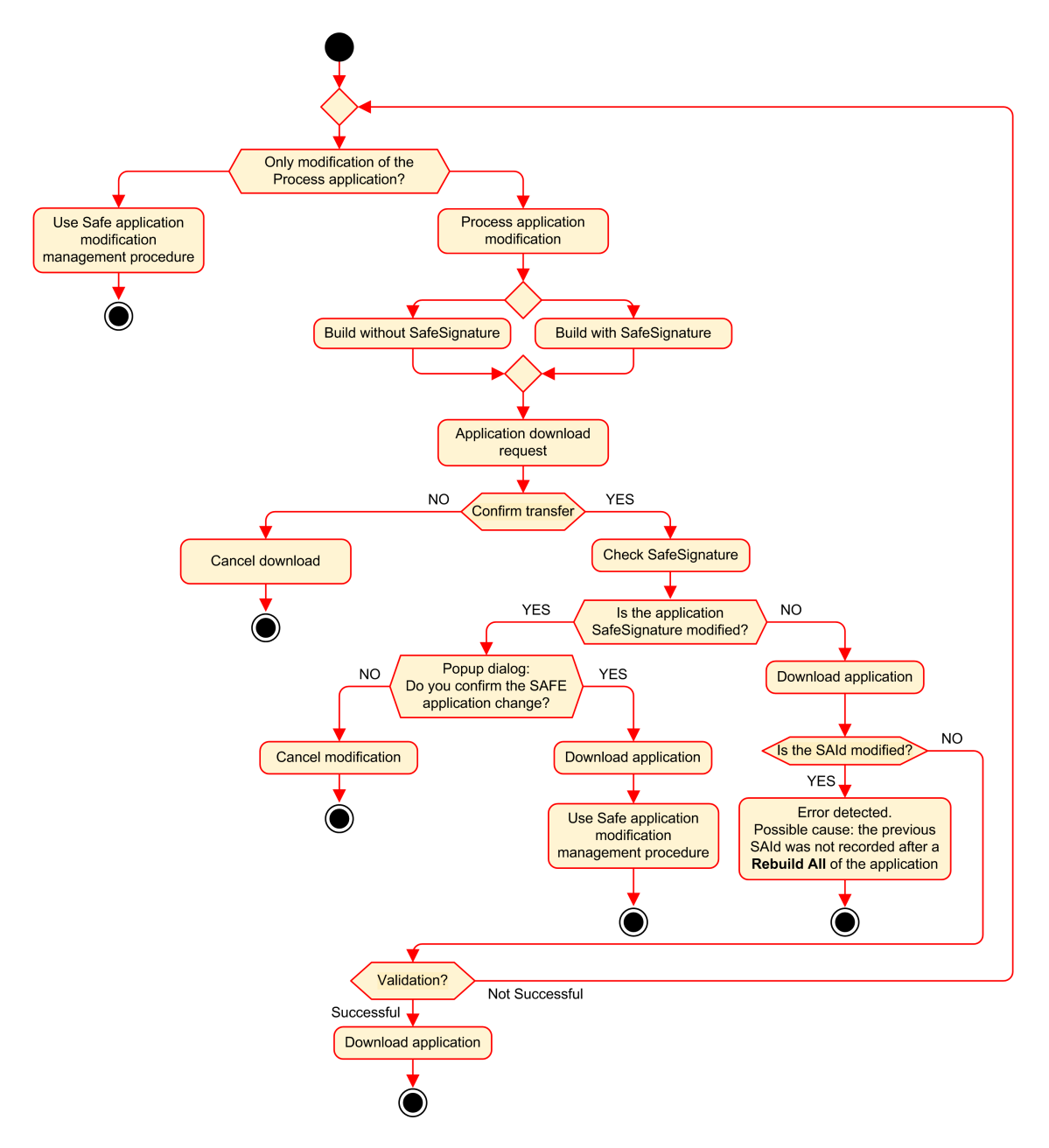

### **SAId Management**

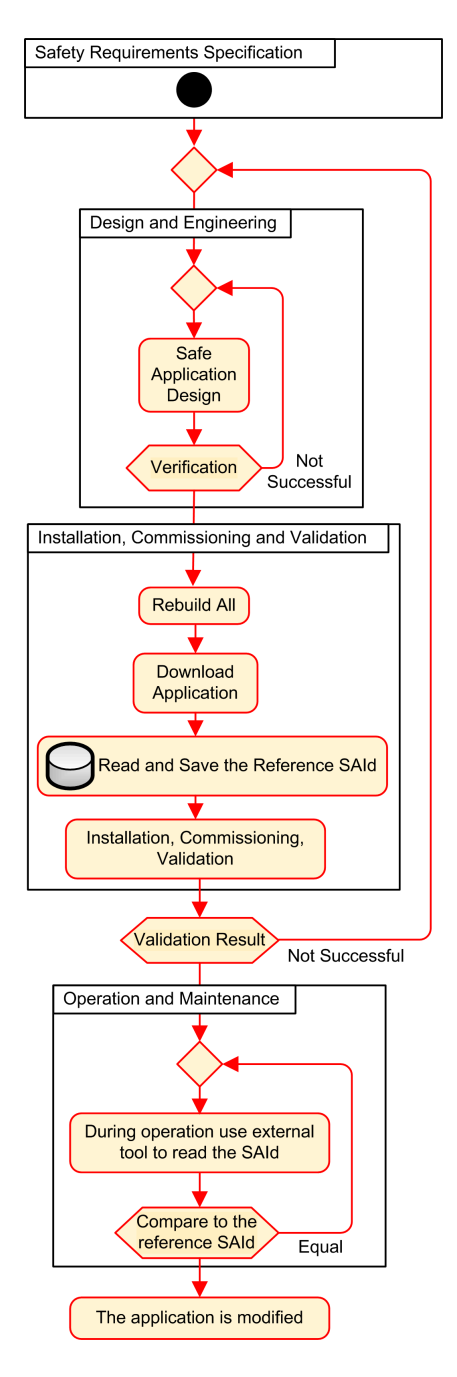

# Locking M580 Safety I/O Module Configurations

# Locking M580 Safety I/O Module Configurations

# Locking a Safety I/O Module Configuration

Each safety I/O module has a configuration locking button (see Modicon M580, Safety System Planning Guide), which you can find at the top front of the module. The purpose of the locking function is to help prevent unintended changes to I/O module configuration. For example, locking the I/O module's current configuration can stop an attempt to assign the module a fake configuration, or merely help protect against configuration mistakes.

To achieve the intended safety integrity level (SIL), lock each safety I/O module after it has been configured, but before you begin or resume operations.

# **A**WARNING

#### LOSS OF SAFETY INTEGRITY LEVEL

Lock each safety I/O module after it is configured but before beginning operations.

Failure to follow these instructions can result in death, serious injury, or equipment damage.

The lock and unlock mechanisms work as follows:

- To lock a safety I/O module configuration, press and hold down the lock button for more than 3 seconds, then release the button.
- To unlock a safety I/O module configuration, press and hold down the lock button for more than 3 seconds, then release the button.

# Scenarios for Locking Safety I/O Module configurations

The procedure you follow to lock the configuration of SIL3 safety I/O modules will vary, depending on the scenario, which can be:

- First configuration of the I/O modules
- Fast device replacement of I/O modules
- · Perform a change configuration on the fly (CCOTF) for I/O modules

The procedure for each scenario is described below.

First configuration of SIL3 I/O safety modules:

| Step | Action                                                                                                    |
|------|----------------------------------------------------------------------------------------------------|
| 1    | Connect Control Expert to the M580 safety controller.                                                                                                    |
| 2    | Use the <b>Transfer project from PLC</b> command to load the project from the controller into Control Expert.                                                                                                   |
| 3    | In the <b>PLC bus</b> window in Control Expert, open each SIL3 safety I/O module and confirm that each module is accurately configured.                                                                         |
| 4    | In an animation table in Control Expert, view the DDDT for each SIL3 safety I/O module and confirm that the configuration of each module is the same as in step 3, above.                                       |
| 5    | Lock the configuration of each SIL3 I/O module by pressing and holding down the configuration locking button (see Modicon M580, Safety System Planning Guide) for more than 3 seconds, then release the button. |
| 6    | Check in an animation table the validity of the lock bit status (CONF_LOCKED) for each SIL3 I/O module.                                                                                                    |

Fast device replacement of a SIL3 I/O safety module:

| Step | Action                                                                                                    |
|------|----------------------------------------------------------------------------------------------------|
| 1    | Replace the SIL3 safety I/O module with a new one.                                                                                                    |
| 2    | Connect Control Expert to the M580 safety controller in maintenance operating mode, page 255.                                                                                                    |
| 3    | In the <b>PLC bus</b> window in Control Expert, open each SIL3 safety I/O module and confirm that each module is accurately configured.                                                                         |
| 4    | In an animation table in Control Expert, view the DDDT for each SIL3 safety I/O module and confirm that the configuration of each module has not changed and is the same as in step 3, above.                   |
| 5    | Lock the configuration of each SIL3 I/O module by pressing and holding down the configuration locking button (see Modicon M580, Safety System Planning Guide) for more than 3 seconds, then release the button. |
| 6    | Check in an animation table the validity of the lock bit status (CONF_LOCKED) for each SIL3 I/O module.                                                                                                    |

#### Performing CCOTF to add a new SIL3 I/O safety module:

| Step | Action                                                                                                    |
|------|----------------------------------------------------------------------------------------------------|
| 1    | Connect Control Expert to the M580 safety controller in maintenance operating mode, page 255.                                                                                                 |
| 2    | Add a new SIL3 safety I/O module to the configuration, and edit the module settings if necessary.                                                                                             |
| 3    | Execute the <b>Build &gt; Build Changes</b> command.                                                                                                    |
| 4    | In the <b>PLC bus</b> window in Control Expert, open each SIL3 safety I/O module and confirm that each module is accurately configured.                                                       |
| 5    | In an animation table in Control Expert, view the DDDT for each SIL3 safety I/O module and confirm that the configuration of each module has not changed and is the same as in step 3, above. |

| Step | Action                                                                                                    |
|------|----------------------------------------------------------------------------------------------------|
| 6    | Lock the configuration of each SIL3 I/O module by pressing and holding down the configuration locking button (see Modicon M580, Safety System Planning Guide) for more than 3 seconds, then release the button. |
| 7    | Check in an animation table the validity of the lock bit status (CONF_LOCKED) for each SIL3 I/O module.                                                                                                    |
| 8    | In the PLC menu of Control Expert, command the controller to enter safety mode, page 254.                                                                                                    |

# **Initializing Data in Control Expert**

# Initializing Data in Control Expert for the M580 Safety PAC

# **Two Init Commands**

The **PLC** menu in Control Expert provides two separate commands for the initialization of data:

 The Init command initializes data for the process (or non-safe) namespace, which can be used by the MAST, FAST, AUX0 and AUX1 tasks. You can execute this command if the PAC is operating in either safety or maintenance mode while the PAC is in the STOP state. This command is the equivalent of setting the system bit %S0 (COLDSTART) to 1.

**NOTE:** Setting the %S0 bit to 1 initializes data in the process namespace only. It does not affect data in the safe namespace.

• The **Init Safety** command initializes data only for the safe namespace, which data can be used exclusively by the SAFE task. You can execute this command only if the SAFE task is operating in maintenance mode while the SAFE task is in the STOP or HALT state. Executing this command when the SAFE task is in the HALT state causes the SAFE task to restart in the STOP state.

Both the Init and the Init Safety commands perform a cold start., page 268

# **Working with Animation Tables in Control Expert**

# **Animation Tables and Operator Screens**

# Introduction

A M580 safety controller supports three kinds of animation tables, each associated with one of the following data areas:

- Process area animation tables can include only data in the process namespace.
- Safety area animation tables can include only data in the safe namespace.
- Global animation tables can include data for the entire application, including data created for the safe and process namespaces, and global variables.

**NOTE:** In a global animation table, data variable names include a prefix indicating the source namespace, as follows:

- A data variable from the Safe namespace is displayed as "SAFE.<varname>".
- A data variable from the Process namespace is displayed as "PROCESS. <variable name>".
- A data variable from the Global (or Application) namespace displays only its <variable name>, with no namespace prefix.

Both process and safety data from an M580 safety controller are also accessible by external processes (for example, SCADA or HMI).

Your ability to create and modify an animation table, and the ability to execute animation table functions, depend on the namespace of the affected variables and the operating mode of the safety project.

# **Conditions for Creating and Editing Animation Tables**

Creating and editing animation tables involves adding or deleting data variables. Your ability to add data variables to, or delete data variables from an animation table depends on:

- The namespace (safe or process) in which the data variable resides.
- The operating mode (safety or maintenance) of the M580 safety controller.

When Control Expert is connected to the M580 safety controller, you can create and edit animation tables as follows:

• Adding process namespace variables to, or deleting process namespace variables from a process or global animation table is supported while the M580 safety controller is operating in either safety mode or maintenance mode.

- Adding safe namespace variables to, or deleting safe namespace variables from a safety animation table is supported while the M580 safety controller is operating in maintenance mode.
- Adding safe namespace variables to, or deleting safe namespace variables from a safety animation table is supported while the M580 safety controller is operating in safety mode only if the project settings do not include animation tables in the upload information.

**NOTE:** Animation tables are included in, or excluded from, upload information in Control Expert by selecting **Tools > Project Settings...** to open the **Project Settings...** window, then navigating to **Project Settings > General > PLC embedded data > Upload information > Animation tables**.

# **Conditions for Operating Animation Tables**

You can use animation tables to force a variable value, unforce a variable value, modify a single variable value, or modify multiple variable values. Your ability to perform these functions depends on the namespace in which a variable resides and the operating mode of the M580 safety controller, as follows:

- Process or global variable values can be read or written in both safety operating mode and maintenance operating mode.
- Safety variable values can be read or written in maintenance operating mode.
- Safety variable values can only be read in safety operating mode.

### Process for Creating Animation Tables in the Safety or Process Namespace in Control Expert

Control Expert provides two ways to create animation tables for either the safety or process namespace:

- From a safety or process code section window, right click in the code window, then select either:
  - Initialize Animation Table to add the data object to an existing animation table in safety or process namespace, or
  - **Initialize New Animation Table** to add the data object to a new animation table in the safety or process namespace.

In each case, all the variables in the code section are added to the existing or new animation table.

• From the **Project Browser**, in either the process or safety data area, right click on the **Animation Tables** folder, then select **New Animation Table**. Control Expert creates a new, empty animation table. You can then add individual variables from the namespace (safety or process) related to the table.

# **Process for Creating Globally Scoped Animation Tables**

Create a global animation table in the **Project Browser** by right clicking the global **Animation Tables** folder, then selecting **New Animation Table**. You can add variables to the new animation table in several ways:

- *Drag and drop*: You can drag a variable from a data editor and drop it into the global animation table. Because the scope of the animation table includes the entire application, you can drag the variable from the **Safety Data Editor**, the **Process Data Editor**, or the **Global Data Editor**.
- *Instance Selection dialog*: You can double-click in a row in the animation table, then click the ellipsis button to open the **Instance Selection** dialog. Use the filtering list in the top right part of the dialog to select a one of the following project areas:
  - SAFE: to display data objects associated with the safety area.
  - PROCESS: to display data object associated with the process area.
  - APPLICATION: to display higher-level application scope data objects.

Select a data object, then click **OK** to add the item to the animation table.

**NOTE:** Data objects added to a global animation table from the:

- Process area have the prefix "PROCESS" affixed to the variable name (for example PROCESS.variable\_01
- Safety area have the prefix "SAFE" affixed to the variable name (for example SAFE. variable\_02
- Global area have no such prefix added to the variable name.

# **Displaying Data on Operator Screens**

You can display data on an operator screen – such as an HMI, SCADA or FactoryCast application – in the same way that you link to data in an animation table. The data variables available for selection are those variables that are included in the Control Expert data dictionary.

You can enable the data dictionary by opening the **Tools > Project Settings...** window, then in the **Scope > common** area of the window, selecting **General > PLC embedded data > Data dictionary**.

The data dictionary makes data variables available to operator screens as follows:

- Safe namespace variables always include the "SAFE" prefix, and can be reached only by using the format "SAFE.<variable name>".
- Global or application namespace variables do not include a prefix, and can be reached only by using the "<variable name>" without a prefix.

- The **Usage of Process Namespace** setting determines how an operator screen can reach Process namespace variables.
  - If you select Usage of Process Namespace, the operator screen can read process area variables only by using the format "PROCESS.<variable name>".
  - If you de-select Usage of Process Namespace, the operator screen can read process area variables only by using the format "<variable name>" without the PROCESS prefix.

**NOTE:** If two variables are declared with the same name, one in the Process namespace and one in the Global namespace, only the variable from the Global Namespace is accessible by an HMI, SCADA, or Factory Cast application.

You can use the Instance Selection dialog to access individual data objects.

# NOTICE

#### UNEXPECTED VARIABLE VALUE

- Ensure that your application has correct project settings.
- Verify the syntax to access the variables in the different namespaces.

#### Failure to follow these instructions can result in equipment damage.

To help prevent from accessing the incorrect variable:

- Use different names for the variables you declare in the Process namespace and in the Global namespace, or
- select **Usage of Process Namespace** and use the following syntax to access the variables with the same name:
  - "PROCESS.<variable name>" for variables declared in the Process namespace.
  - "<variable name>" without a prefix for variables declared in the Global namespace

### **Trending Tool**

The Control Expert Trending Tool is not supported for use with an M580 safety project.
# **Adding Code Sections**

# Adding Code to an M580 Safety Project

### Working with Tasks in Control Expert

In the process namespace, Control Expert includes the MAST task by default. The MAST task cannot be removed. However, you can add the tasks FAST, AUX0, and AUX1. Note that creating a task in the process part of a safety project is the same as creating a task in a non-safety project. Refer to the topic *Create and Configure a Task* in the *EcoStruxure*<sup>™</sup> *Control Expert Operating Modes* manual for more information.

In the safe namespace, Control Expert includes the SAFE task by default. The SAFE task cannot be removed, and no other tasks can be added to the **Program Safety** section of the **Project Browser** in Control Expert. You can add multiple sections to the SAFE task.

### **Configuring the SAFE Task Properties**

The SAFE task supports only periodic task execution (cyclic execution is not supported). Both the SAFE task **Period** and **Watch Dog** settings are input in the **Properties of SAFE** dialog and can support the following value range:

- SAFE task period: 10...255 ms with a default of 20 ms.
- SAFE task watchdog: 10...500 ms, in increments of 10 ms, with a default of 250 ms.

Set the SAFE task **Period** to a minimum value depending on the safe data size and the PLC model. The minimum SAFE task period can be calculated according to the following formulas:

- Absolute minimum necessary for safe I/O communication:
  - 10 ms
- Time (in ms) necessary to transfer and compare the safe data between the CPU and the COPRO:
  - (0.156 x Data\_Safe\_Size) + 2 ms (for BMEP584040S, BMEP586040S, BMEH584040S, and BMEH586040S)
  - (0.273 x Data\_Safe\_Size) + 2 ms (for BMEP582040S and BMEH582040S)

Where the Data\_Safe\_Size is the size in Kbytes of the safe data.

- Additional time (in ms) needed by Hot Standby PACs to transfer the safe data from the primary PAC to the standby PAC:
  - (K1 x Task<sub>kb</sub> + K2 x Task<sub>DFB</sub>) / 500

In this formula:

- Task<sub>DFB</sub> = the number of DFBs declared in the safe part of the application.
- Task<sub>kb</sub> = the size (in Kbytes) of the safe data exchanged by the SAFE task between the primary and standby PACs.
- K1 and K2 are constants, with values determined by the specific CPU module used in the application:

| Coefficient | BMEH582040S | BMEH584040S, and BMEH586040S |
|-------------|-------------|------------------------------|
| K1          | 32.0        | 10.0                         |
| K2          | 23.6        | 7.4                          |

#### NOTE:

- The value produced by these formulas is an absolute minimum for the SAFE task period valuable only for a first estimation of the SAFE cycle time limit. It does not include the time necessary for user code execution or for the margin necessary for the intended operation of the PAC multi-task system. Refer to the topic System Throughput Considerations in the *Modicon M580 Standalone System Planning Guide for Frequently Used Architectures*.
- By default, Data\_Safe\_Size and Size<sub>kbytes</sub> are equal. Their values can be viewed, respectively, in the PLC > Memory Consumption menu and the PLC > Hot Standby screen.

## **Example Calculations**

Sample results of calculating the minimum SAFE task period are set forth below

| Minimum Safe Task Period (ms) |                        |             |                                  |             |                               |  |
|-------------------------------|------------------------|-------------|----------------------------------|-------------|-------------------------------|--|
| Size <sub>kbytes</sub> 1      | Nb <sub>DFB_Inst</sub> | BMEP582040S | BMEP584040S<br>or<br>BMEP586040S | BMEH582040S | BMEH584040S or<br>BMEH586040S |  |
| 0                             | 0                      | 10          | 10                               | 10          | 10                            |  |
| 50                            | 10                     | 16          | 10                               | 20          | 11                            |  |
| 100                           | 10                     | 30          | 18                               | 37          | 20                            |  |
| 150                           | 10                     | 43          | 25                               | 54          | 29                            |  |
| 200                           | 10                     | 57          | 33                               | 70          | 37                            |  |
| 250                           | 10                     | 71          | 41                               | 87          | 46                            |  |

| Minimum Safe Task Period (ms)       |                        |                      |                                  |             |                               |  |
|-------------------------------------|------------------------|----------------------|----------------------------------|-------------|-------------------------------|--|
| Size <sub>kbytes</sub> <sup>1</sup> | Nb <sub>DFB_Inst</sub> | BMEP582040S          | BMEP584040S<br>or<br>BMEP586040S | BMEH582040S | BMEH584040S or<br>BMEH586040S |  |
| 300                                 | 20                     | 84                   | 49                               | 105         | 55                            |  |
| 350                                 | 20                     | 98                   | 57                               | 121         | 64                            |  |
| 400                                 | 20                     | 112                  | 64                               | 138         | 73                            |  |
| 450                                 | 20                     | 125                  | 72                               | 155         | 81                            |  |
| 500                                 | 20                     | 139                  | 80                               | 172         | 90                            |  |
| 550                                 | 30                     | -                    | 88                               | -           | 99                            |  |
| 600                                 | 30                     | -                    | 96                               | -           | 108                           |  |
| 650                                 | 30                     | -                    | 103                              | -           | 117                           |  |
| 700                                 | 30                     | -                    | 111                              | -           | 126                           |  |
| 750                                 | 30                     | -                    | 119                              | -           | 134                           |  |
| 800                                 | 40                     | -                    | 127                              | -           | 143                           |  |
| 850                                 | 40                     | -                    | 135                              | -           | 152                           |  |
| 900                                 | 40                     | -                    | 142                              | -           | 161                           |  |
| 950                                 | 40                     | -                    | 150                              | -           | 170                           |  |
| 1000                                | 40                     | -                    | 158                              | -           | 179                           |  |
| 1. Size <sub>kbytes</sub> ar        | nd Data_Safe_Si        | ze are assumed to be | equal.                           |             |                               |  |

**NOTE:** Configure the SAFE task watchdog with a value that is greater than the SAFE task **Period**.

Refer to the topic *Process Safety Time*, page 153, for information regarding how the SAFE task configuration affects process safety time.

Refer to the topic *M580 Safety PAC Tasks*, page 269 for information describing the execution priority of the SAFE task.

#### **Creating Code Sections**

Right click on the **Section** folder for a task and select **New Section...** to open a configuration dialog. For the safety and process tasks, the following program languages are available:

| Language          | Safety tasks | Process tasks |      |      |      |  |
|-------------------|--------------|---------------|------|------|------|--|
|                   | SAFE         | MAST          | FAST | AUX0 | AUX1 |  |
| IL                | -            | 1             | 1    | 1    | 1    |  |
| FBD               | 1            | 1             | 1    | 1    | 1    |  |
| LD                | 1            | 1             | 1    | 1    | 1    |  |
| LL984 segment     | -            | 1             | 1    | 1    | 1    |  |
| SFC               | -            | 1             | 1    | 1    | 1    |  |
| ST                | -            | 1             | 1    | 1    | 1    |  |
| ✓: available      |              |               |      |      |      |  |
| – : not available |              |               |      |      |      |  |

Except for these limitations on programming language availability for the SAFE task, the new section configuration dialog operates the same as for a non-safety M580 project. Refer to the topic *Properties Dialog Box for FBD, LD, IL, or ST Sections* in the *EcoStruxure*<sup>™</sup> *Control Expert Operating Modes* manual for more information.

#### Adding Data to Code Sections

Because the SAFE task is separated from the process tasks, only data accessible in the **Safety Data Editor** is available to be added to a SAFE task code section. This data includes:

- Unlocated safety variables (i.e. with no %M or %MW address) created in the **Safety Data Editor**.
- Data objects that are part of M580 safety module device DDT structures.

Similarly, data available to non-safety task code sections includes all data within the scope of the process namespace. This includes all project data except:

- Data exclusively available to the SAFE namespace (see above).
- Data objects created in the Global Data Editor.

#### **Code Analysis**

When you analyze or build a project, Control Expert displays a detected error message if:

- Data belonging to the process namespace is included in the SAFE task.
- Data belonging to the safe namespace is included in a process task (MAST, FAST, AUX0, AUX1).
- Located bits (%M) or words (%MW) are included in a SAFE task section.

# **Diagnostic Request**

#### Introduction

The diagnostic request is available only for M580 safety power supplies located on a main rack, using the PWS\_DIAG function block. A main rack is one with an address of 0 and a CPU or communication adapter module (CRA) in slot 0 or 1. An extension rack is not a main rack.

The CPU can make a diagnostic request of redundant power supplies on the local rack and, via a communications adapter (CRA), of redundant power supplies on a remote rack. If the master and slave power supplies are operational, the master power supply enters master diagnostic mode and the slave power supply enters slave diagnostic mode. The LEDs indicate the test is ongoing.

NOTE: This request is not implemented when power cycles ON

After the diagnostic test finishes, the master returns to normal operating state and the slave transitions to either normal or error state, depending on the outcome of the tests. Test results are stored in power supply memory,

#### **Diagnostic Request Returned Data**

Diagnostic information sent to the CPU by the power supplies includes:

- Power supply ambient temperature.
- Voltage and current on 3.3V backplane line.
- Voltage and current on 24V backplane line.
- Power supply total cumulated energy since manufacturing on the 3.3V and 24V backplane lines.
- Operating time as master since last power-on and manufacture.
- Total operating time as slave since last power-on and manufacture.
- Remaining life time in percent (LTPC): the time before preventive maintenance from 100% to 0%.

**NOTE:** No swap when at 0%.

• Number of times power supply has powered ON.

**NOTE:** From the SCADA, it is possible to reset the number of power on since installation and all others diagnostics.

- Number of times BMXCPS4002S main voltage fell below under-voltage level 1 (95 Vac).
- Number of times BMXCPS4002S main voltage rises above over-voltage level 2 (195 Vac).

- Number of times BMXCPS4022S main voltage fell below under-voltage level 1 (20 Vdc).
- Number of times BMXCPS4022S main voltage rises above over-voltage level 2 (40 Vdc).
- Number of times BMXCPS3522S main voltage fell below under-voltage level 1 (110 Vdc).
- Number of times BMXCPS3522S main voltage rises above over-voltage level 2 (140 Vdc).
- Current status of the power supply (master/slave/inoperable).

#### **Representation in FBD**

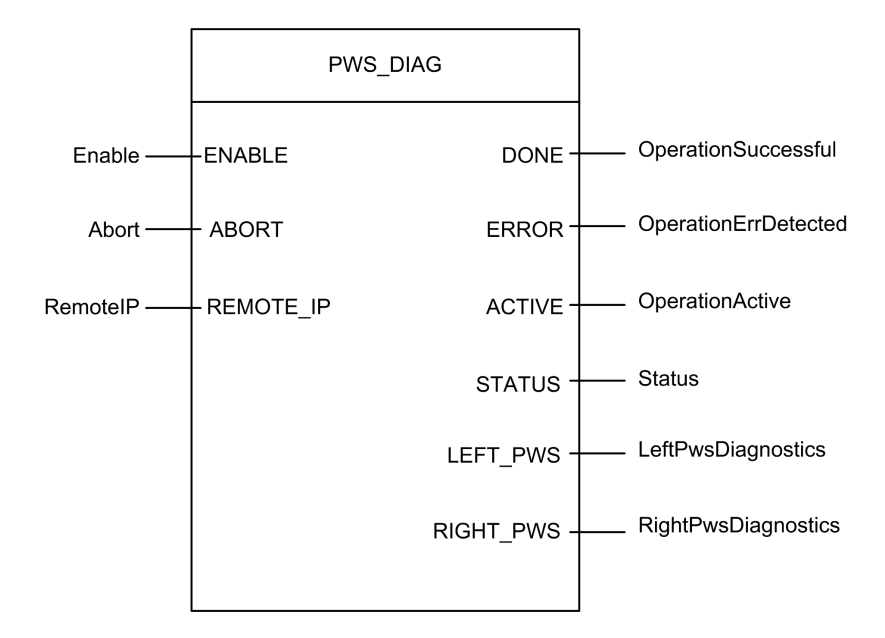

#### **Parameters**

Input Parameters:

| Parameter Name | Data Type | Description                                                                                                    |
|----------------|-----------|----------------------------------------------------------------------------------------------------|
| ENABLE         | BOOL      | When ON, the operation is enabled.                                                                                                    |
| ABORT          | BOOL      | When ON, the currently active operation is aborted.                                                                                                    |
| REMOTE_IP      | STRING    | IP Address ("ip1.ip2.ip3.ip4") of the drop that contains the power supply module. Leave this field an empty string ("") or attach no variable to its pin to address the power supply in the local rack. |

**Output Parameters:** 

| Parameter Name | Data Type | Description                                                                                                    |
|----------------|-----------|----------------------------------------------------------------------------------------------------|
| DONE           | BOOL      | ON when the operation concludes successfully.                                                                         |
| ERROR          | BOOL      | ON when the operation is aborted without success.                                                                     |
| ACTIVE         | BOOL      | ON when the operation is active.                                                                                      |
| STATUS         | WORD      | Detected error identifier.                                                                                            |
| LEFT_PWS       | ANY       | Diagnostic data for left power supply. Use variable of type PWS_DIAG_<br>DDT_V2, page 134 for correct interpretation. |
| RIGHT_PWS      | ANY       | Diagnostic data for right power supply. Use variable of type PWS_<br>DIAG_DDT_V2 for correct interpretation.          |

# Example

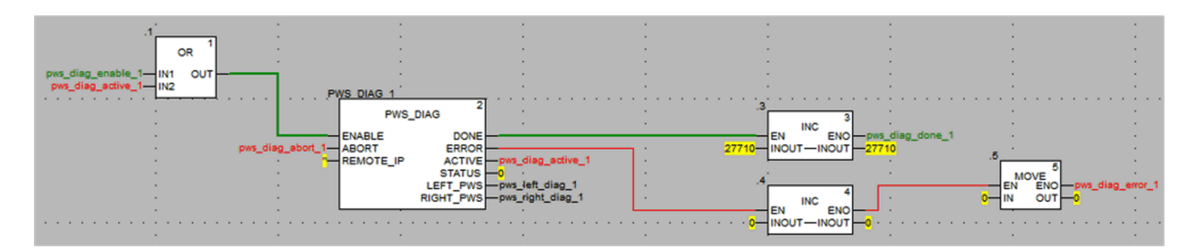

| ⊕… 🗊 pws_left_diag_1 |        | PWS_DIAG_DDT |                                                                 |
|----------------------|--------|--------------|-----------------------------------------------------------------|
| 🖃 🗊 pws_right_diag_1 |        | PWS_DIAG_DDT |                                                                 |
| PwsMajorVersion      | 153    | BYTE         | Power Supply major version                                      |
| PwsMinorVersion      | 162    | BYTE         | Power Supply minor version                                      |
| Model                | 0      | BYTE         | Power Supply Model identifier                                   |
| State                | 12     | BYTE         | Power Supply state                                              |
| - S I33BacPos        | 0      | UINT         | Measure current of 3V3 Bac in nominal role (producer)           |
| V33Buck              | 0      | UINT         | Measure voltage of 3V3 Buck                                     |
|                      | 0      | UINT         | Measure current of 24V Bac                                      |
|                      | 0      | UINT         | Measure voltage of 24V Int                                      |
|                      | 0      | INT          | Measure of Ambient Temperature                                  |
| OperTimeMaster       | 16935  | DINT         | Operating Time as Master since last Power ON                    |
| OperTimeSlaveSi      | 2      | DINT         | Operating Time as Slave since last Power ON                     |
| OperTimeMaster       | 282128 | DINT         | Operating Time as Master since Manufacturing                    |
| OperTimeSlave        | 44     | DINT         | Operating Time as Slave Since Manufacturing                     |
| Work                 | 0      | DINT         | Work supplied since Manufacturing                               |
| RemainingLTPC        | 0      | UINT         | Remaining Life Time in percent                                  |
| NbPowerOn            | 0      | UINT         | Number of Power ON since Manufacturing                          |
| NbVoltageLowFail     | 0      | UINT         | Number of failure detected on Primary Voltage by Low Threshold  |
| NbVoltageHighFail    | 0      | UINT         | Number of failure detected on Primary Voltage by High Threshold |
|                      |        | 1001100 0010 |                                                                 |

# **Swap and Clear Commands**

### Introduction

The PWS\_CMD function block can be used to issue two commands:

- Swap request: This command specifies the power supply to serve as the master. If both power supplies are operational, the specified power supply becomes the master, the other becomes the slave.
- · Clear request: This command resets the counters of the number of times:
  - main voltage fell below under-voltage level 1.
  - main voltage fell below under-voltage level 2.
  - power supply has powered ON.

Both requests are available only for power supplies on the main rack. A main rack is one with an address of 0 and a CPU or communication adapter module (CRA) in slot 0 or 1. An extension rack is not a main rack.

The LEDs indicate the command is ongoing. A record of the event is stored in power supply memory. First paragraph of fact block.

## **Representation in FBD**

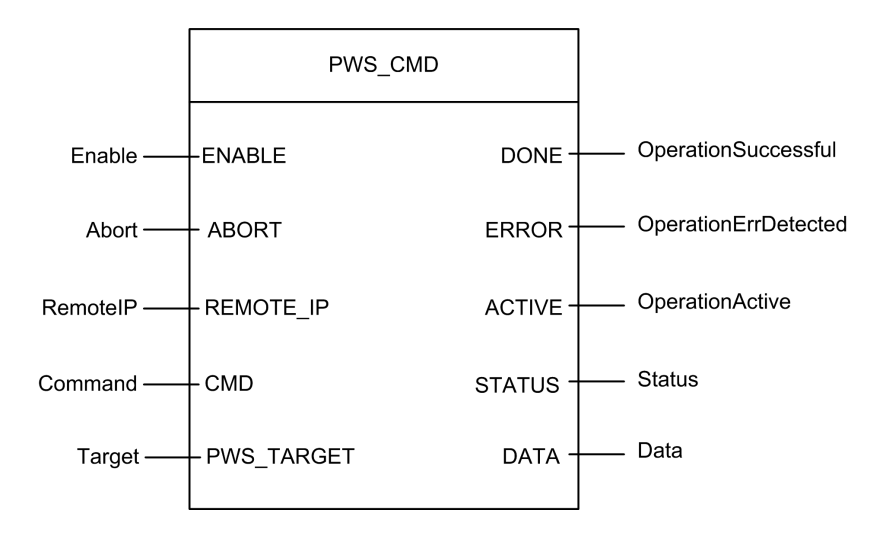

#### **Parameters**

Input Parameters:

| Parameter Name | Data Type | Description                                                                                                    |  |  |
|----------------|-----------|----------------------------------------------------------------------------------------------------|--|--|
| ENABLE         | BOOL      | When ON, the operation is enabled.                                                                                                    |  |  |
| ABORT          | BOOL      | When ON, the currently active operation is aborted.                                                                                                    |  |  |
| REMOTE_IP      | STRING    | IP Address ("ip1.ip2.ip3.ip4") of the drop that contains the power supply module. Leave this field an empty string ("") or attach no variable to its pin to address the power supply in the local rack. |  |  |
| CMD            | ANY       | Use variable of type PWS_CMD_DDT for correct interpretation.<br>Available command code:<br>• 1 = swap<br>• 3 = clear                                                                                    |  |  |
| PWS_TARGET     | BYTE      | Power supply to address:<br>• 1 = left<br>• 2 = right<br>• 3 = both                                                                                                    |  |  |

**Output Parameters:** 

| Parameter Name | Data Type | Description                                                                                  |
|----------------|-----------|----------------------------------------------------------------------------------------------|
| DONE           | BOOL      | ON when the operation concludes successfully.                                                |
| ERROR          | BOOL      | ON when the operation is aborted without success.                                            |
| ACTIVE         | BOOL      | ON when the operation is active.                                                             |
| STATUS         | WORD      | Detected error identifier.                                                                   |
| DATA           | ANY       | Response data (depending of command code). No data are reported for swap and clear commands. |

## Example

The following diagram demonstrated a PWS\_CMD block used for a swap request:

|                                       |                            |              |                |          |                                         |                   |        | •                |
|---------------------------------------|----------------------------|--------------|----------------|----------|-----------------------------------------|-------------------|--------|------------------|
| · · · · · · · · · · · · · · · · · · · |                            |              |                |          |                                         |                   |        |                  |
| 08 1                                  |                            |              |                |          |                                         |                   |        |                  |
|                                       |                            |              |                |          |                                         |                   |        |                  |
| pws and enable 1-IN1 OUT              |                            |              |                |          |                                         |                   |        |                  |
| ows and active 1-IN2                  |                            |              |                |          |                                         |                   |        |                  |
|                                       |                            | PWS CMD 1    |                |          |                                         |                   |        |                  |
|                                       |                            |              | 2              |          |                                         |                   |        |                  |
|                                       |                            | PWS_         | CMD            |          |                                         | 3                 |        |                  |
|                                       |                            | Entre E      | 20115          |          | INC INC                                 | and share         |        |                  |
|                                       |                            | ENABLE       | DONE           |          | EN                                      | ENO pws_and_done_ | e      |                  |
|                                       | · pws_on                   | ABORT ABORT  | ERROR          |          | 193252 INOUT - IN                       | 193252            | 5      |                  |
| · · · · · ·                           |                            | REMOTE_IF    | ACTIVEpws_omd_ | active_1 |                                         |                   |        |                  |
|                                       | <ul> <li>pws_cr</li> </ul> | md_omd_1-CMD | STATUS -0      |          | ·                                       |                   | MOVE   |                  |
|                                       |                            |              | DATApws_omd_   | data_1 · | ~ ~ ~ ~ ~ ~ ~ ~ ~ ~ ~ ~ ~ ~ ~ ~ ~ ~ ~ ~ |                   | EN ENO | -pws_omd_error_1 |
|                                       |                            |              |                |          | 1 INC                                   | -                 |        | -17476 ·         |
|                                       |                            |              |                |          | EN                                      |                   |        |                  |
|                                       |                            |              |                |          | 250-INOUT-IN                            | DUT 250           |        |                  |
|                                       |                            |              |                |          |                                         |                   |        |                  |
|                                       |                            |              |                |          |                                         |                   |        |                  |

The following data editor screen shows the variable values of a swap request:

| Modification Force 2 | تد ۲ [ ت | 3 📕 💈 別 刹    |                                                          |
|----------------------|----------|--------------|----------------------------------------------------------|
| Name -               | Value    | Туре 💌       | Comment                                                  |
| pws_cmd_enable_1     | 1        | BOOL         |                                                          |
| pws_cmd_abort_1      | 0        | BOOL         |                                                          |
| pws_cmd_active_1     | 0        | BOOL         |                                                          |
| pws_cmd_done_1       | 1        | BOOL         |                                                          |
| pws_cmd_error_1      | 0        | BOOL         |                                                          |
| pws_cmd_status_1     | 16#0000  | WORD         |                                                          |
| pws_cmd_last_error_1 | 16#4444  | WORD         |                                                          |
| pws_cmd_OKCount_1    | 195842   | DINT         |                                                          |
| pws_cmd_KOCount_1    | 251      | DINT         |                                                          |
| 🚊 🗇 pws_cmd_cmd_1    |          | PWS_CMD_DDT  |                                                          |
| Code                 | 3        | BYTE         | Command code: 1 = swap, 3 = clear, etc.                  |
| PwsTarget            | 2        | BYTE         | Power supply target: 1 for left, 2 for right, 3 for both |
| pws_cmd_ip_str_1     | •        | string[64]   |                                                          |
| 🖭 🗊 pws_cmd_data_1   |          | PWS_DATA_DDT |                                                          |
| <b>-</b>             |          |              |                                                          |
|                      |          |              |                                                          |

# **Application Security Management**

# Introduction

Control Expert lets you restrict access to the M580 safety PAC to users with assigned passwords. This section references the password assignment processes available in Control Expert.

# **Application Protection**

#### **Overview**

EcoStruxure Control Expert has a password mechanism to help guard against unauthorized access to the application.

EcoStruxure Control Expert password protects these actions:

- Open the application in EcoStruxure Control Expert.
- Connect to the controller in EcoStruxure Control Expert.

Setting an application password helps prevent unwanted application modification, download, or opening of application files. The password is encrypted within the application.

In addition to setting the password, you can encrypt .STU, .STA, and .ZEF files. The file encryption feature in EcoStruxure Control Expert helps prevent modifications and reinforces the protection of intellectual property. The file encryption option is protected by a password mechanism.

**NOTE:** When a controller is managed as part of a system project, the application password and file encryption are disabled in Control Expert editor and managed with Topology Manager.

#### **Password Construction**

The construction of the password conforms to the IEEE 1686–2013 standard.

A valid password contains at least 8 characters and includes at least one uppercase letter, one lowercase letter, one number, and one non-alphanumeric character (\$, %, &, etc.).

**NOTE:** The application password is cleared when you export a non-encrypted project to an .XEF or .ZEF file.

#### **Create a New Project**

By default, a new EcoStruxure Control Expert Classic application (project) has these characteristics:

- The project is not protected by a password.
- The project application files are not encrypted.

When you create a project, you can exercise these options in the **Security enforcement** dialog box:

- Set a password for the application.
- Apply encryption to your application files through a file-encryption password.

Access the Security enforcement dialog box in EcoStruxure Control Expert Classic:

| Step | Action                                                                                                    |
|------|----------------------------------------------------------------------------------------------------|
| 1    | Open the <b>New Project</b> window in EcoStruxure Control Expert ( <b>File &gt; New</b> ).                     |
| 2    | Select a controller for the project.                                                                           |
| 3    | Click the <b>OK</b> button to open the <b>Security enforcement</b> dialog box.                                 |
| 4    | Choose to create a project with or without passwords and follow the directions in the appropriate table below. |

No Passwords: Create a project without an application password:

| Step | Action                                                                                                    |
|------|----------------------------------------------------------------------------------------------------|
| 1    | Access the Security enforcement dialog box.                                                                   |
| 2    | In the Security enforcement dialog box, select I do not want to set an application password for this project. |
| 3    | Click the <b>OK</b> button to continue.                                                                       |

**With Passwords:** Use the directions below to create a project with an application password and an (optional) file encryption password.

**NOTE:** You can configure an expiration date for these passwords on the **Policies** tab in the Security Editor.

| Step | Action                                                                                                    |
|------|----------------------------------------------------------------------------------------------------|
| 1    | Access the Security enforcement dialog box.                                                                                                    |
| 2    | <ul> <li>In the Application password group box, create a password to help protect the application and increase the security for access to the controller:</li> <li>Enter a password in the Entry field.</li> <li>Reenter the password in the Confirmation field.</li> </ul>                                                                                                    |
| 3    | In the <b>File encryption password</b> group box, create a password to help protect the intellectual property: <ul> <li>Enter a password in the <b>Entry</b> field.</li> <li>Reenter the password in the <b>Confirmation</b> field.</li> </ul> <b>NOTE:</b> <ul> <li>You can configure a file-encryption password only after you configure an application password.</li> <li>Use different passwords for the application password and the file-encryption password.</li> </ul> |
| 4    | Press the <b>OK</b> button to apply your password settings and close the <b>Security enforcement</b> dialog box.                                                                                                    |

#### NOTE:

- If no password is entered, the application files are not encrypted. In this case, the next time you open your EcoStruxure Control Expert project, the **Password** dialog box opens. To access your project, do not type a password and click **OK**. Then use the instructions below to set an application password and enable file encryption.
- You can create or change an application password at any time, but you cannot clear the application password when a file-encryption password is configured for the project.

#### **Set an Application Password**

Set the application password:

| Step | Action                                                                                         |
|------|------------------------------------------------------------------------------------------------|
| 1    | Right-click <b>Project</b> in the <b>Project Browser</b> .                                     |
| 2    | Select <b>Properties</b> from the pop-up menu to open the <b>Properties of Project</b> window. |
| 3    | Select the Project & Controller Protection tab.                                                |

| Step | Action                                                                                             |
|------|----------------------------------------------------------------------------------------------------|
| 4    | In the Application field, click Change password to open the Modify Password window.                |
| 5    | Enter the new password in the <b>Entry</b> field.                                                  |
| 6    | Enter the confirmation of the new password in the <b>Confirmation</b> field.                       |
| 7    | Click <b>OK</b> to confirm.                                                                        |
| 8    | Click <b>OK</b> or <b>Apply</b> in the <b>Properties of Project</b> window to confirm the changes. |

#### **Change the Application Password**

Change the application protection password:

| Step | Action                                                                                                 |
|------|----------------------------------------------------------------------------------------------------|
| 1    | Right-click <b>Project</b> in the <b>Project Browser</b> .                                             |
| 2    | Select <b>Properties</b> command from the pop-up menu to open the <b>Properties of Project</b> window. |
| 3    | Select Project & Controller Protection tab.                                                            |
| 4    | In the Application field, click Change password to open the Modify Password window.                    |
| 5    | Enter previous password in the <b>Old password</b> field.                                              |
| 6    | Enter the new password in the <b>Entry</b> field.                                                      |
| 7    | Enter the confirmation of the new password in the <b>Confirmation</b> field.                           |
| 8    | Click <b>OK</b> to confirm.                                                                            |
| 9    | Click OK or Apply in the Properties of Project window to confirm the changes.                          |

#### **Delete the Application Password**

Clearing the application password is not allowed while file encryption is enabled.

Clear the application protection password:

| Step | Action                                                                                                    |
|------|----------------------------------------------------------------------------------------------------|
| 1    | Right-click <b>Project</b> in the <b>Project Browser</b> .                                                 |
| 2    | Select the <b>Properties</b> command from the pop-up menu to open the <b>Properties of Project</b> window. |
| 3    | Select the Project & Controller Protection tab.                                                            |
| 4    | In the Application field, click Clear password to open the Password window.                                |

| Step | Action                                                                                             |
|------|----------------------------------------------------------------------------------------------------|
| 5    | Enter the password in the <b>Password</b> field.                                                   |
| 6    | Click <b>OK</b> to confirm.                                                                        |
| 7    | Click <b>OK</b> or <b>Apply</b> in the <b>Properties of Project</b> window to confirm the changes. |

#### **Auto-Lock Feature**

To exercise the option to limit access to the EcoStruxure Control Expert tool after a configured time of inactivity, select (check) the **Auto-lock** checkbox and enter a value in the **Minutes before lock** field to set the timeout for the time of inactivity.

An optional auto-lock feature limits access to the EcoStruxure Control Expert software programming tool after a configured time of inactivity. You can activate the auto-lock feature with the **Auto-lock** checkbox and select the time-out for the time of inactivity with **Minutes before lock**.

If the auto-lock feature is enabled and the configured inactivity time elapses, a dialog box for the application password appears. Behind the dialog box, editors remain open in the same position. As a result, anyone can read the content of the EcoStruxure Control Expert windows but cannot continue to work with EcoStruxure Control Expert.

**NOTE:** If you have not assigned a password to the project, the dialog box is not displayed.

#### **Password Request Condition**

#### Opening an existing application (project):

When you open an application file, an **Application Password** dialog box opens.

Enter the password and click OK.

**Result**: If the password is correct, the application opens. If the password is incorrect, an onscreen message indicates that the password is not valid, and a new **Application Password** dialog box opens.

If you click **Cancel**, the application is not opened.

Accessing the application in EcoStruxure Control Expert after an auto-lock, when EcoStruxure Control Expert is not connected to the controller or when the project in EcoStruxure Control Expert is *equal* to the project in the controller:

When the auto-lock time is elapsed, an **Application Password** dialog box opens.

Enter the password and click **OK**.

**Result**: If the password is correct, EcoStruxure Control Expert becomes active again. If the password is incorrect, a message box indicates that the password is not valid, and a new **Application Password** dialog box opens.

Click **Close** to close the unsaved application.

Accessing the application in the controller after an auto-lock, when EcoStruxure Control Expert is connected to the controller and the application in EcoStruxure Control Expert is *different* from the application in the controller:

On connection, if the EcoStruxure Control Expert software application and the controller application are not equal, an **Application Password** dialog box opens.

Enter the password and click OK.

**Result**: If the password is correct, the connection is established. If the password is incorrect, a message box indicates that an incorrect password was entered, and a new **Application Password** dialog box opens.

If you click **Cancel**, the connection is not established.

**NOTE:** On connection, if the EcoStruxure Control Expert software application and the controller applications are equal, there is no password request. If no password has been initially entered (left empty on project creation), click **OK** to establish the connection on password prompt.

#### NOTE:

- After three attempts with an invalid password, wait an increasing amount of time between subsequent password attempts. The delay increases from 15 seconds to 1 hour, with the wait increment increasing by a factor of 2 after each attempt with an invalid password.
- For forgotten passwords, refer to the instructions for addressing lost passwords, page 317.

#### **Enable the File Encryption Option**

NOTE: Set an application password before you enable file encryption.

Enable the file encryption option:

| Step | Action                                                                                                    |
|------|----------------------------------------------------------------------------------------------------|
| 1    | Right-click <b>Project</b> in the <b>Project Browser</b> .                                                 |
| 2    | Select the <b>Properties</b> command from the pop-up menu to open the <b>Properties of Project</b> window. |
| 3    | Select the Project & Controller Protection tab.                                                            |
| 4    | Select the File encryption active checkbox to open the Create Password window.                             |
| 5    | Enter the password in the <b>Entry</b> field.                                                              |

| Step | Action                                                                                             |
|------|----------------------------------------------------------------------------------------------------|
| 6    | Enter the confirmation of the password in the <b>Confirmation</b> field.                           |
| 7    | Click <b>OK</b> to confirm.                                                                        |
| 8    | Click <b>OK</b> or <b>Apply</b> in the <b>Properties of Project</b> window to confirm the changes. |

# **Disable the File Encryption Option**

Disable the file encryption option:

| Step | Action                                                                                                    |
|------|----------------------------------------------------------------------------------------------------|
| 1    | Right-click <b>Project</b> in the <b>Project Browser</b> .                                                 |
| 2    | Select the <b>Properties</b> command from the pop-up menu to open the <b>Properties of Project</b> window. |
| 3    | Select the Project & Controller Protection tab.                                                            |
| 4    | Clear (uncheck) the File encryption active checkbox to open the File Encryption Password window.           |
| 5    | Enter the password and click <b>OK</b> to confirm that the application is not encrypted.                   |
| 6    | Click <b>OK</b> or <b>Apply</b> in the <b>Properties of Project</b> window to confirm all changes.         |

## **Change the File Encryption Password**

Change the file encryption password:

| Step | Action                                                                                                    |
|------|----------------------------------------------------------------------------------------------------|
| 1    | Right-click <b>Project</b> in the <b>Project Browser</b> .                                                 |
| 2    | Select the <b>Properties</b> command from the pop-up menu to open the <b>Properties of Project</b> window. |
| 3    | Select the Project & Controller Protection tab.                                                            |
| 4    | In the File encryption field, click Change password to open the Modify Password window.                    |
| 5    | Enter the previous password in the <b>Old password</b> field.                                              |
| 6    | Enter the new password in the <b>Entry</b> field.                                                          |
| 7    | Enter the confirmation of the new password in the <b>Confirmation</b> field.                               |
| 8    | Click <b>OK</b> to confirm.                                                                                |
| 9    | Click <b>OK</b> or <b>Apply</b> in the <b>Properties of Project</b> window to confirm the changes.         |

#### **Clear the File Encryption Password**

Clear the file encryption password:

| Step | Action                                                                                                    |
|------|----------------------------------------------------------------------------------------------------|
| 1    | Right-click <b>Project</b> in the <b>Project Browser</b> .                                                 |
| 2    | Select the <b>Properties</b> command from the pop-up menu to open the <b>Properties of Project</b> window. |
| 3    | Select the Project & Controller Protection tab.                                                            |
| 4    | In the File encryption field, click Clear password to open the Password window.                            |
| 5    | Enter the password in the <b>Password</b> field.                                                           |
| 6    | Click <b>OK</b> to confirm.                                                                                |
| 7    | Click OK or Apply in the Properties of Project window to confirm the changes.                              |

**NOTE:** For forgotten file-encryption passwords, refer to the instructions for addressing lost passwords, page 317.

#### **Compatibility Rules**

You cannot open encrypted .STA and .ZEF application files in EcoStruxure Control Expert 15.0 Classic or earlier versions.

You cannot import encrypted . ZEF application files to EcoStruxure Control Expert with Topology Manager.

The compatibility rules between the application version and the EcoStruxure Control Expert/ Unity Pro version apply to . ZEF files that are exported without encryption.

**NOTE:** When file encryption is enabled for your project, you cannot save archived application files (.STA) without encryption.

## **Safety-Related Area Password Protection**

#### At a Glance

Safety-related controllers include a safety-related area password protection function, which is accessible from the **Properties** dialog box of the project. This function is used to help protect project elements located within the safety-related area of the functional safety-related project.

**NOTE:** When the safety-related area password protection function is active, the safety-related parts of the application cannot be modified

Modifications to the following safety-related parts are not permitted when safety-related area password protection is enabled:

| Safety-related Part | Forbidden action (offline AND online)                     |
|---------------------|-----------------------------------------------------------|
| Configuration       | Modify controller characteristics                         |
|                     | Add, Delete, Modify a safety-related module in the rack   |
|                     | Modify safety-related Power supply                        |
| Types               | Create, Delete, Modify a safety-related DDT               |
|                     | Change a DDT attribute: from NOT SAFE->defined SAFE-STATE |
|                     | Change a DDT attribute: from defined SAFE-STATE->NOT SAFE |
|                     | Create, Delete, Modify a safety-related DFB               |
|                     | Change a DFB attribute: from NOT SAFE->defined SAFE-STATE |
|                     | Change a DFB attribute: from defined SAFE-STATE->NOT SAFE |
| Program-SAFE        | Any Change under the Variables an FB instances node       |
|                     | Create Task                                               |
|                     | Import Task                                               |
|                     | Modify Task                                               |
|                     | Create Section                                            |
|                     | Delete Section                                            |
|                     | Import Section                                            |
|                     | Modify Section                                            |
| Project Settings    | Modify SAFE project settings                              |
|                     | Modify COMMON project settings                            |

#### NOTE:

- If a safety password is activated, enter the password to enter in Maintenance mode.
- In case the application password and Auto-lock are activated: when the application
  password is requested because of inactivity and EcoStruxure Control Expert
  Classic is connected to the Safety controller in Programming mode and the Safety
  controller is running in Maintenance mode, the Safety controller switches to Safety
  mode after 5 minutes if you do not enter the password.

#### NOTE:

- If a safety password is activated, type the password to enter in Maintenance mode.
- In case the application password and auto-lock are activated:

# When the following are true, the safety controller switches to Safety mode after five minutes if you do not enter the password:

The application password is requested because of inactivity.

EcoStruxure Control Expert Classic is connected to the safety controller in Programming mode.

The safety controller is running in Maintenance mode.

## Encryption

The safety-related area password uses the standard encryption SHA-256.

# Safety-Related Area Password Function versus Functional Safety-Related Project User Rights

The activation of the safety-related area password and the implementation of user rights created in the **Security Editor** are mutually exclusive security functions, as follows:

- If the user launching EcoStruxure Control Expert has been assigned a user profile, that user can access the safety-related areas of the safety-related application if the user enters the safety-related area password and has been granted access rights in the **Security Editor**.
- If user profiles have not been assigned, a user can access the safety-related areas of the safety-related application by entering the safety-related area password.

## Visual Indicators in EcoStruxure Control Expert

The state of the safety-related area protection function can be visibly detected by viewing the **Program-SAFE** node in the **Project Browser**:

- A locked padlock indicates a safety-related area password has been created and activated.
- An unlocked padlock indicates a safety-related area password has been created but not activated.

**NOTE:** If the safety-related application is closed then re-opened, the safety-related area password is automatically activated on re-opening.

• No padlock indicates a safety-related area password has not been created.

#### Compatibility

As of EcoStruxure Control Expert version 14.0, the safety-related area password function exists for M580 safety-related controllers as of firmware version 2.80.

#### NOTE:

- Application program . STU, . STA, and . ZEF files (which are created as of EcoStruxure Control Expert version 14.0) cannot be opened in Unity Pro version 13.1 or earlier.
- Replacing an M580 safety-related controller in a EcoStruxure Control Expert version 14.0 application has the following effect:
  - Upgrading from firmware 2.70 to 2.80 (or any subsequent supporting version(s)) adds the safety-related area password functionality to the Program & Safety Protection tab of the Project > Properties window.
  - Downgrading from firmware 2.80 (and any subsequent comparable version(s)) to 2.70 removes the safety-related area password functionality.

### **Activating Protection and Creating Password**

| Step | Action                                                                             |
|------|------------------------------------------------------------------------------------|
| 1    | In the project browser right-click <b>Project</b> .                                |
| 2    | Select <b>Properties</b> command from the popup menu.                              |
|      | Result: The Properties of Project window appears.                                  |
| 3    | Select the Program & Safety Protection tab.                                        |
| 4    | In the Safety area, activate the protection by checking the Protection active box. |
|      | Result: The Modify Password dialog box appears.                                    |
| 5    | Enter a password in the <b>Entry</b> field.                                        |
| 6    | Enter the confirmation of the password in the <b>Confirmation</b> field.           |
| 7    | Click <b>OK</b> to confirm.                                                        |
| 8    | Click OK or Apply in the Properties of Project window to confirm all changes.      |
|      | If you click Cancel in the Properties of Project window, all changes are canceled. |

Procedure for activating the protection of sections and creating the password:

#### **Changing the Password**

Procedure for changing the project sections protection password:

| Step | Action                                                                             |
|------|------------------------------------------------------------------------------------|
| 1    | In the project browser right-click <b>Project</b> .                                |
| 2    | Select <b>Properties</b> command from the popup menu.                              |
|      | Result: The Properties of Project window appears.                                  |
| 3    | Select the Program & Safety Protection tab.                                        |
| 4    | In the Safety area, click Change password                                          |
|      | Result: The Modify Password dialog box appears:                                    |
| 5    | Enter previous password in the <b>Old password</b> field.                          |
| 6    | Enter the new password in the <b>Entry</b> field.                                  |
| 7    | Enter the confirmation of the new password in the <b>Confirmation</b> field.       |
| 8    | Click <b>OK</b> to confirm.                                                        |
| 9    | Click OK or Apply in the Properties of Project window to confirm all changes.      |
|      | If you click Cancel in the Properties of Project window, all changes are canceled. |

### **Deleting the Password**

Procedure for deleting the project sections protection password:

| Step | Action                                                                                             |
|------|----------------------------------------------------------------------------------------------------|
| 1    | In the project browser right-click <b>Project</b> .                                                |
| 2    | Select <b>Properties</b> command from the popup menu.                                              |
|      | Result: The Properties of Project window appears.                                                  |
| 3    | Select the Program & Safety Protection tab.                                                        |
| 4    | In the Safety area, click Clear password                                                           |
|      | Result: The Access control dialog box appears:                                                     |
| 5    | Enter the previous password in the <b>Password</b> field.                                          |
| 6    | Click <b>OK</b> to confirm.                                                                        |
| 7    | Click <b>OK</b> or <b>Apply</b> in the <b>Properties of Project</b> window to confirm all changes. |
|      | If you click Cancel in the Properties of Project window, all changes are canceled.                 |

# **Program Unit, Section and Subroutine Protection**

#### At a Glance

The protection function is accessible from the **Properties** screen of the project in offline mode.

This function is used to protect the program elements (sections, Program Units).

**NOTE:** The protection is not active as long as the protection has not been activated in the project.

**NOTE:** The project protection is effective to the marked program elements only. This does not prevent from:

- · Connecting to the CPU
- · Uploading application from the CPU
- Changing the configuration
- Adding new Program Units and/or sections
- Changing the logic in a new (not protected) section

#### **Activating Protection and Creating Password**

Procedure for activating the protection and creating the password for sections and Program Units:

| Step | Action                                                                                                    |
|------|----------------------------------------------------------------------------------------------------|
| 1    | In the project browser right-click <b>Project</b> .                                                                                                    |
| 2    | Select <b>Properties</b> command from the popup menu.                                                                                                    |
|      | Result: The Properties of Project window appears.                                                                                                    |
| 3    | Select Program & Safety Protection tab.                                                                                                    |
| 4    | In the Sections & Program Units field, activate the protection by checking the Protection active box.                                                                               |
|      | Result: The Modify Password dialog box appears:                                                                                                    |
| 5    | Enter a password in the <b>Entry</b> field.                                                                                                    |
| 6    | Enter the confirmation of the password in the <b>Confirmation</b> field.                                                                                                    |
| 7    | Select <b>Crypted</b> check box if an enhanced password protection is required.<br><b>NOTE:</b> A project with a crypted password cannot be edited with Unity Pro V4.0 and earlier. |

| Step | Action                                                                                           |
|------|--------------------------------------------------------------------------------------------------|
| 8    | Click <b>OK</b> to confirm.                                                                      |
| 9    | Click OK or Apply in the Properties of Project window to confirm all changes.                    |
|      | If you click <b>Cancel</b> in the <b>Properties of Project</b> window, all changes are canceled. |

#### **Notes**

If a program element is configured with a protection (read or read/write), when protection has been activated this will be indicated by a locked padlock at the program element level.

If the program element is configured with a protection but the protection is disabled, an open padlock is displayed at the program element level.

#### Changing the Password

Procedure for changing the project protection password for sections and Program Units:

| Step | Action                                                                                             |
|------|----------------------------------------------------------------------------------------------------|
| 1    | In the project browser right-click <b>Project</b> .                                                |
| 2    | Select <b>Properties</b> command from the popup menu.                                              |
|      | Result: The Properties of Project window appears.                                                  |
| 3    | Select Program & Safety Protection tab.                                                            |
| 4    | In the Sections & Program Units field, click Change password                                       |
|      | Result: The Modify Password dialog box appears:                                                    |
| 5    | Enter previous password in the <b>Old password</b> field.                                          |
| 6    | Enter the new password in the <b>Entry</b> field.                                                  |
| 7    | Enter the confirmation of the new password in the <b>Confirmation</b> field.                       |
| 8    | Select Crypted check box if an enhanced password protection is required.                           |
|      | NOTE: A project with a crypted password cannot be edited with Unity Pro V4.0 and earlier.          |
|      | Unity Pro is the former name of EcoStruxure Control Expert for version 13.1 or earlier.            |
| 9    | Click <b>OK</b> to confirm.                                                                        |
| 10   | Click <b>OK</b> or <b>Apply</b> in the <b>Properties of Project</b> window to confirm all changes. |
|      | If you click <b>Cancel</b> in the <b>Properties of Project</b> window, all changes are canceled.   |

### **Deleting the Password**

Procedure for deleting the project protection password for sections and Program Units:

| Step | Action                                                                             |
|------|------------------------------------------------------------------------------------|
| 1    | In the project browser right-click <b>Project</b> .                                |
| 2    | Select <b>Properties</b> command from the popup menu.                              |
|      | Result: The Properties of Project window appears.                                  |
| 3    | Select Program & Safety Protection tab.                                            |
| 4    | In the Sections & Program Units field, click Clear password                        |
|      | Result: The Access control dialog box appears:                                     |
| 5    | Enter the previous password in the <b>Password</b> field.                          |
| 6    | Click <b>OK</b> to confirm.                                                        |
| 7    | Click OK or Apply in the Properties of Project window to confirm all changes.      |
|      | If you click Cancel in the Properties of Project window, all changes are canceled. |

# **Firmware Protection**

#### **Overview**

Firmware protection by a password helps prevent unwanted access to the module firmware.

#### Password

The password is case-sensitive and contains 8 to 16 alphanumeric characters. The password robustness is increased when it contains a mix of upper and lower case, alphabetical, numerical, and special characters.

**NOTE:** When importing a ZEF file, the firmware password is stored inside the module only if the **File encryption** option is selected.

#### **Changing the Password**

It is possible to change a password at any time.

**NOTE:** Firmware password default value in the Control Expert application is: **fwdownload**.

- For firmware V4.01 and later, you need to change the firmware password default value, otherwise it will not be possible to build the Control Expert application.
- For firmware versions earlier than V4.01 it is not mandatory but strongly advised to change firmware password default value.

Procedure for changing the firmware protection password:

| Step | Action                                                                                             |
|------|----------------------------------------------------------------------------------------------------|
| 1    | In the project browser right-click <b>Project</b> .                                                |
| 2    | Select <b>Properties</b> command from the popup menu.                                              |
|      | Result: The Properties of Project window appears.                                                  |
| 3    | Select Project & Controller Protection tab.                                                        |
| 4    | In the Firmware field, click Change password                                                       |
|      | Result: The Modify Password window appears.                                                        |
| 5    | Enter previous password in the <b>Old password</b> field.                                          |
| 6    | Enter the new password in the <b>Entry</b> field.                                                  |
| 7    | Enter the confirmation of the new password in the <b>Confirmation</b> field.                       |
| 8    | Click <b>OK</b> to confirm.                                                                        |
| 9    | Click <b>OK</b> or <b>Apply</b> in the <b>Properties of Project</b> window to confirm all changes. |
|      | If you click Cancel in the Properties of Project window, all changes are canceled.                 |

#### **Resetting the Password**

Resetting the password assigns its default value to the firmware password in the Control Expert application if the current password is confirmed.

To reset the password:

| Step | Action                                                |
|------|-------------------------------------------------------|
| 1    | In the project browser right-click <b>Project</b> .   |
| 2    | Select <b>Properties</b> command from the popup menu. |
|      | Result: The Properties of Project window appears.     |
| 3    | Select Project & Controller Protection tab.           |
| 4    | In the Firmware field, click Reset password           |

| Step | Action                                                                                                    |
|------|----------------------------------------------------------------------------------------------------|
|      | Result: The Password window appears.                                                                                                    |
| 5    | Enter current password in the <b>Password</b> field.                                                                                                    |
| 6    | Click <b>OK</b> to confirm.                                                                                                    |
| 7    | Click <b>OK</b> or <b>Apply</b> in the <b>Properties of Project</b> window to confirm all changes. The new password is the default password: <b>fwdownload</b> . |
|      | If you click Cancel in the Properties of Project window, all changes are canceled.                                                                               |

# Data Storage/Web Protection

#### **Overview**

Protection by a password helps prevent unwanted access to the data storage zone of the SD memory card (if a valid card is inserted in the CPU).

For Modicon M580 CPUs in a project created by Control Expert with version:

- Earlier than version 15.1, you can provide password protection for data storage access.
- As of version 15.1, you can provide password protection for both web diagnostics and data storage access.

**NOTE:** When a controller is managed as part of a system project, the **Web Diagnostic/ Data Storage** password is disabled in Control Expert editor and needs to be managed by using the Topology Manager.

#### Password

The password is case-sensitive and contains 8 to 16 alphanumeric characters. The password robustness is increased when it contains a mix of upper and lower case, alphabetical, numerical, and special characters.

**NOTE:** When importing a ZEF file, the Data Storage/Web password is stored inside the module only if the **File encryption** option is selected.

#### **Changing the Password**

It is possible to change a password at any time.

**NOTE:** Data Storage/Web password has a default value in the Control Expert application. This default value depends on the version of Control Expert:

- datadownload: Control Expert versions earlier than 15.1
- webuser: Control Expert versions as of 15.1

Changing the default password is mandatory, or not, depending on the module firmware version:

- As of firmware version 4.01, you need to change the Data Storage/Web password default value, otherwise it will not be possible to build the Control Expert application.
- For firmware versions earlier than 4.01 it is not mandatory but strongly advised to change Data Storage/Web password default value.

Procedure for changing the Data Storage/Web password:

| Step | Action                                                                                             |
|------|----------------------------------------------------------------------------------------------------|
| 1    | In the project browser right-click <b>Project</b> .                                                |
| 2    | Select <b>Properties</b> command from the popup menu.                                              |
|      | Result: The Properties of Project window appears.                                                  |
| 3    | Select Project & Controller Protection tab.                                                        |
| 4    | In the Data Storage (or Web Diagnostics/Data Storage) field, click Change password                 |
|      | Result: The Modify Password window appears.                                                        |
| 5    | Enter previous password in the <b>Old password</b> field.                                          |
| 6    | Enter the new password in the <b>Entry</b> field.                                                  |
| 7    | Enter the confirmation of the new password in the <b>Confirmation</b> field.                       |
| 8    | Click <b>OK</b> to confirm.                                                                        |
| 9    | Click <b>OK</b> or <b>Apply</b> in the <b>Properties of Project</b> window to confirm all changes. |
|      | If you click Cancel in the Properties of Project window, all changes are canceled.                 |

#### **Resetting the Password**

Resetting the password assigns its default value to the Data Storage/Web password in the Control Expert application if the current password is confirmed.

To reset the password:

| Step | Action                                                                                                    |  |  |  |
|------|----------------------------------------------------------------------------------------------------|--|--|--|
| 1    | In the project browser right-click <b>Project</b> .                                                                                                    |  |  |  |
| 2    | Select <b>Properties</b> command from the popup menu.                                                                                                    |  |  |  |
|      | Result: The Properties of Project window appears.                                                                                                    |  |  |  |
| 3    | Select Project & Controller Protection tab.                                                                                                    |  |  |  |
| 4    | In the Data Storage (or Web Diagnostic/Data Storage) field, click Reset password                                                                           |  |  |  |
|      | Result: The Password window appears.                                                                                                    |  |  |  |
| 5    | Enter current password in the <b>Password</b> field.                                                                                                    |  |  |  |
| 6    | Click <b>OK</b> to confirm.                                                                                                    |  |  |  |
| 7    | Click <b>OK</b> or <b>Apply</b> in the <b>Properties of Project</b> window to confirm all changes. The new password is the default password: datadownload. |  |  |  |
|      | If you click <b>Cancel</b> in the <b>Properties of Project</b> window, all changes are canceled.                                                           |  |  |  |

# Loss of Password

#### **Overview**

If you forget your password, proceed as indicated in the following procedures and contact Schneider Electric support.

**NOTE:** The application password recovery procedure differ depending on whether the file encryption option is enabled or disabled.

# Control Expert Application Password without File Encryption Option

The following procedure for resetting the application password is valid when file encryption option is disabled or for application file managed with Control Expert 15.0 Classic or earlier versions.

Schneider Electric support needs a string of alphanumeric characters displayed in the **Password forgotten** pop-up window as soon as you press SHIFT+F2 in the **Password** dialog box.

The following conditions must be met in order to reach the **Password** dialog box:

• At open time, select the application and the **Password** dialog box is displayed.

 At auto-lock time, the **Password** dialog box is displayed. If you do not remember the password, select **Close**. Open the application again and the **Password** dialog box is displayed.

**NOTE:** When the application is closed without entering a password after an autolock, all modifications are lost.

Procedure for resetting the application password:

| Step | Action                                                                                                    |  |  |  |
|------|----------------------------------------------------------------------------------------------------|--|--|--|
| 1    | Condition: The Password dialog box is displayed.                                                                         |  |  |  |
| 2    | Press SHIFT+F2.                                                                                                    |  |  |  |
|      | <b>Result:</b> The <b>Password forgotten</b> pop-up window is open and a string of alphanumeric characters is displayed. |  |  |  |
| 3    | Copy this string and give it to Schneider Electric support.                                                              |  |  |  |
| 4    | Receive the generated password from Schneider Electric support.                                                          |  |  |  |
|      | <b>NOTE:</b> The password is a temporary password, available as long as you do not modify the application.               |  |  |  |
| 5    | Enter this password.                                                                                                    |  |  |  |
| 6    | Modify the password (old password = password provided by Schneider Electric support).                                    |  |  |  |
| 7    | Click Build > Build Changes.                                                                                             |  |  |  |
| 8    | Save the application.                                                                                                    |  |  |  |

#### **Control Expert Application Password with File Encryption Option**

If you forget your application password when file encryption is enabled, you need to send the application file to Schneider Electric support. Then you receive back the encrypted application file with a new file application password from Schneider Electric support.

**NOTE:** Change the application password at first use.

#### **Controller Application Password**

Procedure for resetting the controller application password if the respective \*.STU file is available:

| Step | Action                                                           |
|------|------------------------------------------------------------------|
| 1    | Open the respective *.STU file.                                  |
| 2    | When the <b>Password</b> dialog box is displayed press SHIFT+F2. |

| Step | Action                                                                                                    |  |  |  |
|------|----------------------------------------------------------------------------------------------------|--|--|--|
|      | <b>Result:</b> The <b>Password forgotten</b> pop-up window is open and a string of alphanumeric characters is displayed. |  |  |  |
| 3    | Copy this string and give it to Schneider Electric support.                                                              |  |  |  |
| 4    | Receive the generated password from Schneider Electric support.                                                          |  |  |  |
|      | Note: The password is a temporary password, available as long as you do not modify the application.                      |  |  |  |
| 5    | Enter this password.                                                                                                    |  |  |  |
| 6    | Modify the password (old password = password provided by Schneider Electric support).                                    |  |  |  |
| 7    | Connect to the controller.                                                                                               |  |  |  |
| 8    | Click Build > Build Changes.                                                                                             |  |  |  |
| 9    | Save the application.                                                                                                    |  |  |  |

Procedure for resetting the controller application password if the respective \*.STU file is not available:

| Step | Action                                                                                                    |  |  |  |
|------|----------------------------------------------------------------------------------------------------|--|--|--|
| 1    | Condition: At connection time, the <b>Password</b> dialog box is displayed.                                                                       |  |  |  |
| 2    | Press SHIFT+F2.                                                                                                    |  |  |  |
|      | <b>Result:</b> The <b>Password forgotten</b> pop-up window is open and a string of alphanumeric characters is displayed.                          |  |  |  |
| 3    | Copy this string and give it to Schneider Electric support.                                                                                       |  |  |  |
| 4    | Receive the generated password from Schneider Electric support.                                                                                   |  |  |  |
|      | <b>Note:</b> The password provided by Schneider Electric support is a temporary password, available as long as you do not modify the application. |  |  |  |
| 5    | Enter this password.                                                                                                    |  |  |  |
| 6    | Upload the application from controller.                                                                                                    |  |  |  |
| 7    | Save the application.                                                                                                    |  |  |  |
| 8    | Modify the password (old password = the one provided by Schneider Electric support).                                                              |  |  |  |
| 9    | Click Build > Build Changes.                                                                                                    |  |  |  |
| 10   | Save the application.                                                                                                    |  |  |  |

#### File Encryption Password

Schneider Electric support needs a string of alphanumeric characters displayed in the **Password forgotten** pop-up window as soon as you press SHIFT+F2 in the **Password** dialog box.

To reach the **Password** dialog box:

- Go to Project > Properties of Project > Project & Controller Protection
- In the File encryption field, click Clear password.... The Password dialog box is displayed.

Procedure for resetting the file encryption password:

| Step | Action                                                                                                    |  |  |  |
|------|----------------------------------------------------------------------------------------------------|--|--|--|
| 1    | Condition: The Password dialog box is displayed.                                                                                                    |  |  |  |
| 2    | Press SHIFT+F2.                                                                                                    |  |  |  |
|      | <b>Result:</b> The <b>Password forgotten</b> pop-up window is open and a string of alphanumeric characters is displayed.                                            |  |  |  |
| 3    | Copy this string and give it to Schneider Electric support.                                                                                                    |  |  |  |
| 4    | Receive the generated password from Schneider Electric support.                                                                                                    |  |  |  |
|      | Note: The password is a temporary password, available as long as you do not modify the application.                                                                 |  |  |  |
| 5    | Enter this password and click <b>OK</b> to close the <b>Password</b> dialog.                                                                                        |  |  |  |
| 6    | Click <b>Change Password</b> and change the password (the old password = password provided by Schneider Electric support).                                          |  |  |  |
| 7    | Click <b>OK</b> to close the <b>Modify Password</b> dialog, then click <b>OK</b> or <b>Apply</b> in the <b>Properties of Project</b> window to confirm all changes. |  |  |  |
|      | If you click Cancel in the Properties of Project window, all changes are canceled.                                                                                  |  |  |  |

#### Safe Area Password

Schneider Electric support needs a string of alphanumeric characters displayed in the **Password forgotten** pop-up window as soon as you press SHIFT+F2 in the **Password** dialog box.

To reach the **Password** dialog box:

- Go to Project > Properties of Project > Program & Safety Protection
- In the Safety field, click Change password.... The Password dialog box is displayed.

Procedure for resetting the safe area password:

| Step | Action                                                                                                    |  |  |  |
|------|----------------------------------------------------------------------------------------------------|--|--|--|
| 1    | Condition: The Password dialog box is displayed.                                                                                                    |  |  |  |
| 2    | Press SHIFT+F2.                                                                                                    |  |  |  |
|      | <b>Result:</b> The <b>Password forgotten</b> pop-up window is open and a string of alphanumeric characters is displayed.                                            |  |  |  |
| 3    | Copy this string and give it to Schneider Electric support.                                                                                                    |  |  |  |
| 4    | Receive the generated password from Schneider Electric support.                                                                                                    |  |  |  |
|      | Note: The password is a temporary password, available as long as you do not modify the application.                                                                 |  |  |  |
| 5    | Enter this password and click <b>OK</b> to close the <b>Password</b> dialog.                                                                                        |  |  |  |
| 6    | Click <b>Change Password</b> and change the password (the old password = password provided by Schneider Electric support).                                          |  |  |  |
| 7    | Click <b>OK</b> to close the <b>Modify Password</b> dialog, then click <b>OK</b> or <b>Apply</b> in the <b>Properties of Project</b> window to confirm all changes. |  |  |  |
|      | If you click Cancel in the Properties of Project window, all changes are canceled.                                                                                  |  |  |  |

#### **Firmware Password**

Schneider Electric support needs a string of alphanumeric characters displayed in the **Password forgotten** pop-up window as soon as you press SHIFT+F2 in the **Password** dialog box.

To reach the **Password** dialog box:

- Go to Project > Properties of Project > Project & Controller Protection
- In the Firmware field, click Reset password.... The Password dialog box is displayed.

Procedure for resetting the firmware password:

| Step | Action                                                                                                    |  |  |
|------|----------------------------------------------------------------------------------------------------|--|--|
| 1    | Condition: The Password dialog box is displayed.                                                                         |  |  |
| 2    | Press SHIFT+F2.                                                                                                    |  |  |
|      | <b>Result:</b> The <b>Password forgotten</b> pop-up window is open and a string of alphanumeric characters is displayed. |  |  |
| 3    | Copy this string and give it to Schneider Electric support.                                                              |  |  |
| 4    | Receive the generated password from Schneider Electric support.                                                          |  |  |
|      | Note: The password is a temporary password, available as long as you do not modify the application.                      |  |  |
| 5    | Enter this password and click <b>OK</b> to close the <b>Password</b> dialog.                                             |  |  |

| Step | Action                                                                                                    |  |  |
|------|----------------------------------------------------------------------------------------------------|--|--|
| 6    | Click <b>Change Password</b> and change the password (the old password = password provided by Schneider Electric support).                                          |  |  |
| 7    | Click <b>OK</b> to close the <b>Modify Password</b> dialog, then click <b>OK</b> or <b>Apply</b> in the <b>Properties of Project</b> window to confirm all changes. |  |  |
|      | If you click <b>Cancel</b> in the <b>Properties of Project</b> window, all changes are canceled.                                                                    |  |  |

#### Data Storage/Web Password

Schneider Electric support needs a string of alphanumeric characters displayed in the **Password forgotten** pop-up window as soon as you press SHIFT+F2 in the **Password** dialog box.

To reach the **Password** dialog box:

- Go to Project > Properties of Project > Project & Controller Protection
- In the **Data Storage** field, click **Reset password...**. The **Password** dialog box is displayed.

Procedure for resetting the data storage password:

| Step | Action                                                                                                    |  |  |  |
|------|----------------------------------------------------------------------------------------------------|--|--|--|
| 1    | Condition: The Password dialog box is displayed.                                                                                                    |  |  |  |
| 2    | Press SHIFT+F2.                                                                                                    |  |  |  |
|      | <b>Result:</b> The <b>Password forgotten</b> pop-up window is open and a string of alphanumeric characters is displayed.                                            |  |  |  |
| 3    | Copy this string and give it to Schneider Electric support.                                                                                                    |  |  |  |
| 4    | Receive the generated password from Schneider Electric support.                                                                                                    |  |  |  |
|      | Note: The password is a temporary password, available as long as you do not modify the application.                                                                 |  |  |  |
| 5    | Enter this password and click <b>OK</b> to close the <b>Password</b> dialog.                                                                                        |  |  |  |
| 6    | Click <b>Change Password</b> and change the password (the old password = password provided by Schneider Electric support).                                          |  |  |  |
| 7    | Click <b>OK</b> to close the <b>Modify Password</b> dialog, then click <b>OK</b> or <b>Apply</b> in the <b>Properties of Project</b> window to confirm all changes. |  |  |  |
|      | If you click <b>Cancel</b> in the <b>Properties of Project</b> window, all changes are canceled.                                                                    |  |  |  |

# **Workstation Security Management**

# Introduction

Schneider Electric provides the *Security Editor* access management tool that you can use to limit and control access to the workstation or workstations on which your Control Expert software is installed. This section describes the features of this tool that uniquely relate to M580 safety projects.

# Managing Access to EcoStruxure Control Expert

#### Introduction

Schneider Electric provides a *Security Editor* configuration tool that lets you manage access to the EcoStruxure Control Expert software installed on a single workstation or multiple workstations. (The use of this tool is optional.)

**NOTE:** Access management relates to the hardware—typically a workstation or workstations—on which the EcoStruxure Control Expert software is installed. The project itself has its own protection system.

For more information, refer to *EcoStruxure*<sup>™</sup> *Control Expert, Security Editor, Operation Guide.* 

**NOTE:** Safety user profiles also require rights to access the process part of the safety application. When you create or modify user profiles, confirm that all applicable modifications are made.

#### **Categories of Users**

The Security Editor supports these categories of users:

 SecurityAdmin: Only the SecurityAdmin can manage access security for the software. This administrative user specifies who can access the software and their access rights. During the installation of EcoStruxure Control Expert on a workstation, only the SecurityAdmin can access the security configuration without any limitation of rights (without a password).

**NOTE:** The *SecurityAdmin* user performs the administrative role that was handled by the *Supervisor* (*super user*) role in legacy versions of EcoStruxure Control Expert (those that predate version 15.3).

• Users: Software users are defined in the list of users by the SecurityAdmin when access security is active for EcoStruxure Control Expert. If your name is in the user list, you can access a software instance by entering your name (exactly as it appears in the list) and your password.

#### **User Profile**

User profiles include all access rights for the corresponding users. The *SecurityAdmin* can custom define these profiles, or they can be created by applying a preconfigured profile that is included in the *Security Editor* tool.

#### **Preconfigured User Profiles**

The *Security Editor* offers these preconfigured user profiles that apply to either the safety program or the process program:

| Profile        | Applicable program type |        | Description                                                                                                    |
|----------------|-------------------------|--------|----------------------------------------------------------------------------------------------------|
|                | Process                 | Safety |                                                                                                    |
| ReadOnly       | ~                       | 1      | The user can access the project only in read mode, except<br>for the PAC address, which can be modified. The user can<br>also copy or download the project.                                                                                                    |
| Operate        | 4                       | _      | The user has the same rights as with a <b>ReadOnly</b> profile,<br>with the added possibility of modifying process program<br>execution parameters (constants, initial values, task cycle<br>times, etc.).                                                                                       |
| Safety_Operate | _                       | 1      | <ul> <li>The user has similar rights as with the <b>Operate</b> profile, but with respect to the safety program, with these exceptions:</li> <li>Transferring data values to the PAC is not permitted.</li> <li>Commanding the safety program to enter maintenance mode is permitted.</li> </ul> |
| Adjust         | ~                       | _      | The user has the same rights as with an <b>Operate</b> profile, with the added possibility of uploading a project (transfer to the PAC) and modifying the PAC operating mode ( <b>Run</b> , <b>Stop</b> ,)                                                                                       |
| Safety_Adjust  | -                       | J      | <ul> <li>The user has similar rights as with the Adjust profile, but with respect to the safety program, with these exceptions:</li> <li>Transferring data values to the PAC is not permitted.</li> <li>Commanding the safety program to enter maintenance mode is permitted.</li> </ul>         |
| Debug          | 1                       | —      | The user has the same rights as with an <b>Adjust</b> profile, with the added possibility of using the debugging tools.                                                                                                    |
| Profile        | Applicable p | orogram type | Description                                                                                                    |
|----------------|--------------|--------------|----------------------------------------------------------------------------------------------------|
|                | Process      | Safety       |                                                                                                    |
| Safety_Debug   | _            | J            | <ul> <li>The user has similar rights as with the <b>Debug</b> profile, but with respect to the safety program, with these exceptions:</li> <li>Stopping or starting the program is not permitted.</li> <li>Updating initialization values is not permitted.</li> <li>Transferring data values to the PAC is not permitted.</li> <li>Forcing inputs, outputs, or internal bits is not permitted.</li> <li>Commanding the safety program to enter maintenance mode is permitted.</li> </ul>                                                                                   |
| Program        | 1            | —            | The user has the same rights as with a <b>Debug</b> profile, with the added possibility of modifying the program.                                                                                                    |
| Safety_Program | _            | J            | <ul> <li>The user has similar rights as with the <b>Program</b> profile, but with respect to the safety program, with these exceptions:</li> <li>Stopping or starting the program is not permitted.</li> <li>Updating initialization values is not permitted.</li> <li>Transferring data values to the PAC is not permitted.</li> <li>Restoring the project to the PAC from a saved backup is not permitted.</li> <li>Forcing inputs, outputs, or internal bits is not permitted.</li> <li>Commanding the safety program to enter maintenance mode is permitted.</li> </ul> |
| Disabled       | 1            | _            | Users cannot access the project.                                                                                                    |

#### Assigning a Preconfigured User

The *SecurityAdmin* can assign a preconfigured user, derived from a preconfigured profile, to a specific user in the **Users** tab of the *Security Editor*. These preconfigured user selections are available:

- safety\_user\_Adjust
- safety\_user\_Debug
- safety\_user\_Operate
- safety\_user\_Program
- user\_Adjust
- user\_Debug
- user\_Operate
- user\_Program

Refer to the description of the *certificate whitelist* in the *EcoStruxure EcoStruxure Control Expert, Security Editor, Operation Guide.* 

# **Access Rights**

#### Introduction

This topic presents the access rights available for each of the preconfigured user profiles. EcoStruxure Control Expert access rights are grouped in the following categories:

• Topology Manager

EcoStruxure Control Expert Classic access rights are grouped in these categories:

- Project services
- Adjustment/debugging
- Libraries
- Global modification
- Elementary modification of a variable
- Elementary modification of DDT compound data
- Elementary modification of a DFB type
- Elementary modification of a DFB instance
- Bus configuration editor
- Input/output configuration editor
- Runtime screens
- Cyber security
- Safety

**NOTE:** EcoStruxure Control Expert Classic access rights also apply to Control Expert editor.

### **Topology Manager**

| Access right                   | Preconfi | gured Use         | r Profile |                  |         |                    |         |                    |
|--------------------------------|----------|-------------------|-----------|------------------|---------|--------------------|---------|--------------------|
|                                | Adjust   | Safety_<br>Adjust | Debug     | Safety_<br>Debug | Operate | Safety_<br>Operate | Program | Safety_<br>Program |
| Create system project          | _        | _                 | -         | -                | -       | -                  | 1       | 1                  |
| Modify system project          | -        | -                 | -         | -                | -       | -                  | 1       | 1                  |
| Import system project          | -        | -                 | -         | -                | -       | -                  | 1       | 1                  |
| Delete system project          | _        | _                 | -         | -                | -       | -                  | 1       | 1                  |
| Manage system project settings | _        | _                 | -         | _                | _       | _                  | 1       | 1                  |
| ✓ : Included                   |          |                   |           |                  |         |                    |         |                    |
| – : not included               |          |                   |           |                  |         |                    |         |                    |

### **Project Services**

| Access right                                                      | Preconfi | igured Use        | r Profile |                  |         |                    |         |                    |
|-------------------------------------------------------------------|----------|-------------------|-----------|------------------|---------|--------------------|---------|--------------------|
|                                                                   | Adjust   | Safety_<br>Adjust | Debug     | Safety_<br>Debug | Operate | Safety_<br>Operate | Program | Safety_<br>Program |
| Create a new project                                              | -        | -                 | -         | -                | -       | -                  | 1       | 1                  |
| Open an existing<br>project                                       | 1        | 1                 | 1         | 1                | 1       | 1                  | 1       | 1                  |
| Save a project                                                    | -        | -                 | -         | -                | -       | -                  | 1       | 1                  |
| SaveAs a project                                                  | 1        | 1                 | 1         | 1                | 1       | 1                  | 1       | 1                  |
| Import a project                                                  | -        | -                 | -         | -                | -       | -                  | 1       | 1                  |
| Build off-line                                                    | -        | -                 | -         | -                | -       | -                  | 1       | 1                  |
| Build on-line STOP                                                | -        | -                 | -         | -                | _       | -                  | 1       | 1                  |
| Build on-line RUN                                                 | _        | _                 | -         | _                | -       | -                  | 1       | 1                  |
| Start, stop or initialize the PAC*                                | 1        | -                 | 1         | -                | -       | -                  | 1       | 1                  |
| Update init values with<br>current values (only<br>non-safe data) | -        | -                 | 1         | -                | -       | -                  | 1       | 1                  |

| Access right                                                     | Preconfi | gured User        | Profile |                  |         |                    |         |                    |
|------------------------------------------------------------------|----------|-------------------|---------|------------------|---------|--------------------|---------|--------------------|
|                                                                  | Adjust   | Safety_<br>Adjust | Debug   | Safety_<br>Debug | Operate | Safety_<br>Operate | Program | Safety_<br>Program |
| Transfer project from<br>PAC                                     | 1        | 1                 | 1       | 1                | 1       | 1                  | 1       | 1                  |
| Transfer project to PAC                                          | 1        | 1                 | 1       | 1                | -       | -                  | 1       | ~                  |
| Transfer data values<br>from file to PAC (only<br>non-safe data) | 1        | -                 | 1       | -                | 1       | -                  | 1       | ~                  |
| Restore project backup<br>in PAC                                 | _        | -                 | _       | -                | _       | -                  | 1       | 1                  |
| Save to project backup in PAC                                    | _        | -                 | _       | -                | -       | -                  | 1       | 1                  |
| Set address                                                      | 1        | 4                 | 1       | 1                | 1       | 1                  | ~       | 1                  |
| Modify options                                                   | 1        | 1                 | 1       | 1                | 1       | 1                  | 1       | 1                  |

\* Only process tasks are started or stopped. For a non-safety PAC, this means the PAC is started or stopped. For an M580 safety PAC, this means that tasks other than the SAFE task are started or stopped.

✓ : Included

– : not included

#### Adjustment/Debugging

| Access right                  | Preconfig | gured User        | r Profile |                  |         |                    |         |                    |
|-------------------------------|-----------|-------------------|-----------|------------------|---------|--------------------|---------|--------------------|
|                               | Adjust    | Safety_<br>Adjust | Debug     | Safety_<br>Debug | Operate | Safety_<br>Operate | Program | Safety_<br>Program |
| Modify variable values        | 1         | -                 | 1         |                  | 1       |                    | 1       | 1                  |
| Modify safety variable values | -         | 1                 | _         | 1                | -       | 1                  | -       | 1                  |
| Force internal bits           | -         | -                 | 1         | -                | -       | -                  | 1       | 1                  |
| Force outputs                 | -         | -                 | 1         | -                | -       | -                  | 1       | 1                  |
| Force inputs                  | -         | -                 | 1         | -                | _       | -                  | 1       | 1                  |
| Task management               | _         | -                 | 1         | -                | -       | -                  | 1       | 1                  |
| SAFE Task<br>management       | -         | _                 | -         | 1                | -       | -                  | -       | 1                  |

| Access right                         | Preconfig | gured User        | r Profile |                  |         |                    |         |                    |
|--------------------------------------|-----------|-------------------|-----------|------------------|---------|--------------------|---------|--------------------|
|                                      | Adjust    | Safety_<br>Adjust | Debug     | Safety_<br>Debug | Operate | Safety_<br>Operate | Program | Safety_<br>Program |
| Task cycle time modification         | 1         | _                 | 1         |                  | 1       | -                  | 1       | 1                  |
| SAFE Task cycle time modification    | _         | 1                 | _         | 1                | -       | 1                  | -       | 1                  |
| Suppress message in<br>viewer        | 1         | 1                 | 1         | 1                | 1       | 1                  | 1       | ~                  |
| Debug the executable                 | -         | -                 | 1         | 1                | -       | -                  | 1       | 1                  |
| Replace a project variable           | _         | _                 | _         | -                | -       | -                  | 1       | 1                  |
| Replace a safety<br>project variable | _         | -                 | -         | -                | -       | -                  | -       | 1                  |
| ✓ : Included                         |           | ·                 |           |                  | ·       |                    | ·       | •                  |
| <ul> <li>– : not included</li> </ul> |           |                   |           |                  |         |                    |         |                    |

#### Libraries

| Access right                            | Preconfig | gured User        | Profile |                  |         |                    |         |                    |
|-----------------------------------------|-----------|-------------------|---------|------------------|---------|--------------------|---------|--------------------|
|                                         | Adjust    | Safety_<br>Adjust | Debug   | Safety_<br>Debug | Operate | Safety_<br>Operate | Program | Safety_<br>Program |
| Create libraries or families            | _         | -                 | _       | _                | -       | -                  | 1       | 1                  |
| Create safety libraries or families     | -         | -                 | -       | -                | -       | -                  | -       | 1                  |
| Delete libraries or families            | -         | -                 | -       | -                | -       | -                  | 1       | 1                  |
| Delete safety libraries or families     | -         | -                 | -       | -                | -       | -                  | -       | 1                  |
| Put an object into library              | -         | -                 | -       | -                | -       | -                  | 1       | 1                  |
| Put an object into safety<br>library    | -         | -                 | _       | _                | -       | -                  | -       | 1                  |
| Delete an object from<br>library        | -         | -                 | -       | -                | -       | -                  | 1       | 1                  |
| Delete an object from<br>safety library | -         | -                 | -       | -                | -       | -                  | _       | 1                  |

| Access right                          | Preconfig | gured User        | Profile |                  |         |                    |         |                    |
|---------------------------------------|-----------|-------------------|---------|------------------|---------|--------------------|---------|--------------------|
|                                       | Adjust    | Safety_<br>Adjust | Debug   | Safety_<br>Debug | Operate | Safety_<br>Operate | Program | Safety_<br>Program |
| Get an object from a<br>library       | -         | -                 | _       | -                | -       | -                  | 1       | 1                  |
| Get an object from the safety library | -         | -                 | _       | -                | -       | -                  | _       | 1                  |
| ✓ : Included                          |           |                   |         |                  |         |                    |         |                    |
| – : not included                      |           |                   |         |                  |         |                    |         |                    |

#### **Global Modification**

| Access right                           | Preconfi | gured Use         | r Profile |                  |         |                    |         |                    |
|----------------------------------------|----------|-------------------|-----------|------------------|---------|--------------------|---------|--------------------|
|                                        | Adjust   | Safety_<br>Adjust | Debug     | Safety_<br>Debug | Operate | Safety_<br>Operate | Program | Safety_<br>Program |
| Modify the documentation               | 1        | 1                 | 1         | 1                | 1       | 1                  | 1       | 1                  |
| Modify the functional view             | -        | -                 | -         | -                | -       | -                  | 1       | ~                  |
| Modify the animation tables            | 1        | 1                 | 1         | 1                | 1       | 1                  | 1       | 1                  |
| Modify constants value                 | 1        | -                 | 1         | -                | 1       | -                  | 1       | 1                  |
| Modify safety constants value          | _        | 1                 | _         | 1                | -       | 1                  | -       | 1                  |
| Modify the program structure           | -        | -                 | -         | -                | -       | -                  | 1       | 1                  |
| Modify the safety<br>program structure | _        | -                 | _         | -                | -       | -                  | -       | 1                  |
| Modify program sections                | -        | -                 | -         | -                | -       | -                  | 1       | 1                  |
| Modify safety program sections         | -        | -                 | -         | -                | -       | -                  | -       | 1                  |
| Modify project settings                | -        | -                 | -         | -                | -       | -                  | 1       | 1                  |
| ✓ : Included                           |          |                   |           | -                |         |                    |         |                    |
| – : not included                       |          |                   |           |                  |         |                    |         |                    |

#### **Elementary Modification of a Variable**

The access rights for this category are as follows:

| Access right                                       | Preconfig | gured Use         | r Profile |                  |         |                    |         |                    |
|----------------------------------------------------|-----------|-------------------|-----------|------------------|---------|--------------------|---------|--------------------|
|                                                    | Adjust    | Safety_<br>Adjust | Debug     | Safety_<br>Debug | Operate | Safety_<br>Operate | Program | Safety_<br>Program |
| Variable add/remove                                | _         | _                 | _         | _                | -       | -                  | 1       | 1                  |
| Safety Variables add/<br>remove                    | -         | -                 | -         | -                | -       | -                  | -       | ~                  |
| Variable main attributes modifications             | -         | -                 | -         | -                | -       | -                  | 1       | 1                  |
| Safety Variables main attributes modifications     | -         | -                 | -         | -                | -       | -                  | -       | 1                  |
| Variable minor attributes modifications            | 1         | _                 | 1         | _                | 1       | -                  | 1       | 1                  |
| Safety Variables minor<br>attributes modifications | _         | 1                 | _         | 1                | -       | 1                  | -       | 1                  |
| ✓ : Included                                       |           |                   |           |                  |         |                    |         |                    |
| – : not included                                   |           |                   |           |                  |         |                    |         |                    |

#### **Elementary Modification of DDT Compound Data**

The access rights for this category are as follows:

| Access right      | Preconfig | Preconfigured User Profile |       |                  |         |                    |         |                    |  |  |
|-------------------|-----------|----------------------------|-------|------------------|---------|--------------------|---------|--------------------|--|--|
|                   | Adjust    | Safety_<br>Adjust          | Debug | Safety_<br>Debug | Operate | Safety_<br>Operate | Program | Safety_<br>Program |  |  |
| DDT add/remove    | -         | -                          | -     | -                | -       | -                  | 1       | 1                  |  |  |
| DDT modifications | -         | -                          | -     | -                | -       | -                  | 1       | 1                  |  |  |
| ✓ : Included      |           |                            |       |                  |         |                    |         |                    |  |  |
| – : not included  |           |                            |       |                  |         |                    |         |                    |  |  |

#### **Elementary Modification of a DFB Type**

| Access right                                 | Preconfig | gured User        | Profile |                  |         |                    |         |                    |
|----------------------------------------------|-----------|-------------------|---------|------------------|---------|--------------------|---------|--------------------|
|                                              | Adjust    | Safety_<br>Adjust | Debug   | Safety_<br>Debug | Operate | Safety_<br>Operate | Program | Safety_<br>Program |
| DFB type add/<br>remove                      | _         | -                 | -       | -                | -       | -                  | 1       | 1                  |
| Safety DFB type add/<br>remove               | _         | -                 | -       | -                | -       | -                  | -       | 1                  |
| DFB type structure modification              | _         | -                 | -       | -                | -       | -                  | 1       | 1                  |
| Safety DFB type<br>structure<br>modification | _         | -                 | _       | _                | -       | _                  | _       | 5                  |
| DFB type sections<br>modification            | -         | -                 | -       | -                | -       | -                  | 1       | 1                  |
| Safety DFB type<br>sections<br>modification  | _         | _                 | _       | -                | _       | -                  | _       | 1                  |
| ✓ : Included                                 |           |                   |         |                  |         |                    |         |                    |
| <ul> <li>– : not included</li> </ul>         |           |                   |         |                  |         |                    |         |                    |

#### **Elementary Modification of a DFB Instance**

| Access right                                            | Preconfigured User Profile |                   |       |                  |         |                    |         |                    |
|---------------------------------------------------------|----------------------------|-------------------|-------|------------------|---------|--------------------|---------|--------------------|
|                                                         | Adjust                     | Safety_<br>Adjust | Debug | Safety_<br>Debug | Operate | Safety_<br>Operate | Program | Safety_<br>Program |
| DFB instance<br>modification                            | -                          | _                 | _     | -                | -       | -                  | 1       | 1                  |
| Safety DFB instance modification                        | -                          | -                 | -     | -                | -       | -                  | -       | •                  |
| DFB instance minor attributes modification              | 1                          | -                 | 1     | -                | 1       | -                  | 1       | •                  |
| Safety DFB instance<br>minor attributes<br>modification | -                          | 1                 | _     | 1                | -       | 1                  | -       | ~                  |
|                                                         |                            |                   |       |                  |         |                    |         |                    |
| – : not included                                        | - : not included           |                   |       |                  |         |                    |         |                    |

#### **Bus Configuration Editor**

The access rights for this category are as follows:

| Access right                    | Preconfigured User Profile |                   |       |                  |         |                    |         |                    |
|---------------------------------|----------------------------|-------------------|-------|------------------|---------|--------------------|---------|--------------------|
|                                 | Adjust                     | Safety_<br>Adjust | Debug | Safety_<br>Debug | Operate | Safety_<br>Operate | Program | Safety_<br>Program |
| Modify the<br>configuration     | -                          | -                 | -     | -                | -       | -                  | 1       | 1                  |
| Modify the safety configuration | -                          | -                 | -     | -                | -       | -                  | -       | 1                  |
| I/O sniffing                    | -                          | -                 | -     | -                | -       | -                  | 1       | 1                  |
| ✓ : Included                    |                            |                   |       |                  |         |                    |         |                    |
| – : not included                |                            |                   |       |                  |         |                    |         |                    |

#### Input/Output Configuration Editor

The access rights for this category are as follows:

| Access right                        | Preconfigured User Profile |                   |       |                  |         |                    |         |                    |
|-------------------------------------|----------------------------|-------------------|-------|------------------|---------|--------------------|---------|--------------------|
|                                     | Adjust                     | Safety_<br>Adjust | Debug | Safety_<br>Debug | Operate | Safety_<br>Operate | Program | Safety_<br>Program |
| Modify the I/O configuration        | -                          | -                 | -     | -                | -       | -                  | 1       | 1                  |
| Modify the safety I/O configuration | -                          | -                 | -     | -                | -       | -                  | -       | 1                  |
| Adjust the I/O                      | 1                          | -                 | 1     | -                | 1       | _                  | 1       | 1                  |
| Adjust the safety I/O               | -                          | 1                 | -     | 1                | -       | 1                  | -       | 1                  |
| Save_param                          | -                          | -                 | 1     | -                | -       | -                  | 1       | 1                  |
| Restore_param                       | -                          | -                 | 1     | -                | -       | -                  | 1       | 1                  |
|                                     |                            |                   |       |                  |         |                    |         |                    |
| - : not included                    |                            |                   |       |                  |         |                    |         |                    |

#### **Runtime Screens**

| Access right                      | Preconfig | Preconfigured User Profile |       |                  |         |                    |         |                    |
|-----------------------------------|-----------|----------------------------|-------|------------------|---------|--------------------|---------|--------------------|
|                                   | Adjust    | Safety_<br>Adjust          | Debug | Safety_<br>Debug | Operate | Safety_<br>Operate | Program | Safety_<br>Program |
| Modify screens                    | -         | -                          | -     | -                | -       | -                  | 1       | 1                  |
| Modify messages                   | -         | -                          | -     | -                | -       | -                  | 1       | 1                  |
| Add/remove screens or<br>families | -         | -                          | -     | -                | -       | -                  | 1       | 1                  |
| ✓ : Included                      |           |                            |       |                  |         |                    |         |                    |
| - : not included                  |           |                            |       |                  |         |                    |         |                    |

### **Cyber Security**

The access rights for this category are as follows:

| Access right                          | Preconfig | Preconfigured User Profile |       |                  |         |                    |         |                    |
|---------------------------------------|-----------|----------------------------|-------|------------------|---------|--------------------|---------|--------------------|
|                                       | Adjust    | Safety_<br>Adjust          | Debug | Safety_<br>Debug | Operate | Safety_<br>Operate | Program | Safety_<br>Program |
| Create or modify application password | -         | -                          | -     | -                | -       | -                  | 1       | 1                  |
| Enter Maintenance mode                | -         | 1                          | -     | 1                | -       | 1                  | -       | 1                  |
| Adapt Auto-Lock<br>timeout            | 1         | 1                          | 1     | 1                | 1       | 1                  | 1       | 1                  |
| ✓ : Included                          |           |                            |       |                  |         |                    |         |                    |
| - : not included                      |           |                            |       |                  |         |                    |         |                    |

#### Safety

| Access right           | Preconfigured User Profile |                   |       |                  |         |                    |         |                    |
|------------------------|----------------------------|-------------------|-------|------------------|---------|--------------------|---------|--------------------|
|                        | Adjust                     | Safety_<br>Adjust | Debug | Safety_<br>Debug | Operate | Safety_<br>Operate | Program | Safety_<br>Program |
| Enter Maintenance mode | -                          | 1                 | -     | 1                | -       | 1                  | -       | 1                  |
| ✓ : Included           |                            |                   |       |                  |         |                    |         |                    |
| - : not included       |                            |                   |       |                  |         |                    |         |                    |

# Modifications to Control Expert for the M580 Safety System

## Introduction

This section describes Control Expert functionality that has been modified or limited for the M580 safety system.

# Transferring and Importing M580 Safety Projects and Code in Control Expert

# Transferring a Safety Project from Control Expert to the Safety PAC

You can use the **PLC > Transfer Project to PLC** command to transfer the project from Control Expert to the PAC when:

- Control Expert is connected in programming mode (see EcoStruxure<sup>™</sup> Control Expert, Operating Modes) to the M580 safety PAC, and
- A project is open in Control Expert, and
- All PAC tasks are in STOP state.

**NOTE:** You can transfer a safety application only to a safety PAC. A safety application cannot be transferred to a non-safety PAC.

# Transferring a Safety Project from the Safety PAC to Control Expert

Similarly, you can use the **PLC > Transfer Project from PLC** command to transfer the project from the PAC to Control Expert when:

- Control Expert is connected in programming mode (see EcoStruxure<sup>™</sup> Control Expert, Operating Modes) to the M580 safety PAC, and
- No project is open in Control Expert.

You can transfer content relating to any task (SAFE, MAST, FAST, AUX0, or AUX1) in either safety or maintenance operating mode.

#### Importing Projects and Code Sections in Control Expert

Control Expert Safety supports to import both entire projects (via **File > Open**) and code sections (via **Tasks > Import...** or **Sections > Import...**), subject to the following conditions:

- Only functions or function block types, which exist in either the safety library (Data Scope Editor > <Libset> > Safety) or the custom library (Data Scope Editor > <Libset> > Custom Lib, can be included in a code section handled by the SAFE task.
- Only functions or function block types, which exist in libraries other than the safety library, can be included in a non-SAFE code section handled by a process task (MAST, FAST, AUX0, or AUX1).

# Saving & Restoring Data Between a File and the PAC

#### Save and Restore Functions for Non-Safety Data

Control Expert supports the commands PLC > Save Data from PLC to File and PLC > Restore Data from File to PLC for process and global area data. However, the data saved and restored does not include variables and function block instances created in the safe namespace.

For information on how to use these commands for non-safe data, refer to the topic Save/ Restore Data Between a File and the PLC in the EcoStruxure<sup>™</sup>Control Expert Operating Modes document.

# CCOTF for an M580 Safety PAC

#### Changing a Configuration on the Fly

The change configuration on the fly (CCOTF) feature makes it possible to change a Control Expert configuration while the PAC is running. Supported functions can include:

- Adding a drop.
- Adding an I/O module.
- Deleting an I/O module.

- Editing the configuration of an I/O module, including:
  - Change a parameter setting.
  - Add a channel function.
  - Delete a channel function.
  - Change a channel function.

NOTE: CCOTF functions do not apply to CIP Safety devices.

The CCOTF feature is enabled by selecting **Online modification in RUN or STOP** in the **Configuration** tab of the CPU module.

The basic functionality of CCOTF has been implemented in the M580 safety PAC, with the limitations described below.

For a full description of CCOTF, refer to the *Modicon M580 Change Configuration on the Fly User Guide*.

#### Limitations of CCOTF for an M580 Safety PAC

The CCOTF feature is implemented in the M580 safety PAC, with limitations that are based on the specific function and type of I/O module, as follows:

|                               | I/O Module Type & Operating Mode |             |                  |             |  |  |  |
|-------------------------------|----------------------------------|-------------|------------------|-------------|--|--|--|
|                               | Non-Interfering I/O              |             | SIL3 Safety I/O  |             |  |  |  |
| CCOTF Function                | Maintenance mode                 | Safety mode | Maintenance mode | Safety mode |  |  |  |
| Add drop                      | 1                                | 1           | <b>√</b> 1       | 1           |  |  |  |
| Add module                    | ✓                                | 1           | <b>√</b> 1       | X           |  |  |  |
| Delete module                 | ~                                | 1           | 1                | x           |  |  |  |
| Edit I/O module configuration | ✓                                | 1           | x                | x           |  |  |  |

✓: Allowed

X: Not allowed

1.Adding both a drop and a safety module requires two CCOTF sessions: one CCOTF session to add the drop, the second CCOTF session to add the safety module. These actions cannot be performed in a single CCOTF session.

**NOTE:** Edits made in a single CCOTF session can relate only to a single task (SAFE, MAST, FAST, AUX0, or AUX1).

# **Changes to M580 Safety PAC Tools**

#### Introduction

The M580 safety PAC supports the use of several related tools. Some of these tools have been modified for use together with the M580 safety PAC. This topic addresses some of these tools.

#### **Memory Usage**

The **Memory Usage** screen presents the following information:

- the physical distribution of the PAC (internal memory and memory card)
- the space taken up in the memory by a project (data, program, configuration, system)

For the M580 safety PAC, this screen specifically provides two new parameters – **Safety Declared Data** and **Safety Executable code** – which are described below.

**NOTE:** You can also use the **Pack** command in this screen to reorganize the memory where possible.

For more information, refer to the topic *Memory Usage* in the *EcoStruxure*<sup>™</sup>*Control Expert Operating Modes* user manual.

| Parameter    | Description                                                                                                    |
|--------------|----------------------------------------------------------------------------------------------------|
| User Data    | This field indicates the memory space (in words) taken up by user data (objects relating to configuration):                                 |
|              | <ul> <li>Data: located data associated with the processor (%M, %MW, %S, %SW, etc.)<br/>or the input/output modules.</li> </ul>              |
|              | Declared Data: unlocated data (declared in the process data editor) saved after power cut.                                                  |
|              | <ul> <li>Unsaved Declared Data: unlocated data (declared in the process data editor)<br/>not saved after power cut.</li> </ul>              |
|              | <ul> <li>Safety Declared Data: unlocated data (declared in the safety data editor) not<br/>saved after power cut.</li> </ul>                |
| User Program | This field indicates the memory space (in words) taken up by the project program:                                                           |
|              | <ul> <li>Constants: static constants associated with the processor (%KW) and the input/<br/>output modules; initial data values.</li> </ul> |
|              | <ul> <li>Executable code: executable code of the process area part of the project<br/>program, EFs, EFBs and DFB types.</li> </ul>          |
|              | <ul> <li>Upload information: information for uploading a project (graphic code of<br/>languages, symbols, etc.).</li> </ul>                 |
|              | <ul> <li>Safety Executable code: executable code of the safety area part of the project<br/>program, EFs, EFBs and DFB types.</li> </ul>    |

For the M580 safety PAC, the following parameters are displayed:

| Parameter       | Description                                                                                                    |  |  |  |  |
|-----------------|----------------------------------------------------------------------------------------------------|--|--|--|--|
| Other           | This field indicates the memory space (in words) taken up by other data relating to the configuration and the project structure:                                                                                                    |  |  |  |  |
|                 | <ul> <li>Configuration: other data relating to configuration (hardware configuration,<br/>software configuration).</li> </ul>                                                                                                    |  |  |  |  |
|                 | • System: data used by the operating system (task stack, catalogs, etc.),                                                                                                    |  |  |  |  |
|                 | <ul> <li>Diagnostic: information relating to process or system diagnostics, diagnostics<br/>buffer.</li> </ul>                                                                                                    |  |  |  |  |
|                 | • <b>Data Dictionary</b> : Dictionary of symbolized variables with their characteristic (address, type, and so forth).                                                                                                    |  |  |  |  |
| Internal Memory | This field shows the organization of the PAC internal memory. It also indicates the memory space available ( <b>Total</b> ), the largest possible contiguous memory space ( <b>Greatest</b> ) and the level of fragmentation (due to online modifications). |  |  |  |  |

#### **Event Viewer**

*Event Viewer* is an MS-Windows utility that captures events logged by Control Expert. You can use *Event Viewer* to display a history of logged events.

Access *Event Viewer* in MS-Windows in the *Administrative Tools* folder of the *Control Panel*. When you open the utility, select **Show Action Pane**, then click **Create Custom View** to open that dialog. There, you can create a custom view for Control Expert events.

**NOTE:** In the **Create Custom View** dialog, first select **By source**, then select **TraceServer** as the source to display Control Expert events.

# **CIP Safety**

# **Overview**

This chapter describes IEC 61784-3 CIP Safety communications supported by the BMEP58•040S M580 standalone safety CPUs.

# Introducing CIP Safety for M580 Safety PACs

# **CIP Safety Communication**

#### Introduction

The BMEP58•040S standalone safety controllers support CIP Safety (IEC 61784-3) communication and can use this protocol to establish a connection with a CIP Safety device over EtherNet/IP.

CIP Safety uses the consumer-producer mechanism for the exchange of data between safe nodes over EtherNet/IP. (DeviceNet or Sercos III communication is not supported.) The controller acts in the role of originator that establishes a Unicast (one-to-one) EtherNet/IP connection with each target safety device. The controller can establish a CIP Safety connection with target devices that support the CIP Safety protocol, and a CIP (non-safety) connection with target devices that support the CIP protocol.

As is the case with all safety controllers, the CIP safety controller and Copro double execute the CIP safety stack in parallel and compare processing results.

#### **Supported Architectures**

Standalone M580 safety controllers support CIP Safety devices located in DIO clouds.

**NOTE:** At present, no CIP Safety devices exist that support RSTP and can be installed in an eX80 rack. Thus, CIP Safety devices cannot presently be connected to the dual Device Network ports of the controller, but can be connected to the controller Service port.

DIO clouds require only a single (non-ring) copper connection, and can be connected to:

- a BMENOS0300 network option switch module.
- the service port of the controller.
- the service port of a BM•CRA312•0 eX80 Ethernet I/O adapter module on an RIO drop.
- a copper port of an Ethernet dual ring switch.

**NOTE:** When a CIP Safety device is connected to the service port of a BM•CRA312•0 eX80 Ethernet I/O adapter module on an RIO drop, the target CIP safety device may not start automatically while the CRA is loading its configuration. To cause the CIP Safety connections to open as intended, you may need to manage the control bit of the CIP Safety connection in the target DDDT (CTRL\_IN or CTRL\_OUT) by toggling it from False to True after the BM•CRA312•0 finishes loading its configuration.

As with all equipment located in DIO clouds, CIP Safety devices are not scanned as part of the main RIO ring, and their connection status is not reflected in the controller LEDs.

For additional information on DIO clouds, refer to the *Modicon M580 Standalone System Planning Guide for Frequently Used Architectures* and the *Modicon M580 System Planning Guide for Complex Topologies*.

#### **Configuration Overview**

Configuring CIP Safety communications involves three separate configuration tasks:

- Configure the M580 Safety standalone controller with CIP safety settings in Control Expert, page 346. This includes the creation of an Originator Unique Network Identifier (OUNID) that uniquely identifies the controller. The OUNID is created in Control Expert as a concatenation of two components:
  - Safety Network Number (SNN): An identifier for the controller created in Control Expert.
  - Main IP address of the controller, entered in Control Expert as part of the controller IP address settings.

Configure the controller OUNID setting one time only, in the initial configuration. If you subsequently change the OUNID setting, you would also need to reconfigure all CIP Safety devices that are connected to the controller.

- Configure the CIP Safety device, page 350, using a safety network configuration tool (SNCT) provided by the device vendor. This includes two tasks:
  - Creation of a Safety Configuration Identifier (SCID): Also known as the configuration signature, the SCID is created in the SNCT and used by Control Expert when configuring the CIP Safety connection between the originator (controller) and target (CIP Safety device).
  - Assignment of a Safety Network Number (SNN): The SNN is typically created for the CIP Safety device by Control Expert and is assigned to the device by the SNCT.
- Configure the CIP Safety connection between the controller and the CIP Safety device, page 352. The connection is identified by a TUNID that is created using the device connection DTM in Control Expert using a CIP Safety DTM, which can be based on a manufacturer provided EDS file or used alone if no EDS file is available.

#### Managing CIP Safety Device Connections

The CIP Safety controller establishes a connection to a configured CIP device, and then manages the connected device. Because Control Expert supports both the CIP protocol and the CIP Safety protocol, it can manage CIP connections to:

- CIP devices, which implement CIP over EtherNet/IP, but not CIP Safety.
- CIP safety devices, which implement CIP Safety over EtherNet/IP, but not CIP.
- · CIP hybrid devices, which implement both CIP and CIP Safety over EtherNet/IP.

**NOTE:** A CIP device and a CIP Safety device each requires a single DTM for configuration. A CIP hybrid device–which incorporates both the CIP and CIP Safety protocols–requires two DTMs: one configured as a CIP device; one configured as a CIP Safety device.

#### Establishing an Originator -> Target Connection

The M580 standalone controller uses only the Type 2 Safety Open request to establish a connection with a CIP Safety device. A Type 2 Safety Open connection can be made to a safety device only after the device has been configured by an SNCT. In cases where the CIP Safety device is a third-party product, Control Expert does not possess and cannot download a configuration file to a CIP Safety device and cannot be used as an SNCT.

**NOTE:** By contrast, a Type 1 Safety Open connection both provides the safety device its configuration settings and also establishes the connection. M580 CIP Safety controllers do not support the Type 1 Safety Open connection request.

The following diagram presents an overview of the how a CIP Safety connection is created between the controller as connection originator and the CIP Safety device as connection target:

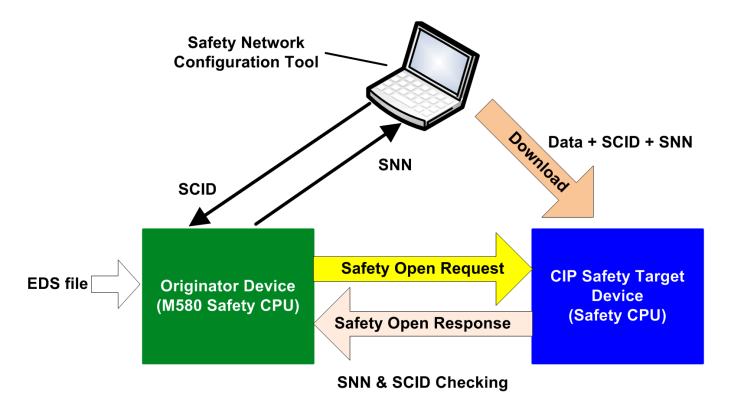

In this diagram, the following events occur:

- 1. Control Expert uses a vendor provided EDS file as a basis for creating a DTM for the connection between the controller and CIP Safety device.
- 2. The device SNN is created in Control Expert, then entered into the SNCT.
- 3. The SNCT creates the SCID for the device, which is entered into Control Expert as part of the connection configuration.
- 4. The SNCT downloads to the device its configuration settings, the SCID created by the SNCT, and the SNN created by Control Expert for the connection.
- 5. The controller as originator sends the device a Type 2 Safety Open Request.
- 6. The CIP Safety device sends a Safety Open Response to the controller.

7. If the checksums in both the request and response match, the connection is established.

# Configuring the M580 CIP Safety CPU

## **Overview**

This section describes the configuration of the CIP Safety standalone CPU as originator for CIP Safety communications.

# **Configuring the CPU OUNID**

#### **CPU as Originator**

Use the **Safety** tab (see Modicon M580, Hardware, Reference Manual) of the standalone M580 safety CPU to configure the CPU as a CIP Safety originator, by assigning it an Originator Unique Network Identifier (OUNID).

Each OUNID is a 10 byte concatenated hexadecimal value, consisting of a:

- Safety Network Number (6 bytes)
- IP Address (4 bytes)

**NOTE:** Changes to the OUNID can be made only offline. After the changed configuration is built, the application can be downloaded to the PAC.

#### Safety Network Number

The Safety Network Number component of the OUNID can be auto-generated by Control Expert, or user-generated by manual input. Create the SNN::

- Automatically, by selecting **Time-based**, then clicking the **Generate** button. The autogenerated value appears in the **Number** field.
- Manually, by selecting **Manual**, then inputting a 6 byte hexadecimal string in the **Number** field.

**NOTE:** The user should assign a unique SNN to each M580 CPU originator connected to the same safety network.

#### **IP Address**

This read-only setting is automatically input, based on the configured **Main IP address** CPU setting in the **IPConfig** tab (see Modicon M580, Hardware, Reference Manual).

#### OUNID

After the OUNID is created, it is used as a parameter in the Type 2 SafetyOpen Request,, page 365 establishing a connection between the CPU as originator, and the CIP Safety device as target.

# **Configuring the CIP Safety Target Device**

# **Overview**

This section outlines the CIP Safety target device configuration process, including the configuration of the CIP Safety device using a vendor supplied configuration tool.

# **CIP Safety Device Configuration Overview**

#### Introduction

Configuring the CIP Safety target device, includes two tasks:

- Configure the CIP Safety device settings, page 350 using a vendor supplied safety network configuration tool (SNCT).
- Configure the connection between the CIP Safety CPU originator and the CIP Safety target device, using a DTM in Control Expert. The DTM can be:
  - based on a vendor supplied EDS file.
  - a Control Expert generic DTM, if no EDS file is available.

#### **Dual Configuration Checking**

The following two processes, together, can provide a high integrity confirmation that the configuration created using the Control Expert software was correctly downloaded to and saved in the M580 CIP Safety CPU as originator:

- A user-performed visual comparison (after the application download is complete) of the CIP Safety connection configuration parameters displayed in the target DDDT against the same parameters displayed in the target DTM.
- An automatic comparison, performed by the CPU and Copro, of the connection parameter CRC CPCRC calculated by the DTM against the CPCRC calculated by the CIP Safety stack (CSS) running in the CPU and Copro.

#### **Configuration Process Overview**

The CIP Safety device configuration and validation process:

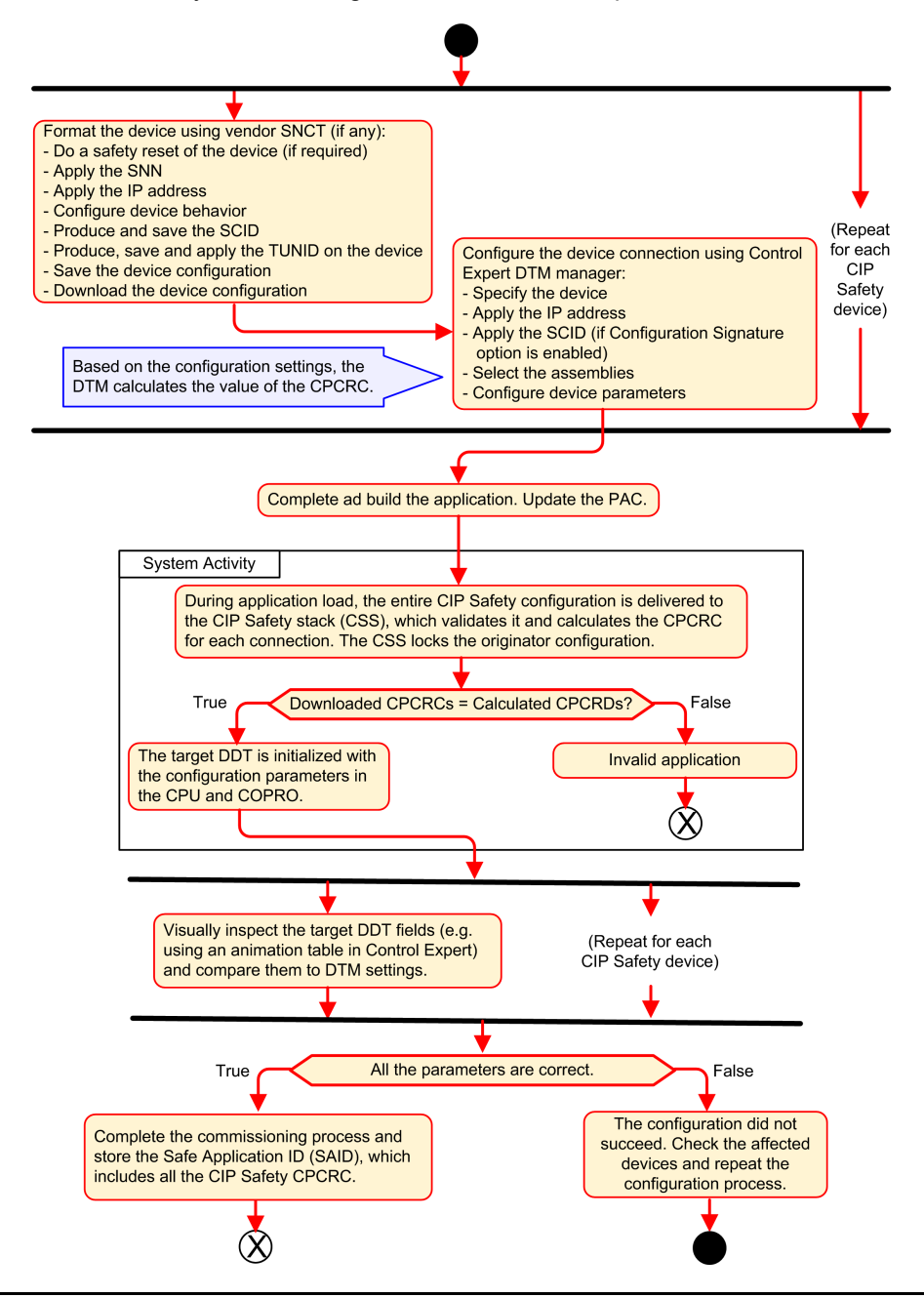

## Configuring the CIP Safety Device Using a Vendor Provided Tool

#### Introduction

The CIP Safety target device is configured using a safety network configuration tool (SNCT). It is not configured using the Control Expert software. The SNCT is provided by the CIP Safety device vendor, and thus is device dependent.

Use the SNCT to:

- Configure and download to the device the necessary settings for device operation.
- Configure for the device, then copy and transfer to the Control Expert software, a device-specific Safety Configuration Identifier (SCID). The SCID is also referred to as the device Configuration Signature. It is used in Control Expert when configuring the Originator -> Target connection., page 356
- Assign to the device its unique TUNID, consisting of a:
  - Safety Network Number (SNN), page 355, and
  - Unique IP address.

**NOTE:** The SNN is usually generated by the Control Expert configuration software (as part of the Originator -> Target connection configuration) and applied to the device. The IP address is entered both in the SNCT and in device connection DTM in Control Expert.

#### **Configuring the SCID**

The SCID is set in the SNCT and serves as the unique hexadecimal configuration identifier for the CIP Safety target device. It is a concatenation of a:

- Safety Configuration CRC (SCCRC): a cyclic redundancy check (CRC) value of the CIP Safety device configuration settings, consisting of 4 octets.
- Safety Configuration Time Stamp (SCTS): a date and time hexadecimal timestamp value that consists of 6 octets.

**NOTE:** If you configure an M580 controller as a CIP Safety originator, test and verify the CIP safety functional behavior of the system before using CIP safety communication to control the related safety function. After testing and verification are successfully completed, enable the CIP safety target configuration signature (if one exists) in the Control Expert CIP safety DTMs.

After creating the SCID using the SNCT, you can enter the elements of the SCID into the device DTM **Safety** tab in Control Expert:

• ID: Enter the SCCRC value.

- Date: Enter the date the SCID was created (mm/dd/yyyy).
- Time: Enter the time the SCID was created (hh/mm/ss/ms).

#### **CIP Safety Device Configuration Sequence**

The following sequence describes a typical CIP Safety device configuration process:

- 1. Obtain the device SNN (received from Control Expert).
- 2. Apply the SNN inside the vendor SNCT.
- 3. Perform a safety reset of the device (optional: if originator OUNID has changed since the last time the device has been connected).
- 4. Apply the TUNID into the device.
- 5. Determine the configuration settings that will control device behavior.
- 6. Configure the device with the vendor SNCT (safety network configuration tool).
- 7. Lock the configuration and verify the configuration accuracy.
- 8. Record and save the parameters to later use in the originator configuration (SCID, Assembly numbers, IP address, and so forth).
- 9. Save a copy of the device configuration for further use (for example, if the device needs to be replaced).

# **Configuring Safety Device DTMs**

# **Overview**

This section describes the configuration of target safety devices, and their connections to the originator CPU, using DTMs in Control Expert.

# **Working with DTMs**

#### Working with DTMs

Configuring the connection between the CPU originator and the CIP Safety device target is performed using a DTM. Control Expert supports usage of the following DTMs, depending on the device profile:

- CIP Safety DTM: To configure a connection to a CIP Safety device. This can be done with a vendor EDS file, or with the *Generic Safety EDS* file included in Control Expert.
- Generic DTM: To configure a standard (i.e. non-safety) connection to a device, based on a vendor EDS file.

The settings you enter using a DTM are stored in Control Expert in the T\_CIP\_SAFETY\_ CONF DDDT, page 375, and used by the SafetyOpen Type 2 request, page 365 to establish a connection between the originator CPU and the target device.

#### When an EDS File is Available

When a vendor EDS file is available for a device, use it to create a new DTM and add it to the **DTM Catalog** in Control Expert as follows:

| Step | Action                                                                                                    |
|------|----------------------------------------------------------------------------------------------------|
| 1    | In Control Expert, select Tools > DTM Browser.                                                                                                    |
| 2    | In the <b>DTM Browser</b> , right click on the CPU DTM (BMEP58_ECPU_EXT) to open the context menu.                                                                                                    |
| 3    | Navigate to and select <b>Device menu &gt; Additional functions &gt; Add EDS to library</b> . The <b>EDS Addition</b> wizard opens.                                                                                              |
| 4    | Refer to the Add an EDS File to the Hardware Catalog topic (see EcoStruxure <sup>™</sup> Control Expert, Operating Modes) for step by step instructions on how to complete the process of adding an EDS file to the DTM Catalog. |

After a DTM is added to the DTM Catalog, you can add it to your Control Expert project.

#### When an EDS File is Not Available

Control Expert includes a Generic Safety DTM in the **DTM Catalog**. You can use it to configure a CIP Safety device, when an EDS file is not available for that device.

#### **Hybrid Devices**

A hybrid device is a single device that supports both safety and standard connections. When you add a hybrid device to the **DTM Catalog** using the **Add EDS to library** command, two DTMs are created in the **DTM Catalog** for the device: a standard DTM and a safety DTM.

When you add a hybrid device to your project, you need to configure both the standard DTM and the safety DTM for the single device.

#### Adding a DTM to a Control Expert Project

To add a DTM to a Control Expert project:

| Step | Action                                                                                                    |  |  |  |  |  |
|------|----------------------------------------------------------------------------------------------------|--|--|--|--|--|
| 1    | In the <b>DTM Browser</b> , right click the CPU DTM (BMEP58_ECPU_EXT) and select <b>Add</b> The <b>Add</b> dialog opens.                                                                           |  |  |  |  |  |
| 2    | <ul> <li>Select the DTM you want to add. It can be:</li> <li>A CIP Safety DTM created from a vendor CIP Safety device EDS file, or</li> <li>A CIP Safety DTM without a vendor EDS file.</li> </ul> |  |  |  |  |  |
| 3    | Click Add DTM. The selected DTM appears in the DTM Browser below the CPU DTM.                                                                                                    |  |  |  |  |  |
| 4    | Right click on the new DTM, and select <b>Open</b> . The DTM configuration window opens                                                                                                    |  |  |  |  |  |

#### **Configuring the DTM**

The CIP Safety DTM, created with or without a vendor EDS file present a similar series of configuration screens in Control Expert:

| Navigation Tree / Configuration Tabs                              |                     | ation Tree / Configuration Tabs | DTM Туре        |                    |  |  |  |
|-------------------------------------------------------------------|---------------------|---------------------------------|-----------------|--------------------|--|--|--|
|                                                                   |                     |                                 | With Vendor EDS | Without Vendor EDS |  |  |  |
| <t< td=""><td colspan="3"><top node=""></top></td><td>1</td></t<> | <top node=""></top> |                                 |                 | 1                  |  |  |  |
| General Node                                                      |                     |                                 |                 |                    |  |  |  |
|                                                                   |                     | Device tab                      | 1               | X                  |  |  |  |

| Na  | avig  | ation Tree / Configuration Tabs | DTM Туре        |                    |
|-----|-------|---------------------------------|-----------------|--------------------|
|     |       |                                 | With Vendor EDS | Without Vendor EDS |
|     |       | Safety tab                      | 1               | 1                  |
|     | <0    | Connections>                    |                 |                    |
|     |       | Connection tab                  | 1               | 1                  |
|     |       | Identity Check tab              | 1               | 1                  |
|     |       | Configuration Settings tab      | 1               | X                  |
|     |       | Configuration verification tab  | 1               | 1                  |
| < : | > inc | licates user-defined name.      | •               |                    |
| 1   | = in  | cluded                          |                 |                    |
| x   | = no  | t included                      |                 |                    |

The following topics describe the several configuration tabs presented in Control Expert for each type of DTM.

# Safety Device DTM - File and Vendor Information

#### Introduction

The CIP Safety DTM, created from a vendor EDS file or not, presents a description of the source EDS file and the device vendor. For a:

- CIP Safety DTM created from a vendor EDS file: this information is read-only and is accessed by selecting the <Top Node> of the DTM navigation tree (left pane).
- CIP Safety DTM created without a vendor EDS file: this information appears in two separate locations:
  - <Top Node> selection displays the read-only EDS file information.

**NOTE:** The EDS file reference is an internal generic safety EDS file, with Schneider Electric the vendor, which is used by Control Expert to create the CIP Safety DTM.

• **General > Device** tab selection displays the editable vendor information.

#### **EDS File Information**

The EDS file information includes the following read-only data:

• Description

- File Creation Date
- File Creation Time
- Last Modification Data
- Last Modification Time
- EDS Revision

#### **Vendor Information**

The following vendor information is read-only for a CIP Safety DTM created from a vendor EDS file:

- Vendor Name
- Device Type
- Major Revision
- Minor Revision
- Product Name

The following vendor information is read-write for a CIP Safety DTM created without a vendor EDS file:

- Vendor ID
- Product Type
- Product Code
- Major Revision
- Minor Revision

**NOTE:** For DTM configurations made without the aid of an EDS file, enter vendor information settings with information provided by the vendor. By default, DTM vendor values are set to 0, and 0 values are not supported.

# Safety Device DTM - Safety Network Number

#### Safety Network Number

Use the **General > Safety** tab of the CIP Safety device DTM to configure a Safety Network Number (SNN) for the safety device. The SNN is used to set the Target Unique Network Identifier (TUNID). TUNID identifies the CIP Safety device, and is an essential component of the Type 2 SafetyOpen Request, page 365 issued by the originator controller to initiate a CIP Safety connection.

#### **Configuring the SNN**

The SNN is a hexadecimal value that is part of both the CIP Safety connection configuration (configured using Control Expert) and the CIP Safety device configuration (configured using an SNCT). Typically the SNN is generated in Control Expert, and is copied to (or re-entered in) the SNCT. The SNCT then produces the TUNID based on SNN and IP address and transfers this value to the CIP Safety device.

It is also possible to send the SNN directly from the CIP Safety connection DTM in Control Expert to the target device, page 373.

To configure the SNN:

| Step                                                                                  | Action                                                                                                    |  |
|---------------------------------------------------------------------------------------|----------------------------------------------------------------------------------------------------|--|
| 1                                                                                     | In the General > Safety tab, click the ellipsis () button. The Safety Network Number dialog opens.                                                           |  |
| 2                                                                                     | In the Safety Network Number dialog, select one of the following:                                                                                            |  |
|                                                                                       | • <b>Time-Based</b> : To generate a hex value based on the month, day, year, hour, minute, second and millisecond at the time of generation.                 |  |
|                                                                                       | <ul> <li>Manual: To generate a value based on an input decimal value of 1 to 9999, which is concated<br/>with two hexadecimal values, as follows:</li> </ul> |  |
|                                                                                       | • word 1: 0004 (fixed)                                                                                                    |  |
|                                                                                       | <ul> <li>word 2: 0000 (fixed)</li> </ul>                                                                                                    |  |
| <ul> <li>word 3: 0001270F (the hexadecimal value of the 19999 input value)</li> </ul> |                                                                                                    |  |
|                                                                                       | Vendor Specific: A vendor specific identifier based on 3 input hexadecimal words:                                                                            |  |
|                                                                                       | <ul> <li>word 1: 05B52DA7 (from vendor)</li> </ul>                                                                                                    |  |
|                                                                                       | <ul> <li>word 2: 0000 (fixed)</li> </ul>                                                                                                    |  |
|                                                                                       | <ul> <li>word 3: 0001270F (from vendor)</li> </ul>                                                                                                    |  |
|                                                                                       | A directly entered hex value (typed or pasted), consisting of:                                                                                               |  |
|                                                                                       | <ul> <li>word 1: 2DA8FFFE</li> </ul>                                                                                                    |  |
|                                                                                       | <ul> <li>words 2 &amp; 3: 000000005265BFF</li> </ul>                                                                                                    |  |
| 3                                                                                     | For a Time-Based, Manual or Vendor Specific format, click <b>Generate</b> . If you directly entered a hex value, click <b>Set</b> .                          |  |
| 4                                                                                     | Click <b>OK</b> to save the SNN and close the dialog. The SNN appears in the <b>Safety network Number</b> field.                                             |  |

#### **Configuring the SCID**

The SCID, also called the Configuration Signature, it is set in the vendor provided safety network configuration tool (SNCT) and represents the unique hexadecimal configuration identifier for the CIP safety device. It is a concatenation of:

 The Safety Configuration CRC (SCCRC): This is a cyclic redundancy check (CRC) value of the safety device configuration settings, in the form of a hex value consisting of 4 octets. • Safety Configuration Time Stamp (SCTS): This is a date and time hexadecimal value timestamp that consists of 6 octets.

To input the SCID:

| Step | Action                                                                                                    |
|------|----------------------------------------------------------------------------------------------------|
| 1    | <ul> <li>Obtain from the device configuration made using the SNCT, the following:</li> <li>The SCCRC</li> <li>The date (mm/dd/yyyy), time (hh/mm/ss/ms) the SNCT configuration was performed.</li> </ul> |
| 2    | Select Configuration Signature.                                                                                                    |
| 3    | Enter the SCCRC into the ID field.                                                                                                    |
| 4    | Enter the date and time values into the <b>Date</b> and <b>Time</b> fields.                                                                                                    |

**NOTE:** If you configure safety connections with an SCID = 0 (configure SCID disabled), verify that the M580 safety originator and the CIP Safety targets have the correct configurations.

# Safety Device DTM - Verify and Validate Configuration

#### **Visual Verification of DTM Configuration**

Use the **General > Configuration verification** tab for the CIP Safety DTM, created with or without a vendor EDS file, to compare the parameters defined in this DTM (and displayed in this tab) with the parameters set in to the device target DDDT. You can do this using an animation table in Control Expert, when Control Expert is operating in connected mode and is connected to the CPU.)

**NOTE:** After an application download, you need to visually verify for each CIP Safety target that all CIP safety configuration parameters downloaded in the M580 originator for that target are identical to the ones configured in the target DTM. You can do this by comparing configuration parameters displayed in the CIP Safety target DDDT (using an animation table with Control Expert in connected mode) with the ones configured in the DTM and displayed in the Configuration verification tab.

#### Validating the Downloaded Configuration

After all CIP Safety configurations are download, user testing is the means by which all downloads are validated. One of the validation tests is to test the safety connection configurations after they are applied in an originator to confirm the target connection is operating as intended.

# Safety Device DTM - I/O Connections

#### Introduction

The CIP Safety DTM, created with or without a vendor EDS file, presents safety connection nodes. Both safety input and safety output nodes are supported, according to the features of a specific device. The **Connection** tab presents the connection parameters for the selected input connection or output connection.

For DTMs created with a vendor EDS file, default connections are pre-selected. You can use the **Remove Connection** and **Add Connection** commands to adapt the connection settings to your application's requirements.

#### **Safety Input Connection Settings**

Each safety input connection presents the following parameters:

 Input Size (Read-Write): The size of input data configured in the CIP Safety device, in bytes. Set to 0 by default.

**NOTE:** You need to replace the default value with vendor provide settings. The value 0 is not supported.

• **Requested Packet Interval** (Read-Write): RPI represents the connection refresh period. Set equal to the (SAFE task period)/2 by default.

**NOTE:** The SAFE task period (Tsafe) is set in the **Properties of SAFE** dialog (**Project Browser > Tasks > SAFE > Properties**) in Control Expert.

- Network\_Time\_Expectation (Read-Write): The time, in milliseconds, consumed by CIP safety communication, page 162. If the value is less than the *Minimum Network\_Time\_Expectation*, a detected error notification is displayed. By default, the value should be equal to *Minimum Network\_Time\_Expectation* \* 1.5.
- Timeout\_Multiplier (Read-Write): A component in producing the *Minimum Network\_Time\_Expectation*, the Timeout\_Multiplier equals the Network\_Time\_Expectation /128 µSec. The *Minimum Network\_Time\_Expectation* = RPI \* Timeout\_Multiplier + Tsafe + 40.

Network\_Transmission\_max (Read-Write): The worst case (oldest) age (in ms) of the data at the time when the packet is received by the consumer. This parameter is used only for calculating the minimum value to be entered into the Network\_Time\_Expectation (as described below). It can be refined by checking the value of Max-data\_age in the consumer device after executing network CIP Safety communication for a significant period of time.

This parameter is used in the calculation of the minimum value for parameter "Network Time Expectation" as follows:

Min (Network Time Expectation) = RPI \* Timeout\_multiplier + Network\_Transmission\_ max

When Tsafe is modified, the value of this parameter should change and, consequently, the minimum value of *Network\_Time\_Expectation* also should change.

The following attributes apply to this parameter:

- Minimum value = 1- ms
- Maximum value: = 5800 ms
- Default value = 40 + Tsafe

The device DTM uses these input settings to make the following calculations:

| Variable                                 | Value                                      |                                                        |         |  |
|------------------------------------------|--------------------------------------------|--------------------------------------------------------|---------|--|
|                                          | Default                                    | Minimum                                                | Maximum |  |
| Safeperiod (ms)                          | 20                                         | 10                                                     | 255     |  |
| Input Repetition Packet Interval<br>(ms) | RPI = Tsafe / 2                            | 5                                                      | 500     |  |
| Timeout Multiplier                       | 2                                          | 1                                                      | 255     |  |
| Network_Transmission_max (ms)            | 40 + 2 * Tsafe                             | 10                                                     | 5800    |  |
| Network Time Expectation                 | Minimum Network_Time_<br>Expectation * 1.5 | RPI * Timeout_Multiplier +<br>Network_Transmittion_max | 5800    |  |

#### Safety Output Connection Settings

Each safety output connection presents the following parameters:

• **Output Size** (Read-Write): The size of output data configured in the CIP Safety device, in bytes. Set to 0 by default.

**NOTE:** You need to replace the default value with vendor provide settings. The value 0 is not supported.

• **Requested Packet Interval** (Read Only): RPI represents the connection refresh period. Set equal to the SAFE task (Tsafe) period.

- Network Time Expectation (Read-Write): The time, in milliseconds, consumed by CIP safety communication, page 162. If the value is less than the *Minimum Network\_Time\_Expectation*, a detected error notification is displayed. By default, the value should be equal to *Minimum Network\_Time\_Expectation* \* 1.5.
- Timeout Multiplier (Read-Write): A component in producing the *Minimum Network\_Time\_Expectation*, the Timeout Multiplier equals the Network\_Time\_Expectation /128 µSec. The *Minimum Network\_Time\_Expectation* = RPI \* Timeout\_Multiplier + Tsafe + 40.
- Network\_Transmission\_max (Read-Write): The worst case (oldest) age (in ms) of the data at the time when the packet is received by the consumer. This parameter is used only for calculating the minimum value to be entered into the Network\_Time\_Expectation (as described below). It can be refined by checking the value of Max-data\_age in the consumer device after executing network CIP Safety communication for a significant period of time.

This parameter is used in the calculation of the minimum value for parameter "Network Time Expectation" as follows:

Min (Network Time Expectation) = RPI \* Timeout\_multiplier + Network\_Transmission\_ max

When Tsafe is modified, the value of this parameter should change and, consequently, the minimum value of *Network\_Time\_Expectation* also should change.

The following attributes apply to this parameter:

- Minimum value = 1- ms
- Maximum value: = 5800 ms
- Default value = 40 + 2\*Tsafe

The device DTM uses these output settings to make the following calculations:

| Variable                                 | Value                                      |                                                        |         |  |
|------------------------------------------|--------------------------------------------|--------------------------------------------------------|---------|--|
|                                          | Default                                    | Minimum                                                | Maximum |  |
| Safeperiod (ms)                          | 20                                         | 10                                                     | 255     |  |
| Input Repetition Packet Interval<br>(ms) | RPI = Tsafe                                | 10                                                     | 255     |  |
| Timeout Multiplier                       | 2                                          | 1                                                      | 255     |  |
| Network_Transmission_max (ms)            | 40 + 2 * Tsafe                             | 10                                                     | 5800    |  |
| Network Time Expectation                 | Minimum Network_Time_<br>Expectation * 1.5 | RPI * Timeout_Multiplier +<br>Network_Transmittion_max | 5800    |  |
## **Checking Remote Device Identity**

Use this tab to specify the degree to which a remote device (detected on the network) conforms to the configuration settings for the same remote device in the Control Expert application project. Control Expert does not maintain connections to a remote device that does not pass this identity check.

**NOTE:** This page appears only for generic DTM types that support connections, for example, Generic Device DTM, Advanced Generic DTM, and Generic Safety DTM.

The Generic Device Explicit Msg DTM does not support connections.

To open this page:

| Step | Action                                                                                                    |
|------|----------------------------------------------------------------------------------------------------|
| 1    | Double-click on the remote device in the <b>DTM Browser</b> to open its DTM in the <b>Device Editor</b> .             |
| 2    | In the navigation tree in the left pane of the <b>Device Editor</b> select the connection node you want to configure. |
| 3    | In the right pane of the <b>Device Editor</b> , click the <b>Identity Check</b> tab.                                  |

**NOTE:** When this page is open, you can use the **Remove Connection** command to delete the selected connection.

## **Remote Device Identity Properties**

A connection to a remote Schneider Electric device can present these properties:

| Property              | Description                                                                                                    |  |
|-----------------------|----------------------------------------------------------------------------------------------------|--|
| Check Identity        | This property defines the rule that Control Expert uses to compare the configured versus the actual remote device. These are the available settings: |  |
|                       | Must match exactly: The DTM or EDS file exactly matches the remote device.                                                                           |  |
|                       | • <b>Disable</b> : The checking function does not run. The identity portion of the connection is filled with zero values (the default setting).      |  |
|                       | Must be compatible: When the remote device is not the same as defined by the DTM/<br>EDS, it emulates the DTM/EDS definitions.                       |  |
|                       | None—no checking occurs; the identity portion of the connection is omitted                                                                           |  |
|                       | Custom: Enable the following parameter settings individually.                                                                                        |  |
| When Check ider       | tity is set to Custom, complete these fields:                                                                                                    |  |
| Compatibility<br>Mode | <ul> <li>True: For each of the following selected tests, the DTM/EDS and remote device are<br/>compatible.</li> </ul>                                |  |
|                       | <ul> <li>False: For each of the following selected tests, the DTM/EDS and remote device<br/>match exactly.</li> </ul>                                |  |
| Minor Version         | For each of these, select a setting:                                                                                                    |  |

| Property       | Description                                            |
|----------------|--------------------------------------------------------|
| Major Version  | Compatible: Include the parameter in the test.         |
| Product Code   | Not checked: Do not include the parameter in the test. |
| Product Type   |                                                        |
| Product Vendor |                                                        |

## Safety Device DTM - I/O Connection Settings

#### Introduction

The CIP Safety DTM, when created without a vendor EDS file, includes the **Configuration Settings** tab of the connection node.

Use the **Configuration Settings** tab to complete the configuration of the connection between the CPU and the remote device.

#### **Parameters**

Configuration Settings tab includes the following parameters:

- **Input Instance**: The device specific assembly number associated with input  $(T \rightarrow O)$  transmissions.
- **Output Instance**: The device specific assembly number associated with output  $(O \rightarrow T)$  transmissions.
- **Configuration Instance**: The device specific assembly number associated with device configuration settings.

## Safety Device IP Address Settings

## Editing the M580 CPU Master DTM

The IP Address and the DHCP settings for a CIP Safety device are configurable in the M580 CPU Master DTM.

**NOTE:** Unlike other connection configuration settings for the target device, the device IP address is not set in the device connection DTM.

#### Accessing Safety Device IP Address Settings

Perform the following sequence of steps to edit IP Address and DHCP parameters of a CIP Safety device:

| Step | Action                                                                                                    |
|------|----------------------------------------------------------------------------------------------------|
| 1    | Disconnect Control Expert from the target device, and make the following edits offline.                                      |
| 2    | In the Control Expert <b>DTM Browser</b> , double-click the M580 CPU Master DTM (BMEP58_ECPU_EXT) to open its configuration. |
| 3    | In the navigation tree, expand the Device List to see the associated local slave instances.                                  |
| 4    | Select the device that corresponds to the CIP Safety device.                                                                 |
| 5    | Select the Address Setting tab.                                                                                              |

## **Configuring Safety Device IP Address Settings**

| in the Address Setting tab | edit these parameters | for the selected safety device: |
|----------------------------|-----------------------|---------------------------------|
|----------------------------|-----------------------|---------------------------------|

| Field               | Parameter               | Description                                                                                                    |  |  |
|---------------------|-------------------------|----------------------------------------------------------------------------------------------------|--|--|
| IP<br>Configuration | IP Address              | Enter the IP address for the selected device.                                                                                                    |  |  |
| Configuration       | Subnet Mask             | The device subnet mask.<br><b>NOTE:</b> Set the subnet mask so that the device IP address resides<br>in the same subnet as the Main IP Address of the originator CPU. |  |  |
|                     | Gateway                 | The gateway address used to reach this device. The default of 0.0.0.0 indicates this device is located on the same subnet as the originator CPU.                      |  |  |
| Address Server      | DHCP for this<br>Device | <ul> <li>Disabled (default) de-activates the DHCP client in the device.</li> <li>Enabled activates the DHCP client in this device.</li> </ul>                         |  |  |
|                     | Identified by           | <ul> <li>If DHCP service is enabled, select the device identifier type:</li> <li>MAC Address.</li> <li>Device Name.</li> </ul>                                        |  |  |
|                     | Identifier              | If DHCP is enabled, and <b>Device Name</b> selected, enter the device name value.                                                                                     |  |  |

For more information regarding configuring device parameters in the M580 CPU Master DTM, refer to the topic Device List Parameters (see Modicon M580, Hardware, Reference Manual).

## **CIP Safety Operations**

## **Overview**

This section describes CIP Safety operations.

# Transferring a CIP Safety Application from Control Expert to the PAC

#### **Begin the Application Download**

Use the PLC > Transfer Project to PLC command to begin the download.

If the PLC is configured with a pre-existing application (the "old application"), it is invalidated at the beginning of the new application download. If the old application includes configured devices, the PAC closes the connections to those devices.

## **End of Application Download**

The CIP Safety configuration is written to the CPU CIP Safety Stack (CSS), which computes a Connection Parameter CRC (CPCRC) for each connection. Next, each CSS computed CPCRC is compared with the corresponding CPCRC stored in configuration and calculated by the target DTM. In the event of:

- CPCRC mismatch, the CSS rejects the application, and the PAC remains in NOCONF state.
- Equality:
  - The CPCRC and connection parameters values are copied into the corresponding target DDDT., page 374
  - The CSIO\_HEALTH parameter, page 380 inside the CPU DDDT (T\_BMEP58\_ ECPU\_EXT) is set to 0.
  - The CIP Safety target device DDDT HEALTH bits, page 374 are set to 0.
  - The PAC opens the connections of configured devices via Type 2 SafetyOpen Requests, page 365

In the case of a CPCRC mismatch, the CSS rejects the application, and the PAC remains in NOCONF state.

## **Recalculation of the Safety Application ID**

The safety application ID (SAId) is a signature of the safe part of the Control Expert application. It is stored as system word %SW169, page 397. The CSS computes a CRC on all instances of CPCRC. This CRC is added to the calculation of the SAId. Thus, a modification to the configuration of a CIP Safety target configuration changes the SAId value.

## SafetyOpen Request Type 2 Structure

## **CIP SafetyOpen Type 2 Connection Frame Structure**

The M580 standalone safety CPUs support CIP Safety connections created by SafetyOpen type 2 connection requests. The structure of the connection request frame is described below:

| Parameter Name                      |                          | Description                                                                                                    |  |
|-------------------------------------|--------------------------|----------------------------------------------------------------------------------------------------|--|
| Connection Timeout Multiplier       |                          | Used by the consumer of a connection to determine if any of the three standard connections should timeout. The timeout value for the connection is defined as: |  |
|                                     |                          | Connection RPI * (CTM+1) * 4                                                                                                    |  |
| O_to_T RPI                          |                          | Originator to Target Requested Packet Interval.                                                                                                    |  |
| T_to_O RPI                          |                          | Target to Originator Requested Packet Interval.                                                                                                    |  |
| Electronic Key                      | /.Vendor ID              | Device Vendor Identifier                                                                                                    |  |
| Electronic Key                      | y.Prod Type              | Device Type                                                                                                    |  |
| Electronic Key.Prod Code            |                          | Device Product Code                                                                                                    |  |
| Electronic Key.Compatible/Major Rev |                          | Major Revision                                                                                                    |  |
| Electronic Key.Minor Rev            |                          | Minor Revision                                                                                                    |  |
| SCID                                | Safety Configuration CRC | Safety Configuration Identifier: Provided by the safety network                                                                                                |  |
|                                     | Configuration Date       | connection establishment and device replacement.                                                                                                    |  |
|                                     | Configuration Time       |                                                                                                    |  |
| TUNID                               | TUNID Date               | Target unique network Identifier: Identifies the target in the                                                                                                 |  |
|                                     | TUNID Time               | SaletyOpen request.                                                                                                    |  |
|                                     | Target Node ID           |                                                                                                    |  |
| OUNID OUNID Date                    |                          | Originator unique Network Identifier: Identifies the originator in                                                                                             |  |
|                                     | OUNID Time               | the SaletyOpen request.                                                                                                    |  |

| Parameter Name                      |                    | Description                                                                                                    |
|-------------------------------------|--------------------|----------------------------------------------------------------------------------------------------|
|                                     | Originator Node ID |                                                                                                    |
| Ping_Interval_                      | _EPI_Multiplier    | Defines the Ping_Count_Interval for the connection.                                                                                     |
| Time_Coord_Msg_Min_Multiplier       |                    | The minimum number of 128 $\mu S$ increments it could take for a Time Coordination Message to travel from the consumer to the producer. |
| Network_Time_Expectation_Multiplier |                    | The maximum age of safety data, measured in 128 $\mu S$ increments, allowed by a consumer.                                              |
| Timeout_Multiplier                  |                    | The number of data production retries to include in the equation for unsuccessful connection detection.                                 |
| Max_Fault_Number                    |                    | The number of erroneous packets that can be dropped before the connection will be closed.                                               |
| Connection Parameters CRC (CPCRC)   |                    | Connection Parameters CRC. A CRC-S32 of target connection<br>parameters contained in the SafetyOpen type 2 request.                     |

## **CIP Safety Device Operations**

#### Introduction

This topic describes CIP safety device operations, including system error detection and response mechanisms, and device operating state:

- power on self check
- · non-recoverable detected error response
- recoverable detected error
- · target connection health management
- run / Idle state of CIP safety device

## Power on Self Check of the CIP Safety Originator and Target

At power on, and each time a new application is loaded, the CIP Safety system performs the following operations:

- The controller transfers the configuration parameters to the CIP Safety Stack (CSS) in both the controller and the coprocessor.
- The CSS, in both the controller and the coprocessor, evaluates the CPCRC for each connection.

- For each connection, the CIP safety system compares the downloaded CPCRC (calculated by the originator DTM) to the ones calculated by the controller and the coprocessor.
- The CSS locks the originator configuration.
- The application launches Type 2 SafetyOpen requests for a connection to each CIP safety device.
- Each CIP safety device:
  - Calculates its CPCRC and compares it to the CPCRC received from the originator.
  - Compares the received SCID to its internally stored SCID (Note: this check applies only to configurable devices).

I/O exchanges between the originator and target devices start only if all these tests succeed.

**NOTE:** In addition to the power on self tests described above, the system performs all the run time self tests required by the IEC 61784-3 CIP safety standard.

#### Non-Recoverable Detected Error Response

If controller or I/O diagnostics detect a non-recoverable error, the safety system places the affected part of the system into the defined safe state. The affected part of the system is shut down and de-energized, with safety inputs set to 0. All impacted safety outputs are driven to their configured fallback state.

#### **Recoverable Detected Error Response**

Recoverable detected errors typically include events such as a loss of module connection, and so forth. These detected errors are reported in the Health bit of the device DDDT (T\_ CIP\_SAFETY\_IO, page 374), which contains the logical AND value of the Status\_IN and Status\_OUT Health bits. In the case of a recoverable error detected for an input, the value of that input is forced into the defined safe state, and set to 0.

#### **Target Connection Health Management**

The health of a connection to the CIP Safety target is reported in the Health bit of the Status\_IN and Status\_OUT parameters as described in T\_CIP\_SAFETY\_STATUS data type, page 374. Target health can be either open and operational, or error detected.

For inputs, the connection state is provided by the server safety validator; for outputs, the connection state is provided by the client safety validator.

#### Run / Idle

The operating state of the CIP Safety device – run or idle – is reported in the Run\_Idle bit of the Status\_IN or Status\_OUT parameter as described in the T\_CIP\_SAFETY\_STATUS data type, page 374.

#### For an input device:

When a connection with an input module is established, the Run\_Idle bit is set to Idle (0) by the producer (input) until the initial time coordination sequence is successfully completed. Thereafter, the value of the bit can be 1 (Run state) or 0 (Idle state). If the Run\_Idle bit is set to 0 (Idle state), the input data values are forced to 0 (defined safe state).

#### For an output device:

The Run\_Idle bit for outputs is set to 1 by the originator (controller) when the controller is in Run state and the initial time coordination sequence is successfully completed. The run/idle state for outputs is set to 0 by originator (controller) when the controller is in Stop or Halt state, or when the initial time coordination sequence has not been successfully completed, or when the connection is closed. If the Run\_Idle bit is set to 0 (Idle state), the output device is expected to set its outputs to their fallback state.

# Interactions Between Safety Controller Operations and the Target Connection

#### Introduction

This topic discusses the interactions between the following safety controller originator states/operations and the target device connection:

- system reaction time
- run state
- · stop / halt state
- · power cycle / restart
- · init safety command
- Maintenance mode
- CCOTF
- · Connecting / disconnecting / replacing a device

#### **System Reaction Time**

The time consumed by CIP Safety communication, called *network time expectation*, is added to and becomes part of the M580 safety *system reaction time*. Refer to the *Impact of CIP Safety Communications on Safety System Reaction Time* topic for additional information.

#### **Run State**

When the CIP Safety system is operating in Run state:

- Health bits in the CIP Safety device communication DDDT, page 374 are updated at the beginning of the SAFE task cycle.
- Input values are updated at the beginning of the SAFE task cycle, based on the value most recently received.
- Output values are updated and transmitted after execution of the SAFE task program.
- The Run\_Idle bit for outputs in the CIP Safety device communication DDDT is set to 1.
- Health bits in the CIP Safety device communication DDDT are updated.

#### **Stop State**

When the SAFE task enters Stop state, for example if the SAFE task is stopped or has reached a breakpoint:

- The originator to target connection remains open.
- Data exchanges between the controller and CIP Safety device are performed.
- Health bits in the CIP Safety device communication DDDT, page 374 continue to be updated.
- The Run\_Idle bit for outputs in the CIP Safety device communication DDDT is set to 0, and output devices apply their configured fallback setting.

#### **Halt State**

In Halt state, output values are not sent from the controller to the CIP Safety device, and the device CIP Safety device health bits are set to 0.

#### **Power Cycle or Reset**

On a power cycle or reset:

- The safety part of the application performs a cold start, page 268.
- The controller executes the same sequence of operations that is performed for application download, page 364.

## **Init Safety Command**

Executing the **PLC > Init Safety** command in Control Expert initializes the values of the CIP Safety device communication DDDT, page 374, by setting them to their factory default values.

#### **Maintenance Mode**

Operating the M580 safety controller in maintenance mode, page 255 does not impact CIP Safety device operations. The controller will continue to compare calculations separately performed by the controller and the Copro. However, there will be no additional comparison to values in the target DDDT. Hence, operating the controller in maintenance mode is not deemed safe.

## CCOTF

The change configuration on the fly (CCOTF) function is not supported for CIP Safety devices. Because a CIP Safety device gets its configuration settings from a vendor provided safety network configuration tool (SNCT) – and not the originator controller – changes to device settings cannot be made from the controller.

## Connecting / Disconnecting / Replacing a CIP Safety Device

By default, upon application startup or execution of a **PLC > Init Safety** command, the CTRL\_IN and CTRL\_OUT bits in the DDDT, page 374 are set to Enabled (1). When a device is connected to a controller in Stop or Run mode and the device CTRL\_IN or CTRL\_OUT bit is set to Enabled (1), the device automatically initiates data exchanges.

**NOTE:** Because the CTRL\_IN and CTRL\_OUT bits are set to Enabled on a powercycle, take appropriate measures in the SAFE task application to help avoid unintended operations when a power-cycle is performed.

# **A**WARNING

#### UNINTENDED EQUIPMENT OPERATION

Do not use CTRL\_IN or CTRL\_OUT bits as a safety-related measure to set the target data into a defined safe state.

Failure to follow these instructions can result in death, serious injury, or equipment damage.

When the controller detects an error requiring the termination of a device connection, the controller sets the corresponding CTRL\_IN or CTRL\_OUT bit to Disabled (0). The device remains in the disabled state and only enters the Enabled (1) state if the transition is intended. For example, if the error is cleared and the a re-open connection request is executed.

You can execute a re-open connection request by re-setting the corresponding control bit (CTRL\_IN or CTRL\_OUT) from Disabled (0) to Enabled (1) in the DDDT.

When reconnecting a device, the time to connect depends on the SAFE task period and the number of devices being connected:

- For a single device with a SAFE task period less than 100 ms, the estimated reconnection time is less than 2 seconds.
- For multiple devices, refer to the following chart for estimated reconnection times.

**Device Reconnection Time** 

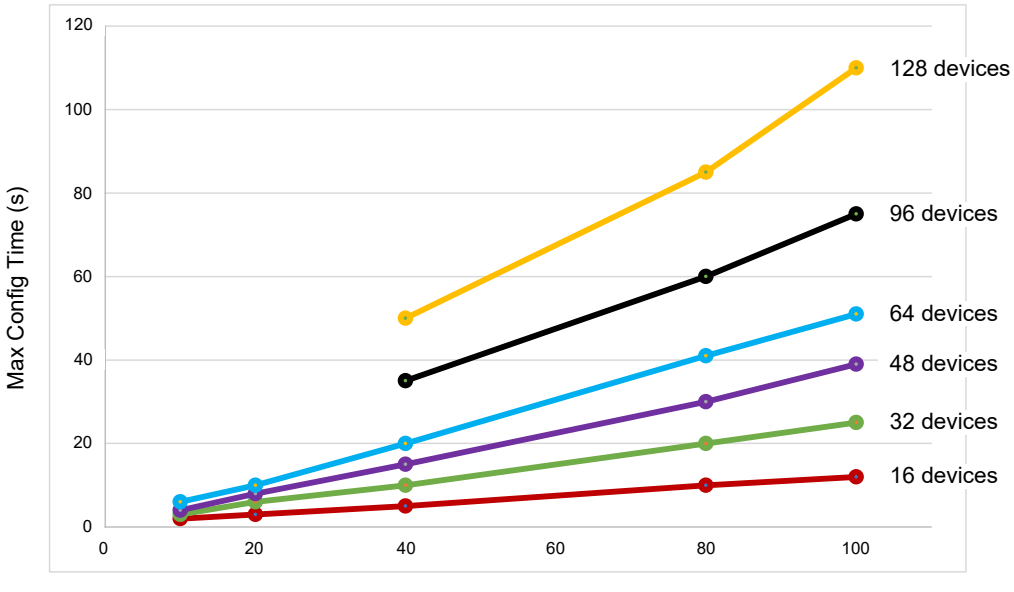

SAFE Task Period (ms)

The CIP Safety controller treats device replacement in the same manner as a device disconnection and reconnection. The operations to reconfigure the new device with the same settings as the replaced device are local to the device and do not involve the controller.

## **CIP Safety DTM Commands**

#### Introduction

The CIP Safety DTM includes the Safety tab, which presents the following commands:

- RESET Ownership
- SET TUNID

These commands are accessed by first selecting a connection in the DTM navigation tree, and are enabled only when the DTM is connected to the CIP Safety device are operating online.

## **RESET Ownership**

Use the **RESET Ownership** command to reset the CIP Safety device configuration settings to their out-of-the-box factory default values. A reset can be executed only if:

- The command is executed by the originator CPU identified by the OUNID stored in the device.
- The module configuration settings are not locked.

After the reset, the module is not owned, and can be configured by another originator.

**NOTE:** If a reset is performed on a module with operating connections, the reset command will not be effective.

## **SET TUNID**

Use the **SET TUNID** command to set the Safety Network Number (SNN) in the target CIP Safety device. On execution, the Safety Network Number, page 356 stored in the CIP Safety device DTM configuration is transferred to the target device and overwrites any pre-existing SNN value in the device.

**NOTE:** Before executing this command, confirm that you have identified the correct device to receive the SNN you intend to transfer.

# **CIP Safety Diagnostics**

## **Overview**

This section presents diagnostic tools for the CIP Safety device, and the CIP Safety connection between the device and the M580 Safety standalone CPU.

## **CIP Safety Device DDDT**

## T\_CIP\_SAFETY\_IO DDDT

Each CIP Safety device instance is described by the T\_CIP\_SAFETY\_IO DDDT, which consists of the following parameters:

| Parameter  | Data Type           | Description                                                                                                    |
|------------|---------------------|----------------------------------------------------------------------------------------------------|
| Health     | BOOL                | Global Health = the logical AND of: <ul> <li>Status_IN.Health</li> <li>Status_OLT Health</li> </ul>               |
|            |                     | Refer to the data type T_CIP_SAFETY_STATUS, page 374 for a description of these health bits.                      |
| Status_IN  | T_CIP_SAFETY_STATUS | Input Status.                                                                                                    |
| Status_OUT | T_CIP_SAFETY_STATUS | Output Status.                                                                                                    |
| CTRL_IN    | BOOL                | Enable/Disable Input connection.                                                                                  |
| CTRL_OUT   | BOOL                | Enable/Disable Output connection.                                                                                 |
| Conf_In    | T_CIP_SAFETY_CONF   | CIP signatures and parameters for Input connection.                                                               |
| Conf_Out   | T_CIP_SAFETY_CONF   | CIP signatures and parameters for Output connection.                                                              |
| Input      | Array[0n] of BYTE   | Values of input, size depends on type of device. Aligned module 4 bytes with the size configured inside the DTM.  |
| Output     | Array[0m] of BYTE   | Values of output, size depends on type of device. Aligned module 4 bytes with the size configured inside the DTM. |

The CIP Safety data types, referenced above, are described below.

## T\_CIP\_SAFETY\_STATUS

The T\_CIP\_SAFETY\_SATATUS data type consists of the following parameters:

| Parameter      | Data Type | Description                                                                                                    |
|----------------|-----------|----------------------------------------------------------------------------------------------------|
| Health         | BOOL      | <ul> <li>Input or Output health:</li> <li>For input: <ul> <li>1: input communication is open and operational.</li> <li>0: error detected for input communication by server safety validator.</li> </ul> </li> <li>For output: <ul> <li>1: output communication is open and operational.</li> <li>0: error detected for output communication by client safety validator.</li> </ul> </li> </ul>                                                                                                    |
| Run_Idle       | BOOL      | <ul> <li>State of the CIP Safety device inputs or outputs:</li> <li>For inputs, set by the producer (input): <ul> <li>1: if the input is in Run state.</li> <li>0: if the input is idle, or until the initial time coordination sequence is successfully completed.</li> </ul> </li> <li>For outputs, set by the originator (CPU): <ul> <li>1: if the PAC is in Run state, after the initial time coordination sequence has been successfully completed.</li> <li>0: if the PAC is in Stop or Halt state, if the connection is closed, or if the initial time coordination sequence has not successfully completed.</li> </ul> </li> </ul> |
| Error_Code     | WORD      | Refer to list of detected error codes, page 377.                                                                                                    |
| Error_Sub_Code | WORD      | Refer to list of detected error sub-codes, page 377.                                                                                                    |

## T\_CIP\_SAFETY\_CONF

The T\_CIP\_SAFETY\_CONF data type consists of the following parameters that are transmitted in the SafetyOpen Type 2 request, page 365:

| Parameter     | Data Type | Description                                                                                                    |
|---------------|-----------|----------------------------------------------------------------------------------------------------|
| TO_MULTIPLIER | BYTE      | Timeout multiplier. Used by the consumer of a connection<br>to determine if any of the three standard connections<br>should timeout. The timeout value for the connection is<br>defined as:<br>Connection RPI * (CTM+1) * 4 |
| Output_RPI    | UDINT     | Requested Packet Interval of the $O \rightarrow T$ connection.                                                                                                    |
| Input_RPI     | UDINT     | Requested Packet Interval of the $T \rightarrow O$ connection.                                                                                                    |

| Parameter                      | Data Type | Description                                                                                                    |
|--------------------------------|-----------|----------------------------------------------------------------------------------------------------|
| Device_Vendor_ID               | UINT      | ODVA vendor identifier.                                                                                                    |
| Device_Type                    | UINT      | ODVA grouping to which the device belongs.                                                                                              |
| Device_Product_Code            | UINT      | ODVA assigned product code.                                                                                                    |
| Major_Revision                 | BYTE      | Major revision number of device firmware.                                                                                               |
| Minor_Revision                 | BYTE      | Minor revision number of device firmware.                                                                                               |
| Configuration_Assembly_Nb      | UINT      | Device specific assembly number associated with the device configuration settings.                                                      |
| Output_Assembly_Nb             | UINT      | Device specific assembly number associated with output $(O \rightarrow T)$ transmissions.                                               |
| Input_Assembly_Nb              | UINT      | Device specific assembly number associated with input $(T \rightarrow O)$ transmissions.                                                |
| SC_CRC                         | UDINT     | Safety Configuration CRC. A cyclic redundancy check (CRC) of the CIP Safety device configuration.                                       |
| Configuration_Date             | UINT      | Month, day, and year the configuration was built.                                                                                       |
| Configuration_Time             | UDINT     | Hour, minute, second, and millisecond the configuration was built.                                                                      |
| TUNID_Time                     | UDINT     | Month, day, and year the target unique network identifier was generated.                                                                |
| TUNID_Date                     | UINT      | Hour, minute, second, and millisecond the target network unique identifier was generated.                                               |
| TUNID_NodeID                   | UDINT     | A unique network identifier for the target device.                                                                                      |
| OUNID_Time                     | UDINT     | Month, day, and year the originator unique network identifier was generated.                                                            |
| OUNID_Date                     | UINT      | Hour, minute, second, and millisecond the originator unique network identifier was generated.                                           |
| OUNID_NodeID                   | UDINT     | A unique network identifier for the originator device.                                                                                  |
| Ping_Interval_EPI_Multiplier   | UINT      | Defines the Ping_Count_Interval for the connection.                                                                                     |
| Time_Coordination_Msg_Min_Mult | UINT      | The minimum number of 128 $\mu$ S increments it could take for a Time Coordination Message to travel from the consumer to the producer. |
| Network_Time_Expectation_Mult  | UINT      | The maximum age of safety data, measured in 128 $\mu S$ increments, allowed by a consumer.                                              |
| Timeout_Multiplier             | BYTE      | The number of data production retries to include in the equation for unsuccessful connection detection.                                 |

| Parameter        | Data Type | Description                                                                                                    |
|------------------|-----------|----------------------------------------------------------------------------------------------------|
| Max_Fault_Number | UDINT     | The number of erroneous packets that can be dropped before the connection will be closed.                        |
| CPCRC            | UDINT     | Connection Parameters CRC. A CRC-S32 of target connection parameters contained in the SafetyOpen type 2 request. |

## **CIP Safety Device Error Codes**

#### **Detected Error Codes**

The following detected error codes and sub-codes apply to the T\_CIP\_SAFETY\_STATUS data type, and are included in the Status\_IN and Status\_OUT parameters of the CIP safety device DDDT.

#### **Detected Error Codes**

| Detected error code | Meaning                                              |
|---------------------|------------------------------------------------------|
| 0001                | Open connection: no response                         |
| 0002                | Open connection: detected error response from device |
| 0003                | Open connection: invalid response from device        |
| 0004                | Server (consumer) is non-operational                 |
| 0005                | Client (producer) is non-operational                 |

#### **Detected Error Sub-Codes**

**NOTE:** Any detected error sub-codes, other than those listed below, are intended for Schnieder Electric's internal use. In this case, report the detected error sub-code to Schneider Electric support.

Detected error sub-codes for open connections:

| Detected error<br>sub-code (hex) | Meaning                                                |
|----------------------------------|--------------------------------------------------------|
| 0100                             | Connection in use or duplicate Forward_Open.           |
| 0103                             | Transport class and trigger combination not supported. |

| Detected error<br>sub-code (hex) | Meaning                                                                                 |
|----------------------------------|-----------------------------------------------------------------------------------------|
| 0105                             | Configuration is already owned by another originator.                                   |
| 0106                             | Output is already owned by another originator.                                          |
| 0107                             | Target connection not found (Forward_Close).                                            |
| 0108                             | Invalid network connection parameter                                                    |
| 0109                             | Invalid connection size                                                                 |
| 0110                             | Device not configured.                                                                  |
| 0111                             | O->T RPI, T->O RPI, or time correction RPI not supported.                               |
| 0113                             | All safety validator Instances are being used.                                          |
| 0114                             | Device_Vendor_ID or Device_Product_Code specified in the electronic key does not match. |
| 0115                             | Device_Type specified in the electronic key does not match.                             |
| 0116                             | Major_Revision or Minor_Revision specified in the electronic key does not match.        |
| 0117                             | Invalid produced or consumed application path                                           |
| 0118                             | Invalid or inconsistent configuration application path                                  |
| 011A                             | Target object out of connections                                                        |
| 011B                             | RPI is smaller than the production inhibit time.                                        |
| 011C                             | Transport class not supported.                                                          |
| 011D                             | Production trigger not supported.                                                       |
| 011E                             | Direction not supported.                                                                |
| 0123                             | Invalid originator to target network connection type                                    |
| 0124                             | Invalid target to originator network connection type                                    |
| 0126                             | Invalid configuration size                                                              |
| 0127                             | Invalid originator to target size                                                       |
| 0128                             | Invalid target to originator size                                                       |
| 0129                             | Invalid configuration application path                                                  |
| 012A                             | Invalid consuming application path                                                      |
| 012B                             | Invalid producing application path                                                      |
| 012C                             | Configuration symbol does not exist.                                                    |
| 012D                             | Consuming symbol does not exist.                                                        |

| Detected error<br>sub-code (hex) | Meaning                                                                              |
|----------------------------------|--------------------------------------------------------------------------------------|
| 012E                             | Producing symbol does not exist.                                                     |
| 012F                             | Inconsistent application path combination                                            |
| 0130                             | Inconsistent consume data format                                                     |
| 0131                             | Inconsistent produce data format                                                     |
| 0203                             | Connection timed out.                                                                |
| 0204                             | Target did not respond on unconnected request.                                       |
| 0205                             | Parameter detected error in SafetyOpen request.                                      |
| 0207                             | Unconnected acknowledgement without reply.                                           |
| 0315                             | Invalid segment type in connection path.                                             |
| 031B                             | Module connection already established.                                               |
| 031C                             | No other extended status code applies.                                               |
| 031F                             | No more user configurable link consumer resources available in the producing module. |
| 0801                             | Ping_Interval_EIP_Multiplier or Max_Consumer_Number invalid on multicast join.       |
| 0802                             | Invalid safety connection size.                                                      |
| 0803                             | Invalid safety connection format.                                                    |
| 0804                             | Invalid time correction connection parameters.                                       |
| 0805                             | Invalid Ping_interval_EIP_Multiplier                                                 |
| 0806                             | Invalid Time_Coordination_Msg_Min Multiplier                                         |
| 0807                             | Invalid Network_Time_Expectation_Mult                                                |
| 0808                             | Invalid Timeout Multiplier                                                           |
| 0809                             | Invalid Max Consumer Number                                                          |
| 080A                             | Invalid CPCRC                                                                        |
| 080B                             | Time Correction Connection ID invalid                                                |
| 080C                             | SCID mismatch                                                                        |
| 080D                             | TUNID not set                                                                        |
| 080E                             | TUNID mismatch                                                                       |
| 080F                             | Configuration operation not allowed.                                                 |

Detected error sub-codes for server or client:

| Detected<br>error sub-<br>code (hex) | Meaning                                                                                               |
|--------------------------------------|----------------------------------------------------------------------------------------------------|
| 271D                                 | Time coordination message was received with Ping_Response bit not set.                                |
| 2730                                 | Time coordination message not received in allotted time.                                              |
| 2732                                 | Time coordination message xheck message with same time stamp already received from this consumer.     |
| 2733                                 | Time coordination message check parity check detected error.                                          |
| 2734                                 | Time coordination message check Ack_Byte_2 check detected error.                                      |
| 2735                                 | Time coordination message check not received within the approximatley 5 second limit.                 |
| 2736                                 | Time coordination message xheck not received within the same ping interval or the next ping interval. |
| 2738                                 | Time coordination message check CRC mismatch.                                                         |
| 2820                                 | Timestamp CRC mismatch.                                                                               |
| 2821                                 | Timestamp delta zero.                                                                                 |
| 2822                                 | Timestamp delta greater than network rime wxpectation.                                                |
| 2823                                 | Data age of a message greater than network rime wxpectation.                                          |
| 2824                                 | Data age of an in other respects valid message greater than network time expectation.                 |
| 2825                                 | Actual data CRC mismatch.                                                                             |
| 2826                                 | Complemented data CRC mismatch.                                                                       |
| 282E                                 | Actual data CRC mismatch (no close of the connection).                                                |
| 282F                                 | Complemented data CRC mismatch (no close of the connection).                                          |
| 2832                                 | Consumer activity monitor timeout.                                                                    |

## **CIP Safety Standalone CPU DDDT**

## CIP Safety Additions to T\_BMEP58\_ECPU\_EXT

The M580 standalone safety CPU DDDT (T\_BMEP58\_ECPU\_EXT) includes two CIP Safety variables:

- CSIO\_SCANNER: the state of the CIP Safety I/O scanner control bit. This Boolean field can be:
  - 1: Service operating normally.
  - 0: Service not operating normally.

Refer to the list of SERVER\_STATUS2 DDDT input parameters (see Modicon M580, Hardware, Reference Manual) for additional information.

- CSIO\_HEALTH: the health of linked CIP Safety devices. This variable is an array of 128 Boolean values, each bit indicating the health of a single linked device:
  - 1: Service operating normally.
  - 0: Service not operating normally.

Refer to the topic Device Health Status (see Modicon M580, Hardware, Reference Manual) for additional information.

## **Controller DTM Diagnostics**

## **Diagnostics via the M580 Controller DTM**

The M580 controller DTM provides the following diagnostic services:

- · Device discovery
- CIP Safety I/O device health

## **CIP Safety Device Discovery**

When Control Expert is operating online, you can use its field bus discovery service to discover first level CIP safety devices, i.e. devices that are connected directly to the controller, in your network. Only devices with a DTM that matches a DTM that is registered in the host PC **DTM Catalog** are discoverable.

Device discovery is performed by right-clicking the controller DTM (BMEP58\_ECPU\_EXT) in the **DTM Browser**, then selecting **Field bus discovery** to open a dialog of the same name, which displays discovered devices. You can use the tools of this dialog to add device DTMs to your project. The devices you add appear under the controller in both the **DTM Browser** and in the navigation tree of controller DTM.

For more information on how to use this service, refer to the Field Bus Discovery Service (see EcoStruxure<sup>™</sup> Control Expert, Operating Modes) topic.

## **CIP Safety Device Connection Health**

When Control Expert is operating online, the navigation tree of the controller DTM displays an icon indicating the health of each connection for CIP Safety I/O devices that have been added to the project:

- indicates the connection is in RUN state.
- Indicates the connection is in STOP state, not connected, or indeterminable.

For more information on how to use this feature, refer to the topic Introducing Diagnostics in the Control Expert DTM (see Modicon M580, Hardware, Reference Manual).

## **CIP Safety Device Connection Diagnostics**

#### Introduction

The connection nodes of a CIP safety DTM include two tabs you can use to identify and diagnose the device connection:

- module info
- state info

#### Module Info Tab

The CIP safety DTM presents the **Module Info** tab, which provides static values for the following module identification parameters:

- vendor Id
- product type
- · product code
- software revision
- serial number
- product name
- Mac address

#### **State Info Tab**

The CIP safety DTM presents the **State Info** tab, which provided dynamic values for the controller to CIP safety device connection:

| Status                  | Description                                                                                                    |  |
|-------------------------|----------------------------------------------------------------------------------------------------|--|
| CIP safety state        | The current state of the device, as defined by section 5-4.2.1.5 Device Status of the CIP safety standard:                                                                                                    |  |
|                         | 0: undefined                                                                                                    |  |
|                         | 1: self-testing                                                                                                    |  |
|                         | • 2: idle                                                                                                    |  |
|                         | 3: self-test exception                                                                                                    |  |
|                         | 4: executing                                                                                                    |  |
|                         | • 5: abort                                                                                                    |  |
|                         | 6: critical error                                                                                                    |  |
|                         | 7: configuring                                                                                                    |  |
|                         | 8: waiting for TUNID                                                                                                    |  |
|                         | • 950: reserved                                                                                                    |  |
|                         | 51: waiting for TUNID with torque permitted See NOTE                                                                                                    |  |
|                         | 52: executing with torque permitted See NOTE                                                                                                    |  |
|                         | 5399: device specific                                                                                                    |  |
|                         | 100255: vendor specific                                                                                                    |  |
|                         | <b>NOTE:</b> Only allowed and defined in the safety motion device profiles: 0x2E, 0x2F.                                                                                                    |  |
| Exception status        | A single byte attribute whose value indicates the status of the alarms and errors for the device. It may be provided in either a basic or expanded method. For further details, refer to section 5-4.2.1.6 Exception Status of the CIP safety standard. |  |
| Major fault             | Device-specific condition. Refer to the device manual for details.                                                                                                    |  |
| Minor fault             | Device-specific condition. Refer to the device manual for details.                                                                                                    |  |
| IP address              | IP address of the CIP safety device, set in the M580 controller DTM, page 362.                                                                                                    |  |
| TUNID                   | Target Unique Network Identifier                                                                                                    |  |
| OUNID                   | Originator Unique Network Identifier, page 346                                                                                                    |  |
| Lock state              | The state of the device configuration, as configured by a safety network configuration tool (SNCT):                                                                                                    |  |
|                         | Locked: configuration is read-only.                                                                                                    |  |
|                         | Unlocked: configuration is read-write.                                                                                                    |  |
| Configuration signature | The target device connection Safety Configuration Identifier (SCID, page 356).                                                                                                    |  |

# **Appendices**

#### What's in This Part

| IEC 61508       |  |
|-----------------|--|
| System Objects  |  |
| SRAC References |  |

## Introduction

The appendices contain information on the IEC 61508 and its SIL policy. Further, technical data of the Safety and non-interfering modules are provided and example calculations are carried out.

# **IEC 61508**

#### What's in This Chapter

| General Information on the IEC 61508 |  |
|--------------------------------------|--|
| SIL Policy                           |  |

## Introduction

This chapter provides information on the Safety concepts of the IEC 61508 in general and its SIL policy in particular.

## **General Information on the IEC 61508**

## Introduction

Safety-Related Systems are developed for use in processes in which risks to humans, environment, equipment and production are to be kept at an acceptable level. The risk depends on the severity and likelihood, thereby defining the necessary measures of protection.

Concerning the Safety of processes, there are 2 sides to be considered:

- the regulations and requirements defined by official authorities in order to help protect humans, environment, equipment, and production
- · the measures by which these regulations and requirements are fulfilled

## **IEC 61508 Description**

The technical standard defining the requirements for Safety-Related Systems is

• the IEC 61508.

It deals with the Functional Safety of electrical, electronic or programmable electronic Safety-Related Systems. A Safety-Related System is a system that is required to perform 1 or more specific functions to ensure risks are kept at an acceptable level. Such functions are defined as Safety Functions. A system is defined functionally Safe if random, systematic, and common cause failures do not lead to malfunctioning of the system and do not result in injury or death of humans, spills to the environment and loss of equipment and production.

The standard defines a generic approach to all lifecycle activities for systems that are used to perform Safety Functions. It constitutes procedures to be used for the design, the development, and the validation of both hardware and software applied in Safety-Related Systems. Further, it determines rules concerning both the management of Functional Safety and documentation.

## **IEC 61511 Description**

The Functional Safety requirements defined in the IEC 61508 are refined specifically for the process industry sector in the following technical standard:

 the IEC 61511: Functional safety - safety instrumented systems for the process industry sector

This standard guides the user in the application of a Safety-Related System, starting from the earliest phase of a project, continuing through the start up, covering modifications and

eventual decommissioning activities. In summary, it deals with the Safety Lifecycle of all components of a Safety-Related System used in the process industry.

## **Risk Description**

The IEC 61508 is based on the concepts of risk analysis and Safety Function. The risk depends on severity and probability. It can be reduced to a tolerable level by applying a Safety Function that consists of an electrical, electronic or programmable electronic system. Further, it should be reduced to a level that is as low as reasonably practicable.

In summary, the IEC 61508 views risks as follows:

- Zero risk can never be reached.
- Safety is to be considered from the beginning.
- · Intolerable risks are to be reduced.

# **SIL Policy**

## Introduction

The SIL value evaluates the robustness of an application against failures, thus indicating the ability of a system to perform a Safety Function within a defined probability. The IEC 61508 specifies four levels of safety performance depending on the risk or impacts caused by the process for which the safety-related system is used. The more dangerous the possible impacts are on community and environment, the higher the safety requirements are to lower the risk.

## **SIL Value Description**

Discrete level (1 out of a possible 4) for specifying the safety integrity requirements of the safety functions to be allocated to the safety-related systems, where safety integrity level 4 has the highest level of safety Integrity and safety integrity level 1 has the lowest. See the SILs for Low Demand topic..

## **SIL Requirements Description**

To achieve functional safety, two types of requirements are necessary:

- safety function requirements, defining what safety functions have to be performed
- safety Integrity requirements, defining what degree of certainty is necessary that the safety functions are performed

The safety function requirements are derived from hazard analysis and the safety integrity ones from risk assessment.

They consist of the following quantities:

- · mean time between failures
- probabilities of failure
- failure rates
- · diagnostic coverage
- · safe failure fraction
- hardware fault tolerance

Depending on the level of safety integrity, these quantities must range between defined limits.

**NOTE:** Mixing different safety integrity level devices on a network or safety function requires a high degree of care with respect to the requirements of IEC 61508, and produces design and operational implications.

## **SIL Rating Description**

As defined in the IEC 61508, the SIL value is limited by both the Safe Failure Fraction (SFF) and the hardware fault tolerance (HFT) of the subsystem that performs the safety function. A HFT of n means that n+1 faults could cause a loss of the safety function, the defined safe state cannot be entered. The SFF depends on failure rates and diagnostic coverage.

The following table shows the relation between SFF, HFT, and SIL for complex safetyrelated subsystems according to IEC 61508-2, in which the failure modes of all components cannot be completely defined:

| SFF             | HFT=0 | HFT=1 | HFT=2 |
|-----------------|-------|-------|-------|
| SFF ≤ 60%       | -     | SIL1  | SIL2  |
| 60% < SFF ≤ 90% | SIL1  | SIL2  | SIL3  |
| 90% < SFF ≤ 99% | SIL2  | SIL3  | SIL4  |
| SFF > 99%       | SIL3  | SIL4  | SIL4  |

There are two ways to reach a certain safety integrity level:

- through increasing the HFT by providing additional independent shutdown paths
- · through increasing the SFF by additional diagnostics

## **SIL-Demand Relation Description**

The IEC 61508 distinguishes between low demand mode and high demand (or continuous) mode of operation.

In low demand mode, the frequency of demand for operation made on a safety-related system is not greater than 1 per year and not greater than twice the proof test frequency. The SIL value for a low demand safety-related system is related directly to its average probability of failure to perform its safety function on demand or, simply, probability of failure on demand (PFD).

In high demand or continuous mode, the frequency of demand for operation made on a safety-related system is greater than one per year and greater than twice the proof test frequency. The SIL value for a high demand safety-related system is related directly to its probability of a dangerous failure occurring per hour or, simply, probability of failure per hour (PFH).

## SILs for Low Demand

The following table lists the requirements for a system in low demand mode of operation:

| Safety integrity level | Probability of failure on demand         |
|------------------------|------------------------------------------|
| 4                      | ≥ 10 <sup>-5</sup> to < 10 <sup>-4</sup> |
| 3                      | ≥ 10 <sup>-4</sup> to < 10 <sup>-3</sup> |
| 2                      | ≥ 10 <sup>-3</sup> to < 10 <sup>-2</sup> |
| 1                      | ≥ 10 <sup>-2</sup> to < 10 <sup>-1</sup> |

## **SILs for High Demand**

The following table lists the requirements for a system in high demand mode of operation:

| Safety integrity level | Probability of failure per hour          |
|------------------------|------------------------------------------|
| 4                      | ≥ 10 <sup>-9</sup> to < 10 <sup>-8</sup> |
| 3                      | ≥ 10 <sup>-8</sup> to < 10 <sup>-7</sup> |
| 2                      | ≥ 10 <sup>-7</sup> to < 10 <sup>-6</sup> |
| 1                      | ≥ 10-6 to < 10-5                         |

For SIL3, the required probabilities of failure for the complete safety integrated system are:

- PFD  $\ge$  10<sup>-4</sup> to < 10<sup>-3</sup> for low demand
- PFH  $\ge 10^{-8}$  to  $< 10^{-7}$  for high demand

## **Safety Loop Description**

The Safety loop to which the M580 Safety controller consists of the following 3 parts:

- Sensors
- M580 Safety controller with safety power supply, safety controller, safety Coprocessor, and safety I/O modules
- Actuators

A backplane or a remote connection that includes a switch or a CRA does not destroy a Safety Loop. Backplanes, switches, and CRA modules are part of a the black channel. This means that the data exchanged by I/O and controller cannot be corrupted without detection by the receiver.

The following figure shows a typical safety loop:

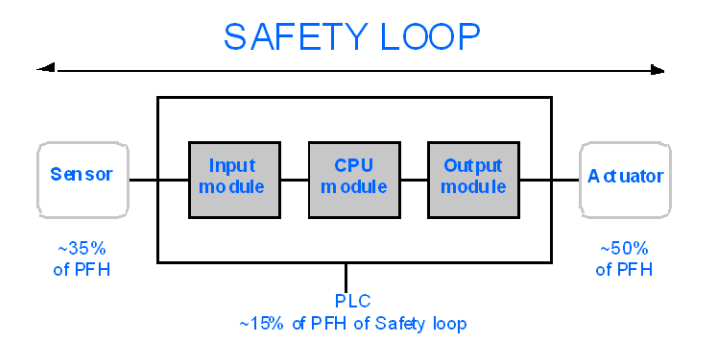

As shown in the preceeding figure, the contribution of the controller is only 10-20% because the probability of failure of sensors and actuators is usually quite high.

A conservative assumption of 10% for the safety controller's contribution to the overall probability leaves more margin for the user and results in the following required probabilities of failure for the safety controller:

- PFD  $\ge 10^{-5}$  to  $< 10^{-4}$  for low demand
- PFH  $\ge 10^{-9}$  to  $< 10^{-8}$  for high demand

## **PFD Equation Description**

The IEC 61508 assumes that half of the failures end in a defined safe state. Therefore, the failure rate  $\lambda$  is divided into

- $\lambda_S$  the safe failure and
- $\lambda_D$  the dangerous failure, itself composed of
  - $\circ ~~\lambda_{\text{DD}}$  dangerous failure detected by the internal diagnostic
  - $\circ$   $\lambda_{\text{DU}}$  dangerous failure undetected.

The failure rate can be calculated by using the mean time between failures (MTBF), a module specific value, as follows:

 $\lambda = 1/MTBF$ 

The equation for calculating the probability of failure on demand is:

 $PFD(t) = \lambda_{DU} x t$ 

t represents the time between two proof tests.

The probability of failure per hour implies a time interval of one hour. Therefore, the PFD equation is reduced to the following one:

 $PFH = \lambda_{DU}$ 

# **System Objects**

#### What's in This Chapter

| M580 Safety System Bits  |  |
|--------------------------|--|
| M580 Safety System Words |  |

## Introduction

This chapter describes the system bits and words of the M580 Safety PAC.

**NOTE:** The symbols associated with each bit object or system word mentioned in the descriptive tables of these objects are not implemented as standard in the software, but can be entered using the data editor.

# M580 Safety System Bits

## System Bits for SAFE Task Execution

The following system bits apply to the M580 safety PAC. For a description of system bits that apply to both the M580 safety PAC and non-safety M580 PACs, refer to the presentation of *System Bits* in the *EcoStruxure*<sup>™</sup> *Control Expert System Bits and Words Reference Manual.* 

These system bits are related to the execution SAFE task, but are not directly accessible in safety program code. They can be accessed only via the <code>S\_SYST\_READ\_TASK\_BIT\_MX</code> and <code>S\_SYST\_RESET\_TASK\_BIT\_MX</code> blocks.

| Bit         | Function                     | Description                                                                                                    | Initial<br>State | Туре |
|-------------|------------------------------|----------------------------------------------------------------------------------------------------|------------------|------|
| Symbol      |                              |                                                                                                    | State            |      |
| %S17        | Rotate shift<br>output       | During a rotate shift operation in the SAFE task, this                                                                                         | 0                | R/W  |
| CARRY       |                              |                                                                                                    |                  |      |
| %S18        | Overflow or arithmetic error | Normally set to 0, this bit is set to 1 in the event of a capacity overflow if there is:                                                       | 0                | R/W  |
| OVERFLOW    | detected                     | • A result greater than + 32 767 or less than - 32 768, in single length.                                                                      |                  |      |
|             |                              | <ul> <li>A result greater than + 65 535, in unsigned integer.</li> </ul>                                                                       |                  |      |
|             |                              | <ul> <li>A result greater than + 2 147 483 647 or less<br/>than - 2 147 483 648, in double length</li> </ul>                                   |                  |      |
|             |                              | <ul> <li>A result greater than +4 294 967 296, in<br/>double length or unsigned integer.</li> </ul>                                            |                  |      |
|             |                              | Division by 0.                                                                                                    |                  |      |
|             |                              | The root of a negative number.                                                                                                    |                  |      |
|             |                              | Forcing to a non-existent step on a drum.                                                                                                    |                  |      |
|             |                              | <ul> <li>Stacking up of an already full register,<br/>emptying of an already empty register.</li> </ul>                                        |                  |      |
| %S21        | First SAFE                   | Tested in the SAFE task, this bit indicates the first                                                                                          | 0                | R/W  |
| 1RSTTASKRUN | task scan in<br>RUN          | and reset to 0 at the end of the cycle.                                                                                                    |                  |      |
|             |                              | NOTE:                                                                                                    |                  |      |
|             |                              | <ul> <li>The first cycle of the task status can be<br/>read using the SCOLD output of the S<br/>SYST_STAT_MX system function block.</li> </ul> |                  |      |
|             |                              | <ul> <li>This bit is not effective for M580 Safety<br/>Hot Standby systems.</li> </ul>                                                         |                  |      |

## Notes Regarding Non-Safety-Specific System Bits

| System Bit | Description                                   | Notes                                                                                                    |
|------------|-----------------------------------------------|----------------------------------------------------------------------------------------------------|
| %S0        | cold start                                    | Can be used only in process (non-SAFE) tasks and has no influence on SAFE task.                                                                  |
| %S9        | outputs set to fallback                       | Has no influence on Safety output modules.                                                                                                    |
| %S10       | Global I/O detected error                     | Reports some, but not all, of the possible detected errors relating to safety I/O modules.                                                       |
| %S11       | watchdog overflow                             | Takes into account an overrun on SAFE task.                                                                                                    |
| %S16       | task I/O detected error                       | Reports some, but not all, of the possible detected errors relating to safety I/O modules.                                                       |
| %S19       | task period overrun                           | Information for SAFE task overrun is not available.                                                                                              |
| %S4047     | rack <i>n</i> I/O detected error              | Reports some, but not all, of the possible detected errors relating to safety I/O modules.                                                       |
| %S78       | STOP on detected error                        | Applies to both process tasks and the SAFE task. If the bit is set, for example if a %S18 overflow error rises, the SAFE task enters HALT state. |
| %S94       | save adjusted values                          | Does not apply to SAFE variables. The SAFE initial values are not modifiable by the activation of this bit.                                      |
| %S117      | RIO detected error on<br>Ethernet I/O network | Reports some, but not all, of the possible detected errors relating to safety I/O modules.                                                       |
| %S119      | general in rack detected error                | Reports some, but not all, of the possible detected errors relating to safety I/O modules.                                                       |
# M580 Safety System Words

## System Words for M580 Safety Controllers

The following system words apply to the M580 safety controller. For a description of system words that apply to both the M580 safety controller and non-safety M580 controllers, refer to the presentation of *System Words* in the *EcoStruxure*<sup>™</sup> *Control Expert System Bits and Words Reference Manual.* 

These system words and values are related to the SAFE task. They can be accessed from application program code in the non-safety sections (MAST, FAST, AUX0 or AUX1), but not from code in the SAFE task section.

| Word   | Function                                                                                                    | Туре |
|--------|----------------------------------------------------------------------------------------------------|------|
| %SW4   | Period of the SAFE task defined in the configuration. The period is not modifiable by the operator.                                                                                                    | R    |
| %SW12  | <ul> <li>Indicates the operating mode of the coprocessor module:</li> <li>16#A501 = maintenance mode</li> <li>16#5AFE = safety mode</li> <li>Any other value is interpreted as a detected error.</li> </ul> | R    |
| %SW13  | <ul> <li>Indicates the operating mode of the controller:</li> <li>16#501A = maintenance mode</li> <li>16#5AFE = safety mode</li> <li>Any other value is interpreted as a detected error.</li> </ul>         | R    |
| %SW42  | SAFE task current time. Indicates the execution time of the last cycle of the SAFE task (in ms).                                                                                                    | R    |
| %SW43  | SAFE task max time. Indicate the longest task execution time of the SAFE task since the last cold start (in ms).                                                                                            | R    |
| %SW44  | SAFE task min time. Indicate the shortest task execution time of the SAFE task since the last cold start (in ms).                                                                                           | R    |
| %SW110 | Percentage of system controller load used by the system for internal services.                                                                                                    | R    |
| %SW111 | Percentage of system controller load used by the MAST task.                                                                                                    | R    |
| %SW112 | Percentage of system controller load used by the FAST task.                                                                                                    | R    |
| %SW113 | Percentage of system controller load used by the SAFE task.                                                                                                    | R    |
| %SW114 | Percentage of system controller load used by the AUX0 task.                                                                                                    | R    |
| %SW115 | Percentage of system controller load used by the AUX1 task.                                                                                                    | R    |
| %SW116 | Total system controller load.                                                                                                    | R    |

| Word             | Function                                                                                                    | Туре |
|------------------|----------------------------------------------------------------------------------------------------|------|
| %SW124           | <ul> <li>Contains the cause of the non-recoverable detected error when the M580 safety controller is in Halt state:</li> <li>0x5AF2: RAM detected error in memory check.</li> <li>0x5AFB: Safety firmware code error detected.</li> <li>0x5AF6: Safety watchdog overrun error detected on controller.</li> <li>0x5AFF: Safety watchdog overrun error detected on coprocessor.</li> <li>0x5B01: Coprocessor not detected at start-up.</li> <li>0x5AC03: CIP safety non-recoverable error detected by controller.</li> <li>0x5AC04: CIP safety non-recoverable error detected by coprocessor.</li> <li>NOTE: The above does not constitute a complete list. Refer to the <i>EcoStruxure™ Control Expert System Bits and Words Reference Manual</i> for more information.</li> </ul>              | R    |
| %SW125           | <ul> <li>Contains the cause of the recoverable detected error in the M580 safety controller:</li> <li>0x5AC0: CIP safety configuration is not correct (detected by controller).</li> <li>0x5AC1: CIP safety configuration is not correct (detected by coprocessor).</li> <li>0x5AF3: Comparison error detected by main controller.</li> <li>0x5AFC: Comparison error detected by coprocessor.</li> <li>0x5AFD: Internal error detected by coprocessor.</li> <li>0x5AFE: Synchronization error detected between controller and coprocessor.</li> <li>0x9690: Application program checksum error detected.</li> <li>NOTE: The above does not constitute a complete list. Refer to the <i>EcoStruxure™ Control Expert System Bits and Words Reference Manual</i> for more information.</li> </ul> | R    |
| %SW126<br>%SW127 | These two system words contain information that is for Schneider Electric internal use to help analyze a detected error in more detail.                                                                                                    | R    |
| %SW128           | <ul> <li>With controller firmware 3.10 or earlier, force time synchronization between NTP time and safe time into the safety I/O modules and SAFE task:</li> <li>Value change from 16#1AE5 to 16#E51A forces synchronization. Refer to the <i>Procedure for Synchronizing NTP Time Settings</i>, page 177 topic.</li> <li>Other sequences and values do not force synchronization.</li> </ul>                                                                                                    | R/W  |
| %SW142           | Contains the safety coprocessor firmware version in four digits BCD: for example firmware version 21.42 corresponds to %SW142 = 16#2142.                                                                                                    | R    |
| %SW148           | Count of error correcting code (ECC) errors detected by the controller.                                                                                                    | R    |
| %SW152           | <ul> <li>With controller firmware 3.10 or earlier, status of the NTP controller time updated by Ethernet communication module (e.g BMENOC0301 or BMENOC0311) over the X Bus backplane through the optional forced time synchronization feature: <ul> <li>0: The controller time is not refreshed by the Ethernet communication module.</li> <li>1: The controller time is refreshed by the Ethernet communication module.</li> </ul> </li> </ul>                                                                                                    | R    |
| %SW169           | Safety Application ID: Contains an ID of the safety code part of the application. The ID is automatically modified when the safe application code is modified.                                                                                                    | R    |

| Word   | Function                                                                                                    | Туре |
|--------|----------------------------------------------------------------------------------------------------|------|
|        | <ul> <li>NOTE:</li> <li>If the safe code has been changed and a Build Changes command has been executed since the previous Rebuild All command (thereby changing the safety application ID), execution of a Rebuild All command may again change the Safety application ID.</li> <li>The SAFE program unique identifier can be read using the SAID output of the S_SYST_STAT_MX system function block.</li> </ul> |      |
| %SW171 | State of the FAST tasks:<br>• 0: No FAST tasks exist<br>• 1: Stop<br>• 2: Run<br>• 3: Breakpoint<br>• 4: Halt                                                                                                    | R    |
| %SW172 | State of the SAFE task:<br>• 0: No SAFE task exists<br>• 1: Stop<br>• 2: Run<br>• 3: Breakpoint<br>• 4: Halt                                                                                                    | R    |
| %SW173 | State of the MAST task:<br>• 0: No MAST task exists<br>• 1: Stop<br>• 2: Run<br>• 3: Breakpoint<br>• 4: Halt                                                                                                    | R    |
| %SW174 | State of the AUX0 task:         • 0: No AUX0 task exists         • 1: Stop         • 2: Run         • 3: Breakpoint         • 4: Halt                                                                                                    | R    |

| Word   | Function                                               | Туре |
|--------|--------------------------------------------------------|------|
| %SW175 | State of the AUX1 task:                                | R    |
|        | 0: No AUX1 task exists                                 |      |
|        | • 1: Stop                                              |      |
|        | • 2: Run                                               |      |
|        | 3: Breakpoint                                          |      |
|        | • 4: Halt                                              |      |
| %SW176 | Forced bit counting status for program-SAFE variables: | R    |
|        | Increments each time a discrete bit is forced.         |      |
|        | Decrements each time a discrete bit is unforced.       |      |

# **SRAC References**

The verification plan of the Safety Related Application Conditions (SRAC) provides a generic frame to justify that the instruction of the associated installation and safety manual are fulfilled. These instructions in the *Modicon M580, Safety Manual* documentation are listed as requirements.

The following table provides the title of the paragraph where you can find the requirement related to the Application Life Cycle:

| Application Life Cycle Requirement |                                                                  |  |
|------------------------------------|------------------------------------------------------------------|--|
| ld                                 | At this place                                                    |  |
| LC<br>#1                           | Step 9: E/E/PE System safety requirements specification, page 39 |  |
| LC<br>#2                           | Step 9: E/E/PE System safety requirements specification, page 39 |  |
| LC<br>#3                           | Step 10: E/E/PE Safety related systems realisation, page 40      |  |
| LC<br>#4                           | Step 12: Overall installation and commissioning, page 44         |  |
| LC<br>#5                           | Step 12: Overall installation and commissioning, page 44         |  |
| LC<br>#6                           | Step 13: Overall safety validation, page 45                      |  |
| LC<br>#7                           | Step 14: Overall operation, maintenance and repair, page 46      |  |
| LC<br>#8                           | Step 15: Overall modification and retrofit, page 46              |  |

The following table provides the title of the paragraph where you can find the requirement related to the Safety Information Message:

| Safety Information Message Requirement |                                  |  |
|----------------------------------------|----------------------------------|--|
| ld                                     | At this place                    |  |
| SM<br>#1                               | Before You Begin, page 10        |  |
| SM<br>#2                               | Start-up and Test, page 11       |  |
| SM<br>#3                               | Safety Loop, page 21             |  |
| SM<br>#4                               | Non Interfering Modules, page 32 |  |

| Safety Information Message Requirement |                                                                                             |  |
|----------------------------------------|---------------------------------------------------------------------------------------------|--|
| ld                                     | At this place                                                                               |  |
| SM<br>#5                               | External Power Supply Used with Digital Safety I/O, page 49                                 |  |
| SM<br>#6                               | BMXSAI0410 Input Application Wiring Examples, Introduction, page 56                         |  |
| SM<br>#7                               | BMXSAI0410 Input Application Wiring Examples, SIL3 Cat2/PLd, page 58                        |  |
| SM #8                                  | BMXSAI0410 Input Application Wiring Examples, SIL3 Cat2/PLd with High Availability, page 59 |  |
| SM<br>#9                               | BMXSAI0410 Input Application Wiring Examples, SIL3 Cat4/PLe, page 60                        |  |
| SM<br>#10                              | BMXSAI0410 Input Application Wiring Examples, SIL3 Cat4/PLe with High Availability, page 61 |  |
| SM<br>#11                              | BMXSDI1602 Wiring Connector, Process Power Supply, page 68                                  |  |
| SM<br>#12                              | BMXSDI1602 Wiring Connector, Fuse, page 68                                                  |  |
| SM<br>#13                              | BMXSDI1602 Input Application Wiring Examples, Introduction, page 72                         |  |
| SM<br>#14                              | Configurable Wiring Diagnostics in Control Expert, page 73                                  |  |
| SM<br>#15                              | BMXSDI1602 Input Application Wiring Examples, SIL3 Cat2/PLd, page 74                        |  |
| SM<br>#16                              | BMXSDI1602 Input Application Wiring Examples, SIL3 Cat2/PLd, page 74                        |  |
| SM<br>#17                              | BMXSDI1602 Input Application Wiring Examples, SIL3 Cat2/PLd, page 74                        |  |
| SM<br>#18                              | BMXSDI1602 Input Application Wiring Examples, SIL3 Cat2/PLd with High Availability, page 77 |  |
| SM<br>#19                              | BMXSDI1602 Input Application Wiring Examples, SIL3 Cat2/PLd with High Availability, page 77 |  |
| SM<br>#20                              | BMXSDI1602 Input Application Wiring Examples, SIL3 Cat2/PLd with High Availability, page 77 |  |
| SM<br>#21                              | BMXSDI1602 Input Application Wiring Examples, SIL3 Cat2/PLd with High Availability, page 77 |  |
| SM<br>#22                              | BMXSDI1602 Input Application Wiring Examples, SIL3 Cat2/PLd with High Availability, page 77 |  |
| SM<br>#23                              | BMXSDI1602 Input Application Wiring Examples, Cat4/PLe, page 81                             |  |
| SM<br>#24                              | BMXSDI1602 Input Application Wiring Examples, Cat4/PLe, page 81                             |  |

| Safety Information Message Requirement |                                                                                        |  |
|----------------------------------------|----------------------------------------------------------------------------------------|--|
| ld                                     | At this place                                                                          |  |
| SM<br>#25                              | BMXSDI1602 Input Application Wiring Examples, Cat4/PLe, page 81                        |  |
| SM<br>#26                              | BMXSDI1602 Input Application Wiring Examples, Cat4/PLe, page 81                        |  |
| SM<br>#27                              | BMXSDI1602 Input Application Wiring Examples, Cat4/PLe, page 81                        |  |
| SM<br>#28                              | BMXSDI1602 Input Application Wiring Examples, Cat4/PLe, page 81                        |  |
| SM<br>#29                              | BMXSDI1602 Input Application Wiring Examples, Cat4/PLe, page 81                        |  |
| SM<br>#30                              | BMXSDI1602 Input Application Wiring Examples, Cat4/PLe, page 81                        |  |
| SM<br>#31                              | BMXSDI1602 Input Application Wiring Examples, Cat4/PLe with High Availability, page 87 |  |
| SM<br>#32                              | BMXSDI1602 Input Application Wiring Examples, Cat4/PLe with High Availability, page 87 |  |
| SM<br>#33                              | BMXSDI1602 Input Application Wiring Examples, Cat4/PLe with High Availability, page 87 |  |
| SM<br>#34                              | BMXSDI1602 Input Application Wiring Examples, Cat4/PLe with High Availability, page 87 |  |
| SM<br>#35                              | BMXSDI1602 Input Application Wiring Examples, Cat4/PLe with High Availability, page 87 |  |
| SM<br>#36                              | BMXSDI1602 Input Application Wiring Examples, Cat4/PLe with High Availability, page 87 |  |
| SM<br>#37                              | BMXSDO0802 Wiring Connector, Fuse, page 98                                             |  |
| SM<br>#38                              | BMXSDO0802 Output Application Wiring Examples, Introduction, page 100                  |  |
| SM<br>#39                              | BMXSDO0802 Output Application Wiring Examples, Introduction, page 100                  |  |
| SM<br>#40                              | Configurable Wiring Daignostics in Control Expert, page 101                            |  |
| SM<br>#41                              | Output Wiring Diagnostic Summary, page 104                                             |  |
| SM<br>#42                              | Output Wiring Diagnostic Summary, page 104                                             |  |
| SM<br>#43                              | Output Wiring Diagnostic Summary, page 104                                             |  |
| SM<br>#44                              | Output Wiring Diagnostic Summary, page 104                                             |  |

| Safety Information Message Requirement |                                                                                                    |  |
|----------------------------------------|----------------------------------------------------------------------------------------------------|--|
| ld                                     | At this place                                                                                       |  |
| SM<br>#45                              | Output Wiring Diagnostic Summary, page 104                                                          |  |
| SM<br>#46                              | Output Wiring Diagnostic Summary, page 104                                                          |  |
| SM<br>#47                              | BMXSRA0405 Wiring Connector, Fuse, page 112                                                         |  |
| SM<br>#48                              | Application_1: 4 Outputs, SIL2 / Cat2 / PLc, De-energized State, No Automatic Signal Test, page 115 |  |
| SM<br>#49                              | Application_3: 4 Outputs, SIL2 / Cat2 / PLc, Energized State, No Automatic Signal Test, page 116    |  |
| SM<br>#50                              | Application_5: 2 Outputs, SIL3 / Cat4 / PLe, De-energized State, No Automatic Signal Test, page 117 |  |
| SM<br>#51                              | Application_7: 2 Outputs, SIL3 / Cat4 / PLe, Energized State, No Automatic Signal Test, page 118    |  |
| SM<br>#52                              | M580 Safety Power Supplies, Introduction, page 129                                                  |  |
| SM<br>#53                              | Description of the Time for Output Modules, page 156                                                |  |
| SM<br>#54                              | Configuring the Maximum CPU SAFE and FAST task periods, page 160                                    |  |
| SM<br>#55                              | Certified Safety Functions and Function Blocks, page 165                                            |  |
| SM<br>#56                              | Configuring the Time Synchronization with CPU firmware 3.10 or earlier, Introduction, page 175      |  |
| SM<br>#57                              | Changing the NTP Time Setting During Operations, page 176                                           |  |
| SM<br>#58                              | Procedure for Synchronizing the NTP Time Settings, page 177                                         |  |
| SM<br>#59                              | Procedure for Synchronizing the NTP Time Settings, page 177                                         |  |
| SM<br>#60                              | Configuring the S_WR_ETH_MX DFB, page 189                                                           |  |
| SM<br>#61                              | Configuring the S_RD_ETH_MX DFB, page 191                                                           |  |
| SM<br>#62                              | Configuring the S_WR_ETH_MX2 DFB, page 202                                                          |  |
| SM<br>#63                              | Configuring the S_RD_ETH_MX2 DFB, page 205                                                          |  |
| SM<br>#64                              | M580 Black channel Communications, page 208                                                         |  |

| Safety Information Message Requirement |                                                                                |  |
|----------------------------------------|--------------------------------------------------------------------------------|--|
| ld                                     | At this place                                                                  |  |
| SM<br>#65                              | M580 Black channel Communications, page 208                                    |  |
| SM<br>#66                              | M580 Safety CPU LED Diagnostics, page 219                                      |  |
| SM<br>#67                              | Maintenance Mode Functionality, page 255                                       |  |
| SM<br>#68                              | Start Up Sequences, Warm Start, page 268                                       |  |
| SM<br>#69                              | Locking a Safety I/O Module Configuration, page 281                            |  |
| SM<br>#70                              | Displaying Data on Operator Screens, page 287                                  |  |
| SM<br>#71                              | Configuring the CIP Safety Device Using a Vendor Provided Tool, page 350       |  |
| SM<br>#72                              | Interactions Between Safety PAC Operations and the Target Connection, page 370 |  |

# Glossary

### A

#### ALARP:

(as low as reasonably practicable) (Definition IEC 61508)

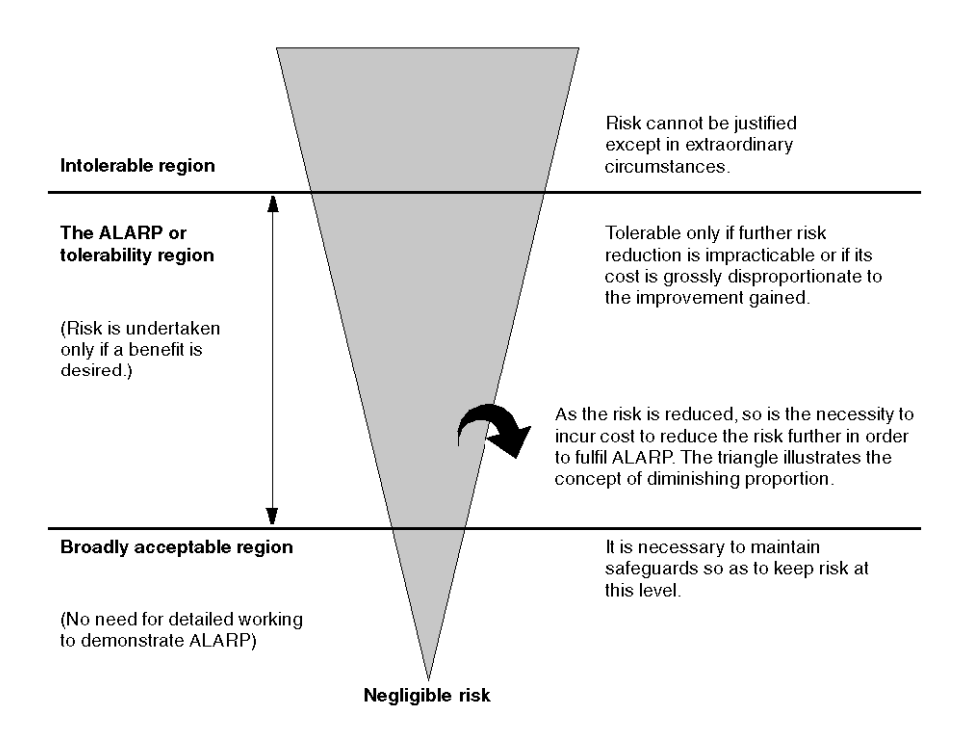

### С

#### CCF:

(common cause failure) Failure, which is the result of 1 or more events, causing coincident failures of 2 or more separate channels in a multiple channel system, leading to system failure. (Definition IEC 61508) The common cause factor in a dual channel system is the crucial factor for the probability of failure on demand (PFD) for the whole system.

### CPCRC:

(connection parameter cyclic redundancy check) A CRC-S32 of the targetconnection parameters produced by the CSS for each CIP Safety connection, and contained in the SafetyOpen type 2 request.

### D

#### DDDT:

(*device derived data type*) A DDT predefined by the manufacturer and not modifiable by user. It contains the I/O language elements of an I/O module.

#### **DIO network:**

A network containing distributed equipment, in which I/O scanning is performed by a CPU with DIO scanner service on the local rack. DIO network traffic is delivered after RIO traffic, which takes priority in a device network.

#### DRS:

(*dual-ring switch*) A ConneXium extended managed switch that has been configured to operate on an Ethernet network. Predefined configuration files are provided by Schneider Electric to downloaded to a DRS to support the special features of the main ring / sub-ring architecture.

#### DTM:

(device type manager) A DTM is a device driver running on the host PC. It provides a unified structure for accessing device parameters, configuring and operating the devices, and troubleshooting devices. DTMs can range from a simple graphical user interface (GUI) for setting device parameters to a highly sophisticated application capable of performing complex real-time calculations for diagnosis and maintenance purposes. In the context of a DTM, a device can be a communications module or a remote device on the network.

See FDT.

### Ε

#### EDS:

(*electronic data sheet*) EDS are simple text files that describe the configuration capabilities of a device. EDS files are generated and maintained by the manufacturer of the device.

#### EUC:

(*equipment under control*) (Definition IEC 61508) This term designates equipment, machinery, apparatuses or plants used for manufacturing, process, transportation, medical or other activities.

### Н

#### HFT:

(hardware fault tolerance) (Definition IEC 61508)

A hardware fault tolerance of N means that N + 1 faults could cause a loss of the Safety Function, for instance:

- HFT = 0: The 1st failure could cause a loss of the Safety Function
- HFT = 1: 2 faults in combination could cause a loss of the Safety Function. (There are 2 different paths to go to a Safe state. Loss of the Safety Function means that a Safe state cannot be entered.

### 0

#### OUNID:

(*originator unique network identifier*) A value that uniquely identifies the connection originating device (typically a CPU) on a CIP safety network. The OUNID consists of:

- a safety network number (SNN), which can be a timestamp or other user-defined value.
- a node address (for EtherNet/IP networks, the IP address).

### Ρ

#### PST:

(*process safety time*) The process safety time is defined as the period of time between a failure occurring in EUC or the EUC control system (with the potential to give rise to a hazardous event) and the occurrence of the hazardous event if the safety function is not performed. (Definition IEC 61508)

### R

#### RIO drop:

A rack of Ethernet I/O modules, managed by an RIO adapter, with inputs and outputs included in the RIO scan of the CPU. A drop can be a single rack or a main rack with an extended rack.

### S

#### SAId:

(*safety application identifier*) An algorithmically calculated signature of the safe part of a Control Expert application, stored in %SW169.

#### SCID:

(safety configuration identifier) See TUNID.

#### SFF:

(safe failure fraction)

### SNCT:

(*safety network configuration tool*) A vendor-provided tool for configuring CIP safety devices. See TUNID.

### SRAC:

(Safety Related Application Condition)

#### SRT:

(*system reaction time*) The system reaction time is the period of time between detection of a signal at the input module terminal and the reaction of setting an output at the output module terminal.

# Т

#### TFFR:

(tolerable functional failure rate) A rate per hour as per EN 5012x standards for railway.

#### TUNID:

(*target unique network identifier*) A value that uniquely identifies the connection target device on a CIP safety network. The TUNID consists of:

- a safety network number (SNN), which can be a timestamp or other user-defined value.
- a safety configuration identifier (SCID), also called the configuration signature, that is created in a vendor provided safety network configuration tool (SNCT) and consists of:
  - a Safety Configuration CRC (SCCRC), which is a CRC value of the safety device configuration settings, in the form of a hex value consisting of 4 octets.
  - a Safety Configuration Time Stamp (SCTS), which is a date and time hexadecimal value timestamp that consists of 6 octets.

# Index

| 61508 |  |
|-------|--|
| IEC   |  |
| 61511 |  |
| IEC   |  |

## Α

| altitude              | 48  |
|-----------------------|-----|
| animation tables      |     |
| application           |     |
| protecting            |     |
| application lifecycle |     |
| architecture          |     |
| BMEP58•040S CPU       |     |
| BMEP58CPROS3 Copro    |     |
| BMXSAI0410            | 141 |
| BMXSDI1602            |     |
| BMXSDO0802            | 143 |
| BMXSRA0405            | 144 |
|                       |     |

### В

| black channel            |     |
|--------------------------|-----|
| blocking conditions      | 214 |
| BMEP58•040S              |     |
| architecture             | 137 |
| BMEP58•040S CPU          |     |
| LED diagnostics          | 219 |
| BMEP58CPROS3             |     |
| architecture             | 137 |
| BMEP58CPROS3 coprocessor |     |
| LED diagnostics          |     |
| BMXSAI0410               | 52  |
| applications             | 56  |
| architecture             | 141 |
| DDDT                     | 62  |
| DDDT diagnostics         | 228 |
| LED diagnostics          | 229 |
| wiring connector         | 53  |
| BMXSDI1602               | 66  |
| applications             | 72  |
| architecture             | 142 |
| DDDT                     | 92  |
|                          |     |

| DDDT diagnostics        |     |
|-------------------------|-----|
| LED diagnostics         | 234 |
| wiring connector        | 67  |
| BMXSDO0802              | 96  |
| applications            |     |
| architecture            |     |
| DDDT                    |     |
| DDDT diagnostics        | 238 |
| wiring connector        | 97  |
| BMXSRA0405              | 111 |
| applications            | 114 |
| architecture            |     |
| DDDT                    |     |
| DDDT diagnostics        | 244 |
| LED diagnostics         | 245 |
| wiring connector        | 111 |
| build command           |     |
| Build Changes           |     |
| Rebuild All Project     |     |
| Renew Ids & Rebuild All |     |

### С

| CCOTF                                    |     |
|------------------------------------------|-----|
| limitations in a safety project          | 337 |
| certifications                           |     |
| PAC                                      | 24  |
| cold start                               | 268 |
| communication                            |     |
| controller-to-controller                 | 181 |
| Control Expert                           |     |
| data separation                          | 250 |
| event viewer                             | 340 |
| importing a safety project               | 336 |
| managing access to                       | 323 |
| memory usage                             | 339 |
| predefined user profiles                 | 326 |
| restoring non-safe data                  | 337 |
| saving non-safe data                     | 337 |
| security editor                          | 326 |
| transferring a safety project            | 336 |
| Control Expert Safety                    |     |
| safety library                           | 165 |
| controller                               |     |
| communications with the safety I/O       |     |
| modules                                  | 49  |
| controller-to-controller communication . | 181 |
|                                          |     |

| receiver controller DFB |  |
|-------------------------|--|
| sender controller DFB   |  |
| cybersecurity           |  |

### D

| data area                         |     |
|-----------------------------------|-----|
| dlobal                            | 170 |
| process                           | 170 |
| safe                              | 170 |
| data initializing command         |     |
| Init                              | 284 |
| Init Safety                       | 284 |
| data scope                        | 169 |
| data separation                   | 169 |
| data separation in Control Expert | 250 |
| data storage                      | 317 |
| protecting                        | 315 |
| data transfer between namespaces  | 172 |
| procedure                         | 172 |
| DDDT                              |     |
| BMXSAI0410                        | 62  |
| BMXSDI1602                        | 92  |
| BMXSDO0802                        | 106 |
| BMXSRA0405                        | 123 |
| device connection health          | 382 |
| device discovery                  | 381 |
| diagnostics                       |     |
| backplane voltage                 | 132 |
| blocking conditions               | 214 |
| BMEP58•040S CPU LEDs              | 219 |
| BMEP58CPROS3 coprocessor LEDs     | 222 |
| BMXSAI0410 DDDT                   | 228 |
| BMXSAI0410 LEDs                   | 229 |
| BMXSDI1602 DDDT                   | 232 |
| BMXSDI1602 LEDs                   | 234 |
| BMXSDO0802 DDDT                   | 238 |
| BMXSRA0405 DDDT                   | 244 |
| BMXSRA0405 LEDs                   | 245 |
| CIP Safety                        | 374 |
| M580 safety power supply LEDs     | 226 |
| memory card                       | 223 |
| non-blocking conditions           | 217 |
| power supply                      | 226 |
| power supply alarm relay          | 132 |
| safety I/O modules                | 50  |

### Ε

| encryption   |  |
|--------------|--|
| file         |  |
| error codes  |  |
| event viewer |  |

### F

| failure rate<br>file |     |
|----------------------|-----|
| encryption           | 200 |
| ~ end ypuon          |     |
| firmware             |     |
| protecting           |     |
| forget               |     |
| password             |     |

### Н

| hardware fault tolerance (HFT) | )  |
|--------------------------------|----|
| HFT (hardware fault tolerance) | )  |
| HMI.`                          |    |
| housing                        | 48 |

### I

| initializing data                 | . 284 |
|-----------------------------------|-------|
| I/O configuration                 |       |
| locking                           | .281  |
| IEC 61508                         |       |
| Functional Safety                 | . 387 |
| IEC 61511                         |       |
| Functional Safety for the process |       |
| industry                          | . 387 |

### L

| lifecycle                 |  |
|---------------------------|--|
| application               |  |
| locking I/O configuration |  |
| loss                      |  |
| password                  |  |

## Μ

| M580 power supply                 |     |
|-----------------------------------|-----|
| LED diagnostics                   | 226 |
| M580 Safety I/O                   | 211 |
| maintenance input                 | 258 |
| maintenance operating mode        | 255 |
| mean time between failures (MTBF) | 392 |
| memory card                       |     |
| diagnostics                       | 223 |
| memory usage                      | 339 |
| modules                           |     |
| certified                         | 30  |
| non-interfering                   | 32  |
| non-interfering type 1            | 33  |
| non-interfering type 2            | 35  |
| MTBF (mean time between failures) | 392 |
|                                   |     |

### Ν

| namespace                   |     |
|-----------------------------|-----|
| data transfer               | 172 |
| process                     | 169 |
| safe                        | 169 |
| network time expectation    | 162 |
| network time protocol (NTP) | 175 |
| non-blocking conditions     | 217 |
| NTP (network time protocol) | 175 |

### 0

| operating mode   | . 254 |
|------------------|-------|
| operating states | . 259 |
| OUNID            | . 346 |

### Ρ

| PAC to I/O communication |           |
|--------------------------|-----------|
| PAC to PAC communication |           |
| architecture             | .182, 194 |
| configuration            | .183, 195 |
| data transmission        | .188, 201 |
| receiver PAC DFB         | 204       |
| password                 |           |
| forget                   |           |
| loss                     |           |
| section                  | 306       |

| PED (probability of failure on domand 1      | 10       |
|----------------------------------------------|----------|
| PFD (probability of failure on demand)       | 49<br>15 |
| PFD (probability of failure of demand) 14    | ŧЭ,      |
| 390                                          |          |
| PFH (probability of failure per hour)145, 14 | 19,      |
| 390                                          |          |
| power supply                                 |          |
| alarm relay contact diagnostics              | 32       |
| backplane voltage diagnostics1               | 32       |
| diagnostics2                                 | 26       |
| probability of failure on demand (PFD) 14    | 15.      |
| 149, 390                                     | ,        |
| probability of failure per hour (PEH) 145 14 | 19       |
| 390                                          | ,        |
| process safety time                          | 53       |
| Program   Init                               | 00       |
| protecting 3                                 | 11       |
| proof test interval (DTI)                    | 52       |
| protocting                                   | 52       |
| protecting                                   | ~~       |
| application2                                 | 99       |
| data storage                                 | 15       |
| firmware3                                    | 13       |
| Program Unit3                                | 11       |
| section 3                                    | 11       |
| PTI (proof test interval)1                   | 52       |
|                                              |          |

# R

| remote device   |  |
|-----------------|--|
| identity check  |  |
| RESET Ównership |  |
| RIO             |  |

### S

| safe failure fraction (SFF)        | 390 |
|------------------------------------|-----|
| safe signature                     | 273 |
| SAFE task                          |     |
| configuring                        | 289 |
| safety function                    | 20  |
| Safety I/O                         | 48  |
| safety I/O modules                 |     |
| common diagnostics                 | 50  |
| common features                    | 48  |
| communications with the controller | 49  |
| Safety Integrity Level (SIL)       | 389 |
| safety library                     |     |
| Control Expert Safety              | 165 |
|                                    |     |

| safety loop<br>Safety loop<br>safety operating mode<br>safety system bits<br>safety system words<br>safety-related area | 21<br>391<br>254<br>395<br>397 |
|----------------------------------------------------------------------------------------------------|--------------------------------|
| password                                                                                                    | 306                            |
| SafetyOpen request                                                                                                    |                                |
| frame structure                                                                                                    | 365                            |
| SCCRC                                                                                                    | 350                            |
| SCID                                                                                                    | 50, 356                        |
| SCTS                                                                                                    | 350                            |
| section                                                                                                    |                                |
| protecting                                                                                                    | 311                            |
|                                                                                                    | 323                            |
| SET TUNID                                                                                                    | 373                            |
| SFF (safe failure fraction)                                                                                             | 390                            |
|                                                                                                    | 389                            |
|                                                                                                    | 350                            |
|                                                                                                    | 246                            |
| dovico                                                                                                    | 340                            |
| SourceSafeSignature                                                                                                    | 330                            |
| standarde                                                                                                    | 273                            |
| start un                                                                                                    | 265                            |
| after nower interruntion                                                                                                | 265                            |
| cold start                                                                                                    | 268                            |
| initial                                                                                                    | 265                            |
| warm start                                                                                                    | 268                            |
| system                                                                                                    |                                |
| bits                                                                                                    | 395                            |
| words                                                                                                    |                                |
|                                                                                                    |                                |

# Т

| tasks         | 269, 289 |
|---------------|----------|
| configuring   |          |
| trending tool |          |

### W

| warm start       |     |
|------------------|-----|
| wiring connector |     |
| BMXSAI0410       | 53  |
| BMXSDI1602       | 67  |
| BMXSDO0802       | 97  |
| BMXSRA0405       | 111 |

Schneider Electric 35 rue Joseph Monier 92500 Rueil Malmaison France

+ 33 (0) 1 41 29 70 00

www.se.com

As standards, specifications, and design change from time to time, please ask for confirmation of the information given in this publication.

© 2024 Schneider Electric. All rights reserved.

QGH46982.10